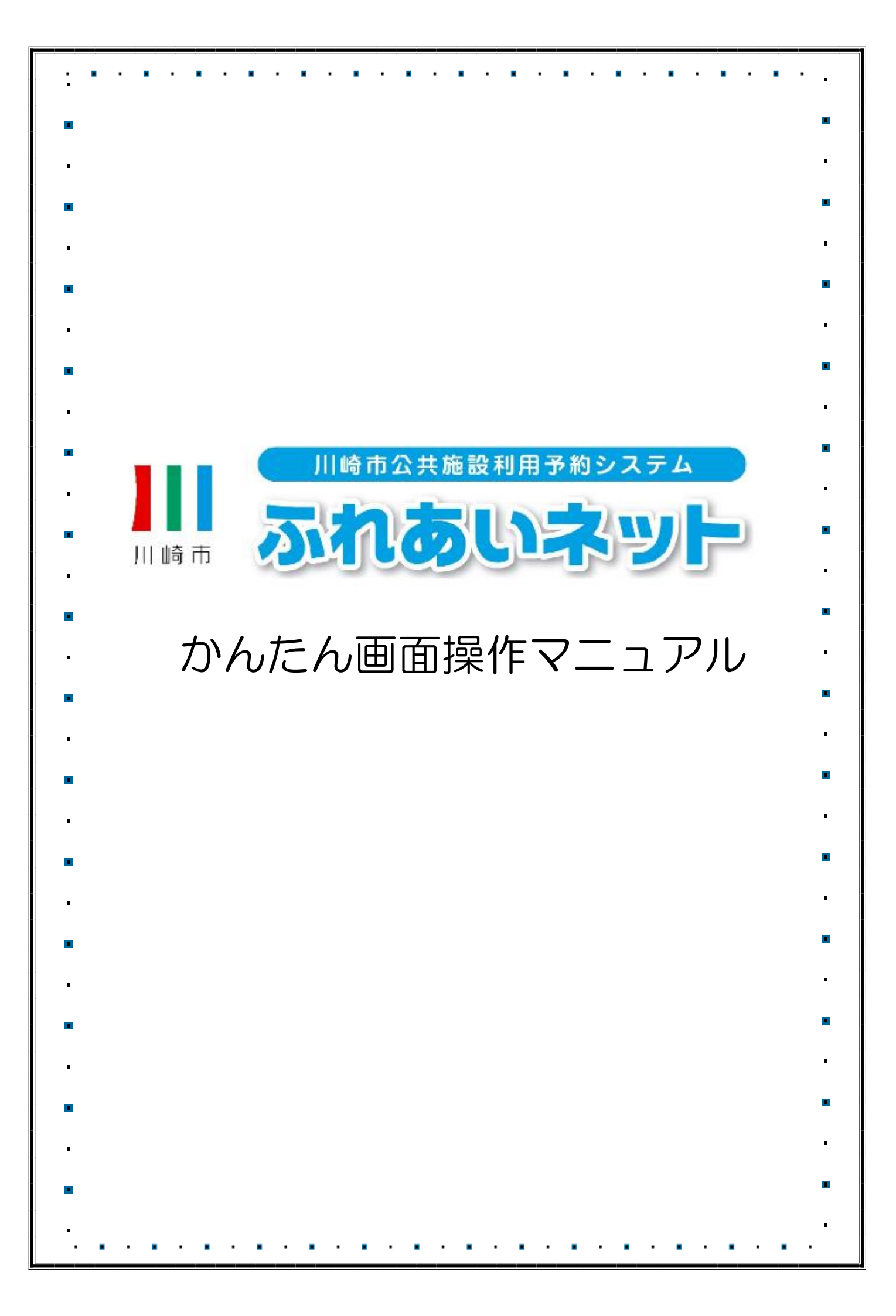

| <u>.</u> • · | • • • •                 |                                               |
|--------------|-------------------------|-----------------------------------------------|
| •            | <b>&gt;&gt;&gt;&gt;</b> | •>>> 目次 <<<<<                                 |
| •            | 第1音                     | 本マニュアルの見方                                     |
|              | 11                      | 各アイコン、表示項目の説明 ・・・・・・・・・・ 1P                   |
|              | 1.2                     | ログイン操作方法(共通) ・・・・・・・・・・・ 2P                   |
|              | 1.3                     | 暗証番号(パスワード)・                                  |
|              |                         | セキュリティ番号を忘れた場合 ・・・・・・・・ 3P                    |
| •            | 1.4                     | 暗証番号(パスワード)を複数回間違えた場合 · · · 4P                |
| •            | 第2章                     | 利用者登録(個人登録)                                   |
|              | 2.1                     | 個人登録の概要 · · · · · · · · · · · · · · · · · · · |
|              | 2.2                     | 個人登録申請操作方法                                    |
|              |                         | (マイナンバーカードを使ったオンラインでの申請)・・ 8P                 |
| •            | 2.3                     | 個人登録申請操作方法(施設窓口での申請) ···· 14P                 |
|              | 2.4                     | 利用者情報の変更                                      |
|              |                         | (マイナンバーカードを使ったオンラインでの申請) ・ 18P                |
| •            | 2.5                     | 利用者情報の変更・カードの再発行                              |
| _            |                         | (施設窓口での申請) ・・・・・・・・・・・ 22P                    |
| -            | 2.6                     | 暗証番号(パスワード)・セキュリティ番号変更 26P                    |
| •            | 2.7                     | メールアドレス登録 ・・・・・・・・・・・・・ 27P                   |
| •            | 第3章                     | 利用者登録(野球場専用団体登録)                              |
| •            | 3.1                     | 野球場専用団体登録 · · · · · · · · · · · · · · 28P     |
| _            | 3.2                     | 野球場専用団体登録のメニュー表示操作方法 · · · · 30P              |
| •            | 3.3                     | チームの登録操作方法 · · · · · · · · · · · · · · 32P    |
| •            | 3.4                     | チームの参加申請操作方法 · · · · · · · · · · · · 34P      |
|              | 3.5                     | チームの参加申請承認操作方法 ・・・・・・・・ 36P                   |
| _            | 3.6                     | チームの参加申請否認操作方法 · · · · · · · · · 38P          |
| •            | 3.7                     | メンバーの除籍操作方法 ・・・・・・・・・・・ 40P                   |
|              | 3.8                     | チームの更新手続き操作方法 ・・・・・・・・・ 42P                   |
|              | 3.9                     | チームの廃止操作方法 ・・・・・・・・・・・ 44P                    |
| •            | 3.10                    | 登録内容照会操作方法 ・・・・・・・・・・・ 45P                    |
| •            | 3.11                    | チームからの脱退操作方法 ・・・・・・・・・・ 46P                   |
| •            |                         |                                               |
| •            |                         |                                               |
| •            |                         |                                               |
| _            |                         |                                               |

| 第4章  | 抽選                                                 |
|------|----------------------------------------------------|
| 4.1  | ふれあいネットでの抽選の申込み · · · · · · · · 47P                |
| 4.2  | 抽選申込操作方法 ・・・・・・・・・・・・・・ 48P                        |
| 4.3  | 抽選申込み状況の確認操作方法・・・・・・・・・・・・・・・・・・・・・・・・・・・・・・・・・・・・ |
| 4.4  | 抽選申込みの取消操作方法 ・・・・・・・・・・ 52P                        |
| 4.5  | ふれあいネットでの抽選処理及び                                    |
|      | 当選の確定手続きについて · · · · · · · · · · 54P               |
| 4.6  | 抽選結果確認及び当選確定手続き操作方法 · · · · 55P                    |
| 4.7  | 当選確定手続き済の予約の確認操作方法・・・・・ 57P                        |
| 4.8  | その他の抽選申込操作方法(地域から)・・・・・58P                         |
| 4.9  | その他の抽選申込操作方法(利用目的から) ・・・・ 60P                      |
| 4.10 | その他の抽選申込操作方法(お気に入りから) 62P                          |
| 4.11 | 抽選一覧照会 ・・・・・・・・・・・・・・・・・ 64P                       |
| 4.12 | 抽選お気に入り登録・・・・・・・・・・・・・・ 65P                        |
| 4.13 | 抽選お気に入り削除・・・・・・・・・・・・・・・・・・・・・・・・・・・・・・・・・・・・      |
| 4.14 | 抽選申込件数 · · · · · · · · · · · · · · · · · · ·       |
|      |                                                    |
| 第5章  | 予約                                                 |
| 5.1  | ふれあいネットでの予約の申込み · · · · · · · · 69P                |
| 5.2  | 予約申込操作方法 ・・・・・・・・・・・・・ 7 0P                        |
| 5.3  | 予約状況の確認操作方法 ・・・・・・・・・・・ 73P                        |
| 5.4  | 予約の変更操作方法 ················· 74P                    |
| 5.5  | 予約の取消操作方法 ・・・・・・・・・・・・ 76P                         |
| 5.6  | その他の予約申込操作方法(地域から) ・・・・・ 78P                       |
| 5.7  | その他の予約申込操作方法(利用目的から)・・・81P                         |
| 5.8  | その他の予約申込操作方法(お気に入りから) ・・ 84P                       |
| 5.9  | 空き状況照会 ・・・・・・・・・・・・・・ 86P                          |
| 5.10 | 予約お気に入り登録 ・・・・・・・・・・・・ 91P                         |
| 5.11 | 予約お気に入り削除 · · · · · · · · · · · · · · 94P          |
| 5.12 | 予約申込件数 · · · · · · · · · · · · · · · · · 95P       |
|      |                                                    |
| 第6章  | 各種申請書のダウンロード                                       |
| 6.1  | 各種申請書 ・・・・・・・・・・・・・・・ 97P                          |
|      |                                                    |
| 第7章  | 施設案内                                               |
| 7.1  | 施設案内・・・・・・・・・・・・・・・・・・・・・・・・98P                    |
| 第8章  | その他                                                |
| 8.1  | イベントの検索 ・・・・・・・・・・・・・ 100P                         |
| 8.2  | 口座振替結果の確認 ・・・・・・・・・・・・ 101P                        |
| 83   | 由請中書類印刷 ・・・・・・・・・・・・・・ 102P                        |

マニュアル個人様

# 1.本マニュアルの見方

# 1.1 各アイコン、表示項目の説明

ふれあいネットの画面(サンプル)

- (1) ボタン:長方形の選択項目を指します。(例:
- (2) リンク: 青色の文字で、下線の引かれた選択項目を指します。(例: サンビアンかわさき)
- (3) メニューバー:画面上部にある、緑色のボタンが複数存在する箇所を指します。

)

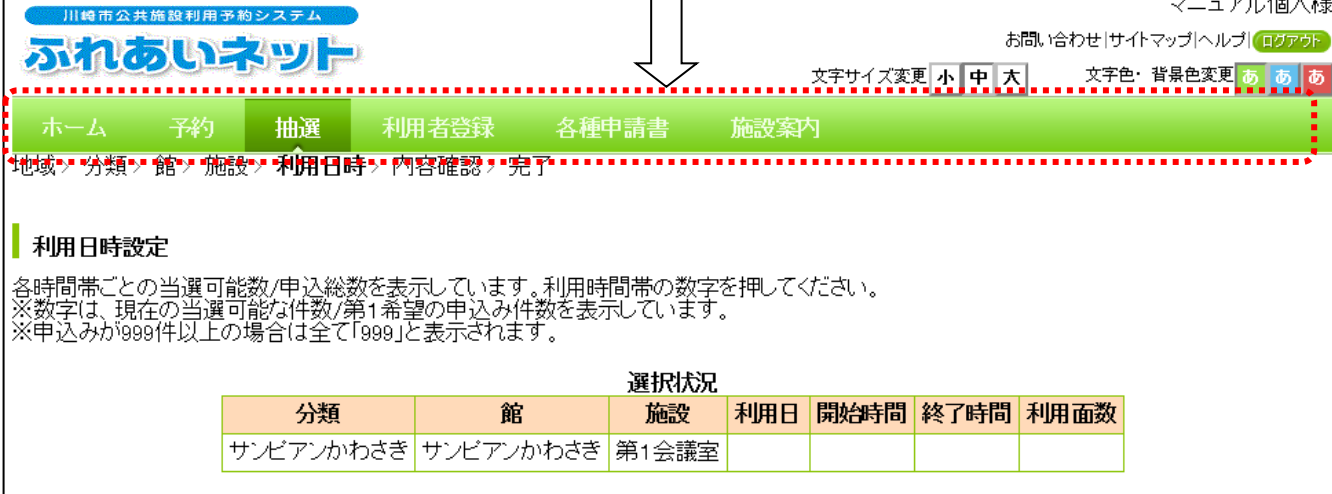

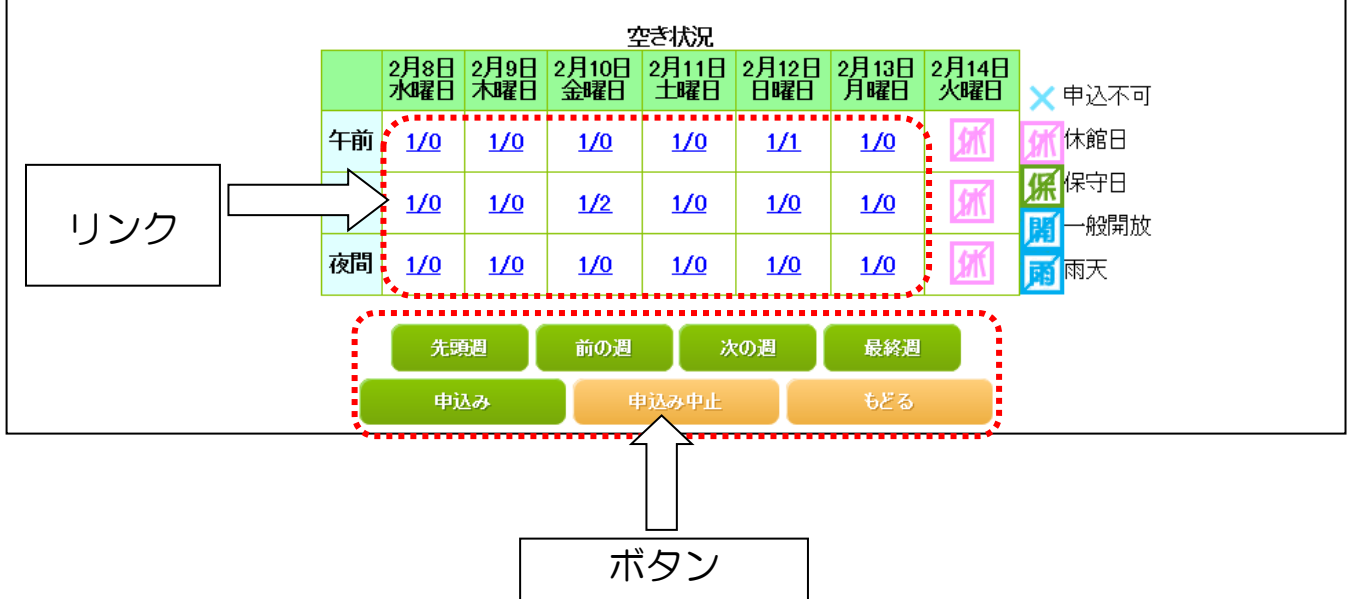

※操作方法やふれあいネットの申請についてご不明な点がございましたら、ふれあいネットトップページ の「FAQ(よくある質問)」をご参照いただくか、ふれあいネット運用センター(044-741-3345) までお問い合わせください。

# 1.2 ログイン操作方法(共通)

#### ホーム画面(ログイン前)

|                                                                              | サイトマップトルノ<br>文字サイズ変更 <mark> 小 中 大</mark> 背景色変更 <mark>縁 黄 斎</mark>     |
|------------------------------------------------------------------------------|-----------------------------------------------------------------------|
| 木一ム 予約 抽選 利用者登録 各種申請書 施設案内                                                   |                                                                       |
| お知らせ             システム関連・/ 屋外スポーツ施設・バーペキュー場/ 屋内スポーツ施設         教育文化会館・市民館/会館施設 | ログイン<br>・<br>・<br>・<br>・<br>・<br>・<br>・<br>・<br>・<br>・<br>・<br>・<br>・ |

- (1)利用者番号(チーム番号)と、暗証番号 (パスワード)を入力し、ログインボタ ンをクリックします。
  - ※セキュリティ番号を設定している場合は、セキュリティ番号も入力して ログインボタンをクリックします。
  - ※パスワード・セキュリティ番号は 他人から見られないように "●" で表示されます。

ホーム画面(ログイン後)

|            |                                                                                                    |                                                                                                    | 利用                          | 者名       |
|------------|----------------------------------------------------------------------------------------------------|----------------------------------------------------------------------------------------------------|-----------------------------|----------|
|            |                                                                                                    |                                                                                                    |                             |          |
|            |                                                                                                    |                                                                                                    |                             |          |
| 川總市公共施設利用予 | 約システム                                                                                                    |                                                                                                    |                             | テスト個人1様  |
| ふれあいこ      | ネット                                                                                                    | 文字                                                                                                    | サイズ変更<br><b>小中大</b><br>背景色変 | 夏録青赤     |
| ホーム 予約     | 抽選 利用者登録 名                                                                                                    | 種申請書 施設案内                                                                                                    |                             |          |
|            |                                                                                                    |                                                                                                    | 有効期限:20                     | 022年4月9日 |
|            |                                                                                                    |                                                                                                    | ····2                       | <b>`</b> |
| 予約         | 抽選                                                                                                    | 利用者登録関係                                                                                                    | その他                         |          |
| 予約の申込み     | 抽選の申込み                                                                                                    | 野球場専用団体登                                                                                                    | 録 <u>イベントの検索</u>            |          |
| 予約の変更      | 抽選申込みの取                                                                                                    | 消<br>利用者情報の変更<br>の再発行                                                                                                    |                             | 070      |
| 予約の取消      | 抽選申込みの確                                                                                                    | 2011年1月11日 1000日 100000000 |                             | 別民       |
| 予約の確認      | 抽選結果(当選頭<br>語言)                                                                                                 | 11月11月1日日本日本三月二十二日二十二日二十二日二十二日二十二日二十二日二十二日二十二日二十二日二十二                                                                                                    | 予約お気に入り削り                   | 金        |
|            | 確認済の抽選結                                                                                                    | メールアドレス登録<br>果                                                                                                    | 抽選お気に入り登録                   | <b>逯</b> |
|            | STELLOW AND A STELLOW AND A STELLOW AND A STELLOW AND A STELLOW AND A STELLOW AND A STELLOW AND A STELLOW AND A | <u>as</u>                                                                                                    | 抽選お気に入り削り                   | 金        |
|            |                                                                                                    |                                                                                                    |                             | I        |
|            |                                                                                                    |                                                                                                    | 予約申込件数                      |          |
|            |                                                                                                    |                                                                                                    | <u>予約申込件数</u><br>抽選申込件数     |          |

(2) ログインすると、「予約」、「抽選」、 「利用者登録関係」、「その他」の 各リンクが表示されますので、 操作するリンクをクリックします。

> また、ホーム画面(ログイン後)では、 メニューバー右上に利用者名、 メニューバー右下に有効期限が表示さ れますのでご確認ください。

# 1.3 暗証番号(パスワード)・セキュリティ番号を忘れた場合

ふれあいネットにログインするパスワードやセキュリティ番号を忘れた場合、再設定が可能です。 ※ふれあいネットにメールアドレスを登録していない場合は、再設定できません。 ふれあいネット運用センター(TEL:044-741-3345)までお問い合わせください。

ホーム画面(ログイン前)

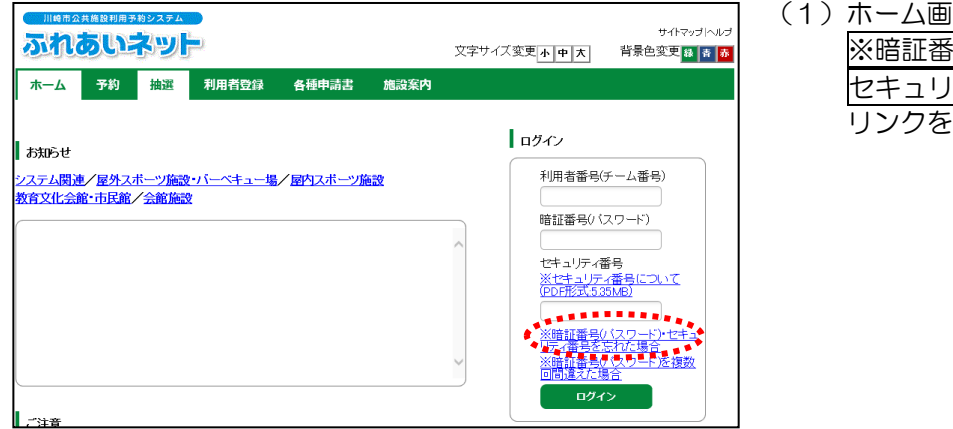

暗証番号(パスワード)・セキュリティ番号の再設定画面

| <u></u>                      |                                                                             |                                                                              | 文字サイズ変更 <u>小   中  </u> ;                                                                          | サイトマップへルプ<br>大 背景色変更 <mark>録 表</mark> |
|------------------------------|-----------------------------------------------------------------------------|------------------------------------------------------------------------------|---------------------------------------------------------------------------------------------------|---------------------------------------|
|                              | ム 予約 抽選 利用者                                                                 | 者登録 各種申請書                                                                    | 施設案内                                                                                              |                                       |
| 暗証者                          | 時号(ハスワード)・セキュリティ                                                            | 番号の再設定                                                                       |                                                                                                   |                                       |
|                              | 利用者番号(チーム番号)(必須)                                                            | 半角数字で入力してくだ                                                                  | さい。<br>]                                                                                          |                                       |
|                              | 登録済メールアドレス <mark>(必須)</mark>                                                | 半角英数字記号で入力し                                                                  | てください。                                                                                            |                                       |
|                              | 生年月日 <b>(必须)</b>                                                            | 西暦8桁で入力して下さい                                                                 | ハ。入力例:2000年1月1日→2000010                                                                           | 1                                     |
| 登録して<br>利用者間<br>メールフ<br>迷惑メ- | しているメールアドレスに暗証番号<br>話号とメールアドレスと生年月日<br>アドレスを登録されていない場合<br>ール対策を行なっている場合、[ft | レ<br>(パスワード)・ゼキュリラ<br>を入力して、「確認メー」<br>、または登録したメールフ<br>ureai-net.city.kawasal | Fィ番号再設定メールを送付いたします。<br>は送信」ボタンをクリックしてください<br>Pドレスがご不明な場合は登録窓口まで。<br>G.jp]ドメインからのメールを受信でき<br>ール256 | 。<br>。<br>お越しください。<br>るように設定してください。   |

暗証番号(パスワード)・セキュリティ番号の再設定画面

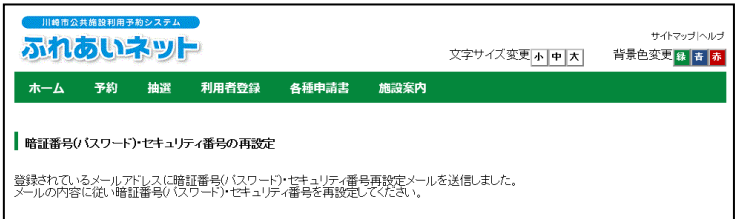

(1)ホーム画面の ※暗証番号(パスワード)・ セキュリティ番号を忘れた場合 リンクをクリックします。

(2)利用者番号と登録済メールアドレスと 生年月日を入力し、確認メール送信ボタ をクリックします。

(3) この画面が表示された後、登録されているメールアドレスに暗証番号(パスワード)・セキュリティ番号再設定メールが送信されます。
 メールの内容に従い暗証番号(パスワード)・セキュリティ番号を再設定してください。

# 1.4 暗証番号(パスワード)を複数回間違えた場合

セキュリティ対策として、ふれあいネットではパスワードを複数回誤って入力するとロックがかかります。 ふれあいネットにメールアドレスを登録している場合は、自身でロックを解除できます。 ※ふれあいネットにメールアドレスを登録していない場合のロックの解除については、 ふれあいネット運用センター(TEL:044-741-3345)までお問い合わせください。

#### ホーム画面(ログイン前)

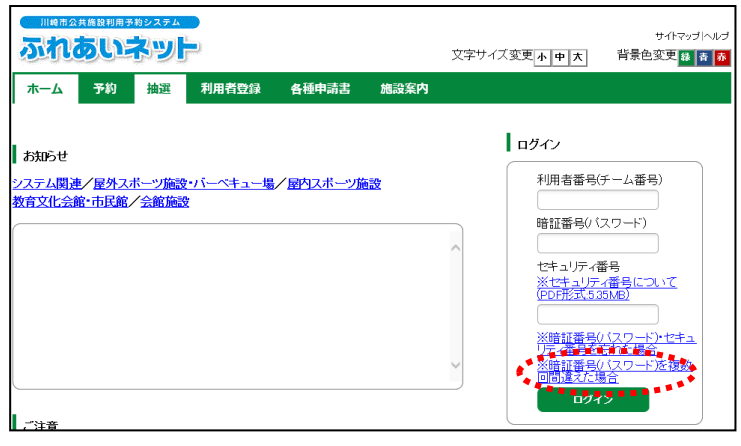

暗証番号(パスワード)の入力間違えによる

# ロックの解除画面

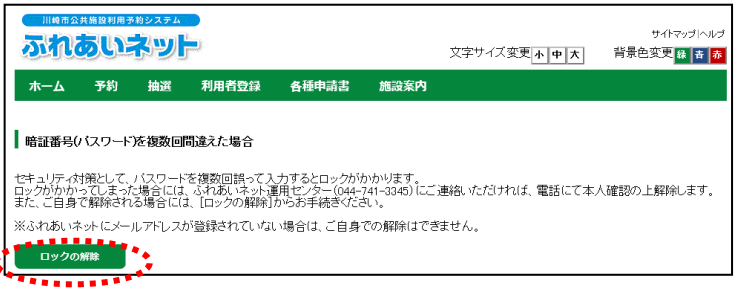

### 暗証番号(パスワード)の入力間違えによる ロックの解除画面

|                              | 5U)                     | ***>ステム<br>ネッ           | і.<br>Г <sup></sup>                |                                     |                           | 文字サイズ変更 <u>小中大</u>   | サイトマップ Iへルプ<br>背景色変更 <mark>録 客 赤</mark> |
|------------------------------|-------------------------|-------------------------|------------------------------------|-------------------------------------|---------------------------|----------------------|-----------------------------------------|
| <u> </u>                     | 予約                      | 抽選                      | 利用者登録                              | 各種申請書                               | 施設案内                      |                      |                                         |
| ┃ 暗証番号()                     | パスワート                   | うの入力間                   | 違えによるロック                           | の解除                                 |                           |                      |                                         |
|                              | 利助                      | 用者番号(チ                  | ム番号)(必須)                           | 半角数字で入力                             | してください。                   |                      |                                         |
|                              | <u>登</u> 9              | 湯済メール                   | アドレス <mark>(必須)</mark>             | 半角英数字記号                             | で入力してくだ                   | iu.                  |                                         |
| 登録している。<br>利用者番号と<br>メールアドレフ | メールアド<br>メールアド<br>スを登録さ | レスにログ<br>しスを入力<br>れていない | インロック解除メー<br>ルて、「確認メール<br>場合、または登録 | -ルを送付いたしま<br>>送信ロボタンをク<br>したメールアドレフ | す。<br>リックしてくださし<br>がご不明な場 | 、<br>合は登録窓口までお越しください |                                         |
| 迷惑メール対                       | 策を行な-                   | っている場合                  | ∃, [fureai-net.cit                 | y.kawasaki.jp)ドメ<br>確認>             | インからのメー <i>)</i><br><ール送信 | レを受信できるように設定してくた     | zðlv,                                   |

- (1)ホーム画面の
  - ※暗証番号(パスワード)を複数回間違 えた場合リンクをクリックします。

(2) ロックの解除ボタンをクリックします。

(3)利用者番号と登録済メールアドレスを入 カし、確認メール送信ボタンをクリック します。

# 暗証番号(パスワード)の入力間違えによる ロックの解除画面

|                              |                                 | ***>ステム<br><b>ネッ</b> ト      |                                           |                            |      | 文字サイズ変更<br><u><b>ホ 中 大</b></u> | サイトマップ Iへルプ<br>背景色変更 <mark>なまま</mark> |
|------------------------------|---------------------------------|-----------------------------|-------------------------------------------|----------------------------|------|--------------------------------|---------------------------------------|
| <b>ホ</b> —ム                  | 予約                              | 抽選                          | 利用者登録                                     | 各種申請書                      | 施設案内 |                                |                                       |
| ┃ 暗証番号()<br>登録されてい<br>メールの内容 | <b>・(スワード</b><br>るメールア<br>に従いログ | )の入力間)<br>ドレス(こロ:<br>デインロッグ | <b>童えによるログイ</b><br>グインロック解除メ<br>を解除してください | ノロックの解除<br>ニールを送信しまし、<br>、 | ta.  |                                |                                       |

(4)この画面が表示された後、登録されているメールアドレスにログインロック解除メールが送信されます。
 メールの内容に従いロックを解除してください。

2. 利用者登録(個人登録)

2.1 個人登録の概要

(1) 個人登録の要件

- ◆以下の全てに該当する方が、ふれあいネットで個人登録を行うことができます。
  - ・利用規約を確認し、内容に同意した方
  - ・登録年度の4月1日現在で、15歳以上である方
  - ・申請日時点で未成年の場合は、施設利用や使用料等について責任を負うことができる法定代理人 が同意した方
  - ・施設利用について責任を負い、使用料等の支払い義務者となる方
- ◆市内在住、在勤、在学の方は「市内個人登録」、それ以外の方は「市外個人登録」となります。 「市外個人登録」の場合は、抽選申込みを行うことはできません。
- ◆利用者カードの発行は一個人につき1枚に限ります。重複する登録はできません。

◆代理人による申請はできません。

(2)申請方法

◆ふれあいネットでの個人登録の申請はマイナンバーカードを使ってオンラインで申請する方法と、 施設窓口で申請する方法の2つの方法があります。

<マイナンバーカードを使ったオンラインでの申請>

- (ア)8ページ以降に記載された操作を行い、スマートフォンにダウンロードしたアプリとマイナンバーカードで本人確認を行い、オンラインで申請を行います。
- (イ)申請してから1~2営業日程度で登録が完了し、登録が完了しましたら、携帯電話番号あて にショートメールで利用者番号をお知らせいたします。

※万一、入力に不備等があった場合は、「メールアドレス1」欄にご入力いただいたメールアドレスあてにご連絡いたします。メール受領後、14日以内に内容を修正の上、再度申請を行ってください。(14日以内に行われないと申請は無効となりますのでご注意ください。)

- (ウ)支払方法を口座振替でご希望される場合は、Web 口座振替受付サービスで施設使用料の支払
   口座登録手続きを行ってください。市ホームページ(<u>https://www.city.kawasaki.jp/760/</u>
   <u>page/0000127041.html</u>)
- (エ) 初回の施設利用時までに申請者本人が施設窓口で利用者カードを受け取ってください。
- ※市内在勤、市内在学の方による「市内登録」については、勤務先や通学先が川崎市内であること を証明する書類を確認する必要がありますので、オンライン申請はできません。

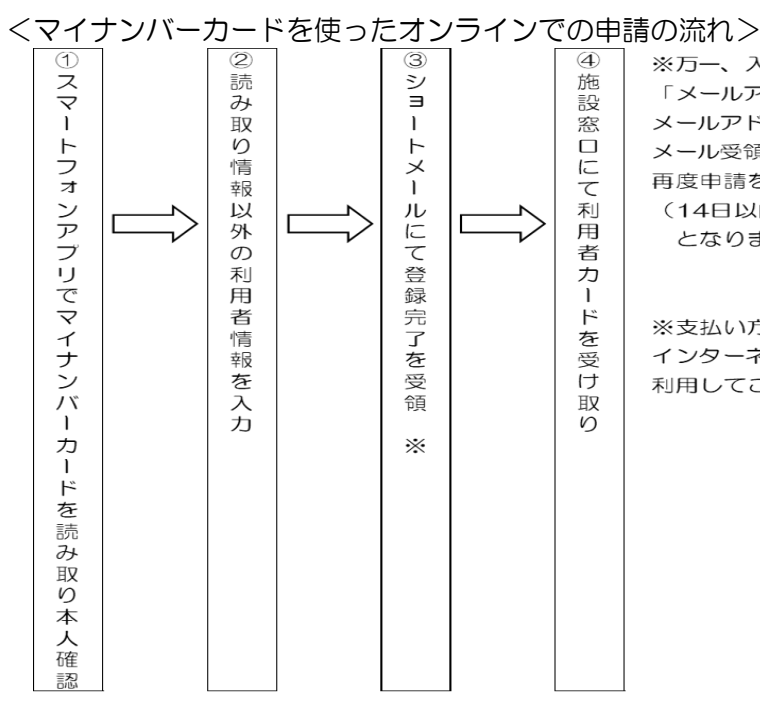

※万一、入力に不備等があった場合は、 「メールアドレス1」欄にご入力いただいた メールアドレスあてにご連絡いたします。 メール受領後、14日以内に内容を修正の上、 再度申請を行ってください。 (14日以内に行われないと申請は無効 となりますのでご注意ください。)

※支払い方法を口座振替で希望される場合は、 インターネット上から、Web口座振替受付サービスを 利用してご自身でお手続きください。

<施設窓口での申請>

- (ア) 14 ページ以降に記載された操作を行い、ご自宅のパソコンやスマートフォン、利用者端末で 利用者情報の仮登録を行います。
- (イ) 仮登録の完了後、利用者登録申請書を出力します。
- (ウ)利用者登録申請書を金融機関(ゆうちょ銀行は除く)に提出していただき、口座振替の手続 きを行います(納入通知書払いの場合は手続き不要)。

※Web ロ座振替受付サービスでロ座振替の手続きをする場合は、金融機関への提出は 不要ですが、(エ)の後に、市ホームページ(<u>https://www.city.kawasaki.jp/760/</u> <u>page/0000127041.html</u>)から、施設使用料の支払口座登録手続きを行ってくださ い。

(エ) 仮登録から14日以内に、利用者登録申請書を利用者登録受付場所に提出してください。
 その際、本人確認書類の提示も必要となりますのでご注意ください。
 ※仮登録から14日以上経過すると、仮登録情報は無効となります。

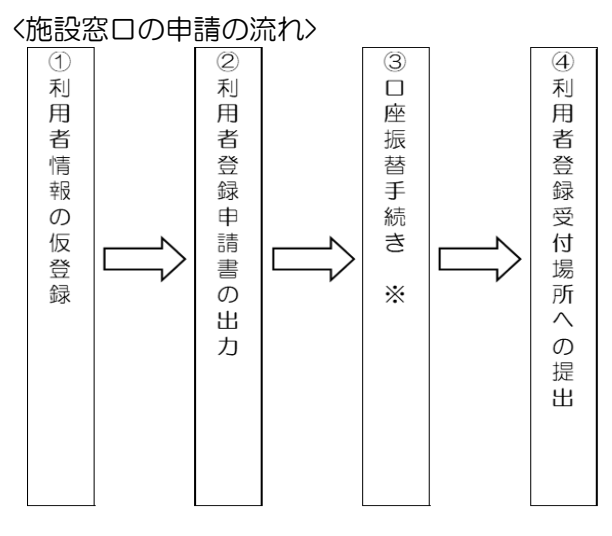

※Webロ座振替受付サービスを利用する場合は、 金融機関でのロ座振替手続きは不要です。 本登録完了後にインターネット上から、ご自身で お手続きください。

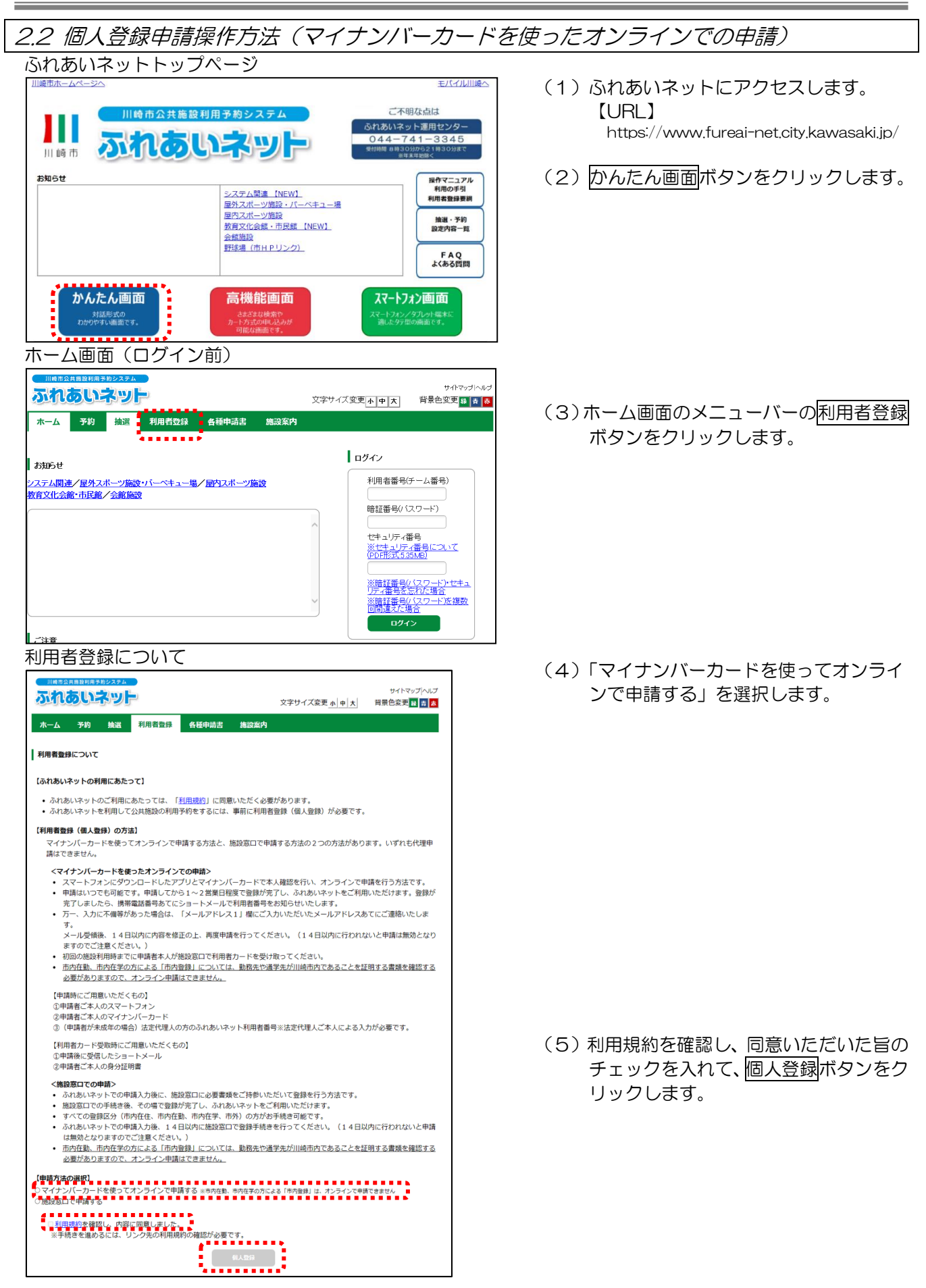

#### 申込みの流れ

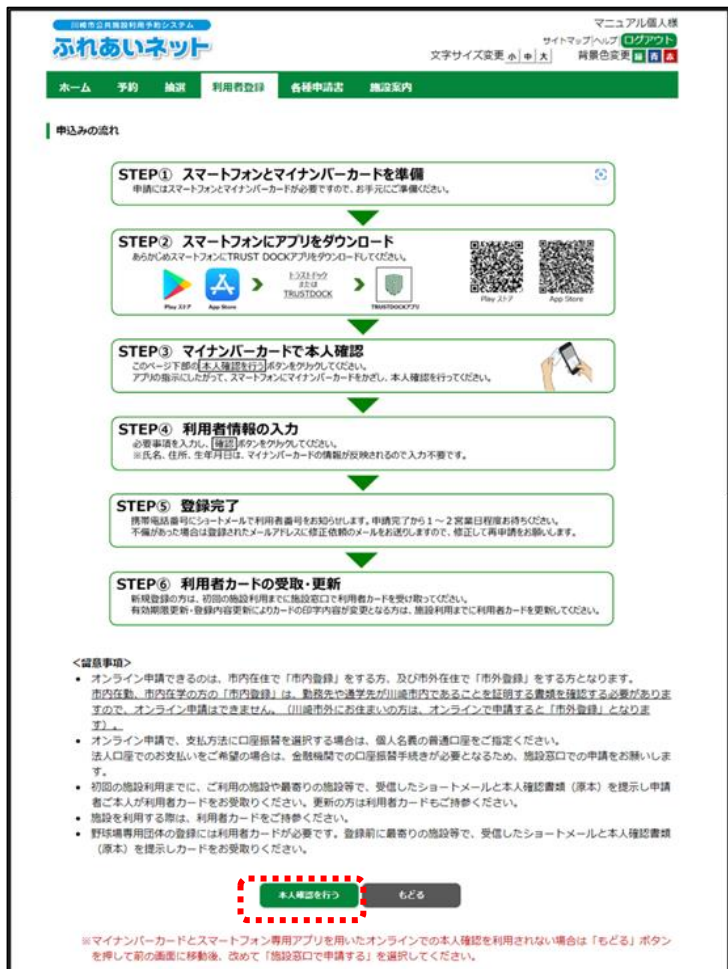

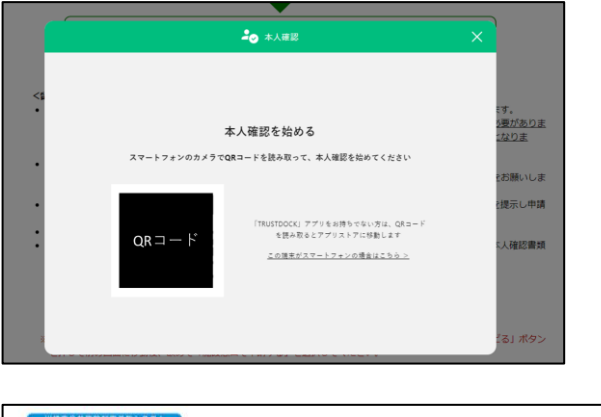

 田田王日和祖田田をわらわれ 文字サイズ変更 ● ● ★ 
 育景色変更 
 香 マイナンバーカード環境中 マイナンバーカード環境中のため、このまましばらくお待ちください、 ブラウザの「戻る」、「再読み込み」、「聞いる」の操作はしないでください、

- (7) 画面に表示された QR コードをスマート フォン専用アプリで読み取り、アプリの 説明に沿って本人確認を進めます。
   ※スマートフォンで操作をしていた場 合、QR コードは表示されず、アプリ起 動ボタンが表示されます。
- (8)マイナンバーカードの認証確認中は操作 をせずに待ちます。

(6)申込みの流れを確認し、本人確認を行う ボタンをクリックします。

## 個人利用者登録画面

|                                                                                                    | 文学サイス変更 ▲」 申   大]                                                                                                    |                                                                                           |                                                                                                    | 以ッ ※ ぶ ・・ 下・・・・・ ※ ※ かク 下ら可・・・ 下・・・・・ りのし 記読で氏ご生 記氏ご携支暗暗 用 項ま のみす名自年 の名自帯払証証 者                                                                                                    |
|----------------------------------------------------------------------------------------------------|----------------------------------------------------------------------------------------------------|-------------------------------------------------------------------------------------------|----------------------------------------------------------------------------------------------------|----------------------------------------------------------------------------------------------------|
| 各種申請書         施設変内           #22         #22           利用者登録情報         基本情報           ジャで入力(氏名の間にスペースは         マイナンバーカード説取情報表示           マイナンバーカード説取情報表示         マイナンバーカード読取<br>マイナンバーカード読取<br>マイナンバーカード読取<br>マイナンバーカード読取<br>マイナンバーカード読取<br>報告まいの方<br>外:川崎市外にお住まいの方<br>外:川崎市外にお住まいの方           マイナンバーカード読取<br>報告ま:川崎市内にお住まいの方<br>外:川崎市外にお住まいの方         マイナンバーカード読取<br>報告まいの方<br>(半角数字で入力)例 123-4567           マイナンバーカード読取<br>報告ま:<br>川崎市外にお住まいの方         マイナンバーカード読取<br>報告まいの方           マイナンバーカード読取<br>報告まいの方         マイナンバーカード読取<br>報告まいの方           マイナンバーカード読取<br>報告まの方         マイナンバーカード読取<br>報告まの方           マイナンバーカード読取<br>第三人力         123-4567           (全角文字で入力)         (生)                                                                                                    | <ul> <li>         ・         ・         ・</li></ul>                                                                                                    |                                                                                           |                                                                                                    | ッ ※ ういう *********************************                                                                                                    |
| 中国           利用         登車情報           基本情報         基本情報           客で入力(氏名の間にスペースは         マイナンバーカード説取情報表示           マイナンバーカード説取情報表示         マイナンバーカード説取<br>(学で入力)例 03-1234-5678           ・         ・           ・         ・           マイナンバーカード読取<br>マイナンバーカード読取           マイナンバーカード読取           マイナンバーカード読取           マイナンバーカード読取<br>(学角数字で入力)例 123-4567           ・           ・           マイナンバーカード読取<br>報告まいの方<br>、           マイナンバーカード読取<br>報表示           マイナンバーカード読取<br>報告表示           マイナンバーカード読取<br>報告表示           マイナンバーカード読取<br>日本           ・           ・           ・           ・           ・           ・           ・           ・           ・           ・           ・           ・           ・           ・           ・           ・           ・           ・           ・           ・           ・           ・           ・           ・           ・           ・           ・ </th <th><ul> <li>         ・         ・         ・</li></ul></th> <th></th> <th></th> <th>※ 下ら可・・・ 下・・・・・・ 利記読で氏ご生 記氏ご携支暗暗 用: ※</th>                                                                                                    | <ul> <li>         ・         ・         ・</li></ul>                                                                                                    |                                                                                           |                                                                                                    | ※ 下ら可・・・ 下・・・・・・ 利記読で氏ご生 記氏ご携支暗暗 用: ※                                                                                                    |
| 利用者登録情報                                                                                                    | <ul> <li>次力しないでください)</li> <li>(清 叙表示)</li> <li>(清 叙表示)</li> <li>(清 叙表示)</li> <li>(清 叙表示)</li> <li>(清 叙表示)</li> <li>(清 和表示)</li> <li>(清 和表示)</li> <li>((      (</li></ul> |                                                                                           |                                                                                                    | す名自年の名自帯払証証者                                                                                                    |
|                                                                                                    | <ul> <li>入力しないでください)</li> <li>(清 叙表示)</li> <li>(清 叙表示)</li> <li>(清 祝表示)</li> <li>(清 祝 表示)</li> <li>((</li></ul>       |                                                                                           |                                                                                                    | ・・・・・・・・・・・・・・・・・・・・・・・・・・・・・・・・・・・・・                                                                                                    |
| 字で入力(氏名の間にスペースは<br>マイナンバーカード読取情報表示<br>(字で入力)例 03-1234-5678<br>→<br>「「「」」」<br>(字で入力)例 090-1234-5678<br>→<br>「」」」」<br>マイナンバーカード読取<br>マイナンバーカード読取<br>マイナンバーカード読取<br>マイナンバーカード読取<br>「報告報」の方<br>外 :川崎市外にお住まいの方<br>外 :川崎市外にお住まいの方<br>外 :川崎市外にお住まいの方<br>マイナンバーカード読取情報表示<br>字で入力<br>号(半角数字で入力)例 123-4567<br>→<br>「」」<br>(全角文字で入力)                                                                                                    | 入力しないでください)                                                                                                    |                                                                                           |                                                                                                    | <ul> <li>・</li> <li>・</li> <li>下</li> <li>・</li> <li>・</li></ul>                                                                                                    |
| マイナンバーカード読取情報表示<br>(学で入力)例 03-1234-5678<br>                                                                                                    | 請解表示       (情報表示       (情報表示       (情報表示       (日       (日       (日       (日                                                                                                    |                                                                                           |                                                                                                    | <ul> <li>・</li> <li>・</li> <li>下・・・・・・・・・・・・・・・・・・・・・・・・・・・・・・・・・・・・</li></ul>                                                                                                    |
| マイナンバーカード読取情報表示<br>(学で入力)例 03-1234-5678<br>)                                                                                                    |                                                                                                    |                                                                                           |                                                                                                    | <ul> <li>・</li> <li>・</li> <li>・</li> <li>下</li> <li>・</li> <li>・</li></ul>                                                                                                    |
| (学で入力)例 03-1234-5678<br>)<br>(学で入力)例 090-1234-5678<br>)<br>(学角数字で入力)例 123-4567<br>)<br>マイナンバーカード読取<br>マイナンバーカード読取<br>(学角数字で入力)例 123-4567<br>)<br>マイナンバーカード読取<br>第報表示<br>家で入力<br>号(学角数字で入力)例 123-4567<br>)<br>(学角数字で入力)例 123-4567<br>日本<br>(全角文字で入力))                                                                                                    | 情報表示<br>情報表示<br>:<br>·<br>·<br>·<br>·<br>·                                                                                                    |                                                                                           |                                                                                                    | <ul> <li>※</li> <li>・</li> <li>・</li> <li>・</li> <li>・</li> <li>・</li> <li>・</li> <li>利</li> </ul>                                                                                                    |
| (学で入力)例 090-1234-5678<br>号(半角数字で入力)例 123-4567<br>マイナンバーカード読取<br>マイナンバーカード読取<br>マイナンバーカード読取<br>住住 市内在動 市内在学 市<br>内在住 : 川崎市内にお住まいの方<br>外 : 川崎市外にお住まいの方<br>マイナンバーカード読取情報表示<br>字で入力<br>号(半角数字で入力)例 123-4567<br>子(全角文字で入力)                                                                                                    | 情報表示<br>情報意示                                                                                                    |                                                                                           |                                                                                                    | <ul> <li>へいのの</li> <li>いのの</li> <li>いののの</li> <li>いのの</li> <li>いののの</li> <li>いのの</li> <li>いのの<!--</td--></li></ul>                                                                                                    |
| 号(半角数字で入力)例 123-4567 マイナンバーカード読取 マイナンバーカード読取 マイナンバーカード読取 マイナンバーカード読取 存在住:川崎市外にお住まいの方 パーリード読取所留表示 デで入力 号(半角数字で入力)例 123-4567 (全角文字で入力)                                                                                                    | 请服表示<br>情报表示                                                                                                    |                                                                                           |                                                                                                    | <ul> <li>・ご自</li> <li>・携支</li> <li>・時</li> <li>・時</li> <li>・時</li> <li>・</li> <li>・</li> <li< td=""></li<></ul>                                                                                                    |
| マイナンバーカード読取<br>マイナンバーカード読取<br>在住○市内在動○市内在学◎市<br>内在住:川崎市内にお住まいの方<br>外 :川崎市外にお住まいの方<br>マイナンバーカード読取情報表示<br>字で入力<br>号(半角数字で入力)例 123-4567<br>                                                                                                    | 情報表示<br>情報表示                                                                                                    |                                                                                           | -                                                                                                    | <ul> <li>携帯</li> <li>支払</li> <li>・暗証</li> <li>※利用者</li> </ul>                                                                                                    |
| マイナンバーカード読取<br>マイナンバーカード読取<br>在住 (市内在動) 市内在学 (市<br>内在住 ) 川崎市内にお住まいの方<br>外 : 川崎市内にお住まいの方<br>タイナンバーカード読取情報表示<br>字で入力<br>号(半角数字で入力)例 123-4567<br>                                                                                                    | 端報表示<br>清報表示<br>197<br>日<br>                                                                                                    |                                                                                           |                                                                                                    | ・支払<br>・暗証<br>・暗証<br>※利用者                                                                                                    |
| マイナンバーカード読版<br>存在() 市内在動() 市内在学() 市<br>内在住:川崎市内にお住まいの方<br>外: 川崎市外にお住まいの方<br>マイナンバーカード読取情報表示<br>字で入力<br>号(半角数字で入力)例 123-4567<br>                                                                                                    | 情報表示<br>1分<br>日<br>                                                                                                    |                                                                                           | _                                                                                                    | ・暗証<br>・暗証<br>※利用者                                                                                                    |
| 在住 市内在勤 市内在学 市<br>内在住 川崎市内にお住まいの方<br>外 :川崎市外にお住まいの方<br>マイナンバーカード読取情報表示<br>李で入力<br>号(半角数字で入力)例 123-4567<br>子 住所<br>(全角文字で入力)                                                                                                    | 5外<br>日<br>日<br>11日                                                                                                    |                                                                                           | _                                                                                                    | ・暗証<br>※利用者                                                                                                    |
| 在住 ○ 市内在勤 ○ 市内在学 ◎ 市<br>内在住 : 川崎市内にお住まいの方<br>外 : 川崎市外にお住まいの方<br>マイナンパーカード読取情報表示<br>字で入力<br>号(半角数字で入力)例 123-4567<br>                                                                                                    | 59)<br>                                                                                                    |                                                                                           | -                                                                                                    | ※利用者                                                                                                    |
| マイナンバーカード読取情報表示<br>字で入力<br>号(半角数字で入力)例 123-4567<br>                                                                                                    | <b>₽</b>                                                                                                    |                                                                                           | -                                                                                                    |                                                                                                    |
| 字で入力<br>号(半角数字で入力)例 123-4567<br>                                                                                                    | ŧ <b>x</b>                                                                                                    |                                                                                           |                                                                                                    | さわ                                                                                                    |
| 号(半角数字で入力)例 123-4567<br>                                                                                                    | ģ <u>来</u>                                                                                                    |                                                                                           | n                                                                                                    | C1 1.                                                                                                    |
| (全角文字で入力) [23-4307]                                                                                                    | 续索                                                                                                    |                                                                                           | -                                                                                                    | о°<br>Станца<br>Станца<br>С<br>С<br>С<br>С<br>С<br>С<br>С<br>С<br>С<br>С<br>С<br>С<br>С<br>С<br>С<br>С<br>С<br>С<br>С |
| (全角文字で入力)                                                                                                    |                                                                                                    |                                                                                           |                                                                                                    |                                                                                                    |
|                                                                                                    |                                                                                                    |                                                                                           | 2                                                                                                    | 甲請で                                                                                                    |
| (全角文字で入力)<br>(全角文字で入力)                                                                                                    |                                                                                                    |                                                                                           |                                                                                                    | ロでの                                                                                                    |
| 数字記号で入力                                                                                                    |                                                                                                    |                                                                                           |                                                                                                    |                                                                                                    |
| MT ILS CAD                                                                                                    | ☑通知                                                                                                    | する                                                                                        |                                                                                                    | ※支払方                                                                                                    |
| アドレスを登録し、通知するにチ                                                                                                    | エックした場合、以下の操作時                                                                                                    | にメールが送信され                                                                                 |                                                                                                    | 場合は                                                                                                    |
| 配信には時間がかかる場合があり                                                                                                    | ます。<br>抽選の用い 抽選用いの取消 :                                                                                                    | 抽潑結園マール                                                                                   |                                                                                                    |                                                                                                    |
| メール対策を行っている場合、fu                                                                                                    | reai-net.city.kawasaki.jpドメ-                                                                                                    | 山道和来スール<br>インからのメールを                                                                      | EF.                                                                                                    |                                                                                                    |
| るように設定してくたさい。<br>                                                                                                    |                                                                                                    |                                                                                           | _                                                                                                    | $\supset \langle \langle$                                                                                                    |
| AT 8 5 C/VJ                                                                                                    | □通知                                                                                                    | する                                                                                        |                                                                                                    |                                                                                                    |
| 暗証番号(バスワード)                                                                                                    |                                                                                                    |                                                                                           |                                                                                                    |                                                                                                    |
| 字4桁で入力<br>□ 暗証番号(パス)                                                                                                    | ワード)を表示                                                                                                    |                                                                                           |                                                                                                    |                                                                                                    |
| 字4桁で入力                                                                                                    |                                                                                                    |                                                                                           |                                                                                                    |                                                                                                    |
| セキュリティ番号                                                                                                    |                                                                                                    |                                                                                           | _                                                                                                    |                                                                                                    |
| 字4~10桁で入力<br>□ セキュリティ番                                                                                                    | 骨を表示                                                                                                    |                                                                                           |                                                                                                    |                                                                                                    |
| 字4~10桁で入力                                                                                                    |                                                                                                    |                                                                                           | _                                                                                                    |                                                                                                    |
| 支払情報                                                                                                    |                                                                                                    |                                                                                           |                                                                                                    |                                                                                                    |
| 振替○納入通知書                                                                                                    |                                                                                                    |                                                                                           |                                                                                                    |                                                                                                    |
| 確認                                                                                                    | ;                                                                                                    |                                                                                           |                                                                                                    |                                                                                                    |
|                                                                                                    |                                                                                                    |                                                                                           |                                                                                                    |                                                                                                    |
| Cardena and a state                                                                                                    | 入力は、必ず法定代理人ご本人が                                                                                                    | ご入力ください。                                                                                  |                                                                                                    | ※未成年                                                                                                    |
| 展定TUE入1時報<br>の 須となります。法定代理人情報の                                                                                                    |                                                                                                    |                                                                                           |                                                                                                    | 法定任                                                                                                    |
| ax を T い (年 へ) 所報<br>多須となります。法定代理人情報の:<br>数字で入力                                                                                                    |                                                                                                    | )                                                                                         |                                                                                                    | 用者番                                                                                                    |
| at & ETV進入(時期<br>多張となります。 法定代理人情報の)<br>数字で入力<br>文字で入力                                                                                                    |                                                                                                    |                                                                                           |                                                                                                    | 前に登                                                                                                    |
| (前となります。) 法定代理人情報(の)     (立て入力     (文字で入力     (文字で入力     (文字で入力     (大力     (大力     (     (     (     (     (     (     (     (     (     (     (     (     (     (     (     (     (     (     (     (     (     (     (     (     (     (     (     (     (     (     (     (     (     (     (     (     (     (     (     (     (     (     (     (     (     (     (     (     (     (     (     (     (     (     (     (     (     (     (     (     (     (     (     (     (     (     (     (     (     (     (     (     (     (     (     (     (     (     (     (     (     (     (     (     (     (     (     (     (     (     (     (     (     (     (     (     (     (     (     (     (     (     (     (     (     (     (     (     (     ( |                                                                                                    | )                                                                                         |                                                                                                    |                                                                                                    |
| (法となります。法定代導入情報の)<br>数学で入力<br>文学で入力<br>文学で入力<br>数学で入力)例 03-1234-5678<br>(人力)の 03-1234-5678<br>(人力)の 03-1234-5678                                                                                                    |                                                                                                    | )                                                                                         |                                                                                                    |                                                                                                    |
|                                                                                                    |                                                                                                    |                                                                                           |                                                                                                    |                                                                                                    |
|                                                                                                    |                                                                                                    |                                                                                           |                                                                                                    |                                                                                                    |
|                                                                                                    | ■■<br>■■<br>■の代表者)として、川崎市分##3                                                                                                    | 島設利用予約システ                                                                                 |                                                                                                    |                                                                                                    |
|                                                                                                    | 第四〇 町ハビフ以田<br>市区<br>前定で見た<br>加速代理人情報<br>あ近となります。法定代理人情報の<br>数字で入力<br>文字で入力                                                                                                    | (注意) 新人民大日日<br>市区(10) 人民大日日<br>かあたなります。法定代理人活動の入力は、必ず法定代理人ごま人が<br>あずで入力<br>マテマ入力<br>マテマ入力 | (注意 ○町八型×10<br>前定<br>(注意 ○町八型×10<br>前定<br>(注意 ○町八型×10<br>(注意 ○町八型×10<br>(注意 ○町)))))))))))))))))))))))))))))))))))) |                                                                                                    |

- ーカードから読み取った情報 きんカし、確認ボタンをクリ -
  - 夏目はマイナンバーカードか Qった情報が表示され、変更不
    - 官字
    - 3住所

項目は入力・選択が必須です。

- コタカナ
- 自動便番号
- 言話番号
- 5法
- **琴(パスワード)**
- **弩号(パスワード)の確認**

 認はご 自宅住所で 自動判定 市内在住」「市外」が選択され

勤」「市内在学」はオンライン は登録できないため、「施設窓 ∃請」を行ってください。

まで「口座振替」を選択した 登録完了後に Web 口座振替受 ごスで口座振替の手続きを行 ぎさい。

D方が利用者登録する場合は、 里人の方のふれあいネット利 弓の入力が必要になるため、事 尿が必要となります。

# 入力内容確認画面

| וסטיאשר                  |                 | 文字サイズ変更小中大 | 背景色変更 最 青 | 赤 |
|--------------------------|-----------------|------------|-----------|---|
| ーム 予約 抽選 利               | 用者登録 各種申請書 施設案P | 9          |           |   |
| 情報入力> 入力内容確認> 入          | 力完了             |            |           |   |
| 内容確認                     |                 |            |           |   |
|                          | th≩∂            | ්රික       |           |   |
|                          | 利用者登録情報         |            |           |   |
|                          | 基本情報            |            |           |   |
| 個人団体                     | 個人              |            |           |   |
| 氏名カタカナ <mark>(必須)</mark> |                 |            |           |   |
| 氏名漢字 <b>(変更不可)</b>       |                 |            |           |   |
| 電話番号                     |                 |            |           |   |
| 携帯電話番号 <mark>(必須)</mark> |                 |            |           |   |
| ご自宅郵便番号・住所(必須)           |                 |            |           |   |
| 利用者種別(変更不可)              |                 |            |           |   |
| 生年月日 <b>(変更不可)</b>       | 入力内容            | 容表示        |           |   |
| 暗証番号(パスワード)(必須)          |                 |            |           |   |
| セキュリティ番号                 |                 |            |           |   |
| 主な活動内容                   |                 |            |           |   |
| 送付先郵便番号・住所               |                 |            |           |   |
| メールアドレス1(必須)             |                 |            |           |   |
| メールアドレス2                 |                 |            |           |   |
|                          | 支払情報            |            |           |   |
| 支払方法(必須)                 | 口座振替            |            |           |   |

# 利用者登録の確認

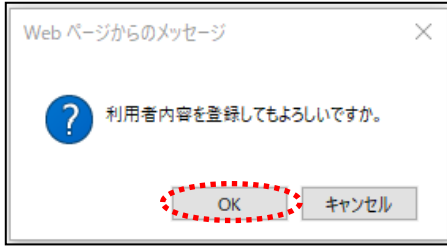

#### 利用者登録の申請受付画面

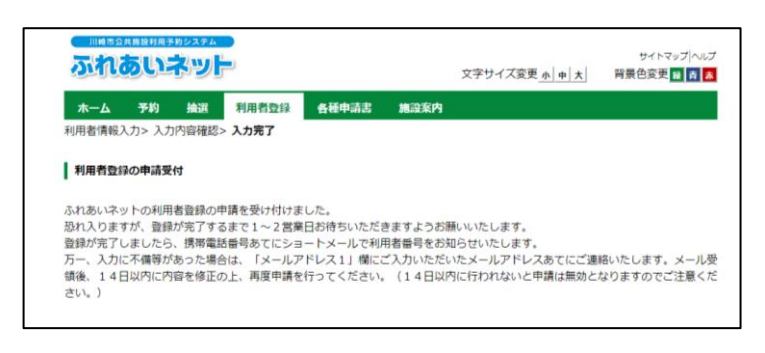

- (11) OKをクリックすると、申請が完了 します。 キャンセルをクリックすると、入力内 容確認画面に戻ります。
- (12)申請の受付が完了しました。 申請してから1~2営業日程度で登録 が完了し、登録が完了しましたら、携 帯電話番号あてにショートメールで 利用者番号をお知らせします。

## ホーム画面(ログイン前)

|                                          | サイトマップへルブ<br>文字サイズ変更 <u>・中大</u> 背景色変更 <mark>録 ★ 秀</mark>                                                    |
|------------------------------------------|----------------------------------------------------------------------------------------------------|
| 木一ム 予約 抽選 利用者登録 各種申請書 施設案内               |                                                                                                    |
| お知らせ<br>システム関連/屋外スポーツ施設・バーペキュー場/国内スポーツ施設 | ログイン<br>利用者番号(チーム番号)                                                                                        |
| 教育文化会議·市民総/会館施設                          | 暗証番号パスワード)                                                                                                  |
|                                          | ※セキュリティ番号について<br>(PDF形式535MB)<br>()<br>()<br>()<br>()<br>()<br>()<br>()<br>()<br>()<br>()<br>()<br>()<br>() |
|                                          | リティ番号を忘れた場合<br>※暗証番号(パスワード)を複数<br>回転達素を受会<br>ログイン                                                           |
| <u> </u>                                 | ***********                                                                                                 |

#### ホーム画面(ログイン後)

| ふれあいネット                                                                      | サイトマップ ヘルプ ログアウ<br>文字サイズ変更 小 中 大 背景色変更 社 吉 |
|------------------------------------------------------------------------------|--------------------------------------------|
| 木一ム 利用者登録 各種申請書 施設案内                                                         |                                            |
|                                                                              | 有効期限:承認後に有効期限は設定されます                       |
| 利用者登録関係                                                                      |                                            |
| 利用者情報の変更・利用                                                                  |                                            |
| 10月登通報の変更 - 20月<br>者カードの画発行                                                  |                                            |
| 20冊名遺動の変更 - 20冊<br>歳 <u>力 - ドの再発行</u><br>独証量号(パズスワード) -<br><u>セキュリティ量号変更</u> |                                            |

#### 個人利用者変更(申請中)画面

|                          | ▲<br>サイトマップ ヘルプ ログアウト<br>文字サイズ変更 <u>6 + 大</u> 背景色変更 留 <b>6 5</b> | ŧ |
|--------------------------|------------------------------------------------------------------|---|
| ホーム 利用者登録                | 各種申請書 施設案内                                                       |   |
| 利用者情報入力> 入力内容確           | 認> 変更入力完了                                                        |   |
| 個人利用者変更(申請中)             |                                                                  |   |
|                          |                                                                  |   |
| 利用者登録の廃止申請               | を行う場合は、削除申請にチェックしてください。                                          |   |
| 廃止申請                     | □廃止申請                                                            |   |
|                          | 利用者豐録情報                                                          |   |
|                          | 基本情報                                                             |   |
| 個人団体                     | 個人                                                               |   |
| 利用者番号                    | 1319428                                                          |   |
| 氏名カタカナ <mark>(必須)</mark> | ᡬ∄文字で入力<br>入力内容表示                                                | • |
|                          | □変更あり                                                            |   |

#### <入力内容に不備等があった場合>

- (1)ふれあいネットから「メールアドレス1」 欄にご入力いただいたメールアドレスあ てに不備内容と申請番号をご連絡します。
- (2) メール受領後、メールに記載されている 申請番号と申請時に設定した暗証番号 でログインをしてください。
- (3) ふれあいネットにログイン後、利用者情報の変更・利用者カードの再発行リンクをクリックします。

- (4)不備のあった入力内容を変更する場合は 「変更あり」にチェックをし、修正します。
- (5) 確認ボタンをクリックします。

#### 入力内容確認画面

|                                              | サイトマップ<br>文字サイズ変更 <u>小 中 大</u>   育                                                           | 様<br>ヘルプ ログアウト<br>景色変更 <mark>録 青 素</mark> |
|----------------------------------------------|----------------------------------------------------------------------------------------------|-------------------------------------------|
| ホーム利用者登録 各種<br>利用者情報入力>入力内容確認> 多             | 申請書 施政案内<br>更入力完了                                                                            |                                           |
| 万一、入力に不備等があった場合は<br>領後、14日以内に内容を修正の上<br>さい。) | 「メールアドレス1」頃にご入力いただいたメールアドレスるてにご連絡いた<br>再度申請を行ってください。(14日以内に行われないと申請は無効となりま<br>中語 ちどる 利用者気は情報 | :します。メール受<br>ますのでご注意くだ                    |
|                                              | 基本情報                                                                                         |                                           |
| 個人団体                                         | 個人                                                                                           |                                           |
| 利用者番号                                        | 1319428                                                                                      |                                           |
| 氏名カタカナ <mark>(必須)</mark>                     |                                                                                              |                                           |
| 氏名漢字 <b>(変更不可)</b>                           | 入力内の主テ                                                                                       |                                           |
| 電話番号                                         | 八刀內谷衣小                                                                                       |                                           |
| 携带電話番号(必須)                                   |                                                                                              |                                           |

#### 利用者情報の変更受付画面

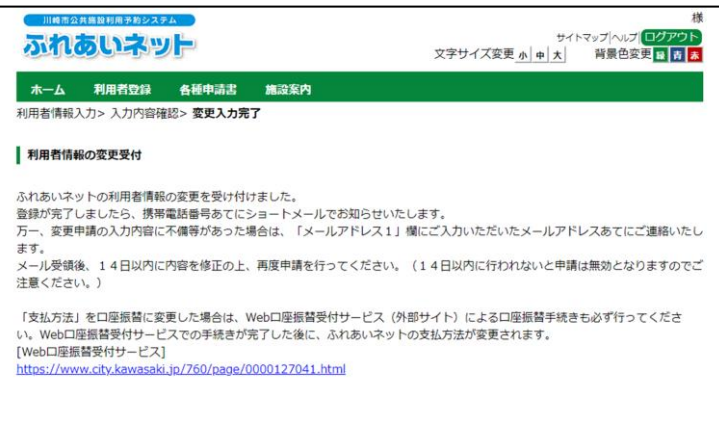

(7)申請の受付が完了しました。 申請してから1~2営業日程度で登録完 了し、登録が完了しましたら、携帯電話 番号あてにショートメールで利用者番 号をお知らせします。

(6)入力内容を確認して、申請ボタンを

クリックします。

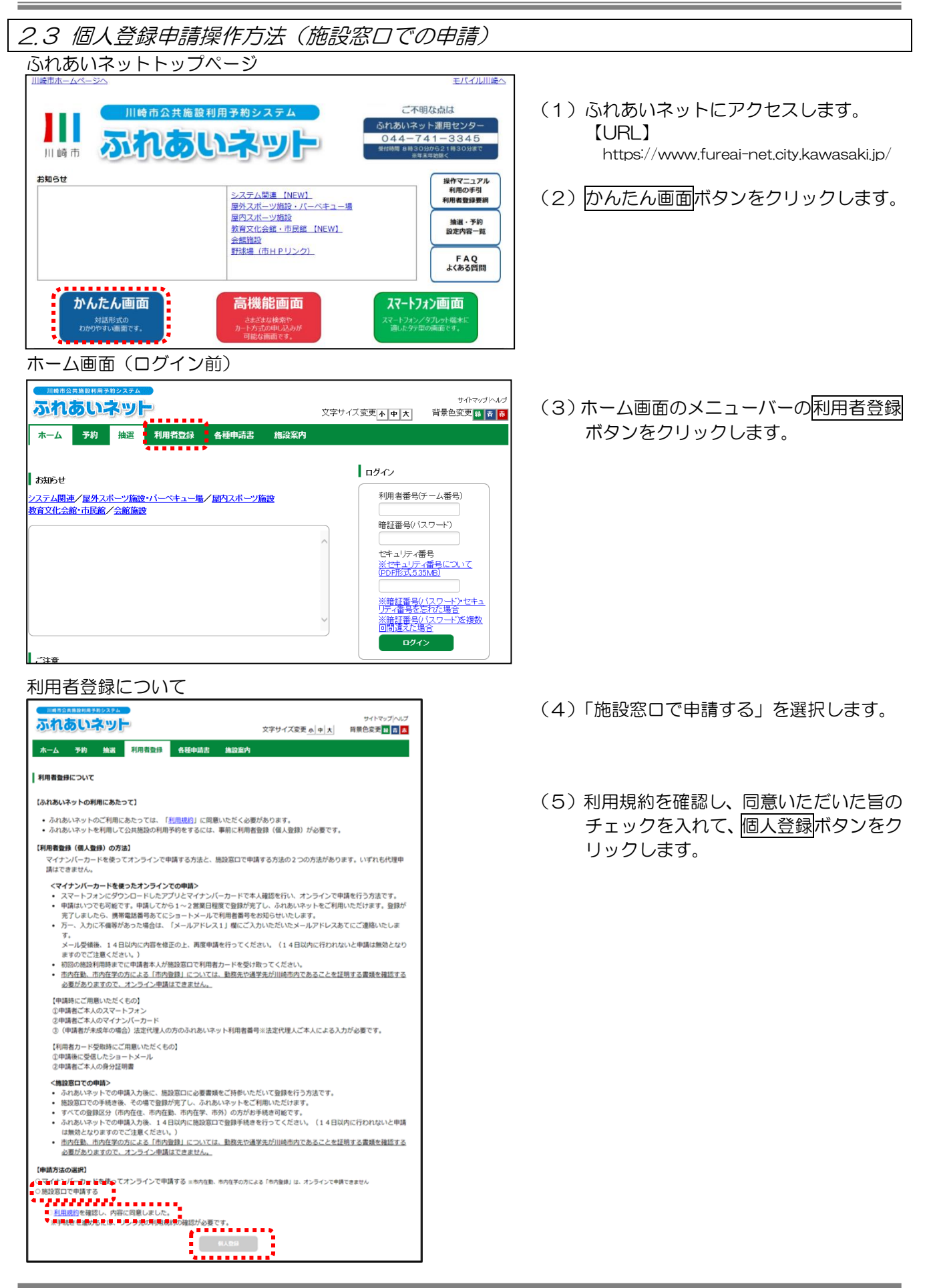

| れあいネット                                         | 文字サイズ変更小中大 背景色変更量音 春                                                                                                    |  |
|------------------------------------------------|----------------------------------------------------------------------------------------------------|--|
|                                                | 者登録 各種申請書 施設案内                                                                                                    |  |
|                                                |                                                                                                    |  |
|                                                | 確認 リセット ちどる                                                                                                    |  |
| ****                                           | 利用者登録情報                                                                                                    |  |
| /m 1 P/4                                       | 基本情報                                                                                                    |  |
| 1個人山体<br>氏名力タカナ(以須)                            | 18人<br>全角文字で入力                                                                                                    |  |
|                                                | 全角文字で入力                                                                                                    |  |
|                                                | (半角数字で入力)例 03-1234-5678                                                                                                 |  |
|                                                |                                                                                                    |  |
| 携带電話番号(必須)                                     | ■                                                                                                    |  |
|                                                |                                                                                                    |  |
| ご自宅住所(必須)                                      | 住所2(全角文字で入力)                                                                                                    |  |
|                                                | 住所3(全角文字で入力)                                                                                                    |  |
|                                                | ◎市内在住○市内在勤○市内在学○市外 1.市内在は:川崎市内にお住む、の方                                                                                   |  |
| 利用者種別(必須)                                      | 2. 市内141期1月間市内2012兼要にお勤助の方<br>3. 市内在学に目崎市内2012教育に在籍の方<br>4. 市外 :1. 2. 3以外の方                                             |  |
| 生年月日 <mark>(必須)</mark>                         | 半角数字で入力 西暦 年 月 日                                                                                                    |  |
| 主な活動内容                                         | 全角文字で入力                                                                                                    |  |
| 勤務先、通学先名称カタカナ<br>(利用者種別が市内在勤<br>または市内在学の場合は必須) | 全角文字で入力                                                                                                    |  |
| 勤務先、通学先名称<br>(利用者種別が市内在勤                       | 全角文字で入力                                                                                                    |  |
| 勤務先、通学先電話番号                                    | (半角数字で入力)例 03-1234-5678                                                                                                 |  |
|                                                | 郵便番号(半角数字で入力)例 123~4567                                                                                                 |  |
|                                                | 住所((全角文字で入力)                                                                                                    |  |
| 勤務先、通学先住所                                      | 住所2(全角文字で入力)                                                                                                    |  |
|                                                | 住所3(全角文字で入力)                                                                                                    |  |
|                                                | 郵便番号(半角数字で入力)例 123~4567<br>住所検索                                                                                         |  |
| 送付先住所                                          | 住所1(全角文字で入力)                                                                                                    |  |
|                                                | 住所2(全角文字で入力)                                                                                                    |  |
|                                                | 半角茶数字記号で入力                                                                                                    |  |
|                                                |                                                                                                    |  |
| メールアドレス1                                       | メールアトレスを窒認し、通知9 るにナエックルに場合、以下の操作時にメールが送信され<br>ます。<br>メール通信には時間がかかる場合があります。                                              |  |
|                                                | 子がの申込、子がの変更、子がの取得、抽選の申込、抽選申込の取消、抽選結果メール<br>※迷惑メール対策を行ふていな場合、fureai-net.city.kawasaki.jpドメインからのメールを<br>受信できるように認定してください。 |  |
| メールアドレス2                                       | 半角英数字記号で入力                                                                                                    |  |
|                                                | 暗証番号(パスワード)                                                                                                    |  |
| 暗証番号(バスワード)(必須)                                | 半角数字4桁で入力 □暗証番号(バスワード)を表示                                                                                               |  |
| 暗証番号(バスワード)の確認 <mark>(必須</mark>                | ) 半角数字4桁で入力                                                                                                    |  |
|                                                |                                                                                                    |  |
| セキュリティ番号                                       | ・ 2 2 2 2 2 2 2 2 2 2 2 2 2 2 2 2 2 2 2                                                                                 |  |
| セキュリティ番号の確認                                    | ★用果飯≠C入刀                                                                                                    |  |
| 支払方法(必須)                                       | <b>支払情報</b> <sup>●</sup> □座振替○約入通知書                                                                                     |  |
| 金融機関区分                                         | ○銀行                                                                                                    |  |
| □座種別                                           | <ul> <li>○普通○当座</li> <li>(半角数字で入力)例 1234-567(金融機関コード-支店コード)</li> </ul>                                                  |  |
| 金融機関コート                                        |                                                                                                    |  |
| 口座番号                                           |                                                                                                    |  |
| 金融機関名                                          | 王門次子 C入7)                                                                                                    |  |
| 金融機関支店名                                        | 全角文字で入力                                                                                                    |  |
| □座名義人                                          | 全角英数字、全角カナ、全角空白、¥「」,.0/で入力                                                                                              |  |

(6)情報を入力し、確認ボタンをクリックします。

※下記の項目は入力・選択が必須です。

- ・氏名カタカナ
- •氏名漢字
- 電話番号 あるいは
   携帯電話番号
- ご自宅住所
- •利用者種別
- ・生年月日
- 支払方法
- ・暗証番号(パスワード)
- ・暗証番号(パスワード)の確認

#### ※利用者種別で「市内在勤」、

# 「市内在学」を選択した場合は

- 下記の項目の入力・選択が必須です。
- ・勤務先、通学先名称カタカナ
- •勤務先、通学先名称

# ※支払方法で「ロ座振替」を選択した 場合は下記の項目の入力・選択が

- 必須です。
- 金融機関区分
- ・口座種別
- 金融機関コード
- ・口座番号
- 金融機関名
- 金融機関支店名
- ・口座名義人

- 入力内容確認画面 川崎市公共施設利用予約シスラ サイトマップ ヘルナ ふれあいネット 文字サイズ変更小中大 背景色変更 録 吉 赤 ホーム 予約 抽選 利用者登録 各種申請書 施設案内 利用者情報入力> **入力内容確認>** 入力完了 入力内容確認 ಕ೭ನ 利用者登録情報 基本情報 個人団体 個人 氏名カタカナ(必須) マニュアルコジ 氏名漢字(必須) マニュアル個人 雷話番号(必須) 044-000-0000 携帯電話番号<mark>(必須)</mark> ₹211-0001 , 神奈川県 川崎市中原区 上丸子八幡町×-× 住所1 住所2 住所3 ご自宅住所(必須) 利用者種別(必須) 市内在住 生年月日<mark>(必須)</mark> 西暦1990年1月1日 暗証番号(バスワード)(必須) \*\*\*\* セキュリティ番号 \*\*\*\* 主な活動内容 勤務先、通学先名称力タカナ 勤務先 通学先名称 勤務先、通学先電話番号 -住所1 住所2 住所3 勤務先、通学先住所 -住所1 住所3 送付先住所 メールアドレス1 メールアドレス2 支払情報 口座振替 支払方法(必須) 金融機関区分 銀行 □座種別 普通 金融機関コート 0001-001 口座番号 0000000 金融機関名 みずほ 金融機関支店名 東京営業部支店 口座名義人 マニュアルコジ 申込み もどる +]
- 利用者登録の確認

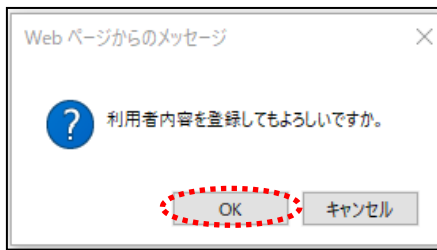

#### 利用者登録の入力完了画面

| and a later to the state | 予約 拍                             | 由選          | 利用者登録           | 各種申請書     | 施設案内    |                |             |
|--------------------------|----------------------------------|-------------|-----------------|-----------|---------|----------------|-------------|
| 日右情報.                    | 人力〉人力内容                          | 4度183>      | 人力完了            |           |         |                |             |
| 峒者登                      | 録の入力完了                           |             |                 |           |         |                |             |
|                          |                                  |             |                 |           |         |                |             |
| 議が完                      | 了しました。まだ                         | 申請は         | 完了しておりませ        | んので、14日以内 | 同に利用者登録 | 申請書を印刷し、本人確認書類 | およびその他必要書類  |
| 産振替を                     | こ希望の場合に                          | 1、施設        | 窓口での手続きの        | の前に金融機関で  | の口座振替手  | 続きが必要となります)    |             |
| 日間が経                     | 過すると、仮登録                         | 泉の情報        | 8は無効となります       | すのでご注意くださ | 5L V.   |                |             |
| 用者登録!                    | 申請書以外に在                          | 勤·在         | 学証明書や同意書        | 、委任状等が必   | 悪な場合には、 | 各種申請書ダウンロード画面か | ら出力してご利用下さい |
|                          |                                  |             |                 |           |         |                |             |
|                          |                                  |             |                 |           |         |                |             |
| aiim                     | ****                             | ₩           | 200001          |           |         |                |             |
| 利用                       | 者番号(チーム)                         | 番号)・        | 1300884         |           |         |                |             |
| 利用<br>暗記                 | 者番号(チーム)<br> 番号(バスワート<br> コリティ番号 | 番号)<br>ご) う | 1300884<br>XXXX |           |         |                |             |

(7)入力内容を確認して、<u>申込み</u>ボタンをク リックします。

- (8) OKをクリックすると、仮登録が完了します。
   キャンセルをクリックすると、入力内容確認画面に戻ります。
- (9)利用者登録申請書印刷ボタンをクリック すると、別ウィンドウで利用者登録申請 書が表示されます。

(10)表示された利用者登録申請書を印刷し ます。

> →支払方法が口座振替の場合、 (11)に進みます。

→支払方法が納入通知書の場合、 (12)に進みます。

(11)金融機関(ゆうちょ銀行を除く)に、 利用者登録申請書の1枚目~4枚目 を提出し、口座振替の手続きをしま す。

> ※Web 口座振替受付サービスで口座 振替の手続きをする場合は、金融機 関への提出は不要ですが、(12)の後に、市ホームページ (<u>https://www.city.kawasaki.jp/</u> 760/page/0000127041.html) から、施設使用料の支払口座登録手 続きを行ってください。

(12)利用者登録申請書の1枚目、2枚目を 本人確認書類と一緒に、利用者登録 受付場所へ提出します。 ※仮登録から14日以内に提出しない と、仮登録は無効になります。

# 2.4 利用者情報の変更(マイナンバーカードを使ったオンラインでの申請)

| いたのないの |                | 文字サイズ                      | マニュアル優<br>サイトマップヘルプ ログアウ<br>変更 小 中 大 背景色変更 国 青 |
|--------|----------------|----------------------------|------------------------------------------------|
| ホーム予約  | 抽選 利用者登録 各種申請。 | 5 施没案内                     |                                                |
| 予約     | 論選             | 利用者登録開係                    | その他                                            |
| 予約の申込み | 抽選の申込み         | 利用者情報の変更・利用                | イベントの検索                                        |
| 予約の変更  | 抽選申込みの取消       | 者カードの再発行                   | 口座振替結果の確認                                      |
| 予約の取消  | 抽選申込みの確認       | 暗証描号(パスワード)・<br>セキュリティ番号変更 | 予約お気に入り登録                                      |
| 予約の確認  | 抽選結果(当選確認手     | メールアドレス登録                  | 予約お気に入り削除                                      |
|        | (読き)           | 口座振禁手续走                    | 抽選お気に入り登録                                      |
|        | 確認済の抽選結果       | (Web 口座振習受付サー              | 抽選お気に入り削除                                      |
|        |                | ヒス(外部サイト))                 | 予約申込件数                                         |
|        |                |                            | 抽選申込件数                                         |
|        |                |                            | 由語中書語印刷                                        |

# 利用者登録(個人登録)の有効期限更新・登録内容変更・廃止

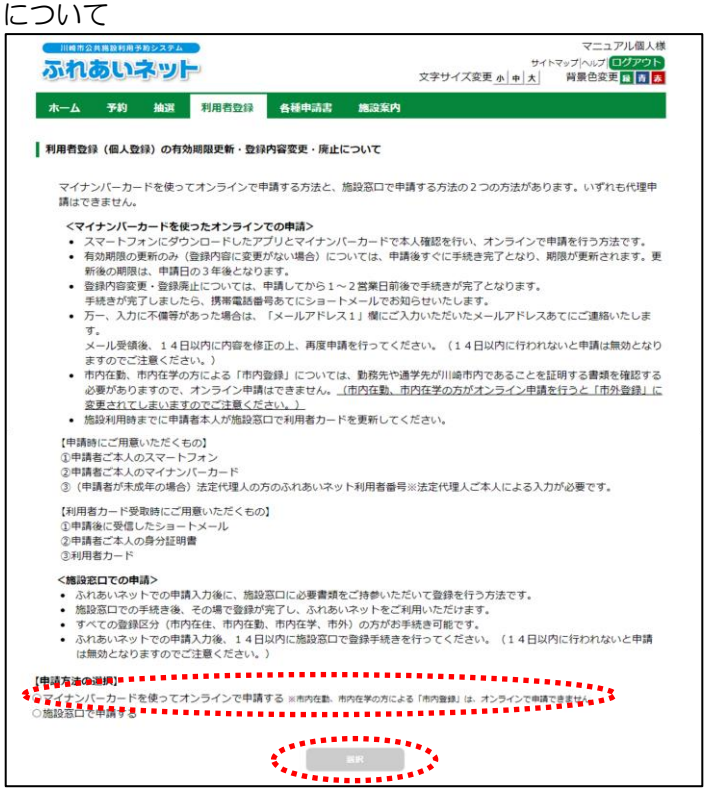

(1)ふれあいネットにログイン後、利用者情報の変更・カードの再発行リンクをクリックします。

 (2)表示内容を確認し「マイナンバーカード を使ってオンラインで申請する」を選択 して、個人登録ボタンをクリックしま す。

#### 申込みの流れ

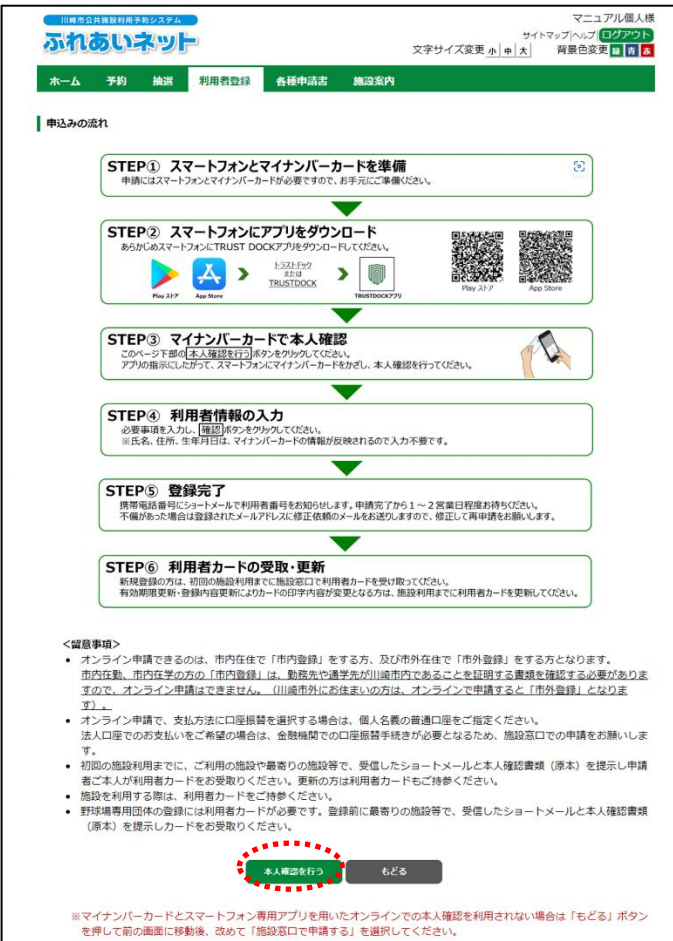

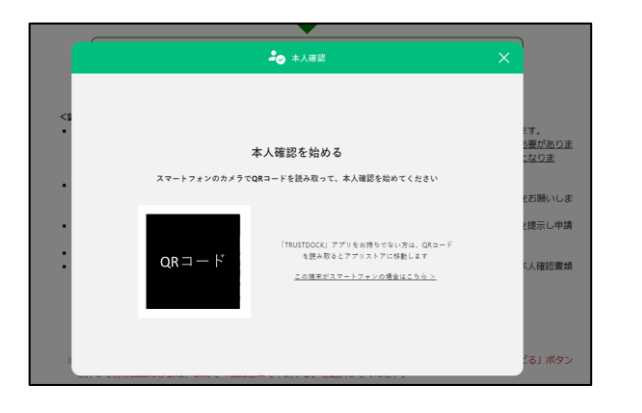

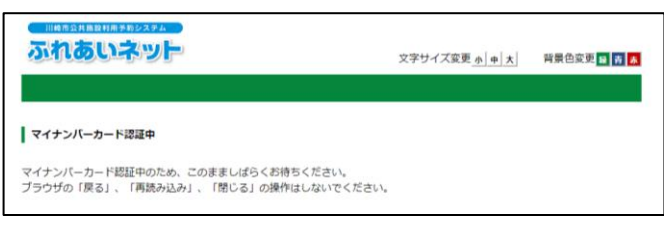

(3)申込みの流れを確認し、本人確認を行う ボタンをクリックします。

- (4) 画面に表示された QR コードをスマート フォン専用アプリで読み取り、アプリの 説明に沿って本人確認を進めます。
   ※スマートフォンで操作をしていた場 合、QR コードは表示されず、アプリ起 動ボタンが表示されます。
- (5)マイナンバーカードの認証確認中は操作 をせずに待ちます。

| 個人利用者変更画面 | D |
|-----------|---|
|-----------|---|

| <b>用者情報入力</b> > 入力内容確認:        | ▶ 変更入力完了                                     |                                          |                        |
|--------------------------------|----------------------------------------------|------------------------------------------|------------------------|
| 個人利用者変更                        |                                              |                                          |                        |
|                                | <b>H</b> 22 U                                | リセット                                     |                        |
| まもなく利用者登録の有効                   | 期限が終了します。                                    |                                          |                        |
| 更新申請を行う場合は、利                   | □利用者登録有効期限の更新申請を行うにチェ                        | :ックしてください。<br>イニュ                        |                        |
|                                | □利用智慧採用約約回び)支利干销化                            |                                          |                        |
| 利用者登録の廃止申請を行<br>廃止申請           | う場合は、前除申請にチェックしてくださ □ 廃止申請                   | 5U1.                                     |                        |
|                                |                                              |                                          |                        |
|                                | 利用者登録情報 基本情報                                 |                                          |                        |
| 個人団体                           | 個人                                           |                                          |                        |
| 利用者番号                          | 7000009                                      |                                          |                        |
| 氏冬力の力士(必須)                     | 全角文字で入力                                      |                                          |                        |
| weight of a statistical        |                                              |                                          | □変更                    |
| 氏名漢字 <b>(変更不可)</b>             |                                              |                                          |                        |
|                                | _                                            | -                                        | ◎変更                    |
| 電話番号                           |                                              |                                          | □変更                    |
| 携带雪浜委号(必須)                     | -                                            | -                                        |                        |
|                                | _                                            | _                                        | □変更                    |
| ご自宅郵便番号 <b>(必須)</b>            |                                              |                                          | □変更                    |
|                                | 入力内!                                         | 容表示                                      |                        |
|                                |                                              |                                          |                        |
| ご自宅住所 <b>(変更不可)</b>            |                                              |                                          |                        |
|                                |                                              |                                          |                        |
|                                | _                                            | -                                        |                        |
| 利用者種別 <b>(変更不可)</b>            |                                              |                                          |                        |
|                                | -                                            | -                                        |                        |
| 生年月日 <b>(変更不可)</b>             |                                              |                                          | <ul> <li>変更</li> </ul> |
| an a shari 10 a siya siya      | 全角文字で入力                                      |                                          |                        |
| 土石0古動內容                        |                                              |                                          | □変更                    |
|                                | 郵便番号(半角数字で入力)例 123-45                        | 67                                       |                        |
| 送付先郵便番号・住所                     | (井延1(会会立宝云1-1))                              | 所検索                                      | □変更                    |
| 住所以外の宛先に送付を希望<br>場合のみ記入してください  |                                              |                                          |                        |
|                                | 住所3(全角文字で入力)                                 |                                          |                        |
|                                | 支払情報                                         |                                          |                        |
| ※支払方法を口座振替に変更<br>れ、ふれあいネットの利用者 | [(または口座を変更)する場合は、「口座<br>登録変更手続き完了後に、Web口座振替受 | 「振替」と「口座振替変更希望」の両方<br>付サービス(外部サイト)から口座振得 | にチェックを<br>皆手続きを行っ      |
| <b>*</b> ••                    | ください。                                        |                                          | □変更                    |

- (6) 個人利用者変更画面が表示されます。
  - →有効期限を更新する場合は、 「利用者登録有効期限の更新申請を 行う。」にチェックを入れます。
  - →カード削除申請を行う場合は、「廃止 申請」にチェックを入れます。
  - →利用者登録情報の変更の場合は、変更 する項目の「変更あり」にチェックし、 修正します。

(7) 確認ボタンをクリックします。

| ※未成年の方が利用者登録する場合は、 |
|--------------------|
| 法定代理人の方のふれあいネット利   |
| 用者番号の入力が必要になるため、事  |
| 前に登録が必要となります。      |

| 法定代理人利用者番号(必須)                                                              | 半角数字で入力                                                                                                    |
|-----------------------------------------------------------------------------|----------------------------------------------------------------------------------------------------|
| 法定代理人 氏名力夕力ナ(必須)                                                            | 全角文字で入力                                                                                                    |
| 法定代理人 氏名漢字 <mark>(必須)</mark>                                                | 全角文字で入力                                                                                                    |
| 法定代理人 連絡先 <b>(必須)</b>                                                       | (半角数字で入力)例 03-1234-5678                                                                                                    |
| 法定代理人 郵便番号・住所( <mark>必須)</mark>                                             | 新慶番号(半角数字で入力)例 123-4567<br>● ● ● ● ● ● ● ● ● ● ● ● ● ● ● ● ● ● ●                                                                                  |
| 法定代理人 続柄(必須)                                                                | <ul> <li>○親○その他</li> </ul>                                                                                                    |
| 私は、申請者の法定代理人(ほかに<br>ム(ふれあいネット)に関する申請<br>た、公共施設の利用に伴い、申請者<br>もに、かかる損害を賠償します。 | 共同機種者がいる場合は、私が共同機種者の代表者)として、川崎市公共協議利用予約5-ス?<br>について、川崎市公共協議利用予約5-ステム利用規約を確認の上、あらかじめ同意します。<br>の改憲、通失により川崎市または第三者に損害を与えた場合、私が責任を持って対応すると<br>の回避しました |

-----

#### 入力内容確認画面

| 崎市公共施設利用予約システム           |                         | マニュアル                               | レ個人様 |
|--------------------------|-------------------------|-------------------------------------|------|
| れあいネット                   | 文字サ                     | サイトマップ(ヘルプ)ログ<br>イズ変更 小 中 大 背景色変更 話 |      |
| / 17 4h Hann 20          | 12841 #150-130          |                                     |      |
| ロム 予約 損選 利               | 相查立該 各種申請書 施設菜内         |                                     |      |
| ) 情報人力 2 人力的各種 62 支支     | ×/J# J                  |                                     | _    |
| 」内容確認                    |                         |                                     |      |
| 入力に不備等があった場合は、           | 「メールアドレス1」欄にご入力いただいたメール | レアドレスあてにご連絡いたします。メ                  | 人一儿受 |
| 14日以内に内容を修正の上、           | 再度申請を行ってください。(14日以内に行われ | れないと申請は無効となりますのでご注                  | 主意くだ |
| )                        |                         |                                     |      |
|                          | 申請 もどる                  |                                     |      |
| 有効期限の更新申請 利用者            | 登録有効期限の更新申請を行う。         |                                     | 7    |
|                          |                         |                                     | -    |
|                          | 利用者登録情報                 |                                     | _    |
|                          | 基本情報                    |                                     |      |
| 個人団体                     | 固人                      |                                     |      |
| 利用者番号                    | 7000009                 |                                     |      |
| 氏名カタカナ <mark>(必須)</mark> |                         |                                     |      |
| 氏名漢字 <b>(変更不可)</b>       |                         |                                     |      |
| 電話番号                     |                         |                                     | 1    |
| 携帯電話番号 <mark>(必須)</mark> |                         |                                     | -    |
|                          | 入力内容表示                  |                                     | -    |
| ご自宅郵便番号・住所(必須)           |                         |                                     |      |
|                          |                         |                                     |      |
| 利田老孫別(亦市不可)              |                         |                                     | -    |
| かかる理が(変更不可)              |                         |                                     | -    |
| 生牛月口(夏史不可)               |                         |                                     | -    |
| 主な活動内容                   |                         |                                     | -    |
|                          | F<br>(± 55, 1           |                                     |      |
| 送付先郵便番号・住所               | 生所 2                    |                                     |      |
|                          | 生所 3                    |                                     |      |
|                          | 支払情報                    |                                     |      |
|                          | the second              |                                     | ]    |
| 支払方法(必須)                 | 钢人通知書                   |                                     |      |
| 支払方法(必須)                 |                         |                                     |      |

#### 利用者登録の確認

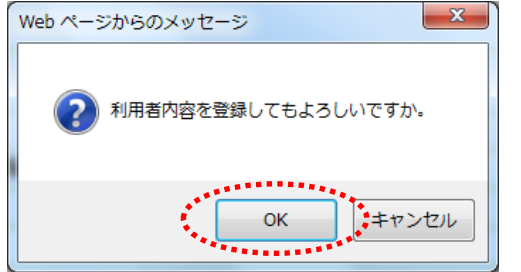

#### 利用者情報の変更受付画面

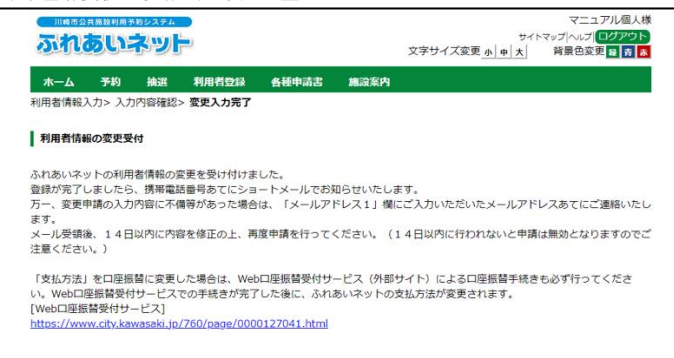

(8)入力内容を確認し、申請ボタンを クリックします。

- (9) OKをクリックすると、利用者登録変更 申請が完了します。 キャンセルをクリックすると、入力内容 確認画面に戻ります。
- (10)変更申請の受付が完了しました。 申請してから1~2営業日程度で登録 了し、登録が完了しましたら、携帯電 話番号あてにショートメールで利用 者番号をお知らせします。

※申請内容に不備があった場合には、 「メールアドレス1」欄にご入力いた だいたメールアドレスあてに不備内 容をご連絡しますので、(6)に戻り、 修正内容を変更して再度申請をして 下さい。

# 2.5利用者情報の変更・カードの再発行(施設窓口での申請)

#### ホーム画面(ログイン後)

| 木一ム 予約 | 抽選 利用者登録 各種中語 | 诸 施政案内                          |                |
|--------|---------------|---------------------------------|----------------|
|        |               |                                 | 有効期限:2024年4月5[ |
| 予約     | <b>油</b> 選    | 利用者登録関係                         | その他            |
| 予約の申込み | 抽選の申込み        | 利用者情報の変更・利用                     | イベントの検索        |
| 予約の変更  | 抽選申込みの取消      | 者カードの再発行                        | 口座振着結果の確認      |
| 予約の取消  | 抽選申込みの確認      | ・<br>自証番号(パスワード)・<br>セキュリティ番号交更 | 予約お気に入り登録      |
| 予約の確認  | 抽選結果 (当選確認手   | メールアドレス登録                       | 予約お気に入り削除      |
|        | 統造)           | 口座場禁止持续                         | 抽選お気に入り登録      |
|        | 確認済の抽選結果      | (Web 口座振踏受付サー                   | 抽選お気に入り削除      |
|        |               | <u> </u>                        | 予約申込件裁         |
|        |               |                                 | 拉選申込件数         |
|        |               |                                 | 中國中國統印刷        |

## 利用者登録(個人登録)の有効期限更新・登録内容変更・廃止 について

| れあいネット                                                                                 | サイトマップへルプログアウト                                                                             |
|----------------------------------------------------------------------------------------|--------------------------------------------------------------------------------------------|
|                                                                                        | 又子サイス変更小 申 大  阿厳巴変更 服 西 本                                                                  |
| ーム 予約 抽選 利用者登録                                                                         | 各種申請書 施設案内                                                                                 |
|                                                                                        |                                                                                            |
| 相目立脉(偏入立脉)の月初间成之机,立                                                                    | BF7音及文・元正について                                                                              |
| マイナンバーカードを使ってオンラインで<br>講はできません。                                                        | *申請する方法と、施設窓口で申請する方法の2つの方法があります。いずれも代理申                                                    |
| <マイナンバーカードを使ったオンライ:                                                                    | ンでの申請>                                                                                     |
| <ul> <li>スマートフォンにダウンロードした;</li> <li>有効期限の更新のみ(登録内容に変)<br/>新後の期限は、申請日の3年後とな)</li> </ul> | アプリとマイナンバーカードで本人確認を行い、オンラインで申請を行う方法です。<br>更がない場合)については、申請後すぐに手続き完了となり、期限が更新されます。更<br>ります。  |
| <ul> <li>登録内容変更・登録廃止については、</li> </ul>                                                  | 申請してから1~2営業日前後で手続きが完了となります。                                                                |
| <ul> <li>手続きが完了しましたら、携帯電話</li> <li>万一 3カに不備等があった場合は</li> </ul>                         | 番号あてにショートメールでお知らせいたします。<br>「メールアドレス1」爆にご入わいただいたメールアドレスあてにご連絡いたしま                           |
| す。                                                                                     |                                                                                            |
| メール受領後、14日以内に内容を                                                                       | 修正の上、再度申請を行ってください。(14日以内に行われないと申請は無効となり                                                    |
| ますのでに注意くたさい。)<br>・ 市内在勤、市内在学の方による「市F<br>必要がありますので、オンライン申                               | 内塗録」については、勤務先や過学先が川崎市内であることを証明する書類を確認する<br>请はできません。 <u>(市内在勤、市内在学の方がオンライン申請を行うと「市外登録」に</u> |
| <ul> <li>変更されてしまいますのでご注意く</li> <li>施設利用時までに申請考本人が施設</li> </ul>                         | <u>ださい。)</u><br>窓口で利田老力―ドを更新してください                                                         |
| 「申請時にご用意いただくたの」                                                                        |                                                                                            |
| ①申請者ご本人のスマートフォン                                                                        |                                                                                            |
| ②申請者ご本人のマイナンバーカード                                                                      | 「たっていたいたい」「「「「「「「」」」」」」                                                                    |
| ③(中調省小米加牛の場合)法正代理人の                                                                    | J力のAMIのVIAツト利用有留亏※広定TV理人に本人による人力が必要です。                                                     |
| 【利用者カード受取時にご用意いただくも<br>の申請後に受信したショートメール。                                               | Ø]                                                                                         |
| ②申請者ご本人の身分証明書                                                                          |                                                                                            |
| ③利用者カード                                                                                |                                                                                            |
| <施設窓口での申請>                                                                             |                                                                                            |
| <ul> <li>ふれあいネットでの申請人力後に、施</li> <li>施設窓口での手続き後、その場で登録</li> </ul>                       | 設急口に必要書類をご持参いたたいて登録を行う方法です。<br>が完了し、ふれあいネットをご利用いただけます。                                     |
| <ul> <li>すべての登録区分(市内在住、市内在</li> </ul>                                                  | 勤、市内在学、市外)の方がお手続き可能です。                                                                     |
| <ul> <li>ふれあいネットでの申請入力後、14<br/>は無効となりますのでご注意ください</li> </ul>                            | 日以内に施設窓口で登録手続きを行ってください。(14日以内に行われないと申請<br>。)                                               |
| 方法の選択】                                                                                 |                                                                                            |
| イ金ンパーカードを使ってオンラインで申!<br>&窓口で申請する                                                       | 請する ※市内在塾、市内在学の方による「市内登録」は、オンラインで申請できません                                                   |
|                                                                                        |                                                                                            |
|                                                                                        | BR.                                                                                        |
|                                                                                        |                                                                                            |

# (1) ふれあいネットにログイン後、利用者情 報の変更・カードの再発行リンクをクリ ックします。

(2)表示内容を確認し「施設窓口で申請する」 を選択して、個人登録ボタンをクリック します。

#### 個人利用者変更画面

|                                                                                                    | 文字サイズ変更小中大                                                                                                    | 背景色変更 🙀 🚦                                                                                                    |
|----------------------------------------------------------------------------------------------------|----------------------------------------------------------------------------------------------------|----------------------------------------------------------------------------------------------------|
| -ム 予約 抽選 料<br>請情報入力>入力内容確認>変                                                                                       | 用者登録 各種申請書 施設案内<br>更入力完了                                                                                                    |                                                                                                    |
| 利用者変更                                                                                                    |                                                                                                    |                                                                                                    |
|                                                                                                    | #2 もどる                                                                                                    |                                                                                                    |
| まもなく利用者登録の有効期限                                                                                                    | 魚が終了します。                                                                                                    |                                                                                                    |
| 更新申請を行う場合は、利用者                                                                                                    | 1登録報決時項の理新申請を行うにチェックはよびKが通し、                                                                                                    |                                                                                                    |
| 有効期限の更新申請                                                                                                    | ■利用者登録有効期限の更新申請を行う。                                                                                                    |                                                                                                    |
| 利用者カード再発行申請を行う                                                                                                    | う。<br>合は、再発行申請にチェックしてください。                                                                                                    |                                                                                                    |
| 再發行由這                                                                                                    | □ 再発行申請を行う。<br>■ 再発行理由 ○ 利用者カード紛失 ○ その他                                                                                                    |                                                                                                    |
| 197013 1989                                                                                                    |                                                                                                    |                                                                                                    |
| 利用素祭録の廃止申請を行うせ                                                                                                    |                                                                                                    |                                                                                                    |
| 廃止申請                                                                                                    |                                                                                                    |                                                                                                    |
|                                                                                                    | 1.4 年間11日第11日11日11日11日11日11日11日11日11日11日11日11日                                                                                                    |                                                                                                    |
|                                                                                                    | 基本情報                                                                                                    |                                                                                                    |
| 固人団体                                                                                                    |                                                                                                    |                                                                                                    |
| 间用者番号                                                                                                    | 1318969                                                                                                    |                                                                                                    |
| (クカクカナ(2)(5)                                                                                                    | 全角文字で入力                                                                                                    |                                                                                                    |
| ち石刀ダ刀ナ(必須)                                                                                                    |                                                                                                    | <ul> <li>変更あり</li> </ul>                                                                                                    |
|                                                                                                    | 全角文字で入力                                                                                                    |                                                                                                    |
| 氏名漢字(必須)                                                                                                    | 川崎 てすと                                                                                                    |                                                                                                    |
|                                                                                                    | (半角数字で入力)例 03-1234-5678                                                                                                    | □変更のり                                                                                                    |
| 電話番号 <mark>(必須)</mark>                                                                                             | 1 -1 -1 電話番号もしくは携帯電話                                                                                                    | 番号いずれかが必                                                                                                    |
|                                                                                                    | 須                                                                                                    | □変更あり                                                                                                    |
| 隽带電話番号 <mark>(必須)</mark>                                                                                           | (半角数字で入力)例 090-1234-5678                                                                                                    | □変更あり                                                                                                    |
|                                                                                                    | ● 単価素量(半角数字で入力)例 123-4567                                                                                                    |                                                                                                    |
|                                                                                                    | 210 -0002 住所検索                                                                                                    | ◎変更あり                                                                                                    |
|                                                                                                    | 住所1(全角文字で入力)                                                                                                    |                                                                                                    |
| ご自宅住所(必須)                                                                                                    | (1750)頃<br>住所2(全角文字で入力)                                                                                                    |                                                                                                    |
|                                                                                                    | 川崎市川崎区                                                                                                    |                                                                                                    |
|                                                                                                    | 住所 3 (全角文字で入力)<br>仮可                                                                                                    |                                                                                                    |
|                                                                                                    | ◎ 市内在住 ○市内在勤 ○市内在学 ○市外                                                                                                    |                                                                                                    |
| (四本)(2/2)                                                                                                    | <ol> <li>市内在住:川崎市内にお住まいの方</li> <li>キロな数・川崎市内への常知にお数かの方</li> </ol>                                                                                                    |                                                                                                    |
| 四用有種別(必須)                                                                                                    | 3. 市内在学:川崎市内の学校等に在籍の方                                                                                                    |                                                                                                    |
|                                                                                                    | 4.市外 : 1.2.3以外の方                                                                                                    | <ul> <li>一変更あり</li> </ul>                                                                                                    |
|                                                                                                    |                                                                                                    | ◎変更あり                                                                                                    |
| 主年月日 <mark>(必須)</mark>                                                                                             | 西暦 1998 年 1 月 1 日                                                                                                    | -                                                                                                    |
| <sup>主年月日<b>(必須)</b></sup>                                                                                         | 西蘭 1998 年 1 月 1 日                                                                                                    | $\approx$                                                                                                    |
| <sup>主年月日(</sup> 必須)                                                                                               | 西暦 1998 年 1 月 1 日<br>ロ座振혀に変更する場合は、先に口座振혀手続きを行ってください。                                                                                                    | ご 変更あり                                                                                                    |
| 生年月日(必須)<br>※<br>支払情報 ※支払方法<br>支払方法(必須)                                                                            | 西暦 1998 年1月1日<br>-<br>-<br>-<br>-<br>-<br>- 口座振替に変更する場合は、先に口座振替手続きを行ってください。<br>                                                                                                    | 公室見あり                                                                                                    |
| 生年月日( <b>必須</b> )<br>交払情報 ※交払方法<br>支払方法(必須)<br>金融場開区分<br>コマログ・                                                     | 西暦 1999 年1月1日<br>■ 口座服装 = 約入通知書<br>○ 回座振装 = 約入通知書<br>○ 銀行<br>○ 100 0 0 0 0 0 0 0 0 0 0 0 0 0 0 0 0 0                                                                                                     | 公室更あり                                                                                                    |
| 生年月日( <b>必須</b> )<br>交払情報 ※支払方法<br>支払方法( <b>必須</b> )<br>金融機関区分<br>二届億別                                             | 西暦 1999 年1 月1 日<br>□ 戸屋振發に変更する場合は、先に口屋振發手続きを行ってください。<br>○ □ 戸屋振發 ■約入通知書<br>○ 銀行<br>○ 普通 ○ 当座<br>(//4 単称文で3 1 1)年 1224-557(金融時期 □ - ド、支(オロード)                                                                                                    |                                                                                                    |
| 生年月日( <b>必須</b> )<br>交払情報 ※交払方法<br>友払方法( <b>必須</b> )<br>金融機関区分<br>二届種別<br>金融機関コード                                  | 西暦 1998 年1 月1 日<br>□屋振替に変更する場合は、先に口屋振替手続きを行ってください。<br>○ 口屋振替 = 約入通知書<br>③ 銀行<br>○ 普通 ○当座<br>(半角数字で入力)例 1234-567(金融限関コード-支店コード)<br>■ 院会                                                                                                    | <u>~</u><br>○変更あり                                                                                                    |
| 生年月日( <b>必須</b> )<br>交払情報 ※支払方法<br>(必須)<br>金額規模区分<br>二座億別<br>二座億別<br>二回億別<br>二回億号                                  | 西暦 1998 年1 月1 日<br>□座蜃橋に変更する場合は、先に口座振着手続きを行ってください。<br>○ 口座蜃暦 = 約入通知書<br>○ 銀行<br>○ 普通 ○ 当座<br>(半角数字で入力)府 1234-567(金融暖間コード・支店コード)<br>● 第次<br>単角数字で入力,7桁未満の場合は、先頭にのを入力してください。                                                                                                    | 2<br>2<br>2<br>2<br>2<br>2<br>3<br>2<br>3<br>2<br>3<br>2<br>3<br>2<br>3<br>2<br>3<br>2<br>3<br>3<br>3<br>3<br>3<br>3<br>3<br>3<br>3<br>3<br>3<br>3<br>3<br>3<br>3<br>3<br>3<br>3<br>3<br>3                                                                                                    |
| 生年月日( <b>必須</b> )<br>交払情報 ※支払方法<br>(必須)<br>金額規模区分<br>二座借別<br>二座番号                                                  | <ul> <li>西暦 1998 年1 月1 日</li> <li>□座振器を行ってください。</li> <li>□座振器 時入通知書</li> <li>3銀行</li> <li>普通 当座</li> <li>(半角数字で入力)所 1234-567(金融限関コード・支店コード)</li> <li>単角数字で入力,7括未満の場合は、先頭に0を入力してください。</li> <li>全角文字で入力</li> </ul>                                                                                                    | <u>ي محمد منابع منابع من</u> |
| 生年月日( <b>必須</b> )<br>交払情報 ※支払方法<br>支払方法(必須)<br>金額規模区分<br>二座億別<br>二座億別<br>二座億号<br>金額規模名                             | 西暦 1998 年1 月1 日<br>□座振器を行ってください。<br>○□座振器を持入通知者<br>○銀行<br>○普通 ○当座<br>(半角数字で入力)所 1234-567(金融限期コード・支店コード)<br>平白本<br>半角数字で入力,7括未満の場合は、先頭に0を入力してください。<br>全角文字で入力                                                                                                    | <u>ي محمد محمد محمد محمد محمد محمد محمد محم</u>                                                                                                    |
| 生年月日( <b>必須</b> )<br>交払情報 ※支払方法<br>(必須)<br>金額規模区分<br>二座借別<br>全部規模コード<br>二座番号<br>金額規模名<br>金額規模名<br>                 | <ul> <li>西暦 1998 年1 月1 日</li> <li>□座振器を行ってください。</li> <li>□座振器を持入通知巻</li> <li>3.000</li> <li>3.000</li></ul> | ご 2 思め ?                                                                                                    |
| 生年月日( <b>必須</b> )<br>支払情報 ※支払方法<br>支払方法(必須)<br>金額規模区分<br>二座億別<br>二座億別<br>二座億列<br>二座億号<br>金額規模名<br>金額規模名<br>金額規模支店名 | <ul> <li>西暦 1998 年1 月1 日</li> <li>□座振器を行ってください。</li> <li>□座振器を約入通知を</li> <li>③ 口座振器を約入通知を</li> <li>③ 信道 当座</li> <li>(半角数字で入力)所 1234-567(金融吸知コード・支店コード)</li> <li>単角数字で入力,7括未満の場合は、先頭に0を入力してください。</li> <li>全角文字で入力</li> </ul>                                                                                                    | ~ (2000)                                                                                                    |

- (3) 個人利用者変更画面が表示されます。
  - →有効期限を更新する場合は、 「カード有効期限の更新申請を行う。」 にチェックを入れます。
  - →カードの再発行を行う場合は、
     「再発行申請を行う。」にチェックを
     入れ、再発行理由を選択します。
     ※再発行理由が「その他」の場合、
     理由を入力してください。
  - →カード削除申請を行う場合は、「削除 申請」にチェックを入れます。
  - →利用者登録情報の変更の場合は、変更 する項目の「変更あり」にチェックし、 修正します。
- (4) 確認ボタンをクリックします。

#### 入力内容確認画面

| あいネッ                 |          | 文书                                                                                    | サイズ変更 <u>小中大</u> 背景色3 |
|----------------------|----------|---------------------------------------------------------------------------------------|-----------------------|
| ム 予約 抽道              | a AU     | 日者登録 各種申請書 施設案内                                                                       |                       |
| 倩報入力> 入力内容研          | (認> 変更   | 入力完了                                                                                  |                       |
| + \$7.4-20           |          |                                                                                       |                       |
| 9音弾応<br>い内に安口にて申請方   | (Etotal) | 得会 手续走ち無効とかります                                                                        |                       |
|                      | 1145/401 | wink 手続きが無効となります。<br>申請 もどる                                                           | J                     |
| 再発行申請                | 再発行      | 申請を行う。再発行理由(カード紛失)                                                                    |                       |
|                      |          |                                                                                       |                       |
|                      |          | 利用者登録情報                                                                               |                       |
| 间上同体                 |          | 超小阴救                                                                                  |                       |
| 利用考悉导                |          | III 318969                                                                            |                       |
| 利用目留与<br>氏名力力十(必須)   |          |                                                                                       |                       |
| 氏石力ラ力ブ(必須)           |          |                                                                                       |                       |
| 低石漢子(87)<br>雷託悉号(必須) |          | 1-1-1                                                                                 |                       |
| 地部留う(のみ)             |          | * * *                                                                                 |                       |
| ご自宅郵便番号・住所           | fi(必須)   | 〒210-0002<br>住所1 神奈川県<br>住所2 川崎市川崎区<br>住所3 榎町<br>==================================== |                       |
| 利用者種別(必須)            |          | 市内在住                                                                                  |                       |
| 生年月日(必須)             |          | 西暦1998年1月1日                                                                           |                       |
| 主な活動内容               |          |                                                                                       |                       |
| 勤務先、通学先名称力           | フタカナ     |                                                                                       |                       |
| 勤務先、通学先名称            |          |                                                                                       |                       |
| 勤務先、通子先電話者           | 詩        |                                                                                       |                       |
| 勤務先、通学先住所            |          | 〒<br>住所 1<br>住所 2<br>住所 3                                                             |                       |
| 送付先郵便番号・住門           | б        | 〒<br>住所1<br>住所2<br>住所3                                                                |                       |
|                      |          | 支払情報                                                                                  |                       |
| 支払方法(必須)             |          | 納入通知書                                                                                 |                       |
| 金融機關区分               |          |                                                                                       |                       |
| 口座種別                 |          |                                                                                       |                       |
| 金融機関コード              |          |                                                                                       |                       |
| 口座番号                 |          |                                                                                       |                       |
| 金融機関名                |          |                                                                                       |                       |
| 金融機関支店名              |          |                                                                                       |                       |
|                      |          |                                                                                       |                       |

#### 利用者登録の確認

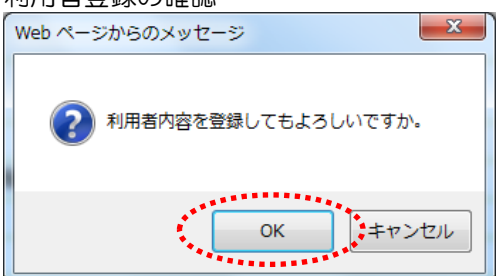

#### 利用者変更完了画面

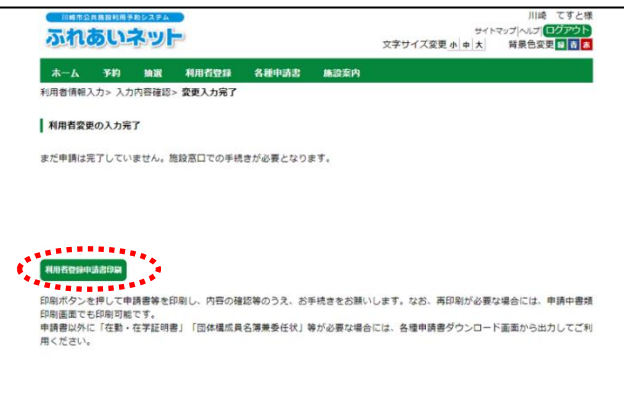

(5)入力内容を確認し、申請ボタンを クリックします。

- (6) OKをクリックすると、利用者登録変更の仮登録が完了します。 キャンセルをクリックすると、入力内容確認画面に戻ります。
- (7) 申請書類印刷ボタンをクリックすると、 別ウィンドウで利用者登録申請 書が表示されます。
  - →カードの再発行申請を行った場合、 利用者カード再発行依頼書が表示されます。
  - →有効期限の更新申請を行った場合、 利用者カード更新申請書が表示され ます。

- (8)表示された各種申請書類を印刷します。
- (9)各種申請書類を本人確認書類と一緒に、利用者登録受付場所へ提出します。
   ※仮登録から14日以内に提出しないと、仮登録は無効になります。
   ※利用者登録変更で支払方法を口座振替に変更する場合は、金融機関(ゆうちょ銀行を除く)に利用者登録申請書の1枚目~4枚目を提出し、口座振替の手続きをします。
  - ※Web ロ座振替受付サービスでロ座 振替の手続きをする場合は、金融機 関への提出は不要ですが、市ホーム ページ

(<u>https://www.city.kawasaki.jp/</u>760/page/0000127041.html)
 から、施設使用料の支払口座登録手
 続きを行ってください。

|                                                                                                    | 文字色· 皆景色支夏 (5) (8) (6) | (参考) 有効期限が終了したあとにログインす<br>ろと、 左両面が表示されます                                                |
|----------------------------------------------------------------------------------------------------|------------------------|-----------------------------------------------------------------------------------------|
| 施設からのメッセージ<br>カートの 有効期限が 遠差 たため、新たな 予約や 抽題の申込 や確定が できません。<br>なれあい ホットの利用継続を希望される場合は、施設窓口等で更新手続きを行って<br>なき、利用停止中は更新できませんのでご注意ださい。<br>なお、利用停止中は更新できませんのでご注意ださい。<br>なか |                        | 次へボタンをクリックすると、ホーム<br>画面が表示されます。<br>利用者情報の変更・カードの再発行リ<br>ンクをクリックし、有効期限の更新申<br>請を行ってください。 |

# 2.6 暗証番号(パスワード)・セキュリティ番号変更

#### ホーム画面(ログイン後)

|                                                                         | きょうちょう おってい おうしょう おうしょう おうしょう おうしょう おうしょう ひょう ひょう ひょう ひょう ひょう ひょう ひょう ひょう ひょう ひ                                               |                                                                                                    | 文字サイズ                                                                                                    | テスト個人1様<br>サイトマップトヘルプ( <b>ログアウト</b><br>変更  <b>小中大</b> 背景色変更 録 古 赤                                   |
|-------------------------------------------------------------------------|----------------------------------------------------------------------------------------------------|----------------------------------------------------------------------------------------------------|----------------------------------------------------------------------------------------------------|----------------------------------------------------------------------------------------------------|
| ホーム 予約                                                                  | 抽選利用者登録                                                                                                    | 各種申請書 施調                                                                                                    | 設案内                                                                                                    | 有効期限:2022年4月9日                                                                                      |
| 子約の申込み           予約の車込み           予約の変更           予約の取消           予約の確認 | <ul> <li>抽選</li> <li>抽選の申込み</li> <li>抽選申込み</li> <li>抽選申込み</li> <li>抽選車込み</li> <li>抽選集(</li> <li>読む)</li> <li>確認済の抽</li> </ul> | 利用者           力         野豆           力型送記         砂豆           近違記         ●           透道記録         ●           遺論記録         ● | <ul> <li>登録関係</li> <li>超馬車用団体登録</li> <li>目音情報の変更・カード<br/>単等で</li> <li>正番号(1/2ワード)・セージ</li> <li>ロゴーズの電号変更</li> <li>コンフィーズの重要</li> </ul> | <b>その他</b><br>イベントの検索<br>口座振替結果の確認<br>子が応気に入り登録<br>子が応気に入り登録<br>抽選方気に入り開除<br>本施選方気に入り開除<br>スペロントングを |
|                                                                         |                                                                                                    |                                                                                                    |                                                                                                    | <u>中读中达件数</u><br>申請中書類印刷                                                                            |

# 暗証番号(パスワード)・セキュリティ番号変更画面

|            | 1月3852354<br><b>小ネッ</b> |                        |                       |                                | 文字サイズ変更 小            | サイ<br>中大 | マニュアル個人様<br>トマップヘルプ ( <mark>ログアウト</mark><br>背景色変更 <mark>録 音 赤</mark> |
|------------|-------------------------|------------------------|-----------------------|--------------------------------|----------------------|----------|----------------------------------------------------------------------|
| ホーム 予約     | 約 抽選                    | 利用者登録                  | 各種申請書                 | 施設案内                           |                      |          |                                                                      |
| 暗証番号(バスワー  | ド)・セキュリテ                | <b>(番号変更</b> ) 暗証      | 番号(バスワード)             | ・セキュリティ番号                      | 密更完了                 |          |                                                                      |
| ■ 暗証番号(バスワ | ード)・セキュリ                | ティ番号変更                 |                       |                                |                      |          |                                                                      |
|            | □暗記                     | E番号(パスワード              | )変更                   |                                |                      |          |                                                                      |
|            | 暗証番<br>ワート)             | 号(バスワード)をす<br>と新し、バスワー | 変更する場合は上<br>ド(暗証番号)を入 | 記にチェックを行<br>力して下さい。            | い、現在の暗証番号            | \$(バス    |                                                                      |
|            | 現在の                     | 暗証番号(バスワ・              | -ド)                   | 半角英数字4                         | ~10桁で入力              |          |                                                                      |
|            | 新しい                     | 暗証番号(バスワー              | -17)                  | 半角英数字4 <sup>-</sup><br>□暗証番号() | ~10桁で入力<br>「スワード)を表示 |          |                                                                      |
|            | 新しい                     | 暗証番号(バスワー              | -ド)の確認                | 半角英数字4                         | ~10桁で入力              |          |                                                                      |
|            |                         | ュリティ番号変更               |                       |                                |                      |          |                                                                      |
|            | セキュ!<br>しいセ             | リティ番号を変更す<br>ドュリティ番号を入 | る場合は上記に<br>力して下さい。    | チェックを行い、E                      | 見在のセキュリティ番           | 号と新      |                                                                      |
|            | 現在の                     | セキュリティ番号               |                       | 半角英数字4~                        | ~10桁で入力              |          |                                                                      |
|            | 新しけ                     | 2キュリティ番号               |                       | 半角英数字4~                        | ~10桁で入力<br>(番号を表示    |          |                                                                      |
|            | 新しい                     | 2キュリティ番号の              | 確認                    | 半角英数字4~                        | ~10桁で入力              |          |                                                                      |
|            |                         |                        | 設定                    | ಕ೭ತ                            |                      |          |                                                                      |

暗証番号(パスワード)・セキュリティ番号変更完了

ホーム 予約 抽選 利用者登録 各種申請書 施設案内

暗証番号(バスワード)・セキュリティ番号変更> 暗証番号(バスワード)・セキュリティ番号変更完了

市会井施設利用予約シスラ

ふれあいネット

暗証番号(パスワード)・セキュリティ番号変更完了
 暗証番号(パスワード)・セキュリティ番号の変更が完了しました

# (1)ふれあいネットにログイン後、暗証番号 (パスワード)・セキュリティ番号変更 リンクをクリックします。

- (2) 暗証番号(パスワード)、セキュリティ 番号について変更するものにチェックを 入れた上で、現在の設定値、新しい設定 値、新しい設定値の確認を入力します。
  - ※パスワードやセキュリティ番号に使用 可能な文字は半角英数字です。4~10 文字で設定してください。

(3)この画面が表示されたら、暗証番号(パ スワード)・セキュリティ番号の変更は 完了です。

マニュアル個人様

サイトマップ (ヘルプ) 文字サイズ変更 小中大 背景色変更 日本 音

# 2.7 メールアドレス登録

ホーム画面(ログイン後)

|                                                                                                    | マニュアル個人様<br>サイトマップ ヘルプ <b>ログアウト</b><br>サイトマップ ヘルプ <b>ログアウト</b><br>サイトマップ ヘルプ <b>ログアウト</b><br>サイトマップ ヘルプ <b>ログアウト</b>                                                                                                    |
|----------------------------------------------------------------------------------------------------|----------------------------------------------------------------------------------------------------|
| ホーム         予約         抽選         利用者登録         各級中請古         施業系内           子約         抽選         利用者登録関係         利用者登録関係            予約の申込み         抽選の申込みの取消         野狂爆専用団体登録            子約の取消         抽選中込みの取消         別用者皆般の変更・カード         の見近い           子約の取消         抽選申込みの確認         別用者皆般の変更・カード         の見近い           子約の運営         抽選算法の決しみの確認         超証業目(ソワード)・セ            子約の運営         抽選算会の抽選結果         シールアトレス登録 | 相効期限:2024年4月5日<br>その他<br>ごたいた検索<br>回座振音結果の確認<br>予約5気に入り登録<br>抽道方気に入り登録<br>抽道方気に入り登録<br>抽道方気に入り登録<br>抽道方気に入り登録<br>抽道方気に入り登録<br>抽道方気に入り登録<br>抽道方気に入り登録<br>抽道方気に入り登録<br>抽道方気に入り登録<br>抽道方気に入り登録<br>抽道方気に入り登録<br>抽道方気に入り登録<br>抽道方気に入り登録<br>抽道方気に入り登録<br>抽道方気に入り登録<br>抽道方気に入り登録<br>抽道方気に入り登録<br>抽道方気に入り登録<br>通道明音振の部 |

#### メールアドレス登録画面

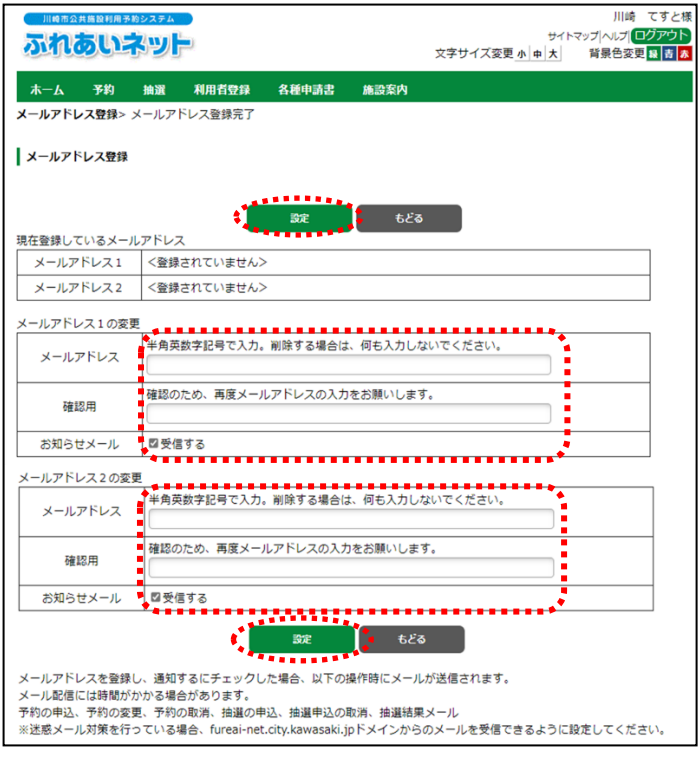

メールアドレス変更の確認

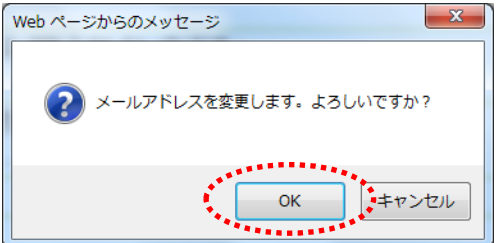

ふれあいネットにログイン後、メールア
 ドレス登録リンクをクリックします。

- (2)現在登録されているメールアドレスが表示されます。 メールアドレス欄、確認用欄にメールアドレスを半角英数字で入力し、設定ボタンをクリックします。
  - ※お知らせメールを「受信する」にチェ ックすると、メールでお知らせを受け 取ることができます。

(3) OKをクリックすると、メールアドレスの変更が完了します。
 キャンセルをクリックすると、メールアドレス登録画面に戻ります。

3. 利用者登録(野球場専用団体登録)

# 3.1 野球場専用団体登録

- (1)野球場専用団体登録の要件
  - ◆以下の全てに該当する方が、チームの代表者になることができます。
    - ・登録年度の4月1日現在で、15歳以上である方
    - ・申請日時点で未成年の場合は、施設利用や使用料等について責任を負うことができる法定代理人 が同意した方
    - ・施設利用について責任を負い、使用料等の支払い義務者となる方
  - ◆代表者を含むメンバー9 名以上が、市内個人登録が完了している必要があります。市内個人登録が 完了していない場合は代表者およびメンバーとして登録ができません。 マイナンバーカード利用による利用者登録を行った方は、窓口での利用者カードの発行が必要です。
  - ◆チームの作成やメンバーの追加等は、利用者の方がインターネットからご自身で行っていただく必要がございます。
  - ◆代表者を含むメンバーは、複数のチームに重複して登録することはできません。
- (2)申請方法
  - ◆ふれあいネットでの野球場専用団体登録の手順は以下の通りです。
    - (ア)代表者が個人登録でふれあいネットにログインし、チームを登録します。
    - (イ)メンバーが(ア)で作成したチームに参加申請をします。
    - (ウ) 代表者が(イ) で参加申請をしたメンバーを承認します。
    - (エ) 下記のチームの要件を満たすと、抽選申込が行えるようになります。
      - ・代表者を含め、メンバーが9名以上
      - ・代表者及びメンバー全員の個人登録が有効期限内
      - ・代表者及びメンバー全員の個人登録が市内個人登録(市内在住・市内在勤・市内在学)

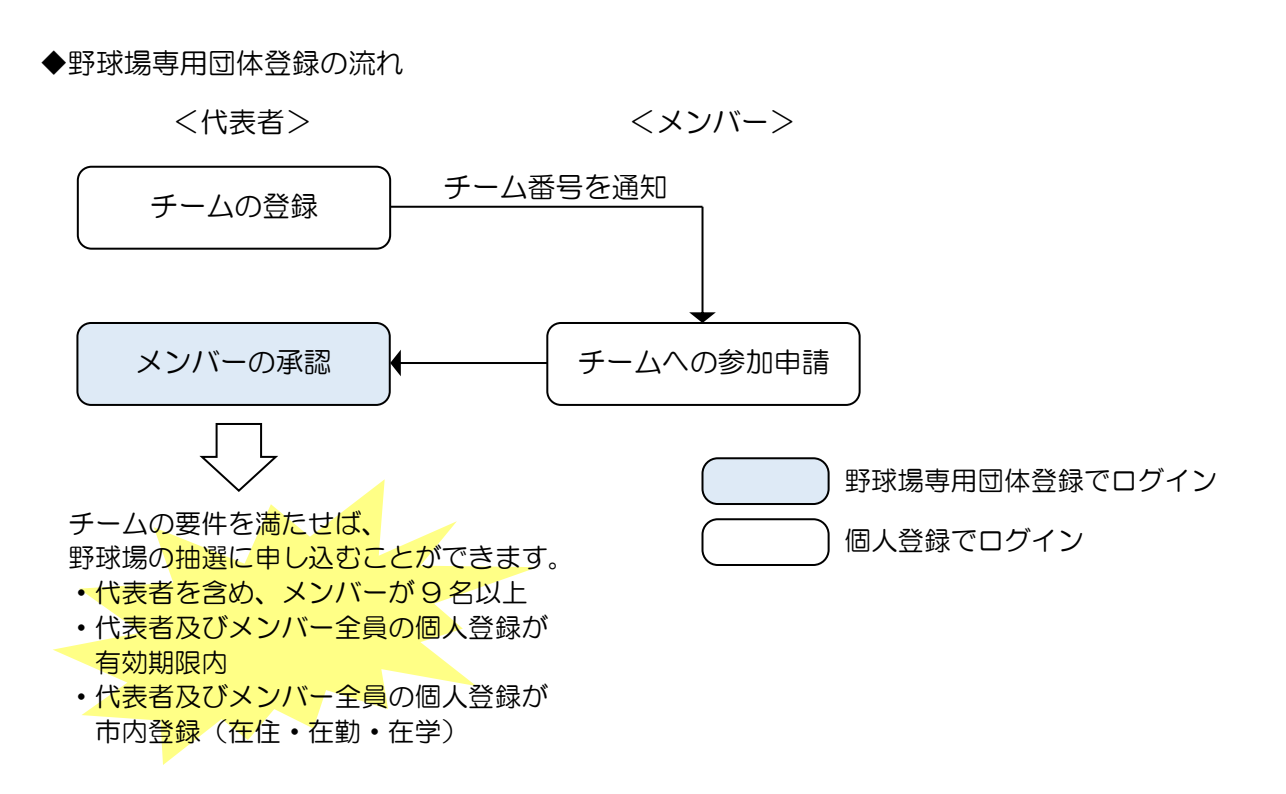

(3)野球場専用団体登録で抽選申込・予約申込ができる施設

◆要件を満たした野球場専用団体登録は、野球場(中瀬球場除く)の抽選申込・予約申込が行えます。

(4) 次頁以降の操作方法の見方

◆次頁以降の操作方法について、マニュアルの見方は下記の通りです。

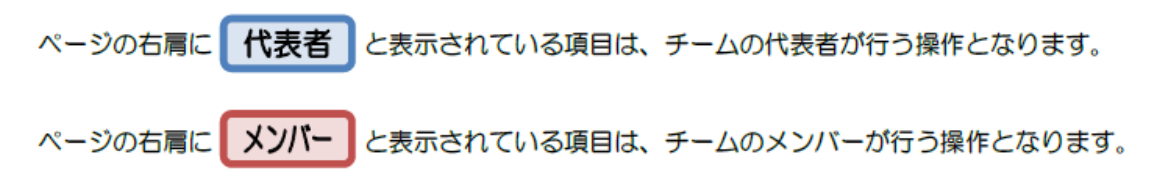

# 3.2 野球場専用団体登録のメニュー表示操作方法

ホーム画面(ログイン後)

|                                                        |           |                                                                                                    | 文字サ                                                                                | テスト個人1様<br>サイトマッゴヘルオ(ログアウト)<br>イズ変更 <mark>小 中 大</mark> 背景色変更 <mark>録 古 都</mark>                                                                                                    |
|--------------------------------------------------------|-----------|----------------------------------------------------------------------------------------------------|------------------------------------------------------------------------------------|----------------------------------------------------------------------------------------------------|
| ホーム 予約                                                 | 抽選  利用者登録 | 各種申請書                                                                                                    | 施設案内                                                                               | 有効期限:2022年4月9日                                                                                                    |
| 子約の申込み           予約の室更           子約の取消           子約の取消 |           | )<br><u> ひ</u><br>辺<br>近<br>遺<br>確<br>認<br><u> -</u><br>選<br>結<br>果<br>-<br>-<br>-<br>-<br>-<br>-<br>-<br>-<br>-<br>-<br>-<br>-<br>- | ●明書登録関係<br>計算時専用団体登録<br>利用者情報の変更・7<br>の再発行<br>電話書号(パワクード<br>キュリティ番号変更<br>メールアドレス登録 | その他           イベントの検索           ロ座球音結果の確認           子が功気に入り登録           地度力気に入り登録           抽進力気に入り回診           予約方気に入り回診           抽進力気に入り回診           連載力気に入り回診           市を加えた気に入り回診           市道市気に入り回診           市道市気に入り回診           手が可以付款           申請申書書語に例 |

野球場専用団体メニュー画面

|                  |                 | あシステム<br><b>ネッ</b> | -                     |                     |                      | サ-<br>文字サイズ変更 <mark>小中</mark> 大 | マニュアル個人様<br>(トマッブトルブ) <mark>ログアウト</mark><br>背景色変更 <mark>録 き 赤</mark> |
|------------------|-----------------|--------------------|-----------------------|---------------------|----------------------|---------------------------------|----------------------------------------------------------------------|
| <u> </u> ሐ-ፊ     | 予約              | 抽選                 | 利用者登録                 | 各種申請書               | 施設案内                 |                                 |                                                                      |
| 野球場専用            | 1回体メニ:          | 1-                 |                       |                     |                      |                                 |                                                                      |
| チームを             | <u>登録する</u>     |                    | チームを登録しま              | 9.                  |                      |                                 |                                                                      |
| <u>チーム(</u>      | <u>参加する</u>     |                    | 野球場検索画面               | でチームを検索し            | チームに参加し              | ます。                             |                                                                      |
| 代表者が未成<br>多摩スポーツ | ೮年の場合<br>センター、′ | は、インタ・<br>富士通スタ    | ーネットからのシス<br>ジアム川崎管理事 | テムへの本登録に<br>時所の何れかに | は出来ません。『<br>起こしください。 | 司意書を持参の上、各区役所道                  | 路公園センター、川崎市                                                          |

代表者

メンバー

(1)ふれあいネットにログイン後、野球場専 用団体登録リンクをクリックします。

> ※マイナンバーカード利用による 利用者登録を行った方は、窓口で の利用者カードの発行が完了し ていないと野球場専用団体登録 リンクは表示されません。

- (2)野球場専用団体メニューが表示されます。
  - ※野球場専用団体メニューは、ログイン した利用者によって表示されるメニ ューが異なります。 詳細は次頁の一覧でご確認ください。

# ※野球場専用団体メニューについて

ログインした利用者と、そのときの状況により、表示されるメニューが異なります。 各メニューの内容、操作対象者、使用する利用者番号は以下のとおりです。

| × <sup>-</sup> ュー名 | 内容                          | 操作   | 利用者 | る番号<br><sup>戦球提専田</sup> | ₹⊒₽₩ |
|--------------------|-----------------------------|------|-----|-------------------------|------|
|                    |                             | 対象者  |     | 団体登録                    | 記載頁  |
| チームを登録する           | チーム(野球場専用団体)の登録を行い<br>ます    | 代表者  | •   |                         | 32   |
| チームに参加する           | チームへの参加申請を行います              | メンバー | •   |                         | 34   |
| メンバーを承認する          | メンバーからのチーム参加申請を承認<br>します    | 代表者  |     | ●                       | 36   |
| メンバーを否認する          | メンバーからのチーム参加申請を否認<br>します    | 代表者  |     | ●                       | 38   |
| メンバーを除籍する          | メンバー登録されている利用者を除籍<br>します    | 代表者  |     | •                       | 40   |
| チームの更新手続きをする       | チームの有効期限を更新します              | 代表者  |     | ●                       | 42   |
| チームを廃止する           | チームを廃止します                   | 代表者  |     | ●                       | 44   |
| 登録内容照会             | チームの登録内容 (メンバーなど)を照<br>会します | 代表者  |     | ●                       | 45   |
| チームから脱退する          | チームからの脱退を行います               | メンバー | ●   |                         | 46   |

# 3.3 チームの登録操作方法

#### ホーム画面(ログイン後)

|              |               |            | 文字サ                              | <sup>サ</sup><br>イズ変更 <u>♪ 中 大</u> | テスト個人1様<br>イトマップトハルブ ( <b>ログアウト</b><br>背景色変更 <mark>録 ま 赤</mark> |
|--------------|---------------|------------|----------------------------------|-----------------------------------|-----------------------------------------------------------------|
| ホーム 予約       | 抽選 利用者登録      | 各種申請書      | 施設案内                             |                                   |                                                                 |
|              |               |            |                                  |                                   | 有効期限:2022年4月9日                                                  |
| 予約           | 抽選            | ;          | 利用者登録関係                          | その他                               |                                                                 |
| 予約の申込み       | 抽選の申込         | <u>ð</u> 🕴 | 野球場専用団体登録                        | <u>1</u> ^2                       | <u>トの検索</u>                                                     |
| <u>予約の変更</u> | 抽選申込み         | <u>の取消</u> | 利用者情報の変更・対                       | <u>ウード</u> <u>口座</u> 掛            | <u>長替結果の確認</u>                                                  |
| 予約の取消        | 抽選申込み         | の確認        | <u>92時9611</u><br>時初新日(1/2011)   | <u>予約</u>                         | 3気に入り登録                                                         |
| 予約の確認        | 抽選結果(         | 当選確認手      | <u>明証番号()(人)/一下</u><br>キュリティ番号変更 | <u>予約</u> 建                       | <u>3気に入り削除</u>                                                  |
|              | 初立二人          | *880±100   | <u>メールアドレス登録</u>                 | 抽選お                               | 3気に入り登録                                                         |
|              | 11年1887月19月1日 | 1度(百木)     |                                  | 抽選者                               | 3気に入り削除                                                         |
|              |               |            |                                  | 予約月                               | ■込件数                                                            |
|              |               |            |                                  | 抽選旦                               | ■込件数                                                            |
|              |               |            |                                  | 申請中                               | P書類ED刷                                                          |

# 代表者

(1)ふれあいネットにログイン後、野球場専 用団体登録リンクをクリックします。

※個人登録でのログイン

# 野球場専用団体メニュー画面

|                  | 共施設利用于          | あわシステム          |                       |                       |                      |               | マニュアル個人様<br>サイトマップ ヘルプ ( <mark>ログアウト</mark> ) |
|------------------|-----------------|-----------------|-----------------------|-----------------------|----------------------|---------------|-----------------------------------------------|
| ALL L            |                 | ושת             |                       |                       |                      | 文字サイズ変更小中大    | 背景色変更 🏭 🍍 휾                                   |
| <u> </u> ተ-አ     | 予約              | 抽選              | 利用者登録                 | 各種申請書                 | 施設案内                 |               |                                               |
| 野球場専り            | 11回体大二          | <b>1</b> -      |                       |                       |                      |               |                                               |
| <u>≠-4</u> 3     | 登録する            |                 | チームを登録しま              | す。                    |                      |               |                                               |
| <u> </u>         | <u>こ参加する</u>    |                 | 野球場検索画面               | でチームを検索し              | チームに参加し              | ます。           |                                               |
| 代表者が未開<br>多摩スボーン | 成年の場合<br>ルセンター、 | は、インター<br>富士通スタ | ーネットからのシス<br>ジアム川崎管理事 | テムへの本登録()<br>1務所の何れかに | は出来ません。『<br>起こしください。 | 司意書を持参の上、各区役所 | 道路公園センター、川崎市                                  |

#### (2) チームを登録する リンクをクリックしま す。

#### 利用者情報入力画面

|                |                           |                                                                                                    | マニュアル個人<br>サイトマップ  ヘルプ  <b>ロクアウ</b>                                                  |
|----------------|---------------------------|----------------------------------------------------------------------------------------------------|--------------------------------------------------------------------------------------|
|                |                           | 文字サイス変更小中大                                                                                                    | 背景色変更異素                                                                              |
| 證録 各種申請書       | 施設案内                      |                                                                                                    |                                                                                      |
| > 入力内容確認> 利用者: | 登録完了                      |                                                                                                    |                                                                                      |
|                |                           |                                                                                                    |                                                                                      |
|                |                           |                                                                                                    |                                                                                      |
| 利用者            | 登録情報                      |                                                                                                    |                                                                                      |
|                | <b>季</b> 竹報               |                                                                                                    |                                                                                      |
| 全角文字で入力        |                           |                                                                                                    |                                                                                      |
|                |                           |                                                                                                    |                                                                                      |
| 全角文字で入力        |                           |                                                                                                    |                                                                                      |
|                |                           |                                                                                                    |                                                                                      |
| 半角数字4桁で入力      | 「暗証悉是()                   | 〈フワード体表示                                                                                                    |                                                                                      |
| 光在斜南 476-751 上 |                           | isto Tregen                                                                                                    |                                                                                      |
| 千角数子4417で入力    |                           |                                                                                                    |                                                                                      |
| 半角茁数字で入力       |                           |                                                                                                    |                                                                                      |
| 1712001 0705   | 0 セキュリティ                  | (番号を表示                                                                                                    |                                                                                      |
|                |                           |                                                                                                    |                                                                                      |
| 半角英数字で人力       |                           |                                                                                                    |                                                                                      |
|                | 1登録 各種申請書<br>→ 入力内容確認→利用者 | 1登録 各種申請書 施設案内<br>>> 入力内容確認>利用者登録完了 → 利用者登録情報<br>基本情報<br>野球場専用団体<br>全角文字で入力<br>全角文字で入力<br>二<br>学角数字4術で入力<br>単角数字4術で入力<br>単角数字4分<br>単角数字で入力<br>二 | 文字サイズ変更 (中) + (中) *<br>*<br>*<br>*<br>*<br>*<br>*<br>*<br>*<br>*<br>*<br>*<br>*<br>* |

- (3) チーム名フリガナ、チーム名、暗証番号 (確認含む)を入力します。(必須)
- (4) 確認ボタンをクリックします。

(5)入力内容及び同意事項を確認して、 「同意する」にチェックし、申込み ボタンをクリックします。

- (6) この画面が表示されたら、チームの 登録は完了です。
  - ※メンバーがチームに参加するには、 チーム番号が必要となります。

# 入力内容確認画面

| 川崎市公共施設利用予約システム                                                                        | マニュアル個人                                                                                                    |
|----------------------------------------------------------------------------------------|----------------------------------------------------------------------------------------------------|
| ふれあいネット                                                                                | 文字サイズ変更 小 中 大 背景色変更 録 査                                                                                        |
| ホーム 予約 抽選 利用者登録 各種                                                                     | 申請書 施設案内                                                                                                    |
| 球場専用団体メニュー> 利用者情報入力> <b>入力内容確認</b>                                                     | > 利用者登録完了                                                                                                    |
|                                                                                        |                                                                                                    |
| 入力内容確認                                                                                 |                                                                                                    |
|                                                                                        |                                                                                                    |
|                                                                                        | 利用者登録情報                                                                                                    |
|                                                                                        | 基本情報                                                                                                    |
| 登録種別                                                                                   | 雪针球场导用回14                                                                                                    |
| チーム名フリカナ(必須)                                                                           | +-4<-17/L                                                                                                    |
| チーム名(必須)                                                                               | チームマニュアル                                                                                                    |
| 暗証番号バスワード(北約)                                                                          | ****                                                                                                    |
| セキュリティ番号                                                                               | ****                                                                                                    |
| ームを登録する場合は、チームメンバーを登録する必要が<br>シバーの個人情報は、チームの運営、管理以外の目的に<br>5人の同意なしに、メノバーの個人情報を第3者に提供しま | ありますので、以下の内容に同意していただく必要があります。<br>は使用しない」<br>させん」                                                               |
| <ul> <li>同意する</li> </ul>                                                               |                                                                                                    |
|                                                                                        | and a second second second second second second second second second second second second second second second |
|                                                                                        | + 17                                                                                                    |
| 申辺                                                                                     |                                                                                                    |

#### 利用者登録完了画面

| - / / 16/ 16/ |
|---------------|
| レゴ (ログアウト)    |
| · 後史 録 書 赤    |
|               |
|               |
|               |
|               |
|               |
|               |
|               |
| flì.          |
|               |
|               |
|               |
|               |
|               |
|               |
| は、チーム番号       |
|               |
|               |
|               |
|               |
## 3.4 チームへの参加申請操作方法

#### ホーム画面(ログイン後)

| 川崎市公共施設利用予約システム |                            |                                             | [テン             | ヽトユーザ]システュ | ム10個人様     |
|-----------------|----------------------------|---------------------------------------------|-----------------|------------|------------|
| ふわあいえいと         |                            |                                             |                 | サイトマップ  ヘル | ブークアウト     |
|                 |                            | 文字サ                                         | イズ変更小中大         | 背景色変更      | <b>6 6</b> |
| ホーム 予約 抽選       | 利用者登録 各種印                  | 申請書 施設案内                                    |                 |            |            |
|                 |                            |                                             |                 | 有効期限:202   | 0年4月3日     |
| 予約              | 邏                          | 利用者登録関係                                     | その他             |            |            |
| 予約の甲込み          | 抽選の甲込み                     | 野球場専用団体管                                    |                 | ントの検索      |            |
| 予約の変更           | 抽選申込みの取消                   | <u>利用者情報の変更</u><br>の再発行                     | <u>・カード</u> 口座  | 振替結果の確認    |            |
| 予約の取消           | 抽選申込みの確認                   | <u>************************************</u> | い.セ 予約          | 広気に入り登録    |            |
| 予約の確認           | <u>抽選結果(当選確認手</u><br>端考)   | 手ュリティ番号変更                                   | - <u></u><br>予約 | 防気に入り削除    |            |
|                 | <u>のにこれ</u><br>旅行形式の計画課約支車 | <u>メールアドレス登録</u>                            | 抽選              | お気に入り登録    |            |
|                 | 100/月07111月10元             |                                             | 抽選              | お気に入り削除    |            |
|                 |                            |                                             | 予約              | 申込件数       |            |
|                 |                            |                                             | 抽選              | 申込件数       |            |
|                 |                            |                                             | 申請              | 中書類印刷      |            |

メンバー

(1)ふれあいネットにログイン後、野球場専 用団体登録リンクをクリックします。

※個人登録でのログイン

野球場専用団体メニュー画面

| 川崎市公井             | 施設利用予約          | システム            |                        |                      |                       | [テスト     | ヽユーザ]システ  | ム10個人様  |
|-------------------|-----------------|-----------------|------------------------|----------------------|-----------------------|----------|-----------|---------|
| <b>State</b>      |                 | AND DE          |                        |                      |                       |          | サイトマップ ヘル | J 0779F |
| 2110              |                 |                 |                        |                      | 文字サイズ変〕               | 「小中大     | 背景色変更     | あああ     |
| ホーム               | 予約              | 抽選              | 利用者登録                  | 各種申請書                | 施設案内                  |          |           |         |
| 野球場専用             | 団体メニュー          | _               |                        |                      |                       |          |           |         |
| チームを              | <u>登録する</u>     | Ŧ               | ームを登録します               | •                    |                       |          |           |         |
| <u>7-40</u>       | <u>参加する</u>     | <b>1</b>        | 球場検索画面でチ               | ームを検索しチー             | ムに参加します。              |          |           |         |
| 代表者が未成<br>多摩スボーツ・ | 年の場合は<br>ビンター、富 | 、インターネ<br>士通スタジ | ミットからのシスティ<br>アム川崎管理事務 | 5への本登録は出<br>所の何れかに起こ | 来ません。同意書を持参<br>しください。 | の上、各区役所i | 道路公園センター  | -、川崎市   |

(2) チームに参加する リンクをクリックしま す。

(3)参加するチーム番号を入力して、検索ボ タンをクリックします。

(4)野球場専用団体情報を確認して、参加ボ タンをクリックします。

#### 野球場専用団体検索画面

| 川崎市公共施               | 旋利用予約:          | ノステム         |         |            |      |            | [テストユーザ]シス | テム9個人様   |
|----------------------|-----------------|--------------|---------|------------|------|------------|------------|----------|
| てわち                  |                 |              |         |            |      |            | サイトマップ (へ) | レブ ロクアウト |
| 311 600              | Shi             | P            |         |            | 2    | 文字サイズ変更 小中 | 大 背景色変更    | ক ক ক    |
| ホーム                  |                 | 抽選           |         | 各種申請書      | 施設案内 |            |            |          |
| 野球場専用団体              | Х <b>二</b> ュー > | 野球場専         | 用団体検索>野 | 球場専用団体情報   |      |            |            |          |
| _                    |                 |              |         |            |      |            |            |          |
| 野球場専用団               | 体検索             |              |         |            |      |            |            |          |
|                      |                 |              |         | 捡卖冬(       | t    |            |            |          |
| <b>4</b> -1 <b>7</b> | F               |              |         | 快来本日       | r    |            |            |          |
| 7-24                 | re (            |              |         |            |      |            |            |          |
|                      |                 |              | 10 T    | The second |      | + FZ       |            |          |
|                      |                 | - <b>1</b> . | (X,M)   | ועשע       |      | 529        |            |          |

#### 野球場専用団体情報画面

|     | 崎市公共施設利用予約 | システム |         |         |      |            | [テストユーザ]シスき | テム9個人様   |
|-----|------------|------|---------|---------|------|------------|-------------|----------|
|     | th thus t  |      |         |         |      |            | サイトマップ ヘル   | プロクアウト   |
| 2   |            | ישפי |         |         |      | 文字サイズ変更小中大 | 背景色変更       | ත් ත් ත් |
| 木-  |            |      |         | 各種申請書   |      |            |             |          |
| 野球場 | 専用団体メニュー:  | 現在位置 | 野球場専用団体 | \$1青報   |      |            |             |          |
| 野荘家 | 場専用団体情報    |      |         | 野球場専用国  | 雨体情報 |            |             |          |
|     | チーム番号      |      |         | 6103341 |      |            |             |          |
|     | チーム名       |      |         | チームマニュ  | アル   |            |             |          |
|     | 状態         |      |         | 未参加     |      |            |             |          |
|     |            |      |         | 参加      | ಕ೭೩  | 5          |             |          |

# チーム参加の確認 Web ページからのメッセージ (代表者に利用者番号と氏名が通知されます。参加申請をしてよろしいです か?承認する場合は「OK」を、拒否する場合は「キャンセル」を押下してく ださい。

OK

(5) OK をクリックすると、チームへの参加
 申請が完了し、野球場専用団体メニュー
 画面に戻ります。
 キャンセルをクリックすると、野球場専
 用団体情報画面に戻ります。

×

キャンセル

※チームへの参加申請をすることで、 代表者へ利用者番号と氏名が通知 されます。

## 3.5 チームへの参加申請承認操作方法

#### ホーム画面(ログイン後)

| 川崎市公共施設利用予約 | <b>ウシステム</b> |                      |                       | [7          | ストユーザ]システ      | ム10個人様     |
|-------------|--------------|----------------------|-----------------------|-------------|----------------|------------|
| ふわあいざ       |              |                      |                       |             | サイトマップ ヘル      | J 0770F    |
| Sulface.    | rer          |                      | 文字サイズ                 | 変更小中大       | 背景色変更          | <u>5</u> 5 |
| ホーム予約       | 抽選 利用者登録     | 各種申請書                | 施設案内                  |             |                |            |
|             |              |                      |                       |             | 有効期限:202       | :0年4月3日    |
| 予約          | 抽選           | 利                    | 佣者登録関係                | ₹           | の他             |            |
| 予約の申込み      | 抽選の申込        | <u><del>74</del></u> | 野球場専用団体登              | ġ.          | <u>イベントの検索</u> |            |
| 予約の変更       | 抽選申込み        | の取消                  | 利用者情報の変更              | ·カード        | 口座振替結果の        | 確認         |
| 予約の取消       | 抽選申込み        | の確認                  |                       | 17. 14      | 予約お気に入り        | 登録         |
| 予約の確認       | 抽選結果(当       | 運確認手                 | 普証番号のスワー<br>キュリティ番号変更 | <u>r)•ਦ</u> | 予約お気に入り        | 削除         |
|             |              |                      | <u>メールアドレス登録</u>      |             | 抽選お気に入り        | <u>登録</u>  |
|             | 健認済の対出       | 進結末                  |                       |             | 抽選お気に入り        | 削除         |
|             |              |                      |                       |             | 予約申込件数         |            |
|             |              |                      |                       |             | 抽選申込件数         |            |
|             |              |                      |                       |             | 申請中書類印刷        | 1          |

## 代表者

(1)ふれあいネットにログイン後、野球場専 用団体登録リンクをクリックします。

※チーム番号でのログイン

#### 野球場専用団体メニュー画面

| 川崎市公共施設利用予約システ                     | 4                      |                               |                              | チーム       | マニュアル様       |
|------------------------------------|------------------------|-------------------------------|------------------------------|-----------|--------------|
| てわちいうい                             |                        |                               |                              | サイトマップ ヘル | ブログアウト       |
| 011000                             |                        |                               | 文字サイズ変更小中大                   | 背景色変更     | <b>5 5 5</b> |
| ホーム 利用者登録                          | 各種申請書                  | 施設案内                          |                              |           |              |
| 野球場専用団体メニュー                        |                        |                               |                              |           |              |
| チーム名:チームマニュアル<br>チーム番号:8100341     | 申請中のよい                 |                               |                              |           |              |
| 2/// CARBO 2 W                     | 中間中のメノハ                | UN#NBC110 K 9 €               |                              |           |              |
| <u>メノバーを否認する</u>                   | 申請中のメンバ                | ーの否認を行います。                    |                              |           |              |
| <u>チームを廃止する</u>                    | チームを廃止し                | ます。                           |                              |           |              |
| 登録内容照会                             | チームの情報を                | 表示します。                        |                              |           |              |
| 利用予定の予約または未納の子<br>は、インターネットからのシステム | うわがある場合は、<br>ふへの本登録は出来 | チームの情報の変更やチー<br>Rません。施設窓口までお起 | -ムを廃止することはできません。また<br>劇べださい。 | =、代表者が未成  | 年等の場合        |

| (2) | メンバーを承認するリンクをクリックし | , |
|-----|--------------------|---|
|     | ます。                |   |

#### 野球場団体変更画面(承認)

|          | 崎市公共      | 卡施設利      | 用予約システム |         |            |            |             |       |          | 「テスト    | ユーザ】富士             | 通チーム様      |
|----------|-----------|-----------|---------|---------|------------|------------|-------------|-------|----------|---------|--------------------|------------|
| 2        | h         | 54        | ゆき      | þ       |            |            |             | 文字サイズ | 変更 小 中 大 | : <br>; | rイトマップ ヘル<br>背景色変更 | フログアウト あああ |
| +-       |           | Ŧ         |         | 友種由誌主   |            | 体验安内       |             |       |          | -       |                    |            |
| 小<br>利用者 | ーム<br>情報入 | 。<br>カ> 、 | 入力内容確認  | 2> 登録完了 |            | USpX 7KT 3 |             |       |          |         |                    |            |
|          |           |           |         |         |            |            |             |       |          |         |                    |            |
| 野球       | 場団体       | 変更        | (承認)    |         |            |            |             |       |          |         |                    |            |
|          |           |           |         |         |            | 確認         |             |       |          |         |                    |            |
|          |           |           |         |         |            | 利田考啓録      | 财害起         |       |          |         |                    |            |
|          |           |           |         |         |            | 基本情報       | wini+w<br>服 |       |          |         |                    |            |
|          | 登録種別      |           |         |         |            | 野球場専用団体    |             |       |          |         |                    |            |
|          | チーム       | ム番号       |         |         |            | 6102741    |             |       |          |         |                    |            |
|          | チーム       | ム名フ       | リガナ     |         |            | テストユーザフジ   | ッウチー/       | 2     |          |         |                    |            |
|          | チーム       | 6名        |         |         |            | 【テストユーザ】   | 富士通チー       | -12   |          |         |                    |            |
|          | 対象老       | tr≠-      | エックレてく  | ださい。    |            |            |             |       |          |         |                    |            |
|          |           |           |         |         |            | メンバー1      | 青報          |       |          |         |                    |            |
|          | 選択        | No.       | 利用者番    | ₹       |            | メン         | バー氏名        |       |          |         | 現在の状態              | <u>is</u>  |
|          |           | 1         | 125240  | 5 [テスト  | -ב∽        | f] システム9個人 |             |       |          |         | 申請中                |            |
|          |           | 2         | 126607  | 7 [テスト  | <u>-</u> ! | f] システム10個 | К           |       |          |         | 申請中                |            |
|          |           |           |         | •:      |            | #22        | もどる         |       |          |         |                    |            |

(3)参加申請を承認するメンバーをチェック して、確認ボタンをクリックします。

入力内容確認画面 【テストユーザ】富士通チーム様 サイトマップ|ヘルプ|(ログアウト 大| 背景色変更 あまあ 川崎市公共施設利用予約システム ふれあいネット (4) 承認するメンバーを確認して、承認ボタ 文字サイズ変更小中大 ホーム 利用者登録 各種申請書 利用者情報入力> 入力内容確認>登録完了 ンをクリックすると、参加申請の承認が 完了します。 入力内容確認 承認 利用者登録情報 基本情報 登録種別 野球場専用団体 チーム番号 6102741 チーム名フリガナ テストユーザフジツウチーム チーム名 【テストユーザ】富士通チーム メンバー情報 手続き内容 No. 利用者番号 メンバー氏名 1 1252405 [テストユーザ] システム9個人 承認 **承認** もどる \_ \_ \_ \_ \_ \_ \_ \_ \_ \_ \_ \_ \_ \_ \_ \_ \_ \_ \_ \_ \_ \_ \_ \_ \_ \_ \_ \_ \_ \_ \_ チームからのメッセージ画面

|              | [テストユーザ]システム9個/<br>文字サイズ変変 <u>小 中 大</u> 背景色変更 <u>る る</u> | <ul> <li>(参考)参加申請を承認された個人登録の</li> <li>利用者がふれあいネットにログイン</li> </ul> |
|--------------|----------------------------------------------------------|-------------------------------------------------------------------|
| チームからのメッセージ  |                                                          | すると、チームからのメッセージが表示されます。                                           |
| 参加申請を承認しました。 |                                                          | →次へボタンをクリックすると、<br>ホーム画面が表示されます。                                  |
| <br> <br>    |                                                          |                                                                   |

## 3.6 チームへの参加申請否認操作方法

#### 代表者

#### ホーム画面(ログイン後)

| 川崎市公共施設利用予約 | システム                 |       |                                 | [テス        | トユーザ]システ  | ム10個人様       |
|-------------|----------------------|-------|---------------------------------|------------|-----------|--------------|
| ふわあいさ       | (w)                  |       |                                 |            | サイトマップ ヘル | אטידעם ולי   |
|             |                      |       | 文字サイズ変                          | 更小中大       | 背景色変更     | <b>5 5 5</b> |
| ホーム予約       | 抽選 利用者登録             | 各種申請書 | 施設案内                            |            |           |              |
|             |                      |       |                                 |            | 有効期限:202  | 20年4月3日      |
| 予約          | 抽選                   | 利用者   | 管鏡関係                            | その他        |           |              |
| 予約の申込み      | 抽選の申込み               |       | 球場専用団体登録                        | <u>117</u> | トの検索      |              |
| 予約の変更       | 抽選申込みの取              | 逍 친   | 用者情報の変更・カート                     |            | 「「「「「「」」。 |              |
| 予約の取消       | 抽選申込みの確              | 認 20  |                                 | 予約は        | 気に入り登録    |              |
| 予約の確認       | 抽選結果(当選び             | 離毛    | <u>証金号(ハスワート)・ビ</u><br>ユリティ番号変更 | 予約法        | 気に入り削除    |              |
|             |                      |       | ールアドレス登録                        | 抽選お        | 気に入り登録    |              |
|             | 111113/140.1111134-1 | 本     |                                 | 抽選お        | 気に入り削除    |              |
|             |                      |       |                                 | 予約月        | ■込件数      |              |
|             |                      |       |                                 | 抽選甲        | ■込件数      |              |
|             |                      |       |                                 | 申請中        | 書類印刷      |              |
|             |                      |       |                                 |            |           |              |

## 野球場専用団体メニュー画面

| 川崎市会会                      | 共施設利用予約システム           | A                                                                                                    |                     |                      |                       | チーム       | マニュアル様     |
|----------------------------|-----------------------|----------------------------------------------------------------------------------------------------|---------------------|----------------------|-----------------------|-----------|------------|
| <b>Stab</b>                | 515 Zw                | in the second second se |                     |                      |                       | サイトマップ ヘル | ブログアウト     |
| an co                      |                       |                                                                                                    |                     |                      | 文字サイズ変更 小中大           | 背景色変更     | <b>5</b> 5 |
| <b>ホーム</b>                 | 利用者登録                 | 各種申請書                                                                                                    | 施設案内                |                      |                       |           |            |
| 明守非是市田                     |                       |                                                                                                    |                     |                      |                       |           |            |
| 11-5-40- <del>-1</del> -7. |                       |                                                                                                    |                     |                      |                       |           |            |
| チーム名:チー<br>チーム番号:6         | -ムマニュアル<br>103341     |                                                                                                    |                     |                      |                       |           |            |
| <u>×///-</u>               | <u>を承認する</u>          | 申請中のメンバ                                                                                                    | ーの承認を行い             | ます。                  |                       |           |            |
| * <u>*//\$</u> -           | を否認する                 | 申請中のメンバ                                                                                                    | ーの否認を行い             | ます。                  |                       |           |            |
| チームを                       | <u>廃止する</u>           | チームを廃止し                                                                                                    | ます。                 |                      |                       |           |            |
| 登録内容                       | 照会                    | チームの情報を                                                                                                    | 表示します。              |                      |                       |           |            |
|                            |                       |                                                                                                    |                     |                      |                       |           |            |
| 利用予定の子<br>は、インターネ          | 約または未納の予<br>ットからのシステム | 約がある場合は、<br>への本登録は出き                                                                                                    | チームの情報の<br>Rません。施設常 | 変更やチームを<br>につまでお越しくだ | 略止することはできません。:<br>さい。 | また、代表者が未成 | 対年等の場合     |

#### (2) メンバーを否認する リンクをクリックし ます。

(1) ふれあいネットにログイン後、野球場専 用団体登録リンクをクリックします。

※チーム番号でのログイン

#### 野球場団体変更画面(否認)

| 川崎市公共施設利用予約システム         |           | 【テス            | くトユーザ】富士通<br>サイトマップトルブ | ■チー <i>Ⅰ</i> |
|-------------------------|-----------|----------------|------------------------|--------------|
| ふれあいネッ                  |           | 文字サイズ変更小中大     | 背景色変更                  | ああ           |
| ホーム 利用者登録               | 各種申請書     | 施設案内           |                        |              |
| <b> 用者情報入力</b> > 入力内容確認 | 8> 登録完了   |                |                        |              |
| 野球場団体変更(否認)             |           |                |                        |              |
|                         |           | 確認 もどる         |                        |              |
|                         |           | 利用者登録情報        |                        |              |
|                         |           | 基本情報           |                        |              |
| 登録種別                    |           | 野球場専用団体        |                        |              |
| チーム番号                   |           | 6102741        |                        |              |
| チーム名フリガナ                |           | テストユーザフジツウチーム  |                        |              |
| チーム名                    |           | 【テストユーザ】富士通チーム |                        |              |
| 対象者にチェックしてく             | ださい。      |                |                        |              |
|                         |           | メンバー情報         |                        |              |
| 選択 No. 利用者番             | 号         | メンバー氏名         | 現在の状態                  |              |
| 1 125240                | 15 [テストユー | ザ〕システム9個人      | 申請中                    |              |
|                         |           |                |                        |              |

(3)参加申請を否認するメンバーをチェック して、確認ボタンをクリックします。

(4) 否認するメンバーを確認して、 <br/>
否認ボタンをクリックすると、参加申請の否認が<br/>
完了します。

| JIII  | 崎市公共    | : 施設利用予約システ       |                       |     |          |           | チーム       | マニュアル樽     |
|-------|---------|-------------------|-----------------------|-----|----------|-----------|-----------|------------|
|       | in s    |                   | Parent Sector         |     |          |           | サイトマップ ヘル | J          |
| ar    | JUC     | のいふう              | <b>F</b> <sup>1</sup> |     | 文字サイ     | 《変更 小 中 大 | 背景色変更     | <b>5 5</b> |
|       |         |                   | 各種申請書                 |     |          |           |           |            |
| 明者    | 情報入     | 力》 <b>入力内容確</b> 認 | <b>認</b> > 登録完了       |     |          |           |           |            |
| 3 -51 | tictors |                   |                       |     |          |           |           |            |
| 7.7.1 | 769 W   | 66                |                       |     |          |           |           |            |
|       |         |                   |                       | 否認  | もどる      |           |           |            |
|       |         |                   |                       | 利用者 | 證録情報     |           |           |            |
| [     |         |                   |                       | 基:  | 本情報      |           |           |            |
|       | 登録      | 動                 |                       |     | 野球場専用団体  |           |           |            |
|       | チール     | 4番号               |                       |     | 6103341  |           |           |            |
|       | チール     | 4名フリガナ            |                       |     | チームマニュアル |           |           |            |
|       | チール     | 4名                |                       |     | チームマニュアル |           |           |            |
| [     |         |                   |                       | メノ  | 「一情報     |           |           |            |
|       | No.     | 利用者番号             |                       | ×   | ンバー氏名    |           | 手続き内容     | 容          |
|       |         |                   | 5                     |     |          |           | 77.070    |            |

| チームからのメッセージ画面           |                                       |                |             |                                                |
|-------------------------|---------------------------------------|----------------|-------------|------------------------------------------------|
| ()(用用品 ARABUTAN+62/374) | [テス]<br>文ギサイズ支東 <mark> 本 中 大</mark> ] | トユーザ]<br>背景色変更 | łż<br>Maria | (参考)参加申請を否認された個人登録の                            |
| チームからのメッセージ             |                                       |                |             | 利用者がふれあいネットにログイン<br>すると、チームからのメッセージが<br>素示されます |
| 参加中語を否認しました。<br>◆ 2000  | <b>):</b> •                           |                |             | →次へボタンをクリックすると、<br>ホーム画面が表示されます。               |

## 3.7 メンバーの除籍操作方法

#### ホーム画面(ログイン後)

| 川崎市公共施設利用予約システム           あれるいネット           ホーム         予約         抽選         | ▶<br>■<br>利用者登録 各者                                                        | 文3<br>種申請書 施設案内                                                                                                    | 「デ」<br>サイズ変更 <mark>小中大</mark>                                                                                                    | ストユーザ]システィ<br>サイトマップトハル<br>背景色変更                                                                                                    | →10個人様<br>키(ログアウト)<br>あぁぁぁ |
|-------------------------------------------------------------------------------|---------------------------------------------------------------------------|----------------------------------------------------------------------------------------------------|----------------------------------------------------------------------------------------------------|----------------------------------------------------------------------------------------------------|----------------------------|
| 子約         子約の申込み           子約の東更         子約の取消           子約の取消         子約の取消 | 抽選の申込み<br>抽選の申込み<br>抽選申込みの取消<br>抽選申込みの確認<br>抽選結果(当選確認手<br>読む)<br>確認済の抽選結果 | 和用者登録問係     田廷雄専用団校     和田者情報の至3     の再発は     昭汪雄専用団校     和田者情報の至3     の再発は     昭汪雄専和団校     和田者情報の至3     の再発は     昭正毎年間、     マールアドレス登 | ↓ その他<br>登 イベ<br>・カード □座<br>トリーセ 子約<br>・<br>一<br>いーセ<br>子約<br>・<br>一<br>二<br>一<br>二<br>一<br>二<br>一<br>二<br>一<br>二<br>一<br>二<br>一<br>二<br>一<br>二<br>の<br>一<br>に<br>一<br>一<br>二<br>の<br>一<br>に<br>一<br>一<br>の<br>一<br>の<br>一<br>に<br>一<br>一<br>の<br>一<br>の<br>一<br>に<br>一<br>の<br>一<br>の<br>一<br>の<br>一<br>の<br>一<br>の<br>一<br>の<br>一<br>の<br>一<br>の<br>一<br>の<br>一<br>の<br>一<br>の<br>一<br>の<br>一<br>の<br>一<br>の<br>一<br>の<br>一<br>の<br>一<br>の<br>一<br>の<br>一<br>の<br>一<br>の<br>一<br>の<br>一<br>の<br>う<br>の<br>う<br>の<br>う<br>の<br>う<br>の<br>う<br>の<br>う<br>の<br>う<br>の<br>う<br>の<br>う<br>の<br>う<br>の<br>う<br>の<br>う<br>の<br>う<br>の<br>う<br>の<br>う<br>の<br>う<br>の<br>う<br>の<br>う<br>の<br>う<br>の<br>一<br>の<br>つ<br>一<br>の<br>つ<br>の<br>の<br>の<br>つ<br>の<br>つ<br>一<br>の<br>つ<br>の<br>の<br>つ<br>の<br>の<br>の<br>の<br>の<br>の<br>の<br>の<br>の<br>の<br>の<br>の<br>の | 有効期限:2020       小の検索       振替結果の確認       広気に入り登録       広気に入り登録       広気に入り回除       広気に入り回除       市気に入り回除       市気に入り回除       市気に入り回除       中気(中気)       申込(中気) | )年4月3日                     |

代表者

- (1)ふれあいネットにログイン後、野球場専 用団体登録リンクをクリックします。
  - ※チーム番号でのログイン ※メンバーの除籍にあたり、メンバーの 承認は不要です。

| 野球場専用 | 団体メニ | ユー画面 |
|-------|------|------|
|       |      |      |

| 川崎市公共施設利用予約シ                        | ステム                        |                        |                                    | チーム       | マニュアル様        |
|-------------------------------------|----------------------------|------------------------|------------------------------------|-----------|---------------|
| THATUS                              |                            |                        |                                    | サイトマップ ヘル | J             |
| MOUT                                | er -                       |                        | 文字サイズ変更小中大                         | 背景色変更     | ත් <u>ත</u> ් |
| ホーム 利用者登録                           | <b>發 各種申請書</b>             | 施設案内                   |                                    |           |               |
| 野球場専用団体メニュー                         |                            |                        |                                    |           |               |
| チーム名:チームマニュアル<br>チーム番号:6103341      | ,                          |                        |                                    |           |               |
| ションボーを除籍する。<br>- <u>メノバーを除籍する</u> 。 | メンバーを除籍                    | <b>ノます。</b>            |                                    |           |               |
| <u>チームを廃止する</u>                     | チームを廃止し:                   | ます。                    |                                    |           |               |
| 登録内容照会                              | チームの情報を                    | 表示します。                 |                                    |           |               |
| 利用予定の予約または未練<br>は、インターネットからのシン      | 9の予約がある場合は、<br>ミテムへの本登録は出来 | チームの情報の変更<br>ません。施設窓口: | 更やチームを廃止することはできません。ま<br>までお越しください。 | た、代表者が未成  | 年等の場合         |

(2) メンバーを除籍する リンクをクリックします。

野球場団体変更画面(除籍)

|             | Ť           | 約抽選       | 利用者登録    | 各種申請書          | 施設案内       |  |         |  |
|-------------|-------------|-----------|----------|----------------|------------|--|---------|--|
| 情報フ         | <b>(カ</b> > | 入力内容確認>   | 登録完了     |                |            |  |         |  |
| 温雨位         | ·安更         | (除籍)      |          |                |            |  |         |  |
|             |             | (14-10)   | _        |                |            |  |         |  |
|             |             |           |          | 確認             | もどる        |  |         |  |
|             |             |           |          | 利用者登           | 録情報        |  |         |  |
|             |             |           |          | 基本情            | 青報         |  |         |  |
| 登録          | 種別          |           |          | 野球場専用団体        |            |  |         |  |
| <b>≠</b>    | ム番号         |           |          | 6102741        |            |  |         |  |
| <b>≠</b> −. | ム名フ         | リガナ       |          | テストユーザフ        | ジツウチーム     |  |         |  |
| チー          | ム名          |           |          | 【テストユーザ】富士通チーム |            |  |         |  |
| an da s     | ×1-±        | - ックレアノゼ- | EL X     |                |            |  |         |  |
| X J 29X 15  |             |           | 20%      | メンバ-           | 一情報        |  |         |  |
| 選択          | No.         | 利用者番号     |          | メンバー氏名         |            |  | 現在の状態   |  |
|             | 1           | 1246649   | 【テストユー   | げ】システム2個       | ٨.         |  | 参加中     |  |
|             | 2           | 1252400   | [テストユー   | ザ] システム4個      | ٨.         |  | 参加中     |  |
|             | 3           | 1252401   | [テストユー   | ザ]システム5個       | ٨.         |  | 参加中     |  |
|             | 4           | 1252402   | [テストユー   | ザ]システム6個       | Y          |  | 参加中     |  |
|             | 5           | 1252403   | [テストユー   | ザ] システム7個      | f] システム7個人 |  |         |  |
|             | 6           | 1252404   | [テストユー   | ザ] システム8個      | ٨.         |  | 参加中     |  |
|             | 7           | 1252405   | [テストユー   | ザ]システム9個       | Y          |  | 参加中     |  |
| _           |             |           | [= 7 L 7 | H1 8.7=1.10    | /m 1       |  | #sharts |  |

(3)除籍するメンバーをチェックして、確認 ボタンをクリックします。

| 川崎市公共施設利用予約システム                                                                                                    | チームマニュアル様                                                                                                    |                                                                                                    |
|----------------------------------------------------------------------------------------------------|----------------------------------------------------------------------------------------------------|----------------------------------------------------------------------------------------------------|
| ふれあいネット         文キサイズ東東         小中太         が                                                                                                    | (トマップ)ヘルプ (ログアウト)<br>背景色変更 <u>あ あ あ</u>                                                                                | (4)除籍するメンバーを確認して、除籍ボタ                                                                                                    |
| ホーム 利用者登録 各種申請書 施設案内                                                                                                    |                                                                                                    | いをクリックすると メンバーの降策                                                                                                    |
| 利用者情報入力 > 入力内容確認 > 登録完了                                                                                                    |                                                                                                    | ノとノリノノタると、ハノハ・の応相                                                                                                    |
| 入力內容確認                                                                                                    |                                                                                                    | が完了します。                                                                                                    |
| 降調したとる                                                                                                    |                                                                                                    |                                                                                                    |
| 利用者登録情報                                                                                                    |                                                                                                    |                                                                                                    |
| 基本情報                                                                                                    |                                                                                                    |                                                                                                    |
| 登録種別 野球場専用団体                                                                                                    |                                                                                                    |                                                                                                    |
| <b>ナーム金弓</b><br>6103341<br><b>エートクロガナ</b><br>エートフニュアル                                                                                                    |                                                                                                    |                                                                                                    |
| チーム名<br>チーム名<br>チームス                                                                                                    |                                                                                                    |                                                                                                    |
|                                                                                                    |                                                                                                    |                                                                                                    |
|                                                                                                    | 1. kt totata                                                                                                    |                                                                                                    |
| No. 利用者留ち メンバー氏名                                                                                                    | 手続き内谷 除錐                                                                                                    |                                                                                                    |
|                                                                                                    | 11.40                                                                                                    |                                                                                                    |
| 修繕 しんしょう ちどる                                                                                                    |                                                                                                    |                                                                                                    |
|                                                                                                    |                                                                                                    | ;                                                                                                    |
| テームからのメッセーシ画面                                                                                                    |                                                                                                    |                                                                                                    |
|                                                                                                    | 1473 No. 27 1 1 4 (27) 1 444                                                                                           | 1                                                                                                    |
|                                                                                                    | ーザ]システム9個人様                                                                                                    |                                                                                                    |
|                                                                                                    | ーザ]システム9個人様<br>背景色変更 あまま                                                                                               | (参考)チームから除籍された個人登録の                                                                                                    |
|                                                                                                    | ーザ]システム9個人様<br><b>背景色変更 <u>あ</u>ぁ</b>                                                                                  | (参考)チームから除籍された個人登録の                                                                                                    |
|                                                                                                    | ーザ]システム9個人様<br><b>背景色変更 <u>あ</u>あ</b>                                                                                  | (参考)チームから除籍された個人登録の<br>利用者がふれあいネットにログイン                                                                                                    |
|                                                                                                    | ーザ]システム9個人様<br>背景色変更 <u>あ</u> る                                                                                        | (参考)チームから除籍された個人登録の<br>利用者がふれあいネットにログイン<br>すると、チームからのメッセージが                                                                                                    |
| 11日12日日11日20日2012324         [アベトコ・ <b>ふれるいネット</b> 文字サイズ東東小中大         1           チームからのメッセージ         [アイトコ・         [アイトコ・                                                                                                    | ーザ]システム9個人様<br>背景色変更 <u>あ あ</u>                                                                                        | (参考) チームから除籍された個人登録の<br>利用者がふれあいネットにログイン<br>すると、チームからのメッセージが                                                                                                   |
| 11日12日日日1日日2023日         [アハトコ) <b>ふれるいネット</b> オ           チームからのメッセージ         (アージ)                                                                                                    | ーザ]システム9個人様<br>背景色変更 <u>あ あ</u>                                                                                        | (参考) チームから除籍された個人登録の<br>利用者がふれあいネットにログイン<br>すると、チームからのメッセージが<br>表示されます。                                                                                        |
| 116年34月88日4月8752/374<br><b>ふれるいネット</b><br>メキサイズ変更 <u>小中太</u><br>5<br>チームからのメッセージ<br>除縮しました。                                                                                                    | ーザ]システム9個人様<br>発量色変更 <u>あ</u> <u>あ</u><br>あ                                                                            | (参考) チームから除籍された個人登録の<br>利用者がふれあいネットにログイン<br>すると、チームからのメッセージが<br>表示されます。                                                                                        |
| 11時73月88日9月752/234<br><b>ふれるいネット</b><br>メモサイズ東東 <u>小中大</u><br>5<br>チームからのメッセージ<br>除縮しました。                                                                                                    | ーザ]システム9個人様<br>9 <b>景色変更 <u>あ</u> あ</b>                                                                                | (参考) チームから除籍された個人登録の<br>利用者がふれあいネットにログイン<br>すると、チームからのメッセージが<br>表示されます。                                                                                        |
| 11日本会社自転り組みをなどスタム<br><b>ふれるいネット</b><br>メキャイズ東東 小中太<br>除編しました。                                                                                                    | ーザ]システム9個人様<br>9 <b>景色変更 <u>あ</u> あ</b><br>5                                                                           | (参考) チームから除籍された個人登録の<br>利用者がふれあいネットにログイン<br>すると、チームからのメッセージが<br>表示されます。<br>→ 次へボタンをクリックすると、                                                                    |
| 「時間な自動を見通るなジスム」 (アル・ユ)<br><b> ふれるいネット</b><br>チームからのメッセージ<br>除額しました。                                                                                                    | ーザ]システム9個人様<br>背景色変更 <u>あ あ</u> <u>あ</u>                                                                               | <ul> <li>(参考) チームから除籍された個人登録の</li> <li>利用者がふれあいネットにログイン</li> <li>すると、チームからのメッセージが</li> <li>表示されます。</li> <li>→ 次へボタンをクリックすると、</li> <li>ホーム画面が表示されます。</li> </ul> |
| (アルエ)     (アルエ)     (アルエ) | ーザ]システム9個人様<br>骨量色変更 <u> <u> </u> <u> </u> <u> </u> <u> </u> <u> </u> <u> </u> <u> </u> <u> </u><br/><u> </u><br/></u> | (参考)チームから除籍された個人登録の<br>利用者がふれあいネットにログイン<br>すると、チームからのメッセージが<br>表示されます。<br>→ <u>次へ</u> ボタンをクリックすると、<br>ホーム画面が表示されます。                                            |

## 3.8 チームの更新手続き操作方法

#### ホーム画面(ログイン後)

|                                                                                        | 利田者登録 各種申請:                                                                        | 文字サイズ変更 オ                                                                                                    | [テストユーザ]システム10個人様<br>サイトマッゴヘルブ[ロジアット<br>トー中 大  背景色変更 む む む                                                                                      |
|----------------------------------------------------------------------------------------|------------------------------------------------------------------------------------|----------------------------------------------------------------------------------------------------|----------------------------------------------------------------------------------------------------|
| 木一ム     予約     抽選       子40     日       子40の申込み       子40の取消       子40の取消       子40の取消 | 利用者登録 各種申請:<br>通<br>抽選の申込み<br>抽選の申込みの取消<br>抽選中込みの取消<br>抽選申込みの確認<br>抽選罪<br>強認済の抽選結果 | <ul> <li>施設案内</li> <li>利用者登録取経</li> <li>野社場専用団体登録・<br/>利用者指報の変更・カード<br/>の用発は</li> <li>時証番号(バスワード)・セ<br/>キュリティ番号変更</li> <li>メールアドレス登録</li> </ul> | 有効期限:2020年4月2日<br>その他<br><u>イベントの移来</u><br>口座振音結果の確認<br>予約方気に入り登録<br>強調方気に入り登録<br>抽躍方気に入り引除<br>抽躍方気に入り引除<br>抽躍方気に入り引除<br>抽躍方気に入り引除<br>抽躍方気に入り引除 |

代表者

(1)ふれあいネットにログイン後、野球場専 用団体登録リンクをクリックします。

※チーム番号でのログイン

#### 野球場専用団体メニュー画面

| 川崎市公共施設利用予約システム                | お読い合わせ(サイトマップへルプ) 5273<br>文字サイズ変更 <u>小 甲 大</u> 文字色・智景色変更 <u>6 </u> <b>6</b> 5      |
|--------------------------------|------------------------------------------------------------------------------------|
| ホーム 予約 抽選                      | 利用者登録                                                                              |
| 野球場専用団体メニュー                    |                                                                                    |
| チーム名:〇〇青年野球団                   |                                                                                    |
| メンバーを承認する                      | 申請中のメンバーの承認を行います。                                                                  |
| <u>メノバーを否認する</u>               | 申請中のメンバーを否認します。                                                                    |
| <u>メンバー都余籍する</u>               | メンバー都余籍します。                                                                        |
| チェムの更新手続きをする                   | 有効期限の更新手続きをします。                                                                    |
| <u>チームを廃止する</u>                | チームを廃止します。                                                                         |
| 登録内容照会                         | チームの情報を表示します。                                                                      |
| <u>チームから脱退する</u>               | 参加中のチームより脱退します。                                                                    |
| <u>チームを登録する</u>                | チームを登録します。                                                                         |
| <u>チームに参加する</u>                | 野球場検索画面でチームを検索しチームに参加します。                                                          |
| 利用予定の予約または未納の<br>また、代表者が未成年等の場 | 7予約がある場合は、チームの情報の変更やチームを廃止することはできません。<br>合は、インターネットからのシステムへの本登録は出来ません。施設窓口までお越しくださ |

#### 内容確認画面

| 5.100 BOAR | いネ             | عدد<br>علاقة |       |        |       | 文字サイズ変更小日 | お問い合わ | わせ サイト<br>文字色・ | マッブ ヘルブ (<br>背景色変更 <mark>る</mark> | 07775<br>0 00 |
|------------|----------------|--------------|-------|--------|-------|-----------|-------|----------------|-----------------------------------|---------------|
| ホーム        | 予約             | 抽選           | 利用者登録 | 各種申請書  | 施設案   | 勺         |       |                |                                   |               |
| 野球場専用団体    | <b>転火ニュー</b> > | 内容確認>        | 更新完了  |        |       |           |       |                |                                   |               |
| 内容確認       |                |              |       |        |       |           |       |                |                                   |               |
| 有効期        | 限の更新           |              |       | 有効期限の更 | 新を行う。 |           |       |                |                                   |               |
| 未納等がある場    | 合は、更新          | 不可です。        |       |        |       |           |       |                |                                   |               |
|            |                |              |       | P W    | もどる   |           |       |                |                                   |               |

(2) チームの更新手続きをするリンクを クリックします。

※チームの更新手続きをするリンク

- は、
- 更新手続き期間中(有効期限の1か月 前から、有効期限後6か月後の末日ま での間)に表示されます。
- ※有効期限の2か月前から有効期限の 6か月後の末日までの間は、ログイン 時に有効期限に関するメッセージが 表示されます。 ただし、更新手続きが可能になるの は、有効期限の1か月前からです。

(3) 更新ボタンをクリックします。

## チームの更新手続き確認

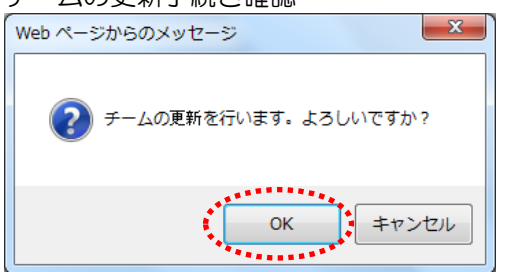

 (4) OKをクリックすると、チームの更新手 続きが完了します。
 キャンセルをクリックすると、内容確認 画面に戻ります。

## 3.9 チームの廃止操作方法

#### ホーム画面(ログイン後)

| 川崎市公共施設利用予約システム |                   |      |                                | [7       | ストユーザ]システ | ム10個人様     |
|-----------------|-------------------|------|--------------------------------|----------|-----------|------------|
| ふわあいえいト         |                   |      |                                |          | サイトマップ ヘル | ブログアウト     |
| an cosception   |                   |      | 文字サイ                           | ズ変更小中大   | 背景色変更     | <u>क</u> क |
| ホーム 予約 抽選       | 利用者登録 各種          | 重申請書 | 施設案内                           |          |           |            |
|                 |                   |      |                                |          | 有効期限:202  | 0年4月3日     |
| 予約              | 曲選                | 利用   | 1者登録関係                         | 70       | D他        |            |
| 予約の申込み          | 抽選の申込み            |      | 野球場専用団体登                       | <u>録</u> | イベントの検索   |            |
| <u>予約の変更</u>    | 抽選申込みの取消          |      | 利用者情報の変更                       | カード      | 口座振替結果の研  | 認          |
| 予約の取消           | 抽選申込みの確認          |      |                                | 17).47   | 予約お気に入り登  | 録          |
| 予約の確認           | 抽選結果(当選確認)        | £    | <u>頃証备号(1人り</u> )<br>キュリティ番号変更 | <u> </u> | 予約お気に入り削  | 除          |
|                 |                   |      | メールアドレス登録                      |          | 抽選お気に入り登  | 録          |
|                 | <u>唯品》育以升田进行未</u> |      |                                |          | 抽選お気に入り削  | 途          |
|                 |                   |      |                                |          | 予約申込件数    |            |
|                 |                   |      |                                |          | 抽選申込件数    |            |
|                 |                   |      |                                |          | 申請中書類印刷   |            |

代表者

(1)ふれあいネットにログイン後、野球場専 用団体登録リンクをクリックします。

※チーム番号でのログイン

野球場専用団体メニュー画面

|                                  |                                              | 文字サイズ変更小中大                      | チームマニュアル様<br>サイトマッガヘルブ(ログアウト)<br>背景色変更 <u>あま</u> | (2)チームを廃止するリンクをクリック |
|----------------------------------|----------------------------------------------|---------------------------------|--------------------------------------------------|---------------------|
| ホーム 利用者登録                        | 各種申請書 施設案内                                   |                                 |                                                  | します。                |
| 野球場専用団体メニュー                      |                                              |                                 |                                                  |                     |
| チーム名:チームマニュアル<br>チーム番号:6103341   |                                              |                                 |                                                  |                     |
| <u>メノバーを除籍する</u>                 | メンバーを除籍します。                                  |                                 |                                                  |                     |
| <u>チームを廃止する</u>                  | チームを廃止します。                                   |                                 |                                                  |                     |
| 登録内容照会                           | チームの情報を表示します。                                |                                 |                                                  |                     |
| 利用予定の予約または未納の<br>は、インターネットからのシステ | ・予約がある場合は、チームの情報の変更や<br>こムへの本登録は出来ません。施設窓口まで | チームを廃止することはできません。また<br>お越しください。 | こ、代表者が未成年等の場合                                    |                     |

#### 内容確認画面

| 川崎市公共              | 施設利用予約システム              |                       |                           |                      |           | チーム        | マニュアル様     |
|--------------------|-------------------------|-----------------------|---------------------------|----------------------|-----------|------------|------------|
| 7.40.4             |                         | 1                     |                           |                      |           | サイトマップ  へル | /ゴ ロクアウト   |
| STI LO             | العظيار                 | <u></u>               |                           | 文书                   | ドサイズ変更小中大 | 背景色変更      | <u>ම</u> ම |
| አーム                |                         | 各種申請書                 | 施設案内                      |                      |           |            |            |
| 野球場専用団             | 本メニュー> 内容福              | <b>館認</b> 〉 更新完了      |                           |                      |           |            |            |
| 内容確認               |                         |                       |                           |                      |           |            |            |
| チーム                | 登録廃止                    |                       | チーム登録の原                   | 廃止を行う。               |           |            |            |
| ①チームを廃」<br>②利用予定の・ | _するとログアウトさ<br>予約または未納の- | れチーム番号でロ<br>予約がある場合は、 | グインできなくなります<br>チームを廃止すること | すのでご注意くた<br>とはできまぜん。 | iðい。<br>- |            |            |
|                    |                         | <1 <u>1</u>           | 廃止                        | 6 ಕ್ಷಿಕಿ             |           |            |            |

#### チームの廃止確認

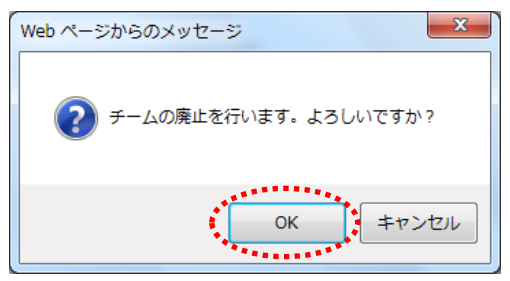

- (3) 廃止ボタンをクリックします。
  - ※チームを廃止すると、チーム番号での ログインができなくなりますので ご注意ください。
  - ※利用予定の予約または使用料未納の 予約がある場合は、チームを廃止する ことはできません。
- (4) OK をクリックすると、チームの廃止が 完了します。
   キャンセルをクリックすると、内容確認 画面に戻ります。

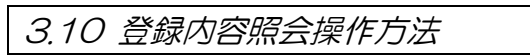

木一ム 予約 抽選 利用者登録 各種申請書 施設案内

抽選の申込み

抽選申込みの取消

抽選

ホーム画面(ログイン後)

統市公共施設利用予約システム

ふれあいネット

予約の申込み

予約の変更

予約

代表者

(1)ふれあいネットにログイン後、野球場専 用団体登録リンクをクリックします。

※チーム番号でのログイン

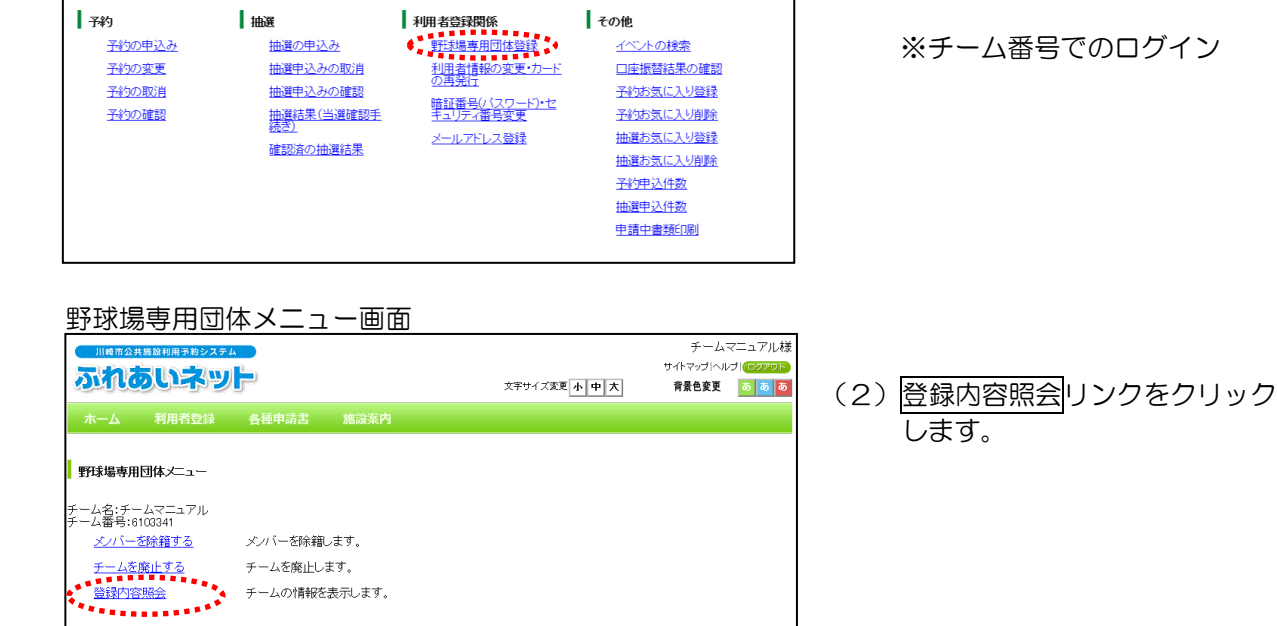

文字サイズ変更小中大

その他

<u>イベントの検索</u>

口座振替結果の確認

[テストユーザ]システム10個人様

サイトマップ ヘルブ 6

背景色変更 🐻 🐻

有効期限:2020年4月3日

登録内容照会画面

| 川崎市公      | (共施設            | 利用予約システム |               |                        |       |             | チームマニ      | ュアルね  |
|-----------|-----------------|----------|---------------|------------------------|-------|-------------|------------|-------|
| th.       | <b>T</b>        | 152W     |               |                        |       |             | 「イトマップ」ヘルプ | ログアウト |
| 200       |                 | وتوسو    |               |                        | 文字サイス | 変更小中大       | 背景色変更 🧧    | 5 5 6 |
|           | Ŧ               |          | <b>么</b> 孫由詰: | 12 施設家内                |       |             |            |       |
| 提面田       | 可はマ             |          | 来容益悲怒         |                        |       |             |            |       |
| 場守用       | ~410            |          | 伯豆环阴极         |                        |       |             |            |       |
| ¢3.rtnote |                 |          |               |                        |       |             |            |       |
| FRUIC:    | 法学              |          |               |                        |       |             |            |       |
|           |                 |          |               | もどる                    |       |             |            |       |
|           |                 |          |               |                        |       |             |            |       |
|           |                 |          |               | 利用者登録情                 | 報     |             |            | 7     |
| ch st     | 10              |          |               | <b>空中旧報</b>            | 水绿口   | 0010年11日01日 |            | -     |
| 4 at      | 9 LU<br>2366 QU |          |               | 2018年11月21日<br>解球提査用団体 | 豆环口   | 2010年11月21日 |            | -     |
| 5294<br>7 | いまか」            | 1        |               | 314小物·守/田山中<br>6102241 |       |             |            | -     |
| ,<br>+-   | 小金              | っ<br>ルガナ |               | チームマニュアル               |       |             |            | -     |
| ,<br>+-   | -1.2            | ,,,,,,   |               | チームマニュアル               |       |             |            | -     |
| ,有效       | ふし              | 一人物      |               | 2 A                    |       |             |            | -     |
| 13/2      |                 | / 34     |               | 6/ \                   |       |             |            |       |
|           |                 |          |               | メノバー情報                 | ž     |             |            |       |
| No.       | 代表              | 利用者番号    |               | メンバー氏名                 | 現在の状態 | 代表者/メノバー要件  | 有効期限       |       |
| 1         | 0               | 1266077  | [テストユーサ       | f]システム10個人             | 参加中   | 0           | 2020年4月3日  | ł     |
|           |                 | 1252405  | [テストユーサ       | 们システム9個人               | 参加中   | 0           | 2020年4月3日  | 1     |
| 2         |                 | ILUE IOU |               |                        |       |             |            |       |

利用予定の予約または未納の予約がある場合は、チームの情報の変更やチームを廃止することはできません。また、代表者が未成年等の場合 は、インターネットからのシステムへの本登録(は出来ません。施設窓口までお越しください。

(3)登録内容を確認し、もどるボタンをクリ ックします。

## 3.11 チームからの脱退操作方法

## メンバー

#### ホーム画面(ログイン後)

| 川崎市公共施設利用予約 | システム     |                       |                               | [テス              | トユーザ]システ       | ム10個人樹    |
|-------------|----------|-----------------------|-------------------------------|------------------|----------------|-----------|
| ふわちいさ       | ZWI L    |                       |                               |                  | サイトマップ  ヘル     | אפידעם לא |
| an corre    |          |                       | 文字サイズ変更                       | 小 中 大            | 背景色変更          | 85 85 85  |
| ホーム予約       | 抽選 利用者登録 | 各種申請書                 | 施設案内                          |                  |                |           |
|             |          |                       |                               |                  | 有効期限:203       | 20年4月3日   |
| 予約          | 抽選       | 利用                    | 者登録関係                         | その他              |                |           |
| 予約の申込み      | - 抽選の申込み | ÷.                    | 田城場専用団体登録                     | -<br><u>1~</u> 2 | 小の検索           |           |
| 予約の変更       | 抽選申込みの耳  | 2월 최                  | 囲者情報の変更・カード                   | 口座               | <u>長替結果の確認</u> |           |
| 予約の取消       | 抽選申込みの研  | É122                  |                               | 予約法              | 5気に入り登録        |           |
| 予約の確認       | 抽選結果(当選  | 確認手                   | <u>証金考バスソートアゼ</u><br>ユリティ番号変更 | 予約               | 5気に入り削除        |           |
|             |          | - <b>-</b> - <u>×</u> | ールアドレス登録                      | 抽選胡              | 6気に入り登録        |           |
|             | 雑誌の育り、抽聴 | 法                     |                               | 抽選お              | 6気に入り削除        |           |
|             |          |                       |                               | 予約月              | 赵件数            |           |
|             |          |                       |                               | 抽選問              | <u>  込件数</u>   |           |
|             |          |                       |                               | 申請中              | 中書類印刷          |           |
| 1           |          |                       |                               |                  |                |           |

#### 野球場専用団体メニュー画面

|                                            |          | [テストユーザ]システム9個<br>サイトマッゴへルブ(102<br>文字サイズ変更 本 中 大 育景色変更 & 4 |  |  |  |  |
|--------------------------------------------|----------|------------------------------------------------------------|--|--|--|--|
| 木一ム 予約 抽選 利用者登録                            | 各種申請書 施設 | 家内                                                         |  |  |  |  |
| 野球場専用団体メニュー                                |          |                                                            |  |  |  |  |
| チーム <u>名</u> :チームマニュアル                     |          |                                                            |  |  |  |  |
| チーム番号:8100341<br><u>チームから脱退する</u> 参加中のチームよ | り脱退します。  |                                                            |  |  |  |  |

## (2) チームから脱退するリンクをクリック します。

(1)ふれあいネットにログイン後、野球場専 用団体登録リンクをクリックします。

※チームからの脱退にあたり、代表者の

※個人登録でのログイン

承認は不要です。

(3) 脱退ボタンをクリックします。

|   | 川崎市公  | 共施設利用予 | 的システム  |          |         |                |             | [テストユーザ]シス | テム9個人様     |
|---|-------|--------|--------|----------|---------|----------------|-------------|------------|------------|
| ( |       | Ense   |        |          |         |                |             | サイトマップ  ヘノ | レプ (ロクアウト) |
| 1 |       |        | קשק    |          |         |                | 文字サイズ変更 小中大 | 背景色変更      | <b>क</b> क |
|   |       |        |        |          |         |                |             |            |            |
| 野 | 求場専用[ | 団体メニュー | > 現在位置 | > 野球場専用団 | 体情報     |                |             |            |            |
| 9 | 野球場専り | 用団体情報  |        |          |         |                |             |            |            |
|   |       |        |        |          | 野球場専用   | 团体情報           |             |            |            |
|   | チー    | ム番号    |        |          | 6103341 |                |             |            |            |
|   | チー    | ム名     |        |          | チームマニュ  | アル             |             |            |            |
|   | 状態    |        |        |          | 参加中     |                |             |            |            |
|   |       |        |        |          | 脱退      | • ಕ <i>ಟ</i> ೇ | 5           |            |            |

#### チームからの脱退確認

野球場専用団体情報画面

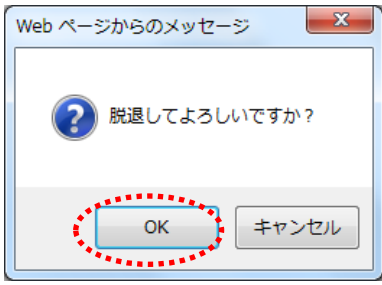

(4) OKをクリックすると、チームからの脱 退が完了します。 キャンセルをクリックすると、内容確認 画面に戻ります。

[テストユーザ]システム9個人様

## 4. 抽選

4.1 ふれあいネットでの抽選の申込み

(1) ふれあいネットでの抽選受付・取消・確認の期間

◆ふれあいネットでの抽選受付期間は、施設の種別により下記の通り異なります。

抽選申込みの取消、確認についても同様の期間となります。

- (ア)屋外スポーツ施設、バーベキュー場:利用月の1か月前の1日~7日
- (イ)屋内スポーツ施設、教育文化会館・市民館、会館施設:利用月の4か月前の17日~23日
- (2) 抽選申込ができる利用者
- ◆下記の利用者が、抽選申込を行うことができます。
  - (ア)市内個人登録
  - (イ)野球場専用団体登録
- ◆野球場専用団体登録の場合、下記のチーム要件を満たしていないと抽選申込が行えません。
  - (ア)代表者を含め、メンバーが9名以上
  - (イ)代表者及びメンバー全員の個人登録が有効期限内
  - (ウ)代表者及びメンバー全員の個人登録が市内登録(在住・在勤・在学)
- (3) 抽選申込ができる施設

◆ふれあいネットで抽選申込ができる施設は、利用者により異なります。
 (ア)市内個人登録:野球場以外の屋外スポーツ施設、バーベキュー場(一部施設除く)、
 会館施設(一部施設除く)、屋内スポーツ施設
 (イ)野球場専用団体登録:野球場
 ※上記抽選申込ができる施設は変更となっている可能性があります。詳細はふれあいネットトッ

プページの「操作マニュアル 利用の手引き」中の、「利用の手引」でご確認ください。

(4) 抽選申込件数の制限

◆抽選申込には、利用施設等により申込件数に制限があります。 詳しくは、ふれあいネットトップページの「抽選・予約設定内容一覧」でご確認いただくか、 ふれあいネット運用センター(電話:044-741-3345)までお問い合わせください。

#### 4.2 抽選申込操作方法 ホーム画面(ログイン後) [テストユーザ]システム1個人様 (1) ふれあいネットにログイン後、メニュー サイトマップトレンジ 背景色変更 録 青 赤 ふれあいネット バーの抽選ボタンあるいは抽選の申込 文字サイズ変更小中大 予約 抽選 ホーム 利用者登録 各種申請書 みリンクをクリックします。 施設案内 どちらかを選択 有効期限:2022年1月4日 **抽選** 抽選の申込み 抽選申込みの取消 予約 利用者登録関係 その他 野球場専用団体登録 <u>予約の申込み</u> <u>イベントの検索</u> <u>利用者情報の変更・カード</u> の再発行 口座振替結果の確認 予約の変更 抽選申込みの確認 予約の取消 予約お気に入り登録 暗証番号(バスワード)・セ キュリティ番号変更 <u>予約の確認</u> <u>抽選結果(当選確認手</u> 続ぎ) 予約お気に入り削除 <u>メールアドレス登録</u> 抽選お気に入り登録 確認済の抽選結果 抽選お気に入り削除 予約申込件数 抽選申込件数 申請中書類印刷

#### 抽選申込み画面

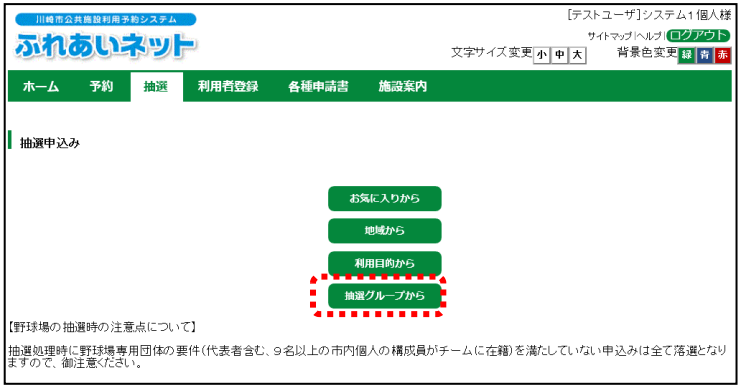

#### 抽選グループ選択画面

| Image: Description of the second second se | 川崎市公共施設利用予約システム    |                         |                        | [テスト | ユーザ]システム1個人様                 |
|----------------------------------------------------------------------------------------------------|--------------------|-------------------------|------------------------|------|------------------------------|
| 文字サイス変更       ● 人       皆様色変更       ● 人       皆様色変更       ● 人       皆様色変更       ● 人       皆様色変更       ● 人       皆様色変更       ● 人       ● 人       皆様色変更       ● 人       ● 人       皆様色変更       ● 人       ● 人       ● 人       皆様色変更       ● 人       ● 人       ● 人       ● 日       ● 人       ● 人       ● 人       ● 人       ● 人       ● 人       ● 人       ● 人       ● 人       ● 人       ● 人       ● 人       ● 人       ● 人       ● 人       ● 人       ● 人       ● 人       ● 日       ● 人       ● 日       ● 人       ● 日       ● 日       <                                                                                                    | ふわあいえい             | 1                       |                        | サイ   | 作マップ ヘルプ  <mark>ログアウト</mark> |
| ホーム         予約         抽選         利用者登録         各種申請書         施設案内           曲速グループ、除い施設         利用日時         内容確認や完了            曲速グループ、除い施設         利用日時         内容確認や完了           曲速グループ違択              加速グループ         受付期間         対象日         状態         申込み           国際交流センター         2000年7月17日~2000年7月28日         2000年11月18日~2000年11月30日         受付前         -           マくのかわざき         2000年7月17日~2000年7月28日         2000年11月18日~2000年11月30日         受付前         -           サンビアンかわさき         2000年7月17日~2000年7月28日         2000年11月18日~2000年11月30日         受付前         -           マスのかちぎ         2000年7月17日~2000年7月28日         2000年11月30日         受付前         -           マスのかちぎ         2000年7月17日~2000年7月28日         2000年11月30日         受付前         -           マスの中7月17日~2000年7月28日         2000年11月30日         受付前         -         -           川崎市に大力がしる         2000年7月17日~2000年7月28日         2000年11月30日         受付前         -           東海跡小かさぎ宿交流館         2000年7月17日~2000年7月28日         2000年11月30日         受付前         -           東海動かわさぎ宿交流館         2000年7月17日~2000年7月28日         2000年11月30日         受付前         -           大山街詰るるさど館         200                                                                                                    |                    |                         | 文字サイズ変更小               | 中大   | 背景色変更 録 青 赤                  |
| 曲選グループ> 館> 施設 利用日時> 内容確認> 完了                                                                                                    | ホーム 予約 抽選          | 利用者登録 各種申請書             | 施設案内                   |      |                              |
| thad/ループ ほん あんび やけれらいや / 1948 か え 1      thad/ループ ほく おんび やけれらいや / 1948 か え 1      thad/ループ ほく かんび かんび かんび かんび かんび かんび かんび かんび かんび かんび                                                                                                    | 抽選ガルモゴン給、施設、利用ロ    | 味、肉肉糖酸、 <u>中</u> 了      |                        |      |                              |
| 抽選グループ選択           bhar 0           市地・C           地市・C           市地・C           市地・C           市地・C           市地・C           市地・C           市地・C           市地・C           市地・C           市地・C           市地・C           市地・C           市地・C           市地・C           市地・C           市地・C           市地・C           市地・C           ロー・C           ロー・C </th <th>間題フルーフク略ク地設クが用口</th> <th>M72 M1694E682 7C 1</th> <th></th> <th></th> <th></th>                                                                                                    | 間題フルーフク略ク地設クが用口    | M72 M1694E682 7C 1      |                        |      |                              |
| もとる           抽選グルーブ         受付期間         対象日         棟込         申込み           国際交流ビゾター         2000年7月17日~2000年7月28日         2000年11月10日~2000年11月30日         受付前         -           マくのかわさき         2000年7月17日~2000年7月28日         2000年11月1日~2000年11月30日         受付前         -           サンビアンかわさき         2000年7月17日~2000年7月28日         2000年11月1日~2000年11月30日         受付前         -           サンビアンかわさき         2000年7月17日~2000年7月28日         2000年11月1日~2000年11月30日         受付前         -           マくらた21         2000年7月17日~2000年7月28日         2000年11月1日~2000年11月30日         受付前         -           ミニッザリルジンフォニーホール         2000年7月17日~2000年7月28日         2000年11月1日~2000年11月30日         受付前         -           川崎市民プラザ         2000年7月17日~2000年7月28日         2000年11月1日~2000年11月30日         受付前         -           東海海小わさぎ宿交流館         2000年7月17日~2000年7月28日         2000年11月1日~2000年11月30日         受付前         -           東海海小わさぎ宿交流館         2000年7月17日~2000年7月28日         2000年11月30日         受付前         -           東海海小わさぎ宿交流館         2000年7月17日~2000年7月28日         2000年11月30日         受付前         -           大山街道ふさえぎ館         2000年7月17日~2000年7月28日         2000年11月30日         受付前         -           大山街道ふさえぎ宿         2000年7月17日~2000年7月28日                                                                                                    | 14 28 G at 1 28 HD |                         |                        |      |                              |
| the matrix                                                                                                    | 一曲選クルーフ選択          |                         |                        |      |                              |
| 抽選グループ         受付期間         対象日         状態         申込み           国際交流ビンター         2020年7月17日~2020年7月28日         2020年11月1日~2020年11月30日         受付前         -           て<のかわさき                                                                                                    |                    | <b>Б</b>                | どる                     |      |                              |
| Hibe To         Control         Strain         大球         中込み           国際交流ビンター         2020年7月17日~2020年7月28日         2020年11月1日~2020年11月30日         受付前         -           ママのかわさぎ         2020年7月17日~2020年7月28日         2020年11月1日~2020年11月30日         受付前         -           サンビアンかわさぎ         2020年7月17日~2020年7月28日         2020年11月1日~2020年11月30日         受付前         -           サンビアンかわさぎ         2020年7月17日~2020年7月28日         2020年11月1日~2020年11月30日         受付前         -           すくらむ21         2020年7月17日~2020年7月28日         2020年11月1日~2020年11月30日         受付前         -           マくらむ21         2020年7月17日~2020年7月28日         2020年11月1日~2020年11月30日         受付前         -           マくらむ21         2020年7月17日~2020年7月28日         2020年11月1日~2020年11月30日         受付前         -           マシのロギ月17日~2020年7月28日         2020年11月1日~2020年11月30日         受付前         -            マシのロギ月17日~2020年7月28日         2020年11月1日~2020年11月30日         受付前         -            東海道かわさき宿交流館         2020年7月17日~2020年7月28日         2020年11月1日~2020年11月30日         受付前         -           東海道かおくさ宿谷         2020年7月17日~2020年7月28日         2020年11月1日~2020年11月30日         受付前         -           コオッティー王祥寺         2020年7月17日~2020年7月28日         2020年11月1日~2020年11月30日                                                                                                    |                    |                         |                        |      |                              |
| 加速ク         スパック         スパック         スパック         スパック           国際交流ビック         2020年月17日~2020年7月23日         2020年11月1日~2020年11月30日         受付前         -           てくのかわさき         2020年7月17日~2020年7月23日         2020年11月1日~2020年11月30日         受付前         -           サンビアンかわさき         2020年7月17日~2020年7月23日         2020年11月1日~2020年11月30日         受付前         -           平和館         2020年7月17日~2020年7月23日         2020年11月1日~2020年11月30日         受付前         -           マくらむ21         2020年7月17日~2020年7月23日         2020年11月1日~2020年11月30日         受付前         -           ミューザ川崎ウンフォニーホール         2020年7月17日~2020年7月23日         2020年11月1日~2020年11月30日         受付前         -           東海通かさき宿交流館         2020年7月17日~2020年7月23日         2020年11月1日~2020年11月30日         受付前         -           東海通かさき宿交流館         2020年7月17日~2020年7月23日         2020年11月1日~2020年11月30日         受付前         -           東海会館         2020年7月17日~2020年7月23日         2020年11月1日~2020年11月30日         受付前         -           大山街道ふるさど館         2020年7月17日~2020年7月23日         2020年11月1日~2020年11月30日         受付前         -           大山街道ふさど館         2020年7月17日~2020年7月23日         2020年11月1日~2020年11月30日         受付前         -           大山街道ふちど館         2020年7月17日~2020年7月23日         2020年11月1日~2020年11月30日 <th>抽選グループ</th> <th></th> <th></th> <th>壮能</th> <th>曲込み</th>                                                                                                    | 抽選グループ             |                         |                        | 壮能   | 曲込み                          |
| 高いたいにしょう         2000年7月17日~2000年7月23日         2000年7月17日~2000年7月23日         2000年7月17日~2000年7月24日         2000年7月17日~2000年7月24日         2000年7月17日~2000年7月24日         2000年7月17日~2000年7月24日         2000年7月17日~2000年7月24日         2000年7月17日~2000年7月24日         2000年7                                                                                                    | 国際な法センター           | 2020年7月17日~2020年7月23日   | 2020年11日1日~2020年11日30日 | 受付前  | +,207                        |
| サンビアンかわさき         2020年7月17日~2020年7月23日         2020年11月1日~2020年11月30日         受付前         -           平和館         2020年7月17日~2020年7月23日         2020年11月1日~2020年11月30日         受付前         -           すぐらむ21         2020年7月17日~2020年7月23日         2020年11月1日~2020年11月30日         受付前         -           ミニッザ川崎ン/フォニーホール         2020年7月17日~2020年7月23日         2020年11月1日~2020年11月30日         受付前         -           川崎市民ブラザ         2020年7月17日~2020年7月23日         2020年11月1日~2020年11月30日         受付前         -           東海動/わさき宿交流館         2020年7月17日~2020年7月23日         2020年11月1日~2020年11月30日         受付前         -           東海振動/わさき宿交流館         2020年7月17日~2020年7月23日         2020年11月1日~2020年11月30日         受付前         -           東海動/わさき宿交流館         2020年7月17日~2020年7月23日         2020年11月1日~2020年11月30日         受付前         -           大山街道ふるさと館         2020年7月17日~2020年7月23日         2020年11月11日~2020年11月30日         受付前         -           大山街道ふるさと館         2020年7月17日~2020年7月23日         2020年11月11日~2020年11月30日         受付前         -           東海場         2020年7月17日~2020年7月23日         2020年11月10日         2020年11月30日         受付前         -           運動場         2020年7月1日~2020年7月7日         2020年8月1日~2020年11月30日         受付前         -            運動場                                                                                                    | てくのかわさき            | 2020年7月17日~2020年7月23日   | 2020年11月1日~2020年11月30日 | 受付前  |                              |
| 平和館         2020年7月17日~2020年7月23日         2020年1月1日~2020年7月30日         受付前         -           すぐらど21         2020年7月17日~2020年7月23日         2020年11月1日~2020年7月30日         受付前         -           ミューザ川崎ゾンフォニーホール         2020年7月17日~2020年7月23日         2020年11月1日~2020年11月30日         受付前         -           川崎市民プラザ         2020年7月17日~2020年7月23日         2020年11月1日~2020年11月30日         受付前         -           東海道かわざき宿交流館         2020年7月17日~2020年7月23日         2020年11月1日~2020年11月30日         受付前         -           東海道かわざき宿交流館         2020年7月17日~2020年7月23日         2020年11月1日~2020年11月30日         受付前         -           工ポッグなかは5         2020年7月17日~2020年7月23日         2020年11月1日~2020年11月30日         受付前         -           コホッティン本詳寺         2020年7月17日~2020年7月23日         2020年11月1日~2020年11月30日         受付前         -           運動場         2020年7月17日~2020年7月23日         2020年11月1日~2020年11月30日         受付前         -           運動場         2020年7月17日~2020年7月23日         2020年11月1日~2020年11月30日         受付前         -           運動場         2020年7月17日~2020年7月23日         2020年11月1日~2020年11月30日         受付前         -           運動場         2020年7月1日~2020年7月7日         2020年9月1日~2020年1月3日         受付前         -           運動場         2020年7月11日~2020年7月7日         2020年9月3日                                                                                                    | サンビアンかわさき          | 2020年7月17日~2020年7月23日   | 2020年11月1日~2020年11月30日 | 受付前  |                              |
| すくらむ21         2020年7月17日~2020年7月23日         2020年11月1日~2020年11月30日         受付前         -           ミューザ川崎シンフォニーホール         2020年7月17日~2020年7月23日         2020年11月1日~2020年11月30日         受付前         -           東海道かわざき宿交流館         2020年7月17日~2020年7月23日         2020年11月1日~2020年11月30日         受付前         -           東海道かわざき宿交流館         2020年7月17日~2020年7月23日         2020年11月1日~2020年11月30日         受付前         -           東海道かわざき宿交流館         2020年7月17日~2020年7月23日         2020年11月1日~2020年11月30日         受付前         -           東海道かわざき宿交流館         2020年7月17日~2020年7月23日         2020年11月1日~2020年11月30日         受付前         -           東海道かわざき宿交流館         2020年7月17日~2020年7月23日         2020年11月1日~2020年11月30日         受付前         -           エポッグなかは5         2020年7月17日~2020年7月23日         2020年11月1日~2020年11月30日         受付前         -           大山街道ふるさど館         2020年7月17日~2020年7月28日         2020年11月30日         受付前         -           コキッティー王揮寺         2020年7月17日~2020年7月28日         2020年8月1日~2020年11月30日         受付前         -           運動場         2020年7月1日~2020年7月7日         2020年8月1日~2020年8月31日         受付中         10以み           デニスコート         2020年7月17日~2020年7月28日         2020年71月30日         受付前         -           川崎マリエン(会議室和宮)         2020年7月17日~2020年7月3日                                                                                                    | 平和館                | 2020年7月17日~2020年7月23日   | 2020年11月1日~2020年11月30日 | 受付前  | -                            |
| <ul> <li>ミューザ川崎シンフォニーホール</li> <li>2020年7月17日~2020年7月23日</li> <li>2020年1月17日~2020年7月23日</li> <li>2020年1月17日~2020年7月23日</li> <li>2020年1月17日~2020年7月23日</li> <li>2020年1月17日~2020年7月23日</li> <li>2020年1月17日~2020年1月30日</li> <li>受付前</li> <li>-</li> <li>産業振興会館</li> <li>2020年7月17日~2020年7月23日</li> <li>2020年11月1日~2020年11月30日</li> <li>受付前</li> <li>-</li> <li>ごのす7月17日~2020年7月23日</li> <li>2020年11月1日~2020年11月30日</li> <li>受付前</li> <li>-</li> <li>エボッグ点がは5</li> <li>2020年7月17日~2020年7月23日</li> <li>2020年11月1日~2020年11月30日</li> <li>受付前</li> <li>-</li> <li>大山街道ふるさど館</li> <li>2020年7月17日~2020年7月23日</li> <li>2020年11月1日~2020年11月30日</li> <li>受付前</li> <li>-</li> <li>二ボッグ点がは5</li> <li>2020年7月17日~2020年7月23日</li> <li>2020年11月1日~2020年11月30日</li> <li>受付前</li> <li>-</li> <li>三番歩ティー王祥寺</li> <li>2020年7月1日~2020年7月27日</li> <li>2020年8月1日~2020年8月1日~2020年11月30日</li> <li>受付ず</li> <li>●以み</li> <li>デニスコート</li> <li>2020年7月1日~2020年7月23日</li> <li>2020年7月1日~2020年1月30日</li> <li>2020年9月1日~2020年1月30日</li> <li>ジ付ず</li> <li>●以本</li> <li>●以本</li> <li>●以本</li> <li>●以本</li> <li>●以本</li> <li>●以本</li> <li>●以本</li> <li>●以本</li> <li>●以本</li> <li>●以本</li> <li>●以本</li> <li>●以本</li> <li>●以本</li> <li>●以本</li> <li>●</li> <li>●</li></ul>                                                                                                    | すくらむ21             | 2020年7月17日~2020年7月23日   | 2020年11月1日~2020年11月30日 | 受付前  |                              |
| 川崎市民プラザ         2020年7月17日~2020年7月38日         2020年11月1日~2020年1月30日         受付前         -           東海道かわさぎ宿交流館         2020年7月17日~2020年7月38日         2020年11月18日~2020年11月30日         受付前         -           産業振興会館         2020年7月17日~2020年7月38日         2020年11月18日~2020年11月30日         受付前         -           エボッグなわばら         2020年17月17日~2020年7月28日         2020年11月18日~2020年11月30日         受付前         -           エボッグなわばら         2020年7月17日~2020年7月28日         2020年11月18日~2020年11月30日         受付前         -           大山街道ふるさと館         2020年7月17日~2020年7月28日         2020年11月18日~2020年11月30日         受付前         -           国参与イー王祥寺         2020年7月17日~2020年7月28日         2020年11月18日~2020年11月30日         受付前         -           運動場         2020年7月18日~2020年7月7日         2020年6月18日~2020年6月31日         受付中 <b>493.29</b> デニスコート         2020年7月18日~2020年7月28日         2020年7月18日~2020年7月30日         受付中 <b>492.29</b> 川崎マリエン(会議室街窓)         2020年7月17日~2020年7月31日         2020年7月17日~2020年11月30日         受付申 <b>492.29</b>                                                                                                    | ミューザ川崎シンフォニーホーノ    | レ 2020年7月17日~2020年7月23日 | 2020年11月1日~2020年11月30日 | 受付前  | -                            |
| 東海道かわさき宿交流館         2020年7月17日~2020年7月28日         2020年1月1日~2020年1月30日         受付前         -           産業現金館         2020年7月17日~2020年7月28日         2020年11月1日~2020年11月30日         受付前         -           エボッグなかばら         2020年7月17日~2020年7月28日         2020年11月1日~2020年11月30日         受付前         -           エボッグなかばら         2020年7月17日~2020年7月28日         2020年11月1日~2020年11月30日         受付前         -           コネッティー王祥寺         2020年7月17日~2020年7月28日         2020年11月1日~2020年11月30日         受付前         -           運動場         2020年7月11日~2020年7月27日         2020年3月1日~2020年11月30日         受付前         -           デニスコート         2020年7月1日~2020年7月27日         2020年3月1日~2020年11月30日         受付ず <b>1</b> 10歳マリエン(会議室和室)         2020年7月1日~2020年7月30日         2020年3月30日         受付ず <b>1</b> 02.00                                                                                                    | 川崎市民ブラザ            | 2020年7月17日~2020年7月23日   | 2020年11月1日~2020年11月30日 | 受付前  | -                            |
| 産業振興会館         2020年7月17日~2020年7月23日         2020年11月1日~2020年11月30日         受付前         -           エボッグなかはら         2020年7月17日~2020年7月23日         2020年11月7日~2020年11月30日         受付前         -           大山街道ふるさと館         2020年7月17日~2020年7月23日         2020年11月1日~2020年11月30日         受付前         -           ヨネッティー王祥寺         2020年7月17日~2020年7月23日         2020年11月1日~2020年11月30日         受付前         -           運動場         2020年7月1日~2020年7月23日         2020年3月1日~2020年11月30日         受付中         中込み           デニスコート         2020年7月11日~2020年7月23日         2020年3月1日~2020年3月31日         受付中         中込み           川崎マリエン(会議室和室)         2020年7月17日~2020年7月38日         2020年11月30日         受付前         -                                                                                                    | 東海道かわさき宿交流館        | 2020年7月17日~2020年7月23日   | 2020年11月1日~2020年11月30日 | 受付前  | -                            |
| エポッグなかはら         2020年7月17日~2020年7月23日         2020年11月1日~2020年11月30日         受付前         -           大山街道ふるさと館         2020年7月17日~2020年7月23日         2020年11月1日~2020年11月30日         受付前         -           ヨネッティー王祥寺         2020年7月17日~2020年7月23日         2020年11月1日~2020年11月30日         受付前         -           運動場         2020年7月1日~2020年7月21日         2020年9月1日~2020年11月30日         受付中         申込み           デニスコート         2020年7月1日~2020年7月21日         2020年9月1日~2020年7月30日         受付中         申込み           川崎マリエン(会議室和室)         2020年7月11日~2020年7月30日         2020年11月30日         受付前         -                                                                                                    | 産業振興会館             | 2020年7月17日~2020年7月23日   | 2020年11月1日~2020年11月30日 | 受付前  |                              |
| 大山街道ふるさと館         2020年7月17日~2020年7月23日         2020年11月1日~2020年11月30日         受付前         -           ヨネッティー王祥寺         2020年7月17日~2020年7月30日         2020年11月7日~2020年11月30日         受付前         -           運動場         2020年7月1日~2020年7月7日         2020年8月1日~2020年8月1日~2020年8月31日         受付中         単込み           デニスコート         2020年7月1日~2020年7月2日         2020年8月1日~2020年8月31日         受付中         単込み           川崎マリエン(会議室和室)         2020年7月1日~2020年7月3日         2020年11月1日~2020年11月30日         受付前         -                                                                                                    | エボックなかはら           | 2020年7月17日~2020年7月23日   | 2020年11月1日~2020年11月30日 | 受付前  | -                            |
| 日ネッティー王祥寺         2020年7月17日~2020年7月23日         2020年11月1日~2020年11月30日         受付前         -           運動場         2020年7月1日~2020年7月7日         2020年8月1日~2020年9月31日         受付中         印込み           テニスコート         2020年7月1日~2020年7月7日         2020年8月1日~2020年9月31日         受付中         印込み           川崎マリエン(会議室和窓)         2020年7月17日~2020年7月28日         2020年11月18日~2020年11月30日         受付前         -                                                                                                    | 大山街道ふるさと館          | 2020年7月17日~2020年7月23日   | 2020年11月1日~2020年11月30日 | 受付前  | -                            |
| 運動場         2020年7月1日~2020年7月7日         2020年8月1日~2020年8月31日         受付中         中込み           デニスコート         2020年7月1日~2020年7月7日         2020年8月1日~2020年8月31日         受付中         中込み           川崎マリエン(会議室和室)         2020年7月1日~2020年7月23日         2020年1月1日~2020年1月30日         受付申         中込み                                                                                                    | ヨネッティー 王禅寺         | 2020年7月17日~2020年7月23日   | 2020年11月1日~2020年11月30日 | 受付前  | -                            |
| デニスコート         2020年7月1日~2020年7月2日         2020年9月1日~2020年9月31日         受付中         中込み           川崎マリエン(会議室和窓)         2020年7月17日~2020年7月23日         2020年11月3日         受付前         -                                                                                                    | 運動場                | 2020年7月1日~2020年7月7日     | 2020年8月1日~2020年8月31日   | 受付中  | 申込み                          |
| 川崎マリエン(会議室和室) 2020年7月17日~2020年7月23日 2020年11月1日~2020年11月30日 受付前 -                                                                                                    | テニスコート             | 2020年7月1日~2020年7月7日     | 2020年8月1日~2020年8月31日   | 受付中  | 申込み                          |
|                                                                                                    | 川崎マリエン(会議室和室)      | 2020年7月17日~2020年7月23日   | 2020年11月1日~2020年11月30日 | 受付前  | -                            |

(2) <u>抽選グループから</u>ボタンをクリック します。

(3)抽選一覧が表示されます。 申込み列から抽選申込を希望する 抽選グループの行の申込みボタンをク リックします。

(4) 選択した抽選グループに属する館や施設 が表示されます。抽選申込みを行う館や 施設のリンクをクリックします。

- (5) 選択した施設の1週間分の時間帯(予約) コマ)が表示されます。 抽選申込を行う 日付の、時間帯のリンクをクリックしま す。
  - ※「空き状況」の表に記載されている数字 は「申込可能数/現在の申込数」です。 例)「1/10」:1施設利用可能で、現在 の申込件数は10件
  - ※同じ日で連続している時間(例:午前・ 午後)であれば、複数の予約コマを選択 することもできます。
  - ※下記のマークが表示されている時間帯 は申込みはできません。
  - X:申込不可
  - 休:休館日
  - 保:保守日
  - 開:一般開放
  - 雨:雨天
- (6)選択した時間帯が"選"と表示されます。 確認して、申込みボタンをクリック します。
  - →修正する場合は、"選"の部分をクリッ クすると選択状態が解除されます。

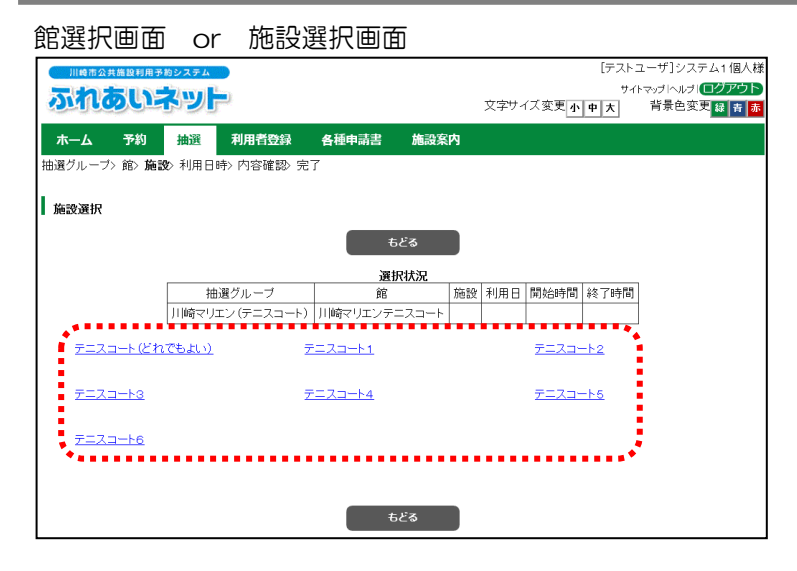

#### 利用日時設定画面

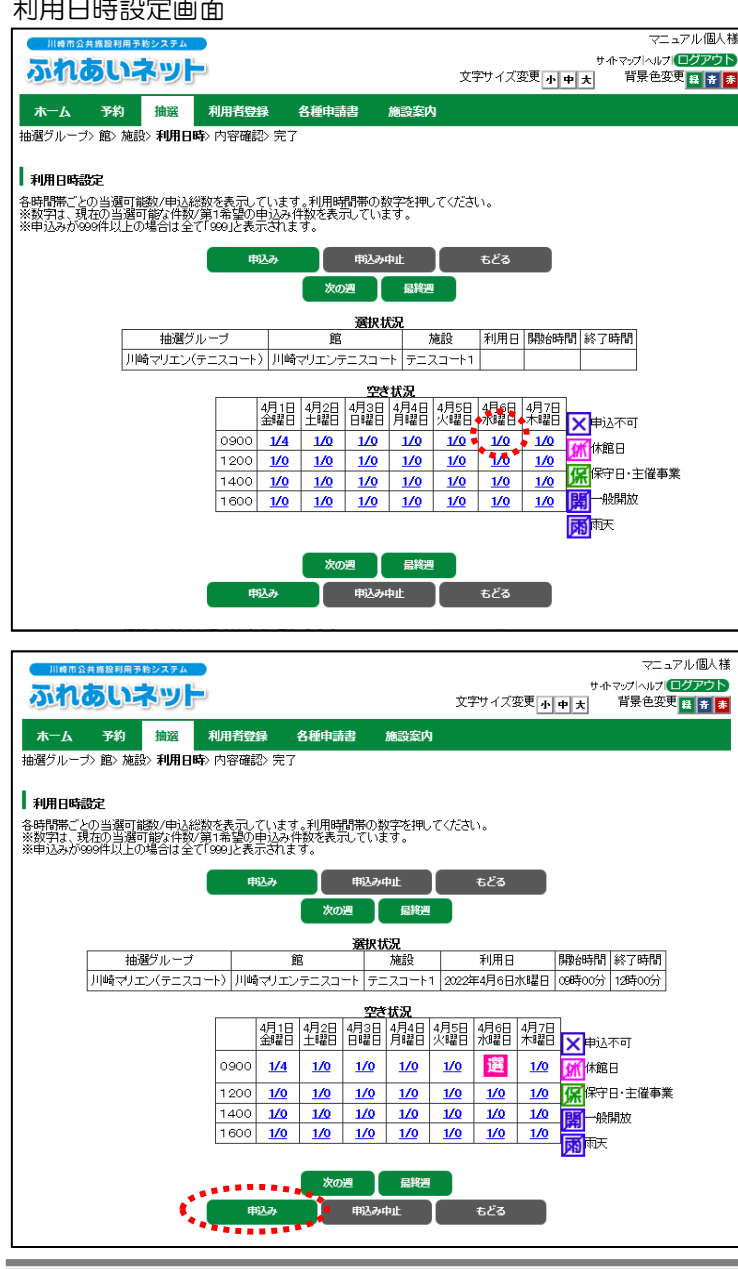

#### 抽選申込み画面

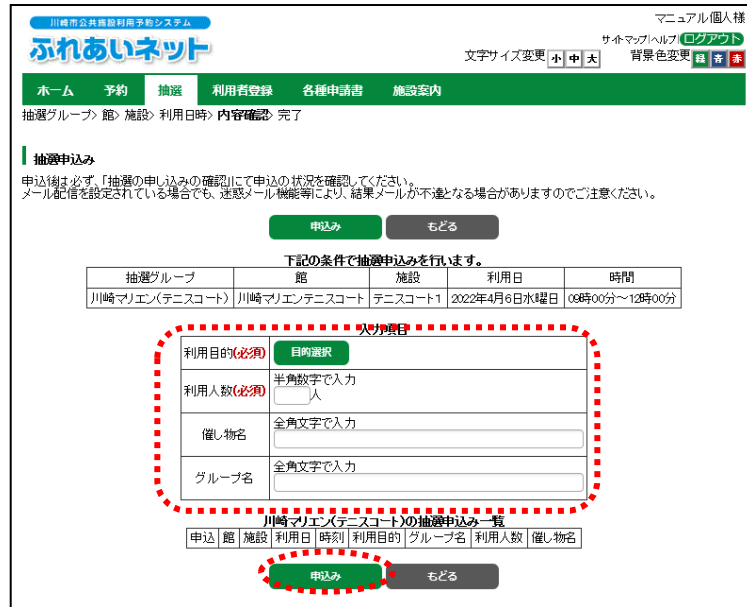

- (7) 目的選択ボタンをクリックすると、利 用目的選択画面が表示されますので、 利用目的を選択します(必須)。
- (8)利用人数を入力します(必須)。
- (9)催し物の名前がある場合、催し物名を 入力します(任意)。
- (10) グループで申込みをする場合、グル ープ名を入力します。
- (11)内容を確認して、<u>申込み</u>ボタンを クリックします。

 (12) OKをクリックすると、抽選申込み が完了します。
 キャンセルをクリックすると、抽選 申込み画面に戻ります。

#### 抽選申込みの確認

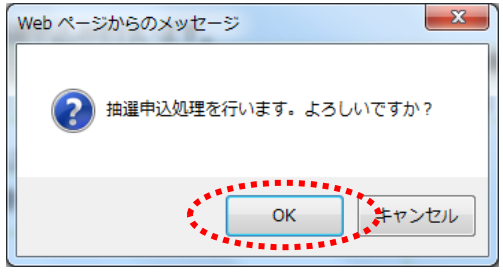

#### 抽選申込完了画面

|   |              |       | ネット    |        |       |       | [テスト<br>サ-<br>文字サイズ変更 <mark>小中大</mark> | ユーザ]システム:個人様<br>(トマッラトヘレメリ <mark>ログアウト</mark><br>背景色変更 <mark>羅 青 赤</mark> |
|---|--------------|-------|--------|--------|-------|-------|----------------------------------------|---------------------------------------------------------------------------|
|   | <u> </u> ሐ-ሪ | 予約    | 抽選     | 利用者登録  | 各種申請書 | 施設案内  |                                        |                                                                           |
| 分 | 類〉館〉         | 施設〉利用 | 日時> 内容 | 確認> 完了 |       |       |                                        |                                                                           |
|   | 抽選申ジ         | 完了    |        |        |       |       |                                        |                                                                           |
| 引 | き続き抽         | 選申込みを | テえます。  |        |       |       |                                        |                                                                           |
|   |              |       |        |        |       | 館から   |                                        |                                                                           |
|   |              |       |        |        |       | 施設から  |                                        |                                                                           |
|   |              |       |        |        |       | 利用日から |                                        |                                                                           |

(13)引き続き抽選を申込むことができま す。

> →ホーム画面に戻る場合は、 メニューバーの<u>ホーム</u>ボタンを クリックします。

→操作を終了する場合は、 <u>ログアウト</u>ボタンをクリック します。

## 4.3 抽選申込み状況の確認操作方法

ホーム画面(ログイン後)

|        |            | x                                                                                                    | [テストユーザ]シラ<br>サイトマップトルラ<br>マ字サイズ変更 <mark>小中大</mark> 背景色変 | Rテム1 個人様<br>1 <b>ログアウト</b><br>変更 録 青 赤 |
|--------|------------|----------------------------------------------------------------------------------------------------|----------------------------------------------------------|----------------------------------------|
| ホーム 予約 | 抽選 利用者登録   | 各種申請書 施設案内                                                                                                    |                                                          |                                        |
|        |            |                                                                                                    | 有効期限:20                                                  | 022年1月4日                               |
| 予約     | 抽選         | 利用者登録関係                                                                                                    | その他                                                      |                                        |
| 予約の申込み | 抽選の申込      | み 野球場専用団                                                                                                    | <u>オペントの検索</u>                                           |                                        |
| 予約の変更  | 抽選申込み      | の取消 利用者情報の                                                                                                    | <u>)変更・カード</u> <u>口座振替結果</u> (                           | の確認                                    |
| 予約の取消  | 抽選申込み      | の確認                                                                                                    | 予約お気に入り                                                  | 」登録                                    |
| 予約の確認  | 抽選結果(当     | 「日田田一日」<br>「日田田一日」<br>「日田田一日」<br>「日田田一日」<br>「日田田一日」<br>「日田田一日」<br>「日田田一日」<br>「日田田一日」<br>「日田田一日」<br>「日田田一日」<br>「日田田一日」<br>「日田田一日」<br>「日田田一日」<br>「日田田一日」<br>「日<br>「日」 | ス <u>リート・ビ</u><br>変更 予約お気に入り                             | 削除                                     |
|        | 1000/      | メールアドレフ<br>(薬25年)                                                                                                    | ス登録 抽選お気に入り                                              | 登録                                     |
|        | UEB6/AV21U |                                                                                                    | 抽選お気に入り                                                  | 削除                                     |
|        |            |                                                                                                    | 予約申込件数                                                   |                                        |
|        |            |                                                                                                    | 抽選申込件数                                                   |                                        |
|        |            |                                                                                                    | 申請中書類印                                                   | 副                                      |

(1) ふれあいネットにログイン後、抽選申込 みの確認リンクをクリックします。

(2)抽選申込一覧が表示されます。 もどるボタンをクリックすると、ホーム 画面に戻ります。

抽選受付済一覧画面

|   | <u>v</u> | れる      |             | **>374<br>396 |     |     |            | 文字サイズ変更 | マニ<br>サホマップへル<br><b>中 大</b> 背景色3 | ニュアル個人様<br>1<br>ログアウト<br>変更 <mark>録 春 赤</mark> |                  |                   |       |
|---|----------|---------|-------------|---------------|-----|-----|------------|---------|----------------------------------|------------------------------------------------|------------------|-------------------|-------|
|   | -₩       | -L      | 予約          | 抽選            | 利用  | 旧者登 | 禄          | 各種申請書   |                                  | 施設案内                                           |                  |                   |       |
| I | 抽選受付済一覧  |         |             |               |     |     |            |         |                                  |                                                |                  |                   |       |
| _ |          |         |             |               |     |     |            | 抽過      | 眒ì                               | ひ一覧                                            |                  |                   |       |
|   | 申込       | 状態      | 抽           | 醒グループ         |     | 地域  |            | 館       |                                  | 施設                                             | 利用日              | 時刻                | グループ名 |
|   | 1        | 受付<br>中 | 川崎マリ.<br>ト) | エン(テニス        | .⊐- | 図形  | 川崎、<br>コート | マリエンテニス |                                  | テニスコート<br>1                                    | 2022年4月6日水曜<br>日 | 09時00分~12時00<br>分 | 〇〇同好会 |
|   | τζα      |         |             |               |     |     |            |         |                                  |                                                |                  |                   |       |

# 4.4 抽選申込みの取消操作方法

| ホーム        | 凹旧          |       | 191 2                                                                                                    | 佞ノ          |                             |                                                 |
|------------|-------------|-------|----------------------------------------------------------------------------------------------------|-------------|-----------------------------|-------------------------------------------------|
| 川崎市公共      | 施設利用予       | 約システム | and the second second s |             |                             | [テストユーザ]システム1個人様<br>サイトマップ ヘルプ ( <b>ログアウト</b> ) |
| autic      |             | ושא   | F                                                                                                    |             | 文字サイズ変動                     | ● 小 中 大 背景色変更 録 書 赤                             |
| ホーム        | 予約          | 抽選    | 利用者登録                                                                                                    | 各種申請書       | 施設案内                        |                                                 |
|            |             |       |                                                                                                    |             |                             | 有効期限:2022年1月4日                                  |
| 予約         |             |       | 抽選                                                                                                    |             | 利用者登録関係                     | その他                                             |
| 子約の        | <u>)申込み</u> |       | 抽選の申                                                                                                    | <u>入み</u>   | 野球場専用団体登録                   | <u>イベントの検索</u>                                  |
| 子約の        | <u>)変更</u>  |       | 抽選申込                                                                                                    | <u>みの取消</u> | <u>利用者情報の変更・カード</u><br>の再発行 | 口座振替結果の確認                                       |
| <u>予約0</u> | <u>)取消</u>  |       | 抽選申込                                                                                                    | <u>みの確認</u> | 暗証番号(バスワード)・セ               | 予約お気に入り登録                                       |
| <u>140</u> | )確認         |       | <u> 珊瑚結果</u><br>続き)                                                                                                    | (当選確認于      | <u>キュリティ番号変更</u>            | 予約の気に入り削除                                       |
|            |             |       | 確認済の                                                                                                    | 抽選結果        | メールアトレス登録                   | 抽選の気に入り豆球                                       |
|            |             |       |                                                                                                    |             |                             | 予約申込件数                                          |
|            |             |       |                                                                                                    |             |                             | 抽選申込件数                                          |
|            |             |       |                                                                                                    |             |                             | 申請中書類印刷                                         |
|            |             |       |                                                                                                    |             |                             |                                                 |

抽選取消一覧画面

| -  |           |               |              |                |                |          |            |              |         |
|----|-----------|---------------|--------------|----------------|----------------|----------|------------|--------------|---------|
|    |           | 目時市会          | :共詣設利用予約システム |                |                |          |            | 73           | ュアル個人様  |
| 1  |           |               | the second   | Marrie Barriel |                |          |            | サイトマップ ヘルフ   | (ログアウト) |
| 1  | 2         | 40            | 04491        | I made         |                |          | 文字サイズ変更    | 中大 背景色3      | 連 🛊 🕈 🥻 |
|    |           |               |              |                |                |          | _          |              |         |
|    | 木-        | -1            | 予約 抽選        | 利用者登録          | <b>永 各種申請書</b> | 施設案内     |            |              |         |
|    | 10-328    | <b>ምጽ</b> ኣ ተ | 山沢町ぶって       |                |                |          |            |              |         |
|    | 100,482-4 | VE/ 1         | 回海州以用ノビリ     |                |                |          |            |              |         |
|    |           |               |              |                |                |          |            |              |         |
| 1  | 抽道        | 取消            | 一覧           |                |                |          |            |              |         |
|    | 申込後       | 創ま必っ          | ず、「抽選の申し込みの  | の確認」にて申        | 込の状況を確認してく     | ださい。     |            |              |         |
|    | メール       | 配信を           | 設定されている場合    | でも、迷惑メー        | ル機能等により、結果:    | メールが不達とな | る場合がありますの  | りでご注意ください。   |         |
|    |           |               |              |                |                |          | _          |              |         |
|    |           |               |              |                | 取消             | もどる      |            |              |         |
|    |           |               |              |                |                |          |            |              |         |
|    |           |               |              |                | 播選引            | 拉一覧      |            |              |         |
| 11 | 塩         | 訳             | 抽選グループ       | ; 地            | 館              | 施設       | 利用日        | 時刻           | グループ名   |
| 12 | M.C.      |               |              |                |                |          | 0000/###Be |              |         |
| •  |           | 1             | 川崎マリエン(テニス   | .ㅋ-   舍        | 川崎マリエンテニスコ     |          | · 2022年9月0 | 09時00分~12時00 |         |
| 12 |           |               | r)           |                | r              | 1        | 水曜日        | 77           |         |
| 17 |           | •             |              |                |                |          |            |              |         |
|    |           |               |              |                |                | 1        |            |              |         |
| 1  |           |               |              |                |                |          |            |              |         |
| 1  |           |               |              |                |                |          |            |              |         |
| 1  |           |               |              |                | 取消             | もどる      |            |              |         |
|    |           |               |              |                | ********       |          |            |              |         |
|    |           |               |              |                |                |          |            |              |         |

ふれあいネットにログイン後、
 抽選申込みの取消
 リンクをクリック
 します。

(2)抽選申込一覧が表示されます。 取消する申込のチェックボックスを選 択し、取消ボタンをクリックします。

#### 取消の確認

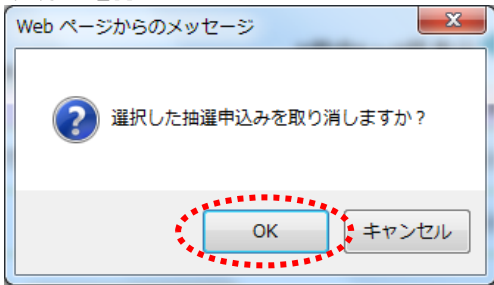

 (3) OKをクリックすると、抽選申込みが取り消されます。
 キャンセルをクリックすると、抽選取消 一覧画面に戻ります。

| 油選申込み取消完了                |                      |
|--------------------------|----------------------|
| 川崎市公共施設利用予約システム          | [テストユーザ]システム1個人様     |
| これちいういし                  | サイトマップトルプレログアウト      |
| an correct are           | 文字サイズ変更小中大 背景色変更録 青素 |
| ホーム 予約 抽選 利用者登録 各種申請書 施設 | ξ <b>内</b>           |
| 抽選取消〉 <b>抽選取消完了</b>      |                      |
| 抽選取消完了                   |                      |
| 抽選の取消が完了しました             |                      |

- (4)この画面が表示されたら、抽選申込みの 取消は完了です。
   メニューバーのホームボタンをクリッ クすると、ホーム画面に戻ります。
  - ※「3. 抽選申込み状況の確認操作方法」 に記載されている操作を実施し、抽選 申込みが正しく取り消されているこ とをご確認ください。

4.5 ふれあいネットでの抽選処理および当選の確定手続きについて

(1) ふれあいネットでの抽選処理日

◆ふれあいネットでの抽選処理日は、施設の種別により異なります。
 (ア)屋外スポーツ施設、バーベキュー場:利用月の1か月前の8日
 (イ)屋内スポーツ施設、教育文化会館・市民館、会館施設:利用月の4か月前の24日

◆ふれあいネットでの抽選はコンピュータにより自動的に処理されます。

(2) 抽選結果の確認方法

◆ふれあいネットにメールアドレスを登録している場合、抽選日当日にメールにより抽選結果が 通知されます。

※迷惑メール対策を行っている場合、[fureai-net.city.kawasaki.jp]ドメインからのメールを受信 できるように設定してください。

※迷惑メール対策やフィルタに関する問い合わせには、ふれあいネット運用センターでは回答でき ませんのでご了承ください。

◆ふれあいネットにログインして抽選結果の確認を行うことも可能です。ただしふれあいネットに ログインしての確認は、抽選日の翌日から可能となりますのでご注意ください。

(3) 当選確定手続き

- ◆抽選に当選した場合、予約として登録するために当選確定の手続きが必要となります。
   当選確定手続きが行える期間は、施設の種別により下記の通り異なります。
   (ア)屋外スポーツ施設、バーベキュー場:利用月の1か月前の9日~12日
   (イ)屋内スポーツ施設、教育文化会館・市民館、会館施設:利用月の4か月前の25日~28日
- ◆抽選確定手続きを行わなかった場合、確定期間終了後にシステムの自動処理により当選は無効と なりますので、ご注意ください。

(4) 当選確定後の予約取り消しについて

◆当選確定手続きを行うと、予約として登録されますので、取り消す場合は、抽選申込の取消ではなく、 予約の取り消しが必要となります。予約の取り消しについては、ふれあいネットのトップページの「操 作マニュアル 利用の手引き」中の、「かんたん版」のマニュアルをご参照ください。

◆施設等によって予約を取り消すことのできる期限は異なります。この期限を過ぎると、使用料等の一部もしくは全額をお支払いいただくことになりますので、ご注意ください。 予約の取り消しの期限については施設に直接お問い合わせいただくか、ふれあいネット運用センター (電話:044-741-3345)までお問い合わせください。

## 4.6 抽選結果確認及び当選確定手続き操作方法

## ※当選確定手続きを行わないと、予約として登録されませんのでご注意ください。

ホーム画面(ログイン後)

| 川崎市公<br><b> ふ</b> れる |             | ******<br>ネット |                  |             | 文字サイズ変                           | [テストユーザ]システム1個人様<br>サイトマップヘルプ  <b>ログアウト</b><br>更 <mark>小中大</mark> 背景色変更 <mark>緑青赤</mark> |
|----------------------|-------------|---------------|------------------|-------------|----------------------------------|------------------------------------------------------------------------------------------|
| ホーム                  | 予約          | 抽選            | 利用者登録            | 各種申請書       | 施設案内                             |                                                                                          |
|                      |             |               |                  |             |                                  | 有効期限:2022年1月4日                                                                           |
| 予約                   |             |               | 抽選               |             | 利用者登録関係                          | その他                                                                                      |
| 予約                   | <u>の申込み</u> |               | 抽選の申請            | <u>ኢ</u>    | 野球場専用団体登録                        | <u>イベントの検索</u>                                                                           |
| 予約                   | <u>の変更</u>  |               | 抽選申込み            | みの取消        | 利用者情報の変更・カート                     | 口座振替結果の確認                                                                                |
| 予約                   | の取消         |               | 抽選申込み            | <u>みの確認</u> |                                  | 予約お気に入り登録                                                                                |
| 予約                   | の確認         |               | 抽選結果!            | 当選確認手       | <u>唱記番号の(スワード)。</u><br>キュリティ番号変更 | 予約お気に入り削除                                                                                |
|                      |             |               | 確認され             | 山湖公士里       | メールアドレス登録                        | 抽選お気に入り登録                                                                                |
|                      |             |               | <u>UE00/AV/1</u> | 0.84075     |                                  | 抽選お気に入り削除                                                                                |
|                      |             |               |                  |             |                                  | 予約申込件数                                                                                   |
|                      |             |               |                  |             |                                  | 抽選申込件数                                                                                   |
|                      |             |               |                  |             |                                  | 申請中書類印刷                                                                                  |

(1) ふれあいネットにログイン後、抽選結果 (当選確認手続き)リンクをクリック します。

- (2)抽選に当選していて、まだ当選確定手続きを行っていない予約のみが表示されます。
   (抽選が外れている場合は、その予約は表示されません。)
  - →当選確定手続きを行う場合は、該当する当選結果のチェックボックスを選択し、確認ボタンをクリックして、 (3)に進みます。

#### 抽選結果画面

|    | 崎市公井 | も施設利用予約システム                           |         |      |              | [テストユー        | ザ]システム1 個人 |
|----|------|---------------------------------------|---------|------|--------------|---------------|------------|
| 3  | h    | 5いネット                                 | ).      |      | **           | サイトマッ         | パヘルプ ログアウ  |
|    |      |                                       |         |      | XŦ           |               | 京巴英史 辞 育   |
| 木- | -L   | 予約 抽選                                 | 利用者登録   | 各種申請 | 青書 施設案内      |               |            |
| 抽選 | 結果確  | <b>征認</b> 〉確認完了                       |         |      |              |               |            |
|    |      | _                                     |         |      |              |               |            |
| 抽  | 選結集  | Ę                                     |         |      |              |               |            |
|    |      |                                       | 6       | 寉認され | っていない当選結果    |               |            |
| 6  | 選択   | 館名                                    | 施設名     | 面数   | 利用日          | 時刻            | 利用料金       |
|    | ~    | 国際交流センタ-                              | - 第1会議室 | 1    | 2017年3月1日水曜日 | 09時00分~12時00分 | 2,100円     |
|    | ~    | 国際交流センタ-                              | - 第1会議室 | 1    | 2017年3月7日火曜日 | 09時00分~12時00分 | 2,100円     |
|    |      | · · · · · · · · · · · · · · · · · · · |         |      |              | *****         |            |
|    |      | e e e e e e e e e e e e e e e e e e e | 確認      |      | 選択中止         | ಕ್ಷಿಕಿ        |            |
|    |      |                                       |         |      |              | **********    |            |
|    |      |                                       |         |      |              |               |            |
|    |      |                                       |         |      |              |               |            |
|    |      |                                       |         |      |              |               |            |
|    |      |                                       |         |      |              |               |            |

#### 当選情報の確認

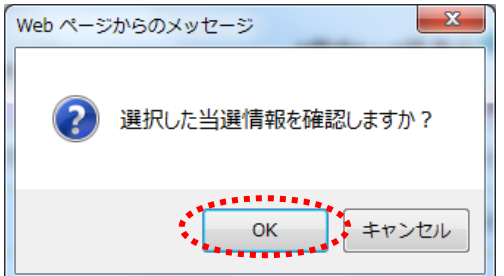

(3) OKをクリックすると、当選確定手続き が完了します。 キャンセルをクリックすると、抽選結果 画面に戻ります。

#### 確認完了画面

| 11110762    | 共施設利用予 | 約システム |       |       |      | [テスト                                      | ユーザ]システム1個人様                  |
|-------------|--------|-------|-------|-------|------|-------------------------------------------|-------------------------------|
| ふれる         | うい     | ネット   | -     |       |      | <sup>サ4</sup><br>文字サイズ変更 <mark>小中大</mark> | トマップIヘルプIロクアウト<br>背景色変更 録 育 赤 |
| <b>ホ</b> —ム | 予約     | 抽選    | 利用者登録 | 各種申請書 | 施設案内 |                                           |                               |
| 抽選結果確認      | 認> 確認5 | 完了    |       |       |      |                                           |                               |
| 確認完了        |        |       |       |       |      |                                           |                               |
| 当選の確認       | 処理が完了  | ~しました |       |       |      |                                           |                               |
|             |        |       |       |       |      |                                           |                               |
|             |        |       |       |       |      |                                           |                               |
|             |        |       |       |       |      |                                           |                               |
|             |        |       |       |       |      |                                           |                               |
|             |        |       |       |       |      |                                           |                               |
|             |        |       |       |       |      |                                           |                               |
|             |        |       |       |       |      |                                           |                               |
|             |        |       |       |       |      |                                           |                               |

(4)この画面が表示されたら、当選確定手続きは完了です。
 メニューバーのホームボタンをクリックすると、ホーム画面に戻ります。

## 4.7 当選確定手続き済の予約の確認操作方法

ホーム画面(ログイン後)

|                                                                        |                                                                                                    | X                                                                                                    | [テストユーザ]システム1個人様<br>サイトマッチハルオ  <b>ログアウト</b><br>字サイズ変更 <mark>小中太</mark> 背景色変更 <mark>級音振</mark>                                                                                                    |
|------------------------------------------------------------------------|----------------------------------------------------------------------------------------------------|----------------------------------------------------------------------------------------------------|----------------------------------------------------------------------------------------------------|
| ホーム 予約 抽選                                                              | 利用者登録                                                                                                    | 各種申請書 施設案内                                                                                                    |                                                                                                    |
|                                                                        |                                                                                                    |                                                                                                    | 有効期限:2022年1月4日                                                                                                    |
| 子約の申込み           予約の変更           予約の変更           予約の取消           予約の取消 | <ul> <li>抽選の申込みの</li> <li>抽選申込みの</li> <li>抽選申込みの</li> <li>抽選申込みの</li> <li>抽選申込みの</li> <li>抽選申認みの</li> <li>抽選該書(当該)</li> </ul> | 利用者登録関係           野茫場専用団           取消         利用者情報の           双消         利用者情報の           空調査行         国業行           建設         諸証拠号(12, 23, 12, 12, 12, 12, 12, 12, 12, 12, 12, 12 | その他           体登録         イベントの検索           変更・カード         口座振音結果の確認           フード・セ         子が方気に入り登録           変更         子が方気に入り登録           登録         抽選方気に入り登録           当該         抽選方気に入り登録           子が中込件数         描述単入件数           由選車生以件数         电調車書類印刷 |

#### 確認済抽選結果画面

| 川崎市公共        | 施設利 | 用予約システム    |          |        |      |              | [テストユー           | -ザ]システム1 (                    | 固人様         |
|--------------|-----|------------|----------|--------|------|--------------|------------------|-------------------------------|-------------|
| ふれる          | 5U  | ネット        |          |        |      | 文字サイト        | 방사고<br>(空中五百王) : | yブ ヘルブ <br>「ログア<br>皆暑色 変更 131 | <b>'</b> ウト |
| 00000        | 20  |            |          |        |      | 27777        | ~~~~             |                               | H M         |
| <u> </u>     | 予約  | 抽選         | 利用者登録    | 各種申請書  | 1    | 施設案内         |                  |                               |             |
| 確認溶神道        | 副結里 |            |          |        |      |              |                  |                               |             |
| UE 56//110.8 | 生物不 |            |          |        |      |              |                  |                               |             |
|              |     |            |          | 確認     | 図済の  | 抽選結果         |                  |                               |             |
|              | 状態  | 予約番号       | 館名       | 施設名    | 面数   | 利用日          | 時刻               | 利用料金                          |             |
|              | 当選  | 2016002531 | 国際交流センター | 第1会議室  | 1    | 2017年3月1日水曜日 | 09時00分~12時00分    | 2,100円                        |             |
|              | 当選  | 2016002532 | 国際交流センター | 第1会議室  | 1    | 2017年3月7日火曜日 | 09時00分~12時00分    | 2,100円                        |             |
|              |     |            |          |        |      | *********    | •                |                               |             |
|              |     |            |          | 設備予約する | - ÷. | もどる          | •                |                               |             |
|              |     |            |          |        |      |              |                  |                               |             |
|              |     |            |          |        |      |              |                  |                               |             |
|              |     |            |          |        |      |              |                  |                               |             |
|              |     |            |          |        |      |              |                  |                               |             |
|              |     |            |          |        |      |              |                  |                               |             |
|              |     |            |          |        |      |              |                  |                               |             |
|              |     |            |          |        |      |              |                  |                               |             |
|              |     |            |          |        |      |              |                  |                               |             |
|              |     |            |          |        |      |              |                  |                               |             |
|              |     |            |          |        |      |              |                  |                               |             |

#### (1) ふれあいネットにログイン後、 確認済の 抽選結果リンクをクリックします。

※確認済:当選確定手続き済の抽選結果

(2)当選確定手続き済の予約の一覧が表示されます。
 もどるボタンをクリックすると、ホーム面面に戻ります。

## 4.8 その他の抽選申込操作方法(地域から)

#### ホーム画面(ログイン後)

|                                                                         |                                                                 | 文字サイズ変更[                                                                                | [テストユーザ]システム1個人様<br>サイトマッゴヘルブ(ログアウト)<br>作景色変更 <mark>疑者。赤</mark>                                                 |
|-------------------------------------------------------------------------|-----------------------------------------------------------------|-----------------------------------------------------------------------------------------|----------------------------------------------------------------------------------------------------|
| ホーム 予約 抽選 利川                                                            | <sup>用者登録</sup> 各種申請書<br>どちらかを選                                 | <sub>施設案內</sub><br>択                                                                    | 有効期限:2022年1月4日                                                                                                  |
| 予約の申込み           予約の申込み           予約の変更           予約の取消           予約の取消 | 曲道の申込み<br>抽道中立みの取消<br>抽道中込みの確認<br>抽道結果(当道確認手<br>統定)<br>確認済の抽道結果 | 利用者登録関係<br>野廷總専用団体登録<br>利用者情報の変更・カード<br>の理発行<br>暗証番号(パワワード)・セ<br>キュリティ番号変更<br>メールアドレス登録 | その他<br>イベントの検索<br>口座地容結果の確認<br>子が力気に入り急発<br>予約方気に入り急発<br>抽選力気に入り過発<br>抽選力気に入り削発<br>子が中込件数<br>抽選中入件数<br>申請中書類印刷」 |

#### 抽選申込み画面

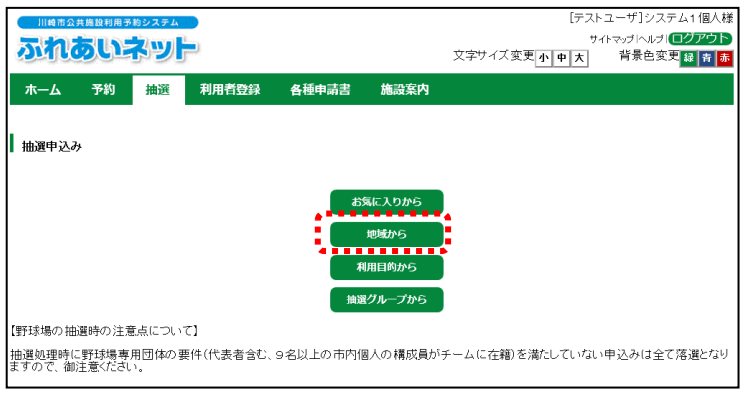

## ふれあいネットにログイン後、メニュー バーの抽選ボタンあるいは抽選の申込 みリンクをクリックします。

(2) 地域からボタンをクリックします。

#### 地域選択画面

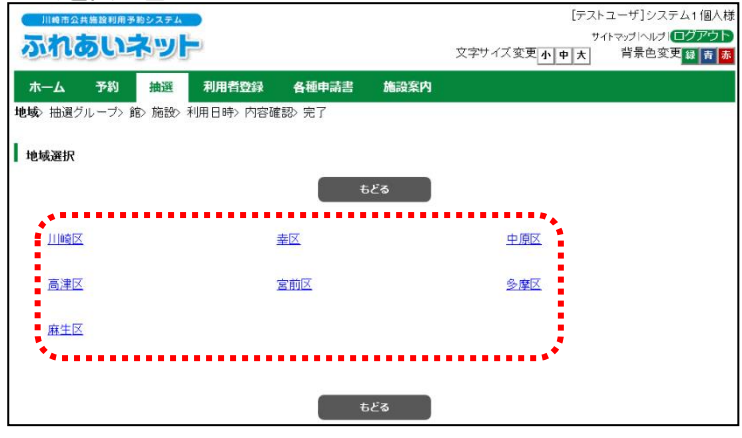

(3) 抽選申込を希望する地域のリンクを クリックします。

| 油選グループ選                 | 択画面                                                                                                    |                        |          |                |  |  |
|-------------------------|----------------------------------------------------------------------------------------------------|------------------------|----------|----------------|--|--|
| 川崎市公共施設利用予約システム         |                                                                                                    |                        | [テスト     | ・ユーザ]システム1 個人様 |  |  |
| ふわあいえいト                 | i i                                                                                                    |                        | <b>7</b> | イトマップトヘルプログアウト |  |  |
|                         | <i>1</i> .                                                                                                    | 文字サイズ変更小               | 中大       | 背景色変更 縁 青 赤    |  |  |
| ホーム 予約 抽選               | 利用者登録 各種申請書                                                                                                    | 施設案内                   |          |                |  |  |
| はは、抽選グループ、給、施設へ利        | 田日時、内交確切、空了                                                                                                    |                        |          |                |  |  |
| SAM HEAR IN I AN AGE AN | 1/1 L +1/1 1 1 H +1 H + 1 H + 1 H + 1 H + 1 H + 1 H + 1 H + 1 H + 1 H + 1 H + 1 H + 1 H + 1 H + 1 H + 1 H + 1 H |                        |          |                |  |  |
| 抽選グループ選択                |                                                                                                    |                        |          |                |  |  |
|                         | +                                                                                                    | 1.2                    |          |                |  |  |
|                         | t                                                                                                    | 20                     |          |                |  |  |
|                         | 抽递                                                                                                    | 一覧                     |          |                |  |  |
| 抽選グループ                  | 受付期間                                                                                                    | 対象日                    | 状態       | 申込み            |  |  |
| サンビアンかわさぎ               | 2020年7月17日~2020年7月23日                                                                                           | 2020年11月1日~2020年11月30日 | 受付前      | -              |  |  |
| 東海道かわさき宿交流館             | 2020年7月17日~2020年7月23日                                                                                           | 2020年11月1日~2020年11月30日 | 受付前      | -              |  |  |
| 運動場                     | 2020年7月1日~2020年7月7日                                                                                             | 2020年8月1日~2020年8月31日   | 受付中      | 申込み            |  |  |
| テニスコート                  | 2020年7月1日~2020年7月7日                                                                                             | 2020年8月1日~2020年8月31日   | 受付中      | 申込み            |  |  |
| 川崎マリエン(会議室和室)           | 2020年7月17日~2020年7月23日                                                                                           | 2020年11月1日~2020年11月30日 | 受付前      | -              |  |  |
| 川崎マリエン(体育室)             | 2020年7月17日~2020年7月23日                                                                                           | 2020年11月1日~2020年11月30日 | 受付前      | -              |  |  |
| 川崎マリエン (ビーチコート)         | 2020年7月1日~2020年7月7日                                                                                             | 2020年8月1日~2020年8月31日   | 受付中      | 申込み            |  |  |
| 川崎マリエン (ビーチナイター)        | 2020年7月1日~2020年7月7日                                                                                             | 2020年8月1日~2020年8月31日   | 受付中      | 申込み            |  |  |
| 川崎マリエン (テニスコート)         | 2020年7月1日~2020年7月7日                                                                                             | 2020年8月1日~2020年8月31日   | 受付中      | 申込み            |  |  |
| 川崎マリエン (テニスナイター)        | 2020年7月1日~2020年7月7日                                                                                             | 2020年8月1日~2020年8月31日   | 受付中      | 申込み            |  |  |
| 東扇島中公園バーベキュー場           | 2020年7月1日~2020年7月7日                                                                                             | 2020年8月1日~2020年8月31日   | 受付中      | 申込み            |  |  |
| 東扇島東公園バーベキュー広場          | 2020年7月1日~2020年7月7日                                                                                             | 2020年8月1日~2020年8月31日   | 受付中      | 申込み            |  |  |
| ಕ៥                      |                                                                                                    |                        |          |                |  |  |

(4) 抽選グループが表示されます。

55ページ~57ページの操作方法を 参照し抽選申込をしてください。

## 4.9 その他の抽選申込操作方法(利用目的から)

#### ホーム画面(ログイン後)

| 川崎市公共施設利用予約シスラ | F LA            |                               | [テストユーザ]システム1個人様       |
|----------------|-----------------|-------------------------------|------------------------|
| ふれあいえい         |                 |                               | サイトマップトヘルプトログアウト       |
|                | 20 <sup></sup>  | 父子ワイス変更し                      | <u>小中大</u> 育家巴変更 録 青 赤 |
| ホーム 予約 抽送      | 利用者登録 各種申請書     | 施設案内                          |                        |
| ****           | く どちらかを選        | 訳                             | 有効期限:2022年1月4日         |
| 予約             |                 | 利用者登録関係                       | その他                    |
| 予約の申込み         | 抽選の申込み          | 野球場専用団体登録                     | <u>イベントの検索</u>         |
| 予約の変更          | 抽選申込みの取消        | 利用者情報の変更・カード                  | 口座振替結果の確認              |
| 予約の取消          | 抽選申込みの確認        |                               | 予約お気に入り登録              |
| 予約の確認          | 抽選結果(当選確認手      | <u>電気のスクートクロ</u><br>キュリティ番号変更 | 予約お気に入り削除              |
|                |                 | メールアドレス登録                     | 抽選お気に入り登録              |
|                | <u>唯認済の地理結末</u> |                               | 抽選お気に入り削除              |
|                |                 |                               | 予約申込件数                 |
|                |                 |                               | 抽選申込件数                 |
|                |                 |                               | 申請中書類印刷                |
|                |                 |                               |                        |

#### 抽選申込み画面

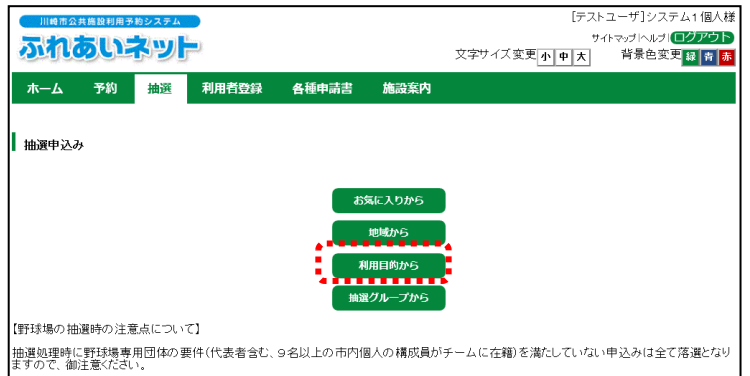

(1)ふれあいネットにログイン後、メニュー
 バーの抽選ボタンあるいは抽選の申込
 みリンクをクリックします。

## (2)利用目的からボタンをクリックします。

#### 利用目的分類選択画面

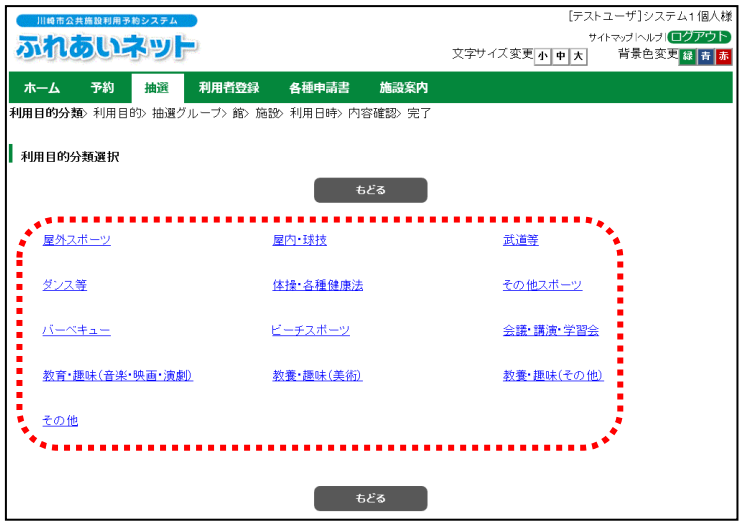

(3) 抽選申込を希望する利用目的分類の リンクをクリックします。

- 利用目的選択画面 [テストユーザ]システム1個人様 サイトマッブ ヘルブ (ログアウト) 背景色変更 緑 青 赤 ふれあいネット 文字サイズ変更小中大 
   ホーム
   予約
   抽選
   利用者登録
   各種申請書
   施設家内

   利用目的分類
   利用目的
   抽選グループ> 節> 施設が
   利用日時> 内容確認> 完了
   利用目的選択 ಕ್ಷತ 
   軟式野球
   ソフトボール

   少年サッカー(小・中学生)
   テニス(屋外)
   <u>サッカー</u> <u>キックベースボール</u> <u>ラクロス</u> ラグビー練習 <u> グランドホッケー</u> <u>アメフト練習</u> <u>各種屋外スポーツ練習(要確認)</u> ゲートボール <u>少年野球(小・中学生)</u> ..... ಕ್ಷತ
- 抽選グループ選択画面

| <b>Т</b> |                 | 利用者夺録 各插由詰書         | 文字サイズ変更施設室内          | דען<br>ש<br>די די די די די די די די די די די די די ד | 、ユーザ]システム11個人<br>イトマップトルプ! <b>□グアウト</b><br>背景色変更 <mark>録 青</mark> |  |  |  |
|----------|-----------------|---------------------|----------------------|------------------------------------------------------|-------------------------------------------------------------------|--|--|--|
| 利用目      | 目的分類〉利用目的〉 抽選グル | プ> 館> 施設> 利用日時> 内:  | 容確認> 完了              |                                                      |                                                                   |  |  |  |
| 抽        | 抽選グループ選択        |                     |                      |                                                      |                                                                   |  |  |  |
|          | 抽選グループ          | 受付期間                | 対象日                  | 状態                                                   | 申込み                                                               |  |  |  |
|          | テニスコート          | 2020年7月1日~2020年7月7日 | 2020年8月1日~2020年8月31日 | 受付中                                                  | 申込み                                                               |  |  |  |
|          | 川崎マリエン(テニスコート)  | 2020年7月1日~2020年7月7日 | 2020年8月1日~2020年8月31日 | 受付中                                                  | 申込み                                                               |  |  |  |
|          | 川崎マリエン(テニスナイター) | 2020年7月1日~2020年7月7日 | 2020年8月1日~2020年8月31日 | 受付中                                                  | 申込み                                                               |  |  |  |
|          | 川崎市多摩スボ(テニス)    | 2020年7月1日~2020年7月7日 | 2020年8月1日~2020年8月31日 | 受付中                                                  | 申込み                                                               |  |  |  |
|          |                 |                     |                      |                                                      |                                                                   |  |  |  |

(4) 抽選申込を希望する利用目的のリンクを クリックします。

- (5) 抽選グループが表示されます。
  - 55ページ~57ページの操作方法を 参照し抽選申込をしてください。

## 4.10 その他の抽選申込操作方法(お気に入りから)

#### ホーム画面(ログイン後)

|                                                                          |                                                                 | 文字サイズ変更[                                                                                | [テストユーザ]システム1個人様<br>サイトマップヘルブ(ログアウト)<br>小中大 背景色変更録音赤        |
|--------------------------------------------------------------------------|-----------------------------------------------------------------|-----------------------------------------------------------------------------------------|-------------------------------------------------------------|
| ホーム 予約 <u>抽選</u> 非                                                       | <sup>明者登録 各種申請書</sup><br>- どちらかを選                               | <sub>施設案内</sub><br>択                                                                    | 有効期限:2022年1月4日                                              |
| 子45           子45の申込み           子45の変更           子45の取消           子45の確認 | 抽選の申込み<br>抽選申込みの取消<br>抽選申込みの確認<br>抽選結果(当選確認手<br>感到)<br>確認済の抽選結果 | 利用者登録関係<br>野球爆専用団体登録<br>利用者情報の変更・カード<br>の再発行<br>暗証番号(シスワード)・セ<br>キュリティ番号変更<br>メールアドレス登録 | <ul> <li>         その他         <ul> <li></li></ul></li></ul> |

#### 抽選申込み画面

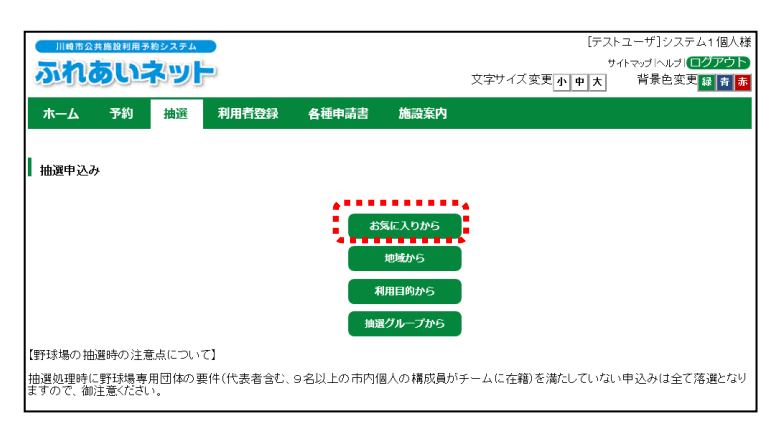

#### 抽選お気に入り検索画面

| 川崎市公共施設        | 利用予約 | システム     |        |          |         |           | [テストコ   | ユーザ]システム1個人  |
|----------------|------|----------|--------|----------|---------|-----------|---------|--------------|
| 344            | DC   |          |        |          |         |           | サイト     | マップトヘルプトログアウ |
| 1911 1091      |      |          |        |          |         | 文字サイズ変更   | 小中大     | 背景色変更録青      |
| 木 <b>一</b> ム 予 | 約    | 抽選利      | 用者登録   | 各種申請書    | 施設案内    |           |         |              |
| お気に入り〉利用       | ∃時>「 | 内容確認> 完了 | r      |          |         |           |         |              |
| 抽選お気に入り        | 検索   |          | 检索     | Uł       | zw.h.   | もどろ       |         |              |
|                | •••  |          | •••••  | 抽選お気     | に入り条件   |           | •••••   |              |
|                | 選択   | お気に入り名   | 抽選     | グループ     |         | 館         | 施設      |              |
|                | ۲    | テニス      | テニスコート |          | 等々 力テニ  | スコート      | 等々 カテニス | 場1 📕         |
|                | 0    | -        | 東扇島中公園 | 園バーベキュー地 | 易 東扇島中2 | 、園バーベキュー場 | かまど付き10 |              |
|                | 0    | -        | てくのかわさ | ŧ        | てくのかわ   | きき        | 第1 研修室  | -            |
| ••             |      |          | 検索     | yt       | zyh     | もどる       |         | nr•          |

(1)ふれあいネットにログイン後、メニュー
 バーの抽選ボタンあるいは抽選の申込
 みリンクをクリックします。

(2) お気に入りからボタンをクリック します。

(3)登録済の抽選お気に入り条件が表示され ます。抽選申込を希望するお気に入り 条件を選択して、検索ボタンをクリッ クします。

#### 利用日時設定画面

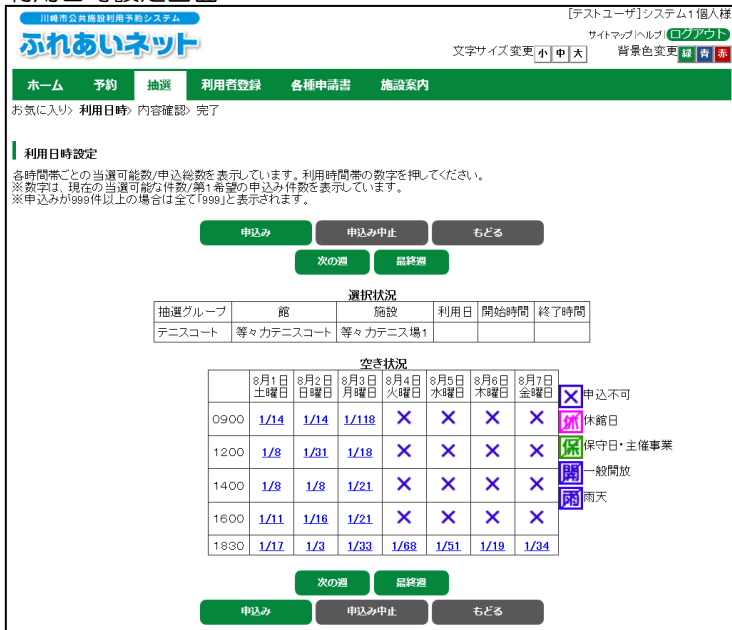

(5)検索した施設の1週間分の時間帯(予約 コマ)が表示されます。 55ページ~57ページの操作方法を 参照し抽選申込をしてください。

## 4.11 抽選一覧照会

## <u>ホーム画面(ログイン前)</u>

|                                                          | サイトマップへルノ<br>文字サイズ変更 <mark>水 中 大</mark> 背景色変更 <mark>録 音 斎</mark> |
|----------------------------------------------------------|------------------------------------------------------------------|
| ホーム 予約 抽選 利用者登録 各種申請書 施設案内                               |                                                                  |
| お知らせ                                                     | ログイン                                                             |
| -<br>システム関連/屋外スポーツ施設・バーベキュー場/屋内スポーツ施設<br>教育文化会館・市民館/会館施設 | 利用者番号(チーム番号)                                                     |
|                                                          | 暗証番号パスワード)                                                       |
|                                                          | セキュリティ番号<br><u>※セキュリティ番号について</u><br>(PDF形式 <u>535MB)</u>         |
|                                                          | ※暗証番号(バスワード)・セキュ                                                 |
|                                                          | <u>ソアイ会考えた状化に場合</u><br>※暗証番号(バスワード)を複数<br>回間違えた場合                |
|                                                          | ログイン                                                             |

#### 抽選一覧画面

|       |     | 9 <b>b</b>      |         | 文字               | サイズ変更小中      | 大 背: | サイトマップ Iへルフ<br>景色変更 <mark>録春赤</mark> |
|-------|-----|-----------------|---------|------------------|--------------|------|--------------------------------------|
| ホーム 予 | 的 报 | 選 利用者登録 各種      | 申請書     | 施設案内             |              |      |                                      |
| 抽選一覧  |     |                 | tab     | 20 95            |              |      |                                      |
|       | 状態  | 抽選グループ          | 100.4   | <u>夏</u><br>受付期間 | 利用月          | 申込状況 |                                      |
|       | 受付前 | 国際交流センター        | 2020 2  | 再7月17日~2020年7月;  | 23日 2020年11月 | 参照   |                                      |
|       | 受付前 | てくのかわさき         | 2020 2  | ₮7月17日~2020年7月;  | 23日 2020年11月 | 参照   |                                      |
|       | 受付前 | サンビアンかわさき       | 20204   | ₮7月17日~2020年7月;  | 23日 2020年11月 | 参照   |                                      |
|       | 受付前 | 平和館             | 20204   | ₮7月17日~2020年7月;  | 23日 2020年11月 | 参照   |                                      |
|       | 受付前 | す<らむ21          | 20204   | ₮7月17日~2020年7月;  | 23日 2020年11月 | 参照   |                                      |
|       | 受付前 | ミューザ川崎シンフォニーホール | , 20204 | ₮7月17日~2020年7月;  | 23日 2020年11月 | 参照   |                                      |
|       | 受付前 | 川崎市民ブラザ         | 20204   | ₮7月17日~2020年7月;  | 23日 2020年11月 | 参照   |                                      |
|       | 受付前 | 川崎市民ブラザ (体育館)   | 20204   | ₹7月17日~2020年7月;  | 23日 2020年11月 | 参照   |                                      |
|       | 受付前 | 東海道かわさき宿交流館     | 20204   | ₮7月17日~2020年7月;  | 23日 2020年11月 | 参照   |                                      |

 ホーム画面のメニューバーの抽選ボタン をクリックします。

(2)抽選一覧が表示されます。

| 4.12 抽選。                                                                        | お気に入り登録                                                                                                    |                                                                                                    |                                                                      |
|---------------------------------------------------------------------------------|----------------------------------------------------------------------------------------------------|----------------------------------------------------------------------------------------------------|----------------------------------------------------------------------|
| ホーム画面(ロ                                                                         | ] グイン後)                                                                                                    |                                                                                                    |                                                                      |
| 川根市公共開設料用于約システム<br><b> あたれるもいようやり</b><br>ホーム 予約 抽選                              | 2<br>利用者登録 各種申請書 施設案内                                                                                                    | [テストユーザ]システム1個人相<br>サイマップへルプ <b>ログアウト</b><br>文字サイズ変更 <u>小 申 大</u> 背景色変更 <u>録 市 </u> 事<br>有効期限:2022年1月4日                                                                     | <ul> <li>(1)ふれあいネットにログイン後、抽選お気</li> <li>に入り登録リンクをクリックします。</li> </ul> |
| 予約の申込み       予約の申込み       予約の変更       予約の取消       予約の変更       予約の取消       予約の変更 | 抽選の申込み         知用者登録開作           抽選の申込みの取消         初用者情報           抽選申込みの取消         初用者情報           抽選申込みの確認         確証番号()           抽選結果(当選確認手         キュリアィ番           確認済の抽選結果         メールアドレ | その他       団体登録     イベントの検索       の変更・カード     口座振音結果の確認       スワードン・セ     子校方気に入り登録       支支更     子校方気に入り登録       工会録     抽選方気に入り登録       抽選方気に入り登録     抽選申込件数       由遺中書類印刷 |                                                                      |
| 抽選グループ選                                                                         | <b>餐</b> 択画面                                                                                                    |                                                                                                    |                                                                      |
| 田崎市 2 月間 日村田 予約 2 2 7 4     ひんのひしょう 2 3     ホーム 予約 抽選     抽滅グループ> 能> 施設> 抽選お    | 利用者登録 各種申請書 施設案内<br>約気に入り登録 登録完了                                                                                                    | [テストユーザ]システム1個人<br>サイヤマパヘルフ(ログア空)<br>文字サイズ変更 <mark>小●大</mark> 背景色変更 <mark>録 ★ 7</mark>                                                                                      | <ul> <li>(2)お気に入り登録を希望する抽選グループのリンクをクリックします。</li> </ul>               |
| 抽選グループ選択                                                                        | tiz                                                                                                    |                                                                                                    |                                                                      |
|                                                                                 | 528                                                                                                    | alah sa da sa sa sa sa sa sa sa sa sa sa sa sa sa                                                                                                    |                                                                      |
| 平和館                                                                             | <u>t&lt;6t</u> 21                                                                                                    | <u>サンビアンかららら</u><br>ミューザ川崎ンンフォニーホール                                                                                                    |                                                                      |
| 川崎市民ブラザ                                                                         | 東海道かわさき宿交流館                                                                                                    | 産業振興会館                                                                                                    |                                                                      |
| <u>エポックなか(はら</u>                                                                | 大山街道ふるさと館                                                                                                    | ヨネッティー王禅寺                                                                                                    |                                                                      |
| 運動場                                                                             | テニスコート                                                                                                    | 川崎マリエン(会議室和室)                                                                                                    |                                                                      |
| <br>   崎マリエン(体育室)                                                               | <br>川崎マリエン (ビーチュート)                                                                                                    | 崎マリエン(ビーチナイター)                                                                                                    |                                                                      |
| 川崎マリエン(テニスコート)                                                                  | 川崎マリエン (テニスナイター)                                                                                                    | 東扇島中公園バーベキュー場                                                                                                    |                                                                      |
| 東扇島東公園バーベキュー                                                                    | -広場 川崎市多摩スポ (テニス)                                                                                                    | 等々力屋内野球練習場                                                                                                    |                                                                      |
| <u>サッカー場</u>                                                                    | 多目的広場                                                                                                    |                                                                                                    |                                                                      |
| ***                                                                             |                                                                                                    | ••••                                                                                                    |                                                                      |
|                                                                                 | ಕ್ರಜಿಕ                                                                                                    |                                                                                                    |                                                                      |
| ᄷᆙᅆᄓᄚ                                                                           |                                                                                                    |                                                                                                    |                                                                      |
| 加市文法が世由                                                                         |                                                                                                    | [テストユーザ]システム1個人材                                                                                                    | <u>*</u>                                                             |
| ふれあいネット                                                                         | -                                                                                                    | サイトマップトヘルプトログアウト<br>文字サイズ変更 小 中 大 背景色変更 雑 古 赤                                                                                                    | (2) お与に 1 の登録友美娟する施売のリンク                                             |
| ホーム 予約 抽選                                                                       | 利用者登録 各種申請書 施設案内                                                                                                    |                                                                                                    | (3) 約3に入り豆球を布里りる肥設のリンジ<br>をクリックします。                                  |
| 施設選択                                                                            |                                                                                                    |                                                                                                    |                                                                      |
|                                                                                 | ಕ್ಷತ                                                                                                    |                                                                                                    |                                                                      |
| <u>第1会議室</u>                                                                    | <u>第2会議室</u>                                                                                                    | <u>第3会議室</u>                                                                                                    |                                                                      |
| <u>第4</u> 会議室                                                                   | <u>第5</u> 会議室                                                                                                    | <u>第1研修室</u>                                                                                                    |                                                                      |
|                                                                                 | <u>第3研修室</u>                                                                                                    | 工芸教室                                                                                                    |                                                                      |
|                                                                                 |                                                                                                    | 華道和裁教室                                                                                                    |                                                                      |
| <br><br>音楽室                                                                     | 和室                                                                                                    | <u>健康管理室</u>                                                                                                    |                                                                      |
| ×                                                                               |                                                                                                    |                                                                                                    |                                                                      |
| L                                                                               |                                                                                                    |                                                                                                    |                                                                      |

## 抽選お気に入り登録画面

| 川崎市公        | 共施設利用予   | 的システム  |           |               |                  |          | しテスト. | ユーサ」システム1個人様   |
|-------------|----------|--------|-----------|---------------|------------------|----------|-------|----------------|
| 7.40        |          | 2 well | -         |               |                  |          | サイ    | トマップトヘルプトログアウト |
| 21110       | DUE      | עשה    |           |               |                  | 文字サイズ変更小 | 中大    | 背景色変更 禄 青 赤    |
|             | 77.60    | 44.177 | THE STATE |               | Alter an attacks |          |       |                |
| <b>ж</b> —д | 予約       | 押選     | 利用有登録     | 各種中請否         | 施設条内             |          |       |                |
| 抽選グルーフ      | '> 館> 施部 | > 抽選お  | えに入り登録> 登 | 録完了           |                  |          |       |                |
|             |          |        |           |               |                  |          |       |                |
| 抽選お与け       | コリ啓録     |        |           |               |                  |          |       |                |
| 100003 200  | -八ッ豆が    |        |           |               |                  |          |       |                |
|             |          |        |           | 抽選走           | 気に入り登録           |          |       |                |
|             |          |        | Γ         | in the second | 全角文字で入力          |          |       |                |
|             |          |        | 2         | お気に入り名        |                  |          |       |                |
|             |          |        |           | 1.4. Y22 1.5  |                  |          |       |                |
|             |          |        | 1         | 抽選クルーフ        | サノビアノかわささ        | 5        |       |                |
|             |          |        | 1         | 館             | サンビアンかわさき        | ŝ        |       |                |
|             |          |        | 1         | 施設            | 茶室               |          |       |                |
|             |          |        |           |               |                  |          |       |                |
|             |          |        |           | 設定            | もどる              |          |       |                |
|             |          |        | · · · · · |               |                  |          |       |                |

#### 抽選お気に入り登録完了画面

| 5000       | 5U    | ***>>>+ |           |       |      | [テスト<br>サイ<br>文字サイズ変更 <mark>小 中 大</mark> | ユーザ]システム1 個人様<br>ドマッオトルオ <b>ログアウト</b><br>背景色変更 録 <b>古 赤</b> |
|------------|-------|---------|-----------|-------|------|------------------------------------------|-------------------------------------------------------------|
| <b>ホーム</b> | 予約    | 抽選      | 利用者登録     | 各種申請書 | 施設案内 |                                          |                                                             |
| 抽選分類> 館    | > 施設> | 抽選お気に   | 入り登録> 登録完 | ?     |      |                                          |                                                             |
| 抽選お気に      | 入り登録  | 完了      |           |       |      |                                          |                                                             |
| 抽選お気に入     | り登録が  | 完了しました  |           |       |      |                                          |                                                             |
|            |       |         |           |       |      |                                          |                                                             |

(4)抽選お気に入り登録画面が表示されます。 す。 お気に入り名を入力し、設定ボタンを クリックします。

- (5)この画面が表示されたら、抽選お気に入 りの登録は完了です。
  - ※抽選お気に入りは、複数設定すること ができます。

## 4.13 抽選お気に入り削除

ホーム画面(ログイン後)

抽選お気に入り取消画面

選択 お気に入り名

□ テニス

□ ☑ 茶道

ふれあいネット

抽選お気に入り取消

|        |              |              | 文字サイズ多                     | [テストユーザ]システム1個人様<br>サイトマップヘルプ( <b>ログアウト</b><br>変更 <u>小中大</u> 背景色変更録音 <mark>素</mark> |
|--------|--------------|--------------|----------------------------|-------------------------------------------------------------------------------------|
| ホーム 予約 | 約 抽選 利用者登錄   | <b>各種申請書</b> | 施設案内                       |                                                                                     |
|        |              |              |                            | 有効期限:2022年1月4日                                                                      |
| 予約     | 抽選           | 1            | 利用者登録関係                    | その他                                                                                 |
| 予約の申込  | <u>み</u> 抽選の | 申込み          | 野球場専用団体登録                  | イベントの検索                                                                             |
| 予約の変更  | 抽選申          | 込みの取消        | 利用者情報の変更・カート               | □座振替結果の確認                                                                           |
| 予約の取消  | 抽選申          | 込みの確認        |                            | 予約お気に入り登録                                                                           |
| 予約の確認  | 抽選結          | 果(当選確認手      | 暗証査号(ハスリート)・セ<br>キュリティ番号変更 | 予約お気に入り削除                                                                           |
|        | 統さ」<br>確認済   | <u>の抽選結果</u> | メールアドレス登録                  | 抽選お気に入り登録<br>抽選お気に入り伊藤<br>子が中心件数<br>抽選申込件数<br>申請中書類印刷                               |

(1) ふれあいネットにログイン後、抽選お気 に入り削除リンクをクリックします。

(2)登録済の抽選お気に入りの条件一覧が表示されます。 削除するお気に入り条件をチェックし、 取消ボタンをクリックします。

# **抽選お気に入り取消完了両面**

ホーム 予約 抽選 利用者登録 各種申請書 施設案内 抽選お気に入り取消 抽選お気に入り取消完了

テニスコート

てくのかわさき

r.

サンビアンかわさき

....

取消

取消

**登録済みの検索条件** 抽選グループ

もどる

等々 力テニスコート

東扇島中公園バーベキュー場 東扇島中公園バーベキュー場 かまど付き10

てくのかわさき

サンビアンかわさき

もどる

館

| J.M. |                     |                       | -7.9                |        |       |      |            |                |
|------|---------------------|-----------------------|---------------------|--------|-------|------|------------|----------------|
|      | 川崎市会                | 共施設利用于                | 予約システム              |        |       |      | [テスト       | ユーザ]システム1 個人様  |
|      | J.                  | <b>E</b> USY          | 2 wil               |        |       |      | サイ         | トマップトヘルプトログアウト |
| 2    |                     |                       | ופת                 |        |       |      | 文字サイズ変更小中大 | 背景色変更 🤬 青 🚠    |
| 7    | <u>к</u> —Д         | 予約                    | 抽選                  | 利用者登録  | 各種中請書 | 施設案内 |            |                |
| 抽選   | お気に入                | り取消と                  | 抽選お気に               | 入り取消完了 |       |      |            |                |
| ┃抽   | <b>選お気に</b><br>お気に入 | ・ <b>入り取消</b><br>い取消が | <b>院了</b><br>完了しました | -      |       |      |            |                |

(3) この画面が表示されたら、抽選お気に入りの削除は完了です。

[テストユーザ]システム1個人様 サイトマップトルブ □グアウト す景色変更 録 青 赤

文字サイズ変更小中大

施設

等々力テニス場1

第1 研修室

茶室

## 4.14 抽選申込件数

#### ホーム画面(ログイン後)

|                                       | Repart                              |                                       | 文字サイ                                                      | [テストユーザ]システム1個人様<br>サイトマップヘルプ【 <b>ログアウト</b><br>ズ変更 <mark>小中大</mark> 背景色変更録音 <mark>赤</mark>                 |
|---------------------------------------|-------------------------------------|---------------------------------------|-----------------------------------------------------------|----------------------------------------------------------------------------------------------------|
| ホーム予約                                 | 抽選 利用者登録                            | 各種申請書                                 | 施設案内                                                      |                                                                                                    |
|                                       |                                     |                                       |                                                           | 有効期限:2022年1月4日                                                                                             |
| 予約                                    | 抽選                                  | Ŧ                                     | 明者登録関係                                                    | その他                                                                                                    |
| 予約の申込み                                | 抽選の申                                | <u>27</u>                             | 野球場専用団体登録                                                 | 4ベントの検索                                                                                                    |
| <u>予約の変更</u><br><u>予約の取消</u><br>予約の確認 | 抽選申込<br>抽選申込<br>抽選結果<br>続き」<br>確認済の | <u>みの取消</u><br>みの確認<br>(当選確認手<br>抽選結果 | 利用者情報の変更・<br>の再発行<br>暗証番号(パスワード<br>キュリティ番号変更<br>メールアドレス登録 | <u>カード</u> ロ座振琶結果の確認<br><u>子がわ気に入り登録</u><br><u>子がわ気に入り登録</u><br><u>井道わ気に入り登録</u><br>抽道わ気に入り登録<br>抽道お気に入り別除 |
|                                       |                                     |                                       |                                                           | <u>予約申込件数</u><br>★ <u>抽選申込件数</u><br>申請中書類印刷                                                                |

#### 抽選申込件数画面

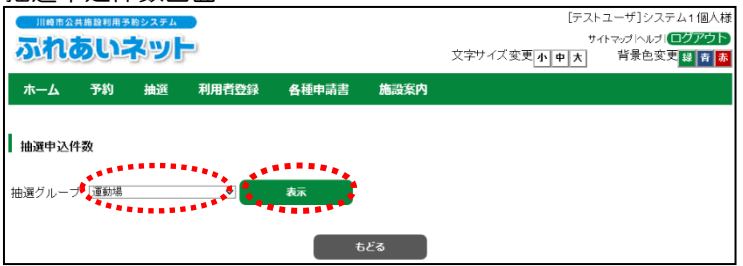

## (1) ふれあいネットにログイン後、抽選申込 件数リンクをクリックします。

 (2)抽選グループから確認したい抽選グルー プ名を選択し、表示ボタンをクリック します。

抽選申込件数画面

| 川崎市公共施設利用予約システム                                                                                                    |              |       |                        |          | [7     | ネトユーザ]シ   |
|----------------------------------------------------------------------------------------------------|--------------|-------|------------------------|----------|--------|-----------|
| ふわあいえいけ                                                                                                    |              |       |                        |          |        | サイトマップ ヘル |
| וכידייזנטווינג                                                                                                    |              |       |                        | 文字サイ     | ズ変更小中ガ | 1 背景色3    |
| ホーム 予約 抽選                                                                                                    | 利用者登録        | 各種申請書 | 施設案内                   |          |        |           |
|                                                                                                    |              |       |                        |          |        |           |
| 抽選申込件教                                                                                                    |              |       |                        |          |        |           |
|                                                                                                    |              |       |                        |          |        |           |
|                                                                                                    |              | , t   | కికి                   |          |        |           |
| 時報グルニーゴ 「今7                                                                                                    |              | 表示    |                        |          |        |           |
|                                                                                                    |              |       |                        |          |        |           |
| 抽選グループ                                                                                                    |              | 制限数   |                        | 対象月      | 申込数    |           |
|                                                                                                    | 1ヶ月          |       | 26件                    |          | 0件     |           |
| 運動場                                                                                                    | 月火水木金        |       | 26代牛                   | 8月       | 014    |           |
|                                                                                                    | 土日祝          |       | 4件                     |          | 0件     |           |
|                                                                                                    |              |       |                        |          |        |           |
| 抽選グループ                                                                                                    |              | 制限数   |                        | 対象月      | 申込数    |           |
|                                                                                                    | 1ヶ月          |       | 2614                   |          | 0件     |           |
| テニスコート                                                                                                    | 月火水木金        |       | 2614                   | 8月       | 0(牛    |           |
|                                                                                                    | 土日祝          |       | 4件                     |          | 0件     |           |
| 抽躍グループ                                                                                                    |              | 生化尿基酶 |                        | 対象日      | 由认新    |           |
| inter in the second second sec | 1ヶ月          |       | 9(4                    | / 15K/ 1 | 1,220  |           |
| 川崎マリエン(ビーチコート)                                                                                                    | 月火水木金        |       | 9件                     | 8月       | 0(4    |           |
|                                                                                                    | 土日祝          |       | 3件                     |          | 0件     |           |
|                                                                                                    |              |       |                        |          |        |           |
| 抽選グループ                                                                                                    |              | 制限数   |                        | 対象月      | 申込数    |           |
|                                                                                                    | 1ヶ月          |       | 6件                     |          | 0件     |           |
| 川崎マリエン(ビーチナイター)                                                                                                    | 月火水木金        |       | 6件                     | 8月       | 0件     |           |
|                                                                                                    | 土日祝          |       | 2件                     |          | 0件     |           |
|                                                                                                    |              |       |                        |          |        |           |
|                                                                                                    |              | 制限数   |                        | 対象月      | 申込数    |           |
| 抽選グループ                                                                                                    |              |       | 0/44                   |          | 1件     |           |
| 抽選グループ                                                                                                    | 1ヶ月          |       | 91+                    | 1        |        |           |
| <b>抽選グループ</b>                                                                                                    | 1ヶ月<br>月火水木金 |       | 91 <del>年</del><br>9代牛 | 8月       | 1件     |           |

(3)施設ごとに設定されている抽選申込の制 限数と、対象月の申込数が一覧で表示さ れます。

## 5. 予約

5.1 ふれあいネットでの予約の申込み

- (1) ふれあいネットでの予約受付の期間
- ◆ふれあいネットでの予約受付期間は、施設の種別により下記の通り異なります。
  - (ア) 屋外スポーツ施設、バーベキュー場
    - a. 空き状況参照:利用月の1か月前の1日~利用当日
    - b. 予約:利用月の1か月前の13日~利用日の3日前 ※
    - c.予約情報照会および予約変更・取消:予約手続き後 ※
  - (イ)屋内スポーツ施設、教育文化会館・市民館、会館施設
    - a. 空き状況参照:利用月の4か月前の1日~利用当日
    - b. 予約:利用月の4か月前の29日(29日がない月は3か月前の1日)~ 利用日の3日前 ※
    - c.予約情報照会および予約変更・取消:予約手続き後 ※
- ◆※の記載されている予約、予約情報照会および予約変更・取消が行える期間は施設により異なります。 詳細はふれあいネットトップページの「操作マニュアル 利用の手引き」中の、「利用の手引」をご参照ください。

(2)予約申込ができる施設

- ◆ふれあいネットで予約申込ができる施設は、利用者により異なります。予約申込ができる施設の概要 は以下の通りです。詳細はふれあいネットトップページの「操作マニュアル 利用の手引き」中の、 「利用の手引」をご参照ください。
  - (ア)個人登録:屋外スポーツ施設、教育文化会館・市民館(一部施設除く)、バーベキュー場、 会館施設(一部施設除く)、屋内スポーツ施設
  - (イ)野球場専用団体登録:野球場

(3)予約申込件数の制限

◆予約申込には、利用施設等により申込件数に制限があります。 詳しくは、ふれあいネットトップページの「抽選・予約設定内容一覧」でご確認いただくか、 ふれあいネット運用センター(電話:044-741-3345)までお問い合わせください。
#### 5.2 予約申込操作方法

ホーム画面(ログイン後)

| 川崎市公共施設利用予約<br><b> あれるしま</b><br>ホーム<br>予約 | 2254<br><b> シンテ</b><br>抽選 利用者登録 各種 | 文字サイズ変更<br>重申請書施設案内        | マニュアル個人様<br>お問い合わせけイヤマップトルレプ(C2770)<br>小中大 文字色・音楽色変更 6 6 6 |
|-------------------------------------------|------------------------------------|----------------------------|------------------------------------------------------------|
|                                           | どちらかを選択                            |                            | 有効期限:9999年12月31日                                           |
| 予約                                        | 抽選                                 | 利用者登録関係                    | その他                                                        |
| 予約の申込み                                    | 抽選の申込み                             | 野球場専用団体登録                  | <u>イベントの検索</u>                                             |
| <u>予約の変更</u>                              | 抽選申込みの取消                           | 利用者情報の変更・カード               | 口座振替結果の確認                                                  |
| 予約の取消                                     | 抽選申込みの確認                           |                            | 予約お気に入り登録                                                  |
| 予約の確認                                     | 抽選結果(当選確認手                         | 暗証金号(ハスワート)・ビ<br>キュリティ番号変更 | 予約お気に入り削除                                                  |
|                                           |                                    | メールアドレス登録                  | 抽選お気に入り登録                                                  |
|                                           | <u>確認済の抽選結末</u>                    |                            | 抽選お気に入り削除                                                  |
|                                           |                                    |                            | 予約申込件数                                                     |
|                                           |                                    |                            | 抽選申込件数                                                     |
|                                           |                                    |                            | 申請中書類印刷                                                    |
|                                           |                                    |                            |                                                            |

#### 予約申込み画面

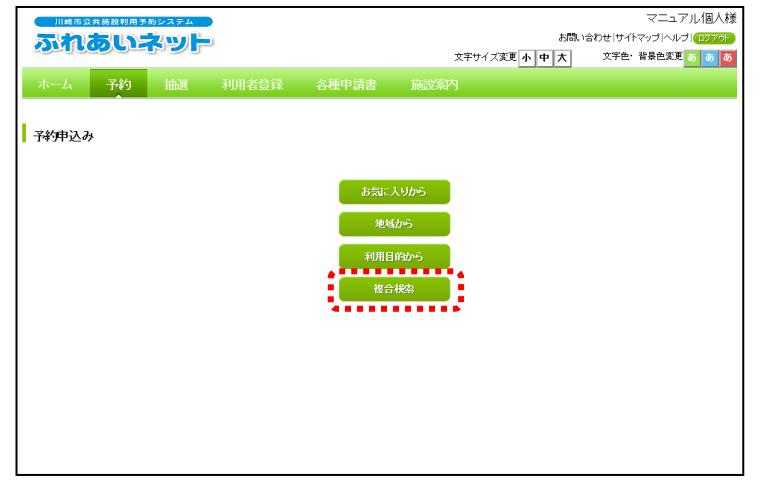

 (1)ふれあいネットにログイン後、メニュー バーの予約ボタンあるいは予約の申込
 みリンクをクリックします。

(2) 複合検索ボタンをクリックします。

#### 複合検索画面

| -                              |           |               |             |          |         |         |                  |
|--------------------------------|-----------|---------------|-------------|----------|---------|---------|------------------|
| 川崎市公共施設利用                      | 予約システム    |               |             |          |         |         | マニュアル個人様         |
| ふれあい                           | ネット       |               |             |          |         | お問い合わせ! | ナイトマップ ヘルプ ログアウト |
| Compared and the second second |           |               |             | 文字!      | トイズ変更小中 | 大 文字    | 色·背景色変更 あ あ あ    |
| ホーム予約                          | 抽選        |               |             |          |         |         |                  |
| 複合検索条件〉一週                      | ■検索結果 > 内 | 容確認> 予約完了     | 7           |          |         |         |                  |
|                                |           |               |             |          |         |         |                  |
| 複合検索                           |           |               |             |          |         |         |                  |
|                                |           |               |             |          |         |         |                  |
|                                |           |               | 検索条(        | 4        |         |         | 1                |
|                                | 地域        | 地域            | すべて         |          |         |         |                  |
|                                | 利用目的分類    | 利用目的分類        | すべて         |          |         |         |                  |
|                                |           |               |             |          |         |         |                  |
|                                | 利用目的      | 利用目的          | すべて         |          |         |         |                  |
|                                | 館         | 19            | すべて         |          |         |         |                  |
|                                |           |               |             |          |         |         |                  |
|                                | 施設        | 施設            | فحدر        |          |         |         |                  |
|                                | 年月日       | 2016 ~年 11 ~月 | 20 🗸 🖯      |          |         |         |                  |
|                                | 曜日指定      | □月曜日 □火曜      | 日 🗆 水曜日 🗆 7 | 「曜日 □金曜日 |         | 曜日 □祝日  |                  |
|                                |           |               | ٠           |          |         |         | ,                |
|                                |           | 検索開始          | リセット        |          |         |         |                  |
|                                |           |               | •           |          |         |         |                  |
| 1                              |           |               |             |          |         |         |                  |

(3)地域、利用目的分類、利用目的、館、施設ボタンをクリックすると各設定画面が開きますので、条件を設定してください。 年月日、曜日を必要に応じて設定し、検索開始ボタンをクリックします。

#### 施設空き状況表示画面

| 55100                    | ************************************* | ر<br>ال        |                       |                |               | 文字サイ:         | ズ変更 小 中 オ                 | サイトマップ   ヘルブ   (=<br>5) 育景色変更 30      |
|--------------------------|---------------------------------------|----------------|-----------------------|----------------|---------------|---------------|---------------------------|---------------------------------------|
| ホーム<br>合検索条件             | 予約<br>> 一週間検                          | 抽選<br>索結果 > 内: | 利用者登録<br>容確認 > 予約     | 各種中;<br>完了     | 清書 施設         | 發案内           |                           |                                       |
| 施設空き状<br>約の申込み<br>約を申し込む | <b>況表示</b><br>ができます。<br>いには空きを        | クリックして申        | 込みボタンを                | 申します。          |               |               |                           |                                       |
|                          |                                       | 申込み            | 申选。                   | <b>》</b> 中止    | もどる           |               |                           |                                       |
|                          |                                       | 前の月            | 前の週                   | 次の週            | 次の月           |               |                           |                                       |
|                          |                                       |                | 桜川球地<br>桜川球地<br>小田球場小 | 前の施設<br>田球場 空き | 次の施設          | 2 大師球<br>大師球  | <b>日</b> 初<br>初<br>日<br>初 |                                       |
| 2018年                    | 11月21日<br>水曜日                         | 11月22日<br>木曜日  | 11月23日<br>金曜日         | 11月24日<br>土曜日  | 11月25日<br>日曜日 | 11月26日<br>月曜日 | 11月27日<br>火曜日             | 20 空き                                 |
| 0600                     |                                       |                |                       |                |               |               |                           | 済 予約あり                                |
| 0800                     | ×                                     | ×              | 空                     | 済              | 済             | 空             | 済                         | ▲<br>選択中<br>(+ 2010                   |
| 1000                     | ×                                     | ×              | 空                     | 済              | 済             | 空             | 済                         | 保守日·主催事業                              |
| 1200                     | ×                                     | ×              | 済                     | 済              | 済             | 酒             | 空                         | 刷一般開放                                 |
| 1400                     | ×                                     | ×              | 空                     | 済              | 済             | 済             | 済                         | ▶□ 四大<br>★ 受付期間外                      |
| 1600                     |                                       |                |                       |                |               |               |                           | 時間外                                   |
|                          |                                       |                |                       |                |               |               |                           | 1000000000000000000000000000000000000 |
|                          |                                       | 前の月            | 前の週                   | 次の週            | 次の月           |               |                           |                                       |
|                          |                                       | 申込み            | dux.                  | <b>》</b> 中止    | もどる           |               |                           |                                       |

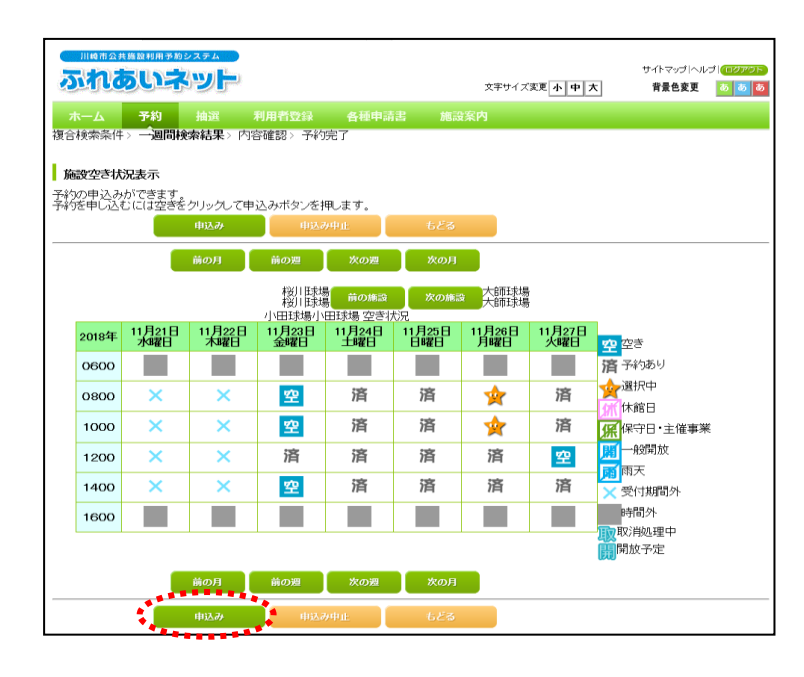

#### 利用規約画面

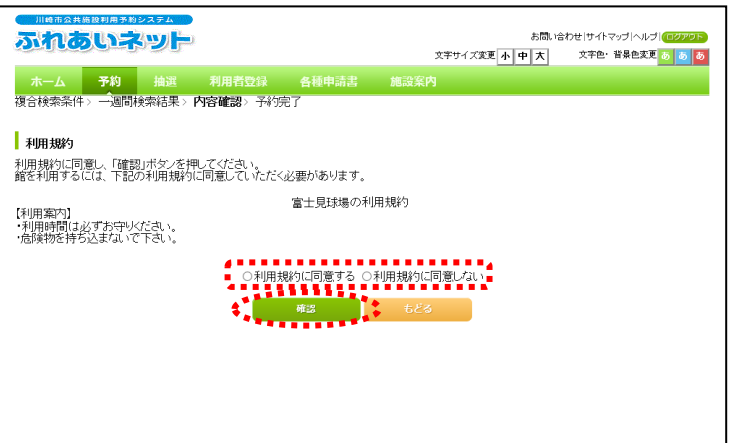

- (4)検索された施設の1週間分の空き状況が 表示されます。予約申込みを行う日付 の、時間帯の空ボタンをクリックしま す。
  - ※下記のマークが表示されている 時間帯は予約できません。
    - 済:予約あり
    - 休:休館日
    - 保:保守日
    - 開:一般開放
    - 雨:雨天
    - ×:受付時間外
    - ▲:時間外
    - 取∶取消処理中
    - 開:解放予定
- (5)選択した時間帯が"★"と表示されます。 内容を確認し、申込みボタンをクリック します。
  - ※修正する場合は、"★"の部分をクリッ クすると選択状態が解除されます。
  - ※時間帯を"★"の状態はまだ予約は確 定していませんのでご注意ください。

(6)施設の利用規約が表示されます。 利用規約に同意する場合は「利用規約に同意する」をチェックして、確認ボタン をクリックします。

#### 予約内容確認画面

|                 |                         |               | マニュアル個              |  |  |  |  |
|-----------------|-------------------------|---------------|---------------------|--|--|--|--|
| しめいネット          |                         |               | さわせ サイトマッフ ヘルフ (11) |  |  |  |  |
|                 |                         | XTUTXER T T X | XIC HACKLO          |  |  |  |  |
| ム 予約 抽選         | 利用者登録 各種申請書             | 施設案内          |                     |  |  |  |  |
| 梁件〉 一週間検索結果〉    | 内容確認>予約完了               |               |                     |  |  |  |  |
|                 |                         |               |                     |  |  |  |  |
| 容確認             |                         |               |                     |  |  |  |  |
|                 | . (10                   | Aletanta      |                     |  |  |  |  |
| 利田日             | 11年日の子<br>2016年12月3日土曜日 | *约约谷          |                     |  |  |  |  |
| 利用時間            | 0%時00分~12時00分           |               |                     |  |  |  |  |
| 能               | 富士見球場                   |               |                     |  |  |  |  |
| 施設              | 富士見球場                   |               |                     |  |  |  |  |
| 利用目的(必须)        | 目的選択                    |               |                     |  |  |  |  |
| AM1 Alm/2       | 全角文字で入力                 |               |                     |  |  |  |  |
| 1催し7初名          |                         |               |                     |  |  |  |  |
| 手川田 人 男か(よ)(20) | 半角数字で入力                 |               |                     |  |  |  |  |
|                 | <b>1</b>                |               |                     |  |  |  |  |

#### 予約申込みの確認

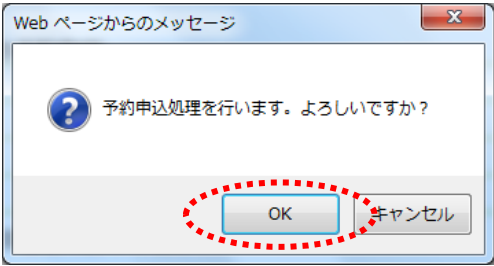

#### 予約完了画面

| 川崎市公共施設利用予約シス | 174                              |               |                 | マニュアル個人樹                                     |
|---------------|----------------------------------|---------------|-----------------|----------------------------------------------|
| ふれあいネッ        | שלש                              |               | 文字サイズ変更 小 中     | あ向い 古り ゼリサイト マッフパー シフ (12000)<br>大 文字色・背景色変更 |
| オート ス約 1      | n\æ ≰ilm ≠×≥\$£3.                | 夕延由書書         | 化にかられた          |                                              |
| 復合給水及供入一個問給物  | 1000 小川相豆林<br>结里、内容確認、 <b>子林</b> | 6424 H B      | JTENX SHAP 1    |                                              |
|               | *D2K / 17870E00 / 17#1           | <i>b</i> G1   |                 |                                              |
| 予約完了          |                                  |               |                 |                                              |
| 145561        |                                  |               |                 |                                              |
|               |                                  | 1件目の予約        | 的内容             |                                              |
| 予約番号          | 2016003561                       |               |                 |                                              |
| 利用日           | 2016年12月                         | 3日土曜日         |                 |                                              |
| 時間            | 08時00分~                          | 12時00分        |                 |                                              |
| 館             | 富士見球場                            | 5             |                 |                                              |
| 施設            | 富士見球場                            | 5             |                 |                                              |
| 利用目的          | 軟式野球                             |               |                 |                                              |
| 催し物名          |                                  |               |                 |                                              |
| 利用人数          | 30人                              |               |                 |                                              |
| 利用料金          | 5,000円                           |               |                 |                                              |
| キャンセル         | キャンセル                            | 限界日2016年11月30 | 2日水曜日23時59分     |                                              |
|               |                                  |               |                 |                                              |
|               | 富士見球場利用上の注                       | 意             |                 |                                              |
|               | 抽選申込みは、利用月の                      | 01ヶ月前の1日~7    | 日まで(野球団体登録カードの) | り。随                                          |
|               | 時予約は利用月の1ヶ月                      | 前の13日から利用     | 日の2日前まで。キャンセルは利 | 川用日                                          |
|               | CHI COLUMN CO                    |               |                 |                                              |
|               |                                  |               | ****            |                                              |
|               |                                  | 修了            |                 |                                              |
|               |                                  |               |                 |                                              |

- (7)目的選択ボタンをクリックし、利用目 的を選択します (複合検索画面で、利用目的を選択し
- ていない場合は必須)。 (8)利用人数を入力します(必須)。
- (9)催し物の名前がある場合、催し物名を 入力します(任意)。
- (10) グループで申込みをする場合、グル ープ名を入力します。
- (11) 申込みボタンをクリックします。

(12) OKをクリックすると、予約申込み が完了します。 <u>キャンセル</u>をクリックすると、予約 内容確認画面に戻ります。

- (13)予約が完了しました。※予約内容と、「利用上の注意」を必ず確認してください。
  - →ホーム画面に戻る場合は、 メニューバーのホームボタンか、 終了ボタンをクリックします。
  - →操作を終了する場合は、ログアウ トボタンをクリックします。

## 5.3 予約状況の確認操作方法

#### ホーム画面(ログイン後)

| 川崎市公共施設利用予   | 約システム               |             | マニュアル個人様                   |
|--------------|---------------------|-------------|----------------------------|
| ふわあい         | 2001                |             | お問い合わせ サイトマップ ヘルプ (ログァクト)  |
|              |                     | 文字サ         | イズ変更 小 中 大 文字色・背景色変更 あ あ あ |
| ホーム予約        | 抽選 利用者登録            | 各種申請書 施設案内  |                            |
|              |                     |             | 有効期限:9999年12月31日           |
| _            |                     | _           |                            |
| 予約           | 抽選                  | 利用者登録関係     | その他                        |
| 予約の申込み       | 抽選の申込み              | 野球場専用団体登録   | <u>イベントの検索</u>             |
| 予約の変更        | 抽選申込みの取             | 消 利用者情報の変更・ | カードロ座振替結果の確認               |
| 予約の取消        | 抽選申込みの確             |             | 予約お気に入り登録                  |
| <u>予約の確認</u> | 抽選結果(当選び            |             | 予約お気に入り削除                  |
|              |                     | メールアドレス登録   | 抽選お気に入り登録                  |
|              | 1111138/月9月111135年日 | <u>*</u>    | 抽選お気に入り削除                  |
|              |                     |             | 予約申込件数                     |
|              |                     |             | 抽選申込件数                     |
|              |                     |             | 申請中書類印刷                    |
|              |                     |             |                            |
|              |                     |             |                            |
|              |                     |             |                            |

#### 予約受付一覧画面

|                                                                                           |                        |                   |                   |           |                        |       |        |        | 7=       | ュアル個人様      |
|-------------------------------------------------------------------------------------------|------------------------|-------------------|-------------------|-----------|------------------------|-------|--------|--------|----------|-------------|
|                                                                                           |                        |                   |                   |           |                        |       |        | お問い合わせ | サイトマップト  | Nルプ (ログアウト) |
| 201110                                                                                    | DUIT,                  |                   |                   |           |                        | 文字サイズ | 変更 小 中 | 大 🌣    | (字色・背景色) | 変更あるあ       |
| ホーム                                                                                       | 予約                     |                   | 利用者登録             |           | .種申請書 施設               | 螺内    |        |        |          |             |
| 子約受け一覧<br>予約申込等の時点と実際の利用時点では金額が変更になる場合があります。また支払状況はンステムで管理している入金状態を示していま<br>す。<br>本日以降の子約 |                        |                   |                   |           |                        |       |        |        |          |             |
|                                                                                           |                        |                   |                   |           | 予約一覧                   |       | 3件中    | 1~3件表示 | <◀前へ <   | 1 > 次へ 🏲    |
| 予約番号                                                                                      | 利用日                    | 時間                | 館                 | 施設        | 利用目的                   | 利用人数  | 催し 物名  | 支払状況   | 利用料金     | 口振予定日       |
| 2016003276                                                                                | 2016年11<br>月25日<br>金曜日 | 09時00分~<br>12時00分 | 教育文化<br>会館        | 第1会<br>議室 | 会議・講演・学習会<br>(定員40名以下) | 30人   | -      | 未納     | 1,100円   | -           |
| 2016003275                                                                                | 2016年11<br>月25日<br>金曜日 | 13時00分~<br>17時00分 | サンビア<br>ンかわさ<br>き | 第1会<br>議室 | 会議・講演・学習会<br>(定員20名以下) | 10人   | -      | 未納     | 3,500円   | -           |
| 2016003390                                                                                | 2016年11<br>月26日<br>土曜日 | 09時00分~<br>12時00分 | 教育文化<br>会館        | 第2会<br>議室 | 手芸(定員50名以<br>下)        | 15人   | -      | 未納     | 1,320円   | -           |
|                                                                                           |                        |                   |                   | •]        | 583                    | )     |        |        |          |             |

#### (1) ふれあいネットにログイン後、 予約の確認リンクをクリックします。

(2)予約受付一覧が表示されます。 <u>もどる</u>ボタンをクリックすると、ホーム 画面に戻ります。

#### 5.4 予約の変更操作方法

#### ホーム画面(ログイン後)

| 川崎市公共施設 | 取利用予約システム |           |       |                         |                | マニュアル個人様                 |
|---------|-----------|-----------|-------|-------------------------|----------------|--------------------------|
| ふれあ     | いネット      |           |       |                         | お問い            | い合わせ サイトマップ ヘルプ  (ログアウト) |
|         | 9-9-2-2   |           |       | 文字サイ                    | ズ変更小中大         | 文字色・背景色変更 あ あ あ          |
| ホーム     | 予約 抽選     | 利用者登録     | 各種申請書 | 施設案内                    |                |                          |
|         |           |           |       |                         |                | 有効期限:9999年12月31日         |
| 予約      |           | 抽選        | 利用:   | 者登録関係                   | その他            | b                        |
| 予約の申込   | <u>.</u>  | 抽選の申込み    | -     | 田場専用団体登録                | -<br>-1"       | <u> </u>                 |
| 予約の変更   |           | 抽選申込みの取   | 2進 私  | 囲者情報の変更・た               | <u>) - F</u>   | 座振替結果の確認                 |
| 予約の取消   |           | 抽選申込みの確   |       |                         | 五              | 約お気に入り登録                 |
| 予約の確認   | 8         | 抽選結果(当選問  | 確認手 単 | 証(査号(ハスリート)<br>ユリティ番号変更 | <u>re</u><br>予 | 約お気に入り削除                 |
|         |           |           |       | ールアドレス登録                | 抽              | 選お気に入り登録                 |
|         |           | 御田部泊りたいまた | 法     |                         | 抽              | 選お気に入り削除                 |
|         |           |           |       |                         | 予              | 約申込件数                    |
|         |           |           |       |                         | 抽              | 選申込件数                    |
|         |           |           |       |                         | 申              | 請中書類印刷                   |
|         |           |           |       |                         |                |                          |
|         |           |           |       |                         |                |                          |
|         |           |           |       |                         |                |                          |
|         |           |           |       |                         |                |                          |

#### 予約変更一覧画面

|    | 川崎市会共経験対例をありるます。         マニュア川個人様           ディルおいまなリー         成時に自分サイトのプリートレイリー |                        |                   |              |             |                        |          |          |  |  |  |  |
|----|---------------------------------------------------------------------------------|------------------------|-------------------|--------------|-------------|------------------------|----------|----------|--|--|--|--|
| Ĭ  |                                                                                 |                        | - 2 2             |              |             | 文字サイズ変更小中大 文字          | ・色・背景色変更 | 80 80 80 |  |  |  |  |
|    | ホーム 予約 抽選 利用者登録 各種申請書 施設案内                                                      |                        |                   |              |             |                        |          |          |  |  |  |  |
|    | <b>予約変更</b> > 予約変更完了 内容確認                                                       |                        |                   |              |             |                        |          |          |  |  |  |  |
|    | 7%                                                                              | 175 <b>-</b> 185       |                   |              |             |                        |          |          |  |  |  |  |
|    | 1745                                                                            | 夏天——見                  |                   |              |             |                        |          |          |  |  |  |  |
|    |                                                                                 |                        |                   |              |             | 4件中1~4件表示              | 【前へ < 1∶ | > 次へ 🕨   |  |  |  |  |
|    | 選                                                                               | alim m                 | n±89              | 90           | 予約一覧        | 利用口約                   | 利用人      | 催し物      |  |  |  |  |
| 11 | 訮                                                                               | 利用日                    | म् <u>ल</u> ान)   | ßE           | 加設          | 利用日时                   | 数        | 名        |  |  |  |  |
|    | 0                                                                               | 2016年11月26<br>日<br>土曜日 | 08時00分~12時00<br>分 | 桜川球場         | 桜川球場        | 軟式野球                   | 30人      | -        |  |  |  |  |
| E  | 0                                                                               | 2016年11月26<br>日<br>土曜日 | 09時00分~14時00<br>分 | 大師テニスコー<br>ト | 大師テニス場<br>1 | テニス(屋外)                | 6人       | -        |  |  |  |  |
|    | ۲                                                                               | 2016年12月3日<br>土曜日      | 08時00分~12時00<br>分 | 富士見球場        | 富士見球場       | 軟式野球                   | 30人      | -        |  |  |  |  |
|    | 0                                                                               | 2016年12月18<br>日<br>日曜日 | 18時00分~21時30<br>分 | 教育文化会館       | 第1会議室       | 会議・講演・学習会(定員40名以<br>下) | 30人      | -        |  |  |  |  |
| 1  |                                                                                 |                        |                   |              |             |                        |          |          |  |  |  |  |
|    |                                                                                 |                        |                   | 安史           |             | 26                     |          |          |  |  |  |  |
|    |                                                                                 |                        |                   |              |             |                        |          |          |  |  |  |  |

#### 予約内容確認

| 2 11 21 |                        |              |             |        |                 |           |       |
|---------|------------------------|--------------|-------------|--------|-----------------|-----------|-------|
|         | 市公共施設利用予約システム          |              |             |        | <u> </u> # 문학 년 | ⊽==7      | 7ル個人様 |
| 201     | ルのいネット                 |              |             | 文字サー   | 「ズ変更小中大         | 文字色・背景色変更 | 8 8 8 |
| ホー      | ム 予約 抽選                | 利用者登録        | 各種申請書       | 施設案内   |                 |           |       |
| 予約変更    | 更 > <b>内容確認</b> > 変更完了 |              |             |        |                 |           |       |
| 予約      | 内容確認                   |              |             |        |                 |           |       |
|         |                        |              | 予約内容        | \$     |                 |           |       |
|         | 利用日                    | 2016年12月3    | 日土曜日        |        |                 |           |       |
|         | 利用時間(必須)               | 85181        | 08:00~12:00 |        |                 |           |       |
|         | 館                      | 富士見球場        |             |        |                 |           |       |
|         | 施設(必須)                 | 推設           | 富士見球場       |        |                 |           |       |
|         | 利用目的(必須)               | 目的選択         | 款式野球        |        |                 |           |       |
|         | 催し物名                   | 全角文字で入       | <i>.</i>    |        |                 |           |       |
|         | 利用人数(必須)               | 半角数字で入<br>30 | љ           |        |                 |           |       |
|         |                        |              | 2 <b>7</b>  | ▲ 変更中止 |                 |           |       |
|         |                        |              |             |        |                 |           |       |

# ふれあいネットにログイン後、 予約の変更リンクをクリックします。

- (2)予約一覧が表示されます。 変更する予約をチェックし、変更ボタン をクリックします。
  - ※使用料を支払済の予約及び、変更期 間を過ぎている予約は変更できな いため、一覧に表示されません。

(3)時間、施設、利用目的、催し物名、利用 人数を必要に応じて変更し、変更ボタン をクリックします。

#### 予約変更確認

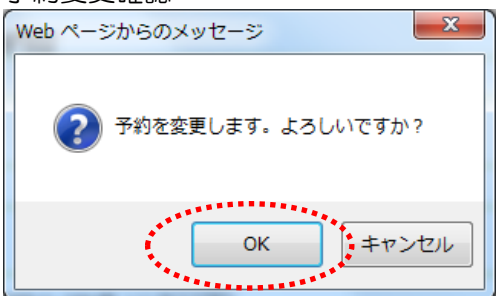

#### 予約取消一覧画面

|               | المريد<br>المريد               |                                            |                        | ****                   | お問い                   | マニュ<br>合わせ サイトマップ <br>文字曲・哲昌曲家 | アル個人)<br>いり ロックス |
|---------------|--------------------------------|--------------------------------------------|------------------------|------------------------|-----------------------|--------------------------------|------------------|
| ホーム・予約        |                                |                                            | 各種申請書                  | 施設案内                   | ARC IF T A            | ATC WALL                       |                  |
| 約夏更、内容確認、変    | 更完了                            |                                            |                        |                        |                       |                                |                  |
| 20107         |                                |                                            |                        |                        |                       |                                |                  |
| <b>才称功元</b> ] |                                |                                            |                        |                        |                       |                                |                  |
|               |                                |                                            | 予約内                    | 容                      |                       |                                |                  |
| 予約番号          |                                | 2016003561                                 |                        |                        |                       |                                |                  |
| 利用日           |                                | 2016年12月3                                  | 日土曜日                   |                        |                       |                                |                  |
| 時間            |                                | 08:00~12:00                                |                        |                        |                       |                                |                  |
| 館             |                                | 富士見球場                                      |                        |                        |                       |                                |                  |
| 施設            |                                | 富士見球場                                      |                        |                        |                       |                                |                  |
| 利用目的          |                                | ソフトボール                                     |                        |                        |                       |                                |                  |
| 催し物名          |                                |                                            |                        |                        |                       |                                |                  |
| 利用人数          |                                | 30人                                        |                        |                        |                       |                                |                  |
| 利用料金          |                                | 5,000円                                     |                        |                        |                       |                                |                  |
|               | 富士見時<br>抽選申ジ<br>時予約(3<br>を除く3日 | 株場利用上の注意<br>へみは、利用月の<br>は利用月の1ヶ月間<br>日前まで。 | 1ヶ月前の1日~7<br>前の13日から利用 | 日まで(野球団体登<br>日の2日前まで。キ | 録カードのみ)。随<br>ャンセルは利用日 |                                |                  |

 (4) OKをクリックすると、予約の変更が 完了します。
 キャンセルをクリックすると、予約内容 確認画面に戻ります。

- (5)予約の変更が完了しました。 ※予約内容と、「利用上の注意」を 必ず確認してください。
  - →ホーム画面に戻る場合は、メニュー バーのホームボタンか、終了ボタン をクリックします。
  - →操作を終了する場合は、ログアウト ボタンをクリックします。

## 5.5 予約の取消操作方法

#### ホーム画面(ログイン後)

|                      | *#######<br><b>ういう</b><br>予約     | システム<br>SylF<br>抽選 | 利用者登録                                                   | 各種申請書 | 文 <del>字</del> サイ<br>施設案内                                                               | お問。<br>「ズ変更 <mark>小中大</mark>           | マニュアル/個人様<br>い合わせけイトマッゴへルゴ (1977)・<br>文字色・音景色変更 <mark>6 8 8</mark> |
|----------------------|----------------------------------|--------------------|---------------------------------------------------------|-------|-----------------------------------------------------------------------------------------|----------------------------------------|--------------------------------------------------------------------|
| 子約                   |                                  | L                  | њж<br>ж                                                 | 利用    | 考察問題係                                                                                   | 701                                    | 有効期限:9999年12月31日                                                   |
| 子¥90<br>子¥90<br>子¥90 | <u>D申込み</u><br>D変更<br>D取消<br>D確認 | 2                  | 抽選の単込み<br>抽選申込みの1<br>抽選申込みの5<br>抽選目に当選<br>読書)<br>確認済の抽選 |       | 王廷場専田団体登録<br>明書名情報の変更:<br>2月<br>登記<br>第日<br>記録名(120-ド<br>記録名(120-ド<br>にス登録<br>(ールアドレス登録 | 4 1<br><u>カード</u> ロ<br>フーセ 予<br>単<br>単 | -<br>-<br>-<br>-<br>-<br>-<br>-<br>-<br>-<br>-                     |

#### 予約取消一覧画面

| 文字サイズ変更 小中 大 文字色・音楽色変更 る あ る |             |            |                       |                      |            |       |                        |          |           |
|------------------------------|-------------|------------|-----------------------|----------------------|------------|-------|------------------------|----------|-----------|
|                              |             | ーム 予約      | 抽選                    |                      |            |       |                        |          |           |
| μĻ.                          | 科的眼         | 20月> 予約取消  | 捖了                    |                      |            |       |                        |          |           |
| ĥ                            | ~~~~        | anazik BC  |                       |                      |            |       |                        |          |           |
| ľ                            | <b>丁</b> 祥: | 现时一覧       |                       |                      |            |       |                        |          |           |
|                              |             |            |                       |                      |            |       | 4件中1~4件表示              | 前へ < 1   | > **^     |
| E                            | set p       | たか、14711 料 | ¥II⊞ D                | 時間                   | 予約         | 「覧」   | 利用日約                   | 利用人物     | (約 114-2) |
| , ł                          |             | キャンビル科     | 1911日<br>2018年11日28   | 04101                | BE         | JUEER | *1411111               | *9/8/\90 | 催し物名      |
|                              |             | til 🕴      | 日<br>土曜日              | 08時00分~12時<br>00分    | 桜川球場       | 桜川球場  | 軟式野球                   | 30人      | -         |
|                              |             | tal.       | 2016年11月26            | 09時00分~14時           | 大師テニス      | 大師テニス | テニス(屋外)                | 6人       | -         |
|                              |             | •          | 土曜日                   | 00,7                 | 1-1        | 451   |                        |          |           |
|                              |             | til.       | 2016年12月3<br>日<br>土曜日 | 08時00分~12時<br>00分    | 富士見球場      | 富士見球場 | ソフトボール                 | 30人      | -         |
|                              |             | til.       | 2016年12月18<br>日曜日     | 18時00分~21時<br>30分    | 教育文化会<br>館 | 第1会議室 | 会議・講演・学習会(定員40名<br>以下) | 30人      | -         |
| •                            |             | •          |                       |                      | ******     |       |                        |          |           |
|                              |             |            |                       | - <b>*</b> , <b></b> | 取消         | 583   |                        |          |           |
|                              |             |            |                       |                      | ******     | -     |                        |          |           |

# ふれあいネットにログイン後、 予約の取消リンクをクリックします。

- (2)予約一覧が表示されます。 取消する予約をチェックし、取消ボタン をクリックします。
  - ※使用料を支払済の予約及び、取消期 間を過ぎている予約は取消できな いため、一覧に表示されません。

#### 取消の確認

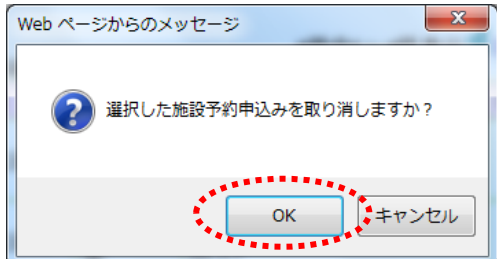

 (3) OK をクリックすると、予約が取り消されます。
 キャンセルをクリックすると、予約取消 一覧画面に戻ります。

| 予約取消     | 当一覧回   | 画面                 |               |       |      |       |        |          |          |
|----------|--------|--------------------|---------------|-------|------|-------|--------|----------|----------|
| マニュアル個人は |        |                    |               |       |      |       |        |          |          |
| ふわあ      | no-tw  |                    |               |       |      |       | お問い合わり | せーサイトマップ | ヘルブ ログアウ |
| 130100   |        |                    |               |       | 文字サイ | ズ変更小中 | 大 :    | 文字色・背景色  | e変更 👌 💩  |
| ホーム      | 予約 抽   |                    |               |       |      |       |        |          |          |
|          | 約取消完了  |                    |               |       |      |       |        |          |          |
|          |        |                    |               |       |      |       |        |          |          |
| 子約取消一    | 覧      |                    |               |       |      |       |        |          |          |
|          |        |                    | 今回取消を         | 行った予約 | ,    |       |        |          |          |
|          | キャンセル料 | 利用日                | 時間            | 館     | 施設   | 利用目的  | 利用人数   | 催し物名     |          |
|          | なし     | 2016年11月26日<br>土曜日 | 08時00分~12時00分 | 桜川球場  | 桜川球場 | 軟式野球  | 30人    |          |          |
|          |        |                    |               | -     |      |       |        |          |          |
|          |        |                    | **            | Y.    |      |       |        |          |          |
|          |        |                    |               |       |      |       |        |          |          |
|          |        |                    |               |       |      |       |        |          |          |
|          |        |                    |               |       |      |       |        |          |          |
|          |        |                    |               |       |      |       |        |          |          |
|          |        |                    |               |       |      |       |        |          |          |
|          |        |                    |               |       |      |       |        |          |          |
|          |        |                    |               |       |      |       |        |          |          |
|          |        |                    |               |       |      |       |        |          |          |
|          |        |                    |               |       |      |       |        |          |          |

- (4)この画面が表示されたら、予約の取消は 完了です。 メニューバーのホームボタンをクリッ クすると、ホーム画面に戻ります。
  - ※「3.予約状況の確認操作方法」に記 載されている操作を実施し、予約 が正しく取り消されていることをご 確認ください。

## 5.6 その他の予約申込操作方法(地域から)

ホーム画面(ログイン後)

| 川崎市公共施設利用予約 | システム          |                               | マニュアル個人様                   |
|-------------|---------------|-------------------------------|----------------------------|
| ふわあいえ       |               |                               | お問い合わせ サイトマップ ヘルプ (125アウト) |
|             |               | 文字サイズ3                        | 変更小中大 文字色・背景色変更 る あ あ      |
| ホーム 予約      | 抽選  利用者登録     | 各種申請書 施設案内                    |                            |
|             | どちらかを選択       |                               | 有効期限:9999年12月31日           |
| 予約          | 抽選            | 利用者登録関係                       | その他                        |
| 予約の申込み      | 抽選の申込み        | 野球場専用団体登録                     | イベントの検索                    |
| 予約の変更       | 抽選申込みの取       | 1 利用者情報の変更・カー                 | ドロ座振替結果の確認                 |
| 予約の取消       | 抽選申込みの確       |                               | 予約お気に入り登録                  |
| 予約の確認       | 抽選結果(当選び      | 間証金号(ハスワート)・1<br>認手 キュリティ番号変更 | 予約お気に入り削除                  |
|             |               | メールアドレス登録                     | 抽選お気に入り登録                  |
|             | 位置記録なり、日本語を言い | <u>*</u>                      | 抽選お気に入り削除                  |
|             |               |                               | 予約申込件数                     |
|             |               |                               | 抽選申込件数                     |
|             |               |                               | 申請中書類印刷                    |
|             |               |                               |                            |
|             |               |                               |                            |
|             |               |                               |                            |

#### 予約申込み画面

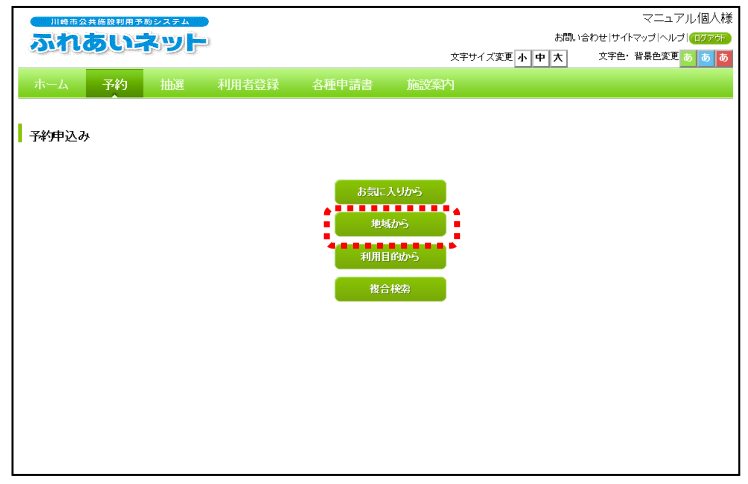

(1)ふれあいネットにログイン後、メニュー
 バーの予約ボタンあるいは予約の申込
 みリンクをクリックします。

(2) 地域からボタンをクリックします。

#### 地域選択画面

| 川崎市公共施設利用予約システム                  |      |               |                  |             |     | 73         | ニュアル個人様     |
|----------------------------------|------|---------------|------------------|-------------|-----|------------|-------------|
| ふれあいネット                          |      |               |                  |             | お問い | 合わせ サイトマップ | ヘルプ (ログアウト) |
|                                  |      |               |                  | 文字サイズ変更 小 🛛 | わ 大 | 文字色・背景色    | 変更 💿 🐻      |
| ホーム 予約 抽選                        |      | 久話由詰曲         | 偏视家内             |             |     |            |             |
| 地域、鏡、施設、一個日常の結果                  |      | 内交破钢、         | 2010年7<br>2011年7 | ,           |     |            |             |
| MC/54 / pB / J/0a2 / 5 // (5 me) |      | L 1.9.0E 00 \ | 149761           |             |     |            |             |
| Little man                       |      |               |                  |             |     |            |             |
| 地域選択                             |      |               |                  |             |     |            |             |
|                                  |      |               |                  |             |     |            |             |
|                                  | +177 |               |                  | ala (MET)   |     |            |             |
|                                  | 主区   |               |                  | <u> 田原区</u> |     |            |             |
| 高津区                              | 宮前区  |               |                  | 多摩区         |     |            |             |
| ■ 廃生区                            |      |               |                  |             |     |            |             |
| A MATIA                          |      |               |                  | ******      |     |            |             |
|                                  |      | 683           | 5                |             |     |            |             |
|                                  |      |               |                  |             |     |            |             |
|                                  |      |               |                  |             |     |            |             |
|                                  |      |               |                  |             |     |            |             |
|                                  |      |               |                  |             |     |            |             |
|                                  |      |               |                  |             |     |            |             |
|                                  |      |               |                  |             |     |            |             |
|                                  |      |               |                  |             |     |            |             |
|                                  |      |               |                  |             |     |            |             |
|                                  |      |               |                  |             |     |            |             |

(3)予約を希望する地域のリンクをクリック します。

#### 館選択画面

| r                          |                        |               |                                     |
|----------------------------|------------------------|---------------|-------------------------------------|
| 川崎市公共施設利用予約システム            |                        |               | マニュアル個人様                            |
| ふれのいネット                    |                        | お問いき          | わせ サイトマップ ヘルプ (ログアット)<br>カネター 教品の空雨 |
|                            |                        | X+51XX2 T 4 X | XTE IMEXE 0 0 0                     |
| ホーム 予約 抽選 利用               | 月者登録 各種申請書 施設家         | 礿             |                                     |
| 地域 > 館 > 施設 > 一ヶ月検索結果 > 一週 | 11] 検索結果 > 内容確認 > 予約完了 |               |                                     |
| 645/3284E3                 |                        |               |                                     |
| 18週代                       |                        |               |                                     |
| ••••                       | ••••••                 | •••••         | ****                                |
| <u> </u>                   | サンビアンかわさき              | 東海道かわさき宿交流    | <u>í</u>                            |
| ■<br>■ 教育文化会館              | <u>ブラザ大師</u>           | <u>ブラザ田島</u>  |                                     |
| <u>桜川球場</u>                | 小田球場                   | 大師球場          |                                     |
| 池上新田球場                     | 富士見球場                  | 大師テニスコート      |                                     |
| 富士見テニスコート                  | 鈴木町広場                  | 中瀬サッカー広場      |                                     |
| 中潮球場                       | 川崎マリエン                 | 川崎マリエンテニスコー   | <u>+</u>                            |
| ◆ 東扇島中公園バーベキュー場            | 東扇島東公園バーベキュー広場         | スポーツ・文化総合セン   | <u>19-</u>                          |
|                            | ಕಿಕ್ಷಣ                 |               |                                     |
|                            |                        |               |                                     |
|                            |                        |               |                                     |
|                            |                        |               |                                     |

#### 施設選択画面

|                  |                 |      |                              | マニュアル個人様                 |
|------------------|-----------------|------|------------------------------|--------------------------|
| 川崎市公共施設利用予約システム  |                 |      | đ                            | 問い合わせ サイトマップ ヘルプ (ログアウト) |
| איזנפוויא        |                 |      | 文字サイズ変更 小中大                  | 、 文字色・背景色変更 あ あ あ        |
| ホーム 予約 抽選        | 利用者登録 各種申請書     |      |                              |                          |
| 地域>館>施設>一ヶ月検索結果> | 一週間検索結果>内容確認>   | 予約完了 |                              |                          |
|                  |                 |      |                              |                          |
| 施設選択             |                 |      |                              |                          |
|                  |                 |      |                              |                          |
|                  |                 |      |                              |                          |
| <u>5~7</u>       | 川崎マリエン<br>第1会議室 |      | - <u>川崎マリエン</u> ●<br>第2会議室 ■ |                          |
|                  | 1186-511-51     |      |                              |                          |
| 第3会議室            | 第4会議室           |      | 第5会議室                        |                          |
| 目崎マリエン           | 目崎マリエン          |      | 川崎マリエン                       |                          |
| 第6会議室            | 第7会議室           |      | 和室                           |                          |
| 川崎マリエン           | 川崎マリエン          |      | 川崎マリエン                       |                          |
|                  | <u>E-73-12</u>  |      |                              |                          |
| ・川崎マリエン          |                 |      |                              |                          |
| <u>1,−7⊐−14</u>  | •••••           |      | ********                     |                          |
|                  | 58              | 53   |                              |                          |
|                  |                 |      |                              |                          |
|                  |                 |      |                              |                          |
|                  |                 |      |                              |                          |

# (4)予約を希望する館のリンクをクリックします。

(5)予約を希望する施設のリンクをクリック します。

施設空き状況一ヶ月表示画面

|    |             |           |              |          |          |          |         |           | マニュアル個人様        |
|----|-------------|-----------|--------------|----------|----------|----------|---------|-----------|-----------------|
|    | 川崎市公共施設     | 2利用予約システ. |              |          |          |          |         | お問い合わせ サイ | マップ ヘルプ (ログアウト) |
| 1  | DITICO      | CIAD      | 5            |          |          | 文字       | サイズ変更小中 | 大 文字色・    | 背景色変更 あ あ あ     |
|    | <u> ተ-አ</u> | 予約 抽透     | <b>麗</b> 利用者 |          | 種申請書     |          |         |           |                 |
| 地址 | 或〉館〉施設      | ♪ 一ヶ月検索   | 結果〉一週間       | 検索結果 > 内 | ]容確認> 予# | 院了       |         |           |                 |
|    |             |           |              |          |          |          |         |           |                 |
| 1  | 施設空き状況-     | ∽ヶ月表示     |              |          |          |          |         |           |                 |
|    |             |           |              |          |          |          |         |           |                 |
|    |             | 平屋        | 和館           | )施設 次0   | の施設 平和館  | Ê<br>:講室 |         |           |                 |
|    |             |           | 平和窗          | 第1会議室 空  | き状況      |          |         |           |                 |
|    |             |           |              | 2016年12月 |          |          |         |           |                 |
|    | 日曜日         | 月曜日       | 火曜日          | 水曜日      | 木曜日      | 金曜日      | 土曜日     | 👗一部空き     |                 |
|    | *****       |           |              |          | 旧        | 2日       | 38      | ★予約あり     |                 |
|    |             |           |              |          | -        | •        | •       | 休休館日      |                 |
|    | 40          | 5旦        | 6日           | 78       | 88       | 9日       | 10日     |           |                 |
|    |             | 1/1       | -            |          | -        | ×        |         | 雨雨天       |                 |
|    | 11日         | 12日       | 13日          | 14日      | 15日      | 16日      | 17日     | 取取消処理     | Þ               |
|    | -           | 1/11      | -            | -        |          | -        | •       | 開開放予定     |                 |
|    | 18日         | 19日<br>(ホ | 20日<br>(余    | 21日      | 22日      | 23日      | 24日     | ■         | ት               |
|    | 05          |           | 070          | 00[]     | 000      | 200      | 04.0    |           |                 |
|    | 230         | 20日       |              | 28       | 29       | 300      |         | :         |                 |
|    | *****       |           |              |          |          |          |         | ₩.        |                 |
|    |             |           |              |          |          |          |         |           |                 |

- (6)検索された施設の1ヶ月分の空き状況が 表示されます。●か△のボタンをクリッ クします。
  - ※下記のマークが表示されている
     時間帯は予約できません。
     休:休館日
     保:保守日
     開:一般開放
    - 雨:雨天
    - 取:取消処理中
    - 開:解放予定
    - -:受付時間外

#### 施設空き状況表示画面

| 2                  | una a                                |                                         |                             |                             | de 13 etc :            |                         | 文字サイ           | ズ変更小中プ        | サイトマップ へルコ<br>大 育景色変更 | <sup>1</sup> ログアウト<br>め <u>め</u> め |
|--------------------|--------------------------------------|-----------------------------------------|-----------------------------|-----------------------------|------------------------|-------------------------|----------------|---------------|-----------------------|------------------------------------|
| 2<br>複合<br>施<br>予約 | ベーム<br>検索条件<br>設空き状<br>の申込み<br>を申じ込む | 予約<br>→ 一週間検<br>況表示<br>ができます。<br>ごには空ぎを | 描述 →<br>索結果 > 内容<br>クリックして申 | 日用日立線<br>評確認> 予約<br>込みボタンを持 | 音裡中。<br>完了<br>甲します。    | <u>а</u> та <i>и</i> еа | ž <b>≭</b> Ρ   |               |                       |                                    |
|                    |                                      |                                         | 申込み                         | 中区。                         | 9中止                    | もどる                     |                |               |                       |                                    |
|                    |                                      |                                         | 前の月                         | 前の週<br>桜川球地<br>桜川球地         | 次の週<br>前の施設            | 次の月<br>次の施              | \$  大師球<br>大師球 | 場             |                       |                                    |
|                    | 2018年                                | 11月21日<br>水曜日                           | 11月22日<br>木曜日               | 小田球場小<br>11月23日<br>金曜日      | 田球場空き<br>11月24日<br>土曜日 | 11月25日<br>日曜日           | 11月26日<br>月曜日  | 11月27日<br>火曜日 | <b>空</b> 空き           |                                    |
|                    | 0600                                 |                                         |                             |                             |                        |                         |                |               | 済 予約あり                |                                    |
|                    | 0800                                 | ×                                       | ×                           | 空                           | 済                      | 済                       | 空              | 済             | ★選択中<br>(所体館日)        |                                    |
|                    | 1000                                 | ×                                       | ×                           | 空                           | 済                      | 済                       | 空              | 済             | 保守日・主催事業              |                                    |
|                    | 1200                                 | ×                                       | ×                           | 済                           | 済                      | 済                       | 済              | 空             | 開一般開放                 |                                    |
|                    | 1400                                 | ×                                       | ×                           | 空                           | 済                      | 済                       | 済              | 済             | ▶ 197                 |                                    |
|                    | 1600                                 |                                         |                             |                             |                        |                         |                |               | 時間外                   |                                    |
|                    |                                      |                                         |                             |                             |                        |                         |                |               | 開放予定                  |                                    |
|                    |                                      |                                         | 前の月                         | 前の週                         | 次の週                    | 次の月                     |                |               |                       |                                    |
|                    |                                      |                                         | 申込み                         | (1)3Za                      | 9中止                    | もどる                     |                |               |                       |                                    |

(7)検索された施設の1週間分の空き状況が 表示されます。

> 70ページ~72ページの操作方法を 参照し予約を登録してください。

## 5.7 その他の予約申込操作方法(利用目的から)

ホーム画面(ログイン後)

| 川嶋市公共施設利用予約シ  | /ステム                              |             | マニュアル個人様                  |
|---------------|-----------------------------------|-------------|---------------------------|
| ふわあいさ         |                                   |             | お問い合わせ サイトマップ ヘルプ (ログアクト) |
|               |                                   | 文字サイズ漢      | 更小中大 文字色・皆県色変更 5 5 5      |
| ホーム 予約        | 抽選 利用者登録                          | 各種申請書 施設案内  |                           |
|               | どちらかを選択                           |             | 有効期限:9999年12月31日          |
| 日本            | 抽選                                | 利用者登録関係     | その他                       |
| <u>予約の申込み</u> | 抽選の申込み                            | 野球場専用団体登録   | イベントの検索                   |
| 予約の変更         | 抽選申込みの取消                          | 利用者情報の変更・カー | と <u>口座振替結果の確認</u>        |
| 予約の取消         | 抽選申込みの確認                          |             | 予約お気に入り登録                 |
| 予約の確認         | 抽選結果(当選確)                         |             | 予約お気に入り削除                 |
|               | <u>約27)</u><br>1957年1月1日 - 1955年月 | メールアドレス登録   | 抽選お気に入り登録                 |
|               | 11118/19/17111184日末               |             | 抽選お気に入り削除                 |
|               |                                   |             | 予約申込件数                    |
|               |                                   |             | 抽選申込件数                    |
|               |                                   |             | 申請中書類印刷                   |
|               |                                   |             |                           |
|               |                                   |             |                           |
|               |                                   |             |                           |

#### 予約申込み画面

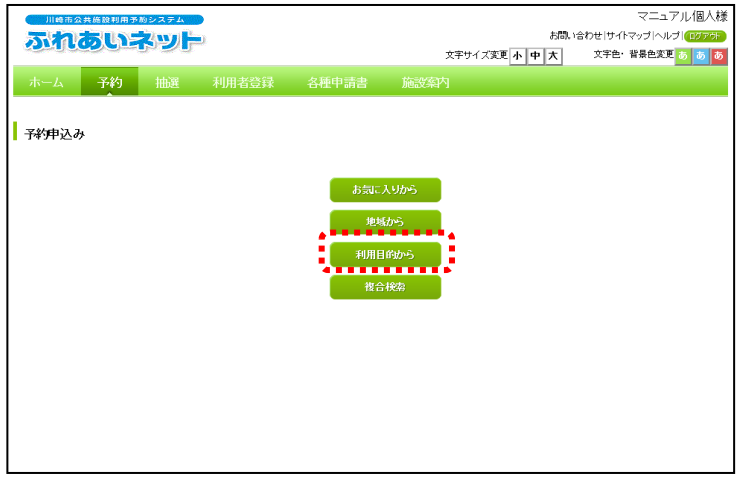

(1)ふれあいネットにログイン後、メニュー
 バーの予約ボタンあるいは予約の申込
 みリンクをクリックします。

(2)利用目的からボタンをクリックします。

#### 利用目的分類選択画面

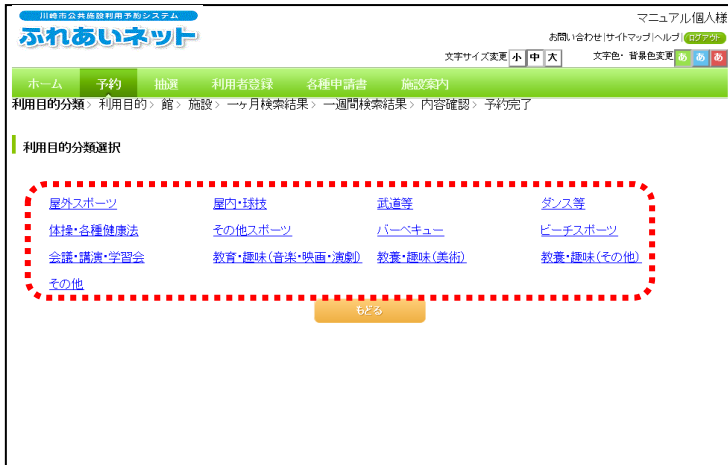

(3)予約を希望する利用目的分類のリンクを クリックします。

#### 利用目的選択画面

|                                           |                                   | 文字サイズ変更 小                  | マニュアル個人様<br>お問い合わせけイトマップトハルブ(Cグアの)<br>中大文字色・背景色変更あまし |
|-------------------------------------------|-----------------------------------|----------------------------|------------------------------------------------------|
| ホーム 予約 抽選<br>利用目的分類 > <b>利用目的</b> > 館 > 施 | 利用者登録 各種申請書<br>設 > 一ヶ月検索結果 > 一週間検 | 施設案内<br>读索結果 > 内容確認 > 予約完了 |                                                      |
| 利用目的選択                                    |                                   |                            |                                                      |
| <u> <u> </u></u>                          | 会議•講演•学習会(定員20<br><u>名以下)</u>     | 会議•講演•学習会(定員25<br>名以下)     | 会議・講演・学習会(定員30<br>名以下)                               |
| 会議・講演・学習会(定員40<br>名以下)                    | 会議・講演・学習会(定員50<br>名以下)            | 会議・講演・学習会(定員51<br>名以上)     |                                                      |
|                                           | <i>ъ</i> /                        | 50                         |                                                      |
|                                           |                                   |                            |                                                      |
|                                           |                                   |                            |                                                      |
|                                           |                                   |                            |                                                      |
|                                           |                                   |                            |                                                      |

(4)予約を希望する利用目的のリンクをクリ ックします。

(5)予約を希望する館のリンクをクリック します。

#### 館選択画面

|                             |                        |              | マニュアル個人様               |
|-----------------------------|------------------------|--------------|------------------------|
|                             |                        | お問い合わ        | ンモー サイトマップ ヘルプ (ロンファゔト |
| MICOURS OF                  |                        | 文字サイズ変更小中大   | 文字色・背景色変更 🐻 🐻 🐻        |
| ホーム 予約 抽選 利用者               |                        |              |                        |
| 利用目的分類 > 利用目的 > 館 > 施設 > 一ヶ | 月検索結果> 一週間検索結果> 内容     | 評確認> 予約完了    |                        |
| 館選択                         |                        |              |                        |
| <u>7~7</u>                  | 国際交流センター               | てくのかわさき      |                        |
| 平和館                         | <u>ミューザ川崎シンフォニーホール</u> | 川崎市民ブラザ      |                        |
| 東海道かわさき宿交流館                 | 產業振興会館                 | 高津老人福祉・地域交流  | 12/9-                  |
| 教育文化会館                      | 日吉分館                   | 中原市民館        |                        |
| ブラザ桶                        | 宣前市民館                  | 营生分館         |                        |
| 多摩市民館                       | 有馬·野川生涯学習支援施設          | ヨネッティー王祥寺    |                        |
| ↓ 川崎マリエン                    | <u>幸スポーツセンター</u>       | スポーツ・文化総合センタ | 2-                     |
|                             | もどる                    |              |                        |
|                             |                        |              |                        |
|                             |                        |              |                        |
|                             |                        |              |                        |

#### 施設選択画面

|                                                                         | 用者登録 各種中語書<br>一步月検索結果> 一週間検索                                                             | さ為い合わせ<br>文字サイズ東京 <mark>小中大</mark> 3<br>施設会 <mark>内</mark><br>結果、内容確認)予修完了 | マニュアル個人様<br>まけれマッゴヘルブ(1277か)<br>文字色・皆最色変更 <u>る <u>あ</u> あ</u> |
|-------------------------------------------------------------------------|------------------------------------------------------------------------------------------|----------------------------------------------------------------------------|---------------------------------------------------------------|
| <u>すべて</u><br><u> 単独市民プラザ</u><br>会議室が9+210<br><u> 単独市民プラザ</u><br>ですールーム | 川崎市民プラザ<br>気速変化2+153<br>川崎市民プラザ<br>気速変化0+211<br>川崎市民プラザ<br>推査210+211<br>加度で12+213<br>523 | <u>川崎市民プラザ</u><br>会議室200<br>1995年6月フラザ<br>会議室2009+210+211                  |                                                               |

(6)予約を希望する施設のリンクをクリック します。

#### 施設空き状況一ヶ月表示画面

|       | <sup>2011月7902-27</sup><br>したシリ<br>子約 抽油<br>ネ <sup>5</sup> −→ 月検索<br>−ヶ月表示 | ムー<br>「」<br>麗 利用 そ<br>緒果 > 一週間    | 1登録 各<br>名<br>授索結果 > 内        | ∰申請書<br> 容確認> 予¥                     | <sub>文学</sub> ,<br>施設案内<br>完了 | ナイズ変更 小 中 | お問い合わせ(サイ)<br>大 文字色・ | マニュアル個人様<br>マッゴヘルブ (12706)<br>背景色支更 <mark>5 5 5 5</mark> |
|-------|----------------------------------------------------------------------------|-----------------------------------|-------------------------------|--------------------------------------|-------------------------------|-----------|----------------------|----------------------------------------------------------|
|       | T<br>T<br>T<br>T                                                           | 和館<br>内広場 前の<br><u>平和館</u><br>前の月 | )施設 次0<br>第1会議室 空<br>2016年12月 | <sup>) 施設</sup><br>第2会<br>き状況<br>次の月 | 議室                            |           | ●全て空ぎ                |                                                          |
| 日曜日   | 月曜日                                                                        | 火曜日                               | 水曜日                           | 木曜日                                  | 金曜日                           | 土曜日       | ▲一部空ぎ                |                                                          |
|       |                                                                            |                                   |                               |                                      |                               | 38        | ▲ 予約めり<br>休館日        |                                                          |
| 4日    | 5日<br>休                                                                    | 6日                                | 7日                            | 88                                   | 9日<br>×                       | 10日       | 開一般開放                |                                                          |
| 11日   | 12日<br>休                                                                   | 13日                               | 14日                           | 15日                                  | 16日                           | 17日       | 取取消処理                | Þ                                                        |
| 18日   | 19日<br>休                                                                   | 20日<br>休                          | 21日                           | 22日                                  | 23日                           | 24日       | 一受付期間                | ለ                                                        |
| 25日   | 26日<br>休                                                                   | 27日                               | 28日                           | 29日                                  | 30日                           | 31日<br>●  | ļ                    |                                                          |
| ***** | •••••                                                                      |                                   | ಕಿಶಿನ                         |                                      |                               |           |                      |                                                          |

#### 施設空き状況表示画面

| 川崎市公共 | 施設利用予約        | システム          |                        |                         |               |               |               | サイトマップトヘル          | 10079 |
|-------|---------------|---------------|------------------------|-------------------------|---------------|---------------|---------------|--------------------|-------|
| Nile. |               | Ser           |                        |                         |               | 文字サイズ         | 変更 小 中 大      | 育景色変更              | 5 5   |
| к—Д   | 予約            | 抽選            |                        | 各種中語                    | 青書 施設         |               |               |                    |       |
| 検索条件  | > 一週間村        | 读新结果》内:       | 部確認> 予約                | 完了                      |               |               |               |                    |       |
| 設空き状  | 况表示           |               |                        |                         |               |               |               |                    |       |
| の申込み  | ができます。        | クロックレア由       | いみボタ /を                | 田寺す                     |               |               |               |                    |       |
| 2+020 |               | 中込み           | 024                    | +0より。<br>9中止            |               |               |               |                    |       |
|       |               | 前の月           | 前の週                    | 次の週                     | 次の月           |               |               |                    |       |
|       |               |               | 桜川球                    | 前の施設                    | 次の施設          | 大師球場          | r<br>r        |                    |       |
| 2018年 | 11月21日<br>水曜日 | 11月22日<br>木曜日 | 小田球場小<br>11月23日<br>金曜日 | 田球場空され<br>11月24日<br>土曜日 | 11月25日<br>日曜日 | 11月26日<br>月曜日 | 11月27日<br>火曜日 | 20 空き              |       |
| 0600  |               |               |                        |                         |               |               |               | <u>清</u> 予約あり      |       |
| 0800  | ×             | ×             | 空                      | 済                       | 済             | <b>2</b>      | 済             | ★選択中               |       |
| 1000  | ×             | ×             | 空                      | 済                       | 済             | 空             | 済             | (株開日<br>(保守日・主催事業) | ŧ     |
| 1200  | ×             | ×             | 済                      | 済                       | 済             | 済             | 空             | 層一般開放              |       |
| 1400  | ×             | ×             | 空                      | 済                       | 済             | 済             | 済             | ■ 雨大<br>× 受付期間外    |       |
| 1600  |               |               |                        |                         |               |               |               | 時間外                |       |
|       |               |               |                        |                         |               |               |               | 110<br>開放予定        |       |
|       |               | 前の月           | 前の週                    | 次の週                     | 次の月           |               |               |                    |       |
|       |               | 申込み           | 中国人                    | <b>9</b> 中止             | もどる           |               |               |                    |       |

- (7)検索された施設の1ヶ月分の空き状況が 表示されます。●か△のボタンをクリッ クします。
  - ※下記のマークが表示されている
  - 時間帯は予約できません。
  - 休:休館日
  - 保:保守日
  - 開:一般開放
  - 雨:雨天
  - 取:取消処理中
  - 開:解放予定
  - -:受付時間外
- (8)検索された施設の1週間分の空き状況が 表示されます。

70ページ~72ページの操作方法を 参照し予約を登録してください。

## 5.8 その他の予約申込操作方法(お気に入りから)

ホーム画面(ログイン後)

| 川崎市公共施設利用予約<br><b> </b> | 2254<br><b> シンテ</b><br>抽選 利用者登録 各 |                                             | マニュアル個人様<br>お問い合わせけイマップへルフ (7279)<br>小中大 文字色・音景色変更 6 8 8 0 |
|-------------------------|-----------------------------------|---------------------------------------------|------------------------------------------------------------|
|                         | どちらかを選択                           |                                             | 有効期限:9999年12月31日                                           |
| 予約                      | 抽選                                | 利用者登録関係                                     | その他                                                        |
| 予約の申込み                  | 抽選の申込み                            | 野球場専用団体登録                                   | <u>イベントの検索</u>                                             |
| 予約の変更                   | 抽選申込みの取消                          | <u>利用者情報の変更・カード</u><br>の東発行                 | 口座振替結果の確認                                                  |
| 予約の取消                   | 抽選申込みの確認                          | <u>************************************</u> | 予約お気に入り登録                                                  |
| 予約の確認                   | 抽選結果(当選確認手                        |                                             | 予約お気に入り削除                                                  |
|                         | 1010日7                            | <u>メールアドレス登録</u>                            | 抽選お気に入り登録                                                  |
|                         | <u>班的月0月1日期間末</u>                 |                                             | 抽選お気に入り削除                                                  |
|                         |                                   |                                             | 予約申込件数                                                     |
|                         |                                   |                                             | 抽選申込件数                                                     |
|                         |                                   |                                             | 申請中書類印刷                                                    |
|                         |                                   |                                             |                                                            |
|                         |                                   |                                             |                                                            |
|                         |                                   |                                             |                                                            |

#### 予約申込み画面

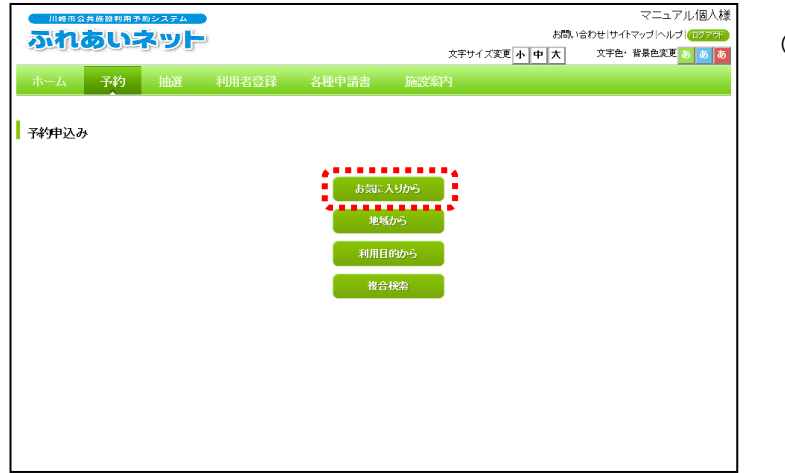

 (1)ふれあいネットにログイン後、メニュー バーの予約ボタンあるいは予約の申込
 みリンクをクリックします。

(2) お気に入りからボタンをクリック します。

#### 予約お気に入り検索画面

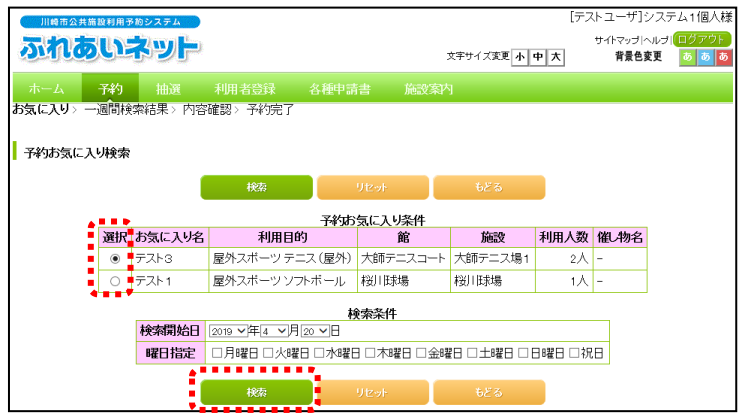

- (3)登録済の予約お気に入り条件が表示され ます。予約を希望するお気に入り条件を 選択し、必要に応じて検索開始日と曜日 を指定して、検索ボタンをクリック します。
  - ※予約のお気に入り条件の登録につい ては、91ページを参照してくだ さい。

#### 施設空き状況表示画面

| 5   | IIIII III IIII IIIIIIIIIIIIIIIIIIIIIII |                     | 274<br>W       |                       |                      |               | 文字サイズ         | 変更小 中 大       | [テストユーザ]システム1個人樹<br>サイトマップトルブ (=2799ト |
|-----|----------------------------------------|---------------------|----------------|-----------------------|----------------------|---------------|---------------|---------------|---------------------------------------|
| オ複合 | <mark>Kーム</mark><br>検索条件               | 予約<br>> 一週間桥        | 抽選 :           | 利用者登録<br>評確認 > 予約     | 各種申請<br>完了           | 諸 施設          | 線内            | ~~~           |                                       |
| 施予約 | 設空き状                                   | <b>況表示</b><br>ができます |                |                       |                      |               |               |               |                                       |
| 字約  | を申じ込き                                  | じには空きを              | クリックして申<br>申込み | 込みボタンを打               | 甲します。<br><u>20中止</u> | もどる           |               |               |                                       |
|     |                                        |                     | 前の月            | 前の週                   | 次の週                  | 次の月           |               |               |                                       |
|     |                                        |                     |                | 桜川球地<br>桜川球地<br>小田球場小 | 前の施設<br>田球場 空きり      | 次の施設          | 大師球場<br>大師球場  |               |                                       |
|     | 2018年                                  | 11月21日<br>水曜日       | 11月22日<br>木曜日  | 11月23日<br>金曜日         | 11月24日<br>土曜日        | 11月25日<br>日曜日 | 11月26日<br>月曜日 | 11月27日<br>火曜日 | <b>ゆ</b> 空き                           |
|     | 0600                                   |                     |                |                       |                      |               |               |               | 済 予約あり                                |
|     | 0800                                   | ×                   | ×              | 空                     | 済                    | 済             | 空             | 済             | ************************************  |
|     | 1000                                   | ×                   | ×              | 空                     | 済                    | 済             | 空             | 済             | 保守日・主催事業                              |
|     | 1200                                   | ×                   | ×              | 済                     | 済                    | 済             | 済             | 空             | 開一般開放                                 |
|     | 1400                                   | ×                   | ×              | 空                     | 済                    | 済             | 済             | 済             | ▶ 1817<br>★ 受付期間外                     |
|     | 1600                                   |                     |                |                       |                      |               |               |               | 時間外                                   |
|     |                                        |                     |                |                       |                      |               |               |               | 100 100 100 理中<br>開開放予定               |
|     |                                        |                     | 前の月            | 前の週                   | 次の週                  | 次の月           |               |               |                                       |
|     |                                        |                     | 申込み            | (102.5                | 》中止                  | もどる           |               |               |                                       |

(4)検索された施設の1週間分の空き状況が 表示されます。

> 70ページ~72ページの操作方法を 参照し予約を登録してください。

#### 5.9 空き状況照会

空き情報の照会は、利用者登録をしていない方も利用することができます。利用者登録をしている方は、 空きがあればログインして予約することができます。

#### ホーム画面(ログイン前)

|                                                                                                    | お読い合わせ け イトマップ (ヘルプ<br>文 キサイズ 文 天 使 ・ 日 発色支配 <u>。 。 。 。 。 。 。 。 。 。 。 。 。 。 。 。 。 。 。</u>         |                                                                                          |
|----------------------------------------------------------------------------------------------------|---------------------------------------------------------------------------------------------------|------------------------------------------------------------------------------------------|
| お知らせ         システム関連         読品書         記述予加         記述予加         記述予加         記述予加         記述         記述 <th 10="" 10<="" th=""><th>ログイン     利用者番号(半角数字)       ノ(スワード(半角数字)       メ(スワード(半角数字)       メ(スワードを忘れた場合       ロダイン</th></th> | <th>ログイン     利用者番号(半角数字)       ノ(スワード(半角数字)       メ(スワード(半角数字)       メ(スワードを忘れた場合       ロダイン</th> | ログイン     利用者番号(半角数字)       ノ(スワード(半角数字)       メ(スワード(半角数字)       メ(スワードを忘れた場合       ロダイン |
| <ul> <li>ご注意     ・ 動作ブラウザ     ・ Windows Microsoft Internet Explorer7.0 - 11.0     ・ Windows Microsoft Edge     ・ Windows Opera     ・ Windows Opera     ・ ********************************</li></ul>                                                                                                    | その他                                                                                               |                                                                                          |

(1)ホーム画面のメニューバーの予約ボタン をクリックします。

#### 予約申込み画面

| 文字サイズ変更 小中大                             | 文字色・背景色変更 🐻 🐻 あ |
|-----------------------------------------|-----------------|
| ホーム 予約 抽選 利用者登録 各種申請書 施設家内              |                 |
| <b>予約</b> 年込み<br>地域から<br>利用目的から<br>推合統称 |                 |

- (2)施設空き状況の検索方法のボタンをクリ ックします。
  - 地域から:(3) -1へ
  - 利用目的から:(3)-2へ
  - 複合検索:(3) -3へ

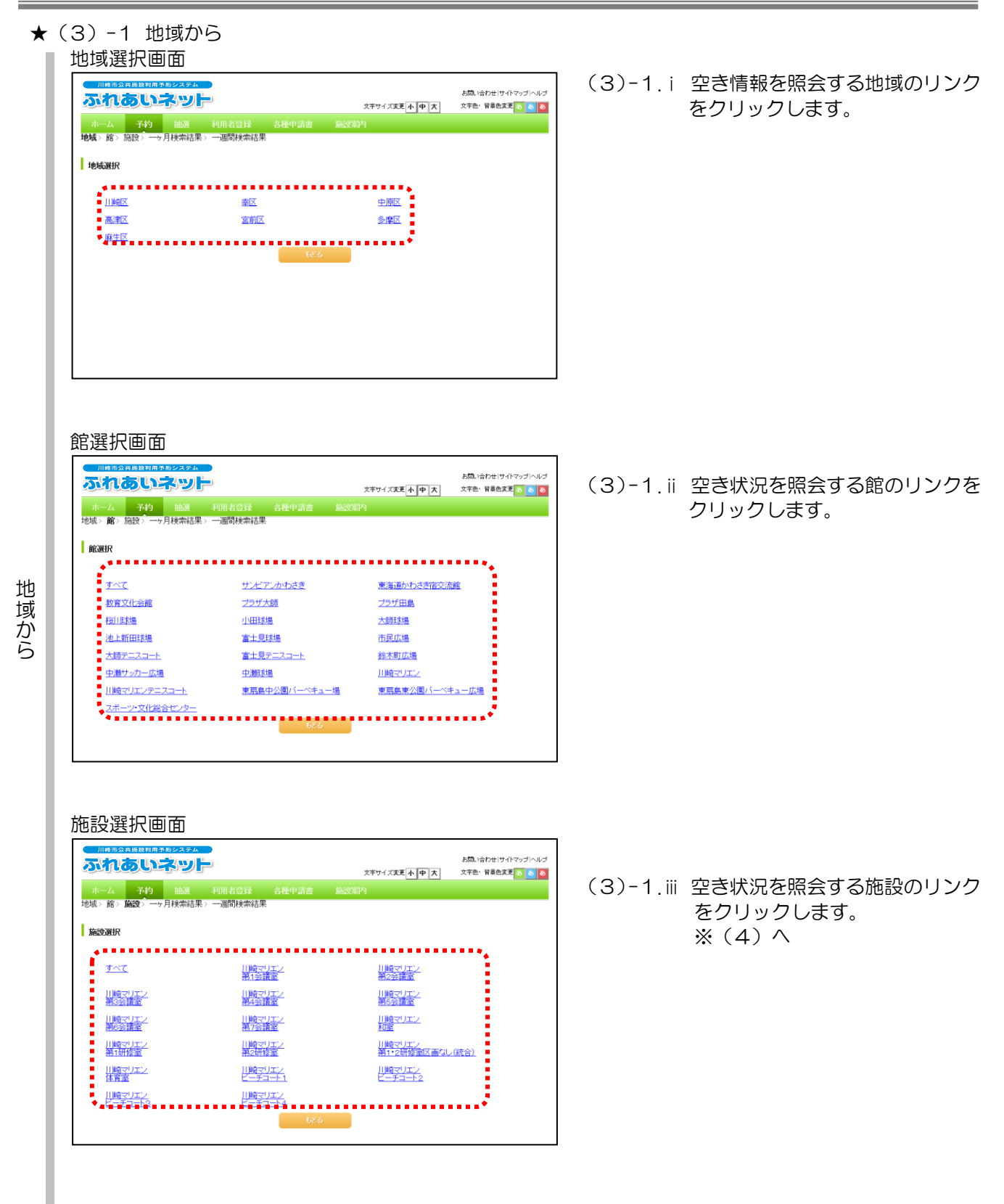

#### ★(3)-2 利用目的から

ホーム 子約 抽選 利用者登録 各種中語書 施設係 利用目的分類》**利用目的**》館》施設》一ヶ月検索結果》一週間検索結果

利用目的選択

会議"議論·学習会(定員40 会議·議論·学習会(定員50 会議·議論·学習会(定員51 名[17] 名[17]

会議:議論:学習会(定員20. 会議:議論:学習会(定員25. 会議:議論:学習会(定員30. 名以下). 名以下). 名以下).

#### 利用目的分類選択画面

| ホーム 予約 抽通<br>目的分類>利用目的> 館 | 利用者登録 各種申請書<br>施設>一ヶ月検索結果>一週間核 | 施設案内<br>蒙結果      |             |   |
|---------------------------|--------------------------------|------------------|-------------|---|
| 利用目的分類選択                  |                                |                  |             |   |
| <u>屋外スポーツ</u>             | <u>屋内•球技</u>                   | 武道等              | <u>ダンス等</u> |   |
| 体操•各種健康法                  | <u>その他スポーツ</u>                 | <u>//-~+=-</u>   | ビーチスポーツ     | ÷ |
| 会議・講演・学習会                 | <u>教育・趣味(音楽・映画・演劇)</u>         | <u>教養・趣味(美術)</u> | 教養・趣味(その他)  |   |
| その他                       |                                |                  |             | • |
|                           | 6/                             | 53               |             |   |
|                           |                                |                  |             |   |
|                           |                                |                  |             |   |

お問、1合わせ)サイトマップ ヘルプ 文字サイズ変更 小 中 大 文字色・背景色変更 あ あ あ

#### (3)-2.i 空き状況を照会する利用目的分類 のリンクをクリックします。

(3)-2.ii 空き状況を照会する利用目的のリ ンクをクリックします。

#### 館選択画面

<u>সমহ</u>

|                    | 明名23日 古根中語書 36331 | X794XXX <mark>+●</mark> X | 882-1854:19-07-57-67 |
|--------------------|-------------------|---------------------------|----------------------|
|                    | ───月秋期活業>──通常秋期活業 | 24                        | 296: 88628           |
| I NEWER            |                   |                           |                      |
| <u>アベズ</u>         | 国際交流ビンテ           | ていたかれる点                   | <u>清七//</u>          |
| 王王道                | 注:一切目線シンフォニーホール   | 目時市民ブラゴ                   |                      |
| <u>東京県からの市政の市政</u> | 度厚原発展設置           | 東京北人場合:地域の                |                      |
| 記 <u>有文化の統</u>     | 目古分離              | 中原市民館                     |                      |
| フ <u>ング編</u>       | 室的市民館             | 聖主分館                      |                      |
| 公室市民政              | 和用"計」に運営客次領知效     | 目ネッティー王孫在                 |                      |
| •                  | 675               |                           | ••••••               |

(3)-2.iii 空き状況を照会する館のリンクを クリックします。

| Ĭ                                      | 施設選択画面                | (3)-2.iv 空き状況を照会する施設のリンク<br>をクリックします。<br>※(4)へ                                                                                                    |
|----------------------------------------|-----------------------|----------------------------------------------------------------------------------------------------|
|                                        |                       |                                                                                                    |
| ★ (:<br>祥<br>[<br> <br> <br> <br> <br> | 3) - 3 複合検索<br>复合検索画面 | <ul> <li>(3) -3. i 地域、利用目的分類、利用目的、</li> <li>館、施設ボタンをクリックすると</li> <li>各設定画面が開きますので、条件</li> <li>を設定してください。</li> <li>年月日、曜日を必要に応じて設定し、検索開始ボタンをクリック</li> <li>します。</li> </ul> |

#### 施設空き状況ーヶ月表示画面

|   | 川崎市 2 共振<br><b>ふれあ</b> | いネッ        |          |                                     |                                 | 文字         | サイズ変更 小 中 | お問い合わせけサイトマップトヘル          |
|---|------------------------|------------|----------|-------------------------------------|---------------------------------|------------|-----------|---------------------------|
|   | ホーム                    | 予約 抽       |          |                                     |                                 |            |           |                           |
| 地 | 域〉館〉施設                 | 8〉一ヶ月検索    | 結果〉一週間   | 検索結果                                |                                 |            |           |                           |
|   | 施設空き状況·                | 一ヶ月表示      |          |                                     |                                 |            |           |                           |
|   |                        | 教育文<br>大会課 |          | <sup>施設</sup> 次の<br><u>会館</u> 第1会議室 | D <sup>施設</sup><br>第2会<br>「空き状況 | マ化会館<br>議室 |           |                           |
|   |                        |            | 前の月      | 2016年11月                            | 次の月                             |            |           | ●全て空き                     |
|   | 日曜日                    | 月曜日        | 火曜日      | 水曜日                                 | 木曜日                             | 金曜日        | 土曜日       | ▲一部空き                     |
|   |                        |            | 1日       | 2日                                  | 3日                              | 4日         | 58        | × サキリ40%<br>(休館日          |
|   | 6 <del>日</del>         | 78         | 88       | 9日                                  | 10日                             | 11日        | 12日       | 開一般開放                     |
|   | 13日                    | 14日<br>—   | 15日<br>— | 16日<br>—                            | 17日                             | 18日        | 19日       | 10 NAA<br>取取消処理中<br>開開放予定 |
|   | 20日                    | 21日<br>休   | 22日      | 23日                                 | 24日                             | 25日        | 26日       | ——受付期間外                   |
|   | 27日                    | 28日        | 29日      | 30日                                 |                                 |            |           |                           |
|   |                        |            |          | もどる                                 |                                 |            |           |                           |

#### 施設空き状況表示画面

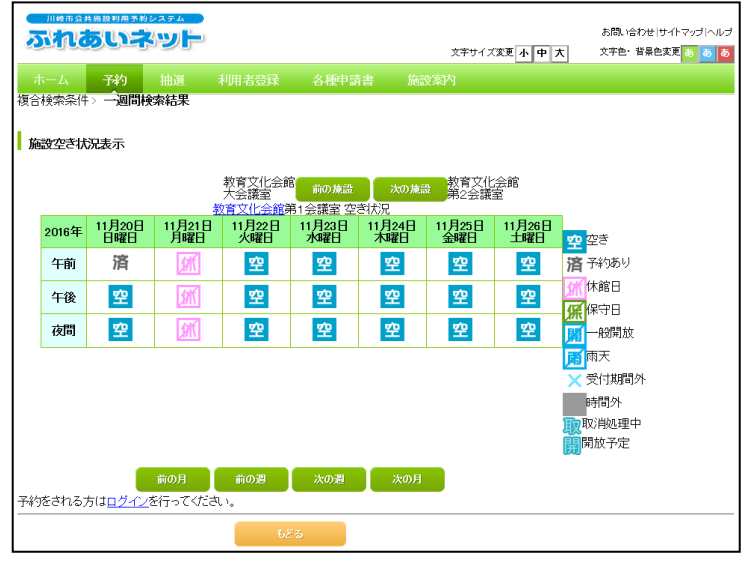

- (4)検索された施設の一ヶ月分の空き状況が 表示されます。●か△のボタンをクリッ クします。
  - ※下記のマークが表示されている
    - 時間帯は予約できません。
    - 休:休館日
    - 保:保守日
    - 開:一般開放
    - 雨:雨天
    - 取:取消処理中
    - 開:解放予定
    - -:受付時間外
- (5)検索された施設の1週間分の空き状況が 表示されます。
  - ※下記のマークが表示されている
    - 時間帯は予約できません。
    - 済:予約あり
    - 休:休館日
    - 保:保守日
    - 開:一般開放
    - 雨:雨天
    - ×:受付時間外
    - ■:時間外
    - 取:取消処理中
    - 開:解放予定
  - ※空き状況を確認後、予約を登録する 場合はログインしてください。

## 5.10 予約お気に入り登録

#### ホーム画面(ログイン後)

| 川崎市公共        | 施設利用予約     | シンテム |         |       |                       |          | マニュアル個人様                |
|--------------|------------|------|---------|-------|-----------------------|----------|-------------------------|
| ふれき          | ういう        | ドット  | 0       |       |                       | お問       | い合わせ サイトマップ ヘルプ (ログアウト) |
|              |            |      |         |       | 文字サー                  | 「ズ変更小中大  | 文字色・智景色変更 あ あ あ         |
| ホーム          | 予約         | 抽選   | 利用者登録   | 各種申請書 | 施設案内                  |          |                         |
|              |            |      |         |       |                       |          | 有効期限:9999年12月31日        |
|              |            |      |         |       |                       |          |                         |
| 予約           |            |      | 曲選      | 利用    | 者登録関係                 | その       | ŧ.                      |
| 予約の          | <u>申込み</u> |      | 抽選の申込み  | 1     | 盱球場専用団体登録             | t _1     | ベントの検索                  |
| <u>予約の</u> 3 | <u>変更</u>  |      | 抽選申込みの取 | 図道    | 利用者情報の変更・             | <u> </u> | 座振替結果の確認                |
| 予約の日         | 取消         |      | 抽選申込みの研 | É122  | 2005年11<br>度証悉号(パスワート | ).tz     | 約お気に入り登録                |
| 予約の          | 確認         |      | 抽選結果(当選 | 確認手   | 「コリティ番号変更             | Ť        | 約お気に入り削除                |
|              |            |      | 確認済の抽躍  | #果 "  | メールアドレス登録             | 扭        | 選お気に入り登録                |
|              |            |      |         |       |                       | 扭        | 選お気に入り削除                |
|              |            |      |         |       |                       | Ĩ        | 約申込件数                   |
|              |            |      |         |       |                       | 扭        | 選申込件数                   |
|              |            |      |         |       |                       | 重        | 請中書類印刷                  |
|              |            |      |         |       |                       |          |                         |
|              |            |      |         |       |                       |          |                         |
|              |            |      |         |       |                       |          |                         |
|              |            |      |         |       |                       |          |                         |

## (1) ふれあいネットにログイン後、予約お気 に入り登録リンクをクリックします。

(2)お気に入り登録を希望する利用目的分類 のリンクをクリックします。

#### 利用目的分類選択画面

| 川崎市公共施設利用予約システム  |                        |                                         | マニュアル個人種                 |
|------------------|------------------------|-----------------------------------------|--------------------------|
| ふれあいネット          |                        |                                         | お問い合わせ サイトマップ ヘルプ (ログアウト |
|                  |                        | 文字サイズ変更 小                               | 中大 文字色・背景色変更 あ あ 2       |
|                  |                        |                                         |                          |
| ホーム 予約 抽選        |                        |                                         |                          |
| 利用目的分類>利用目的>館>施設 | 8> 予約お気に入り登録> 登録       | 完了                                      |                          |
|                  |                        |                                         |                          |
| 利用目的分類選択         |                        |                                         |                          |
|                  |                        |                                         |                          |
|                  | •••••                  | • • • • • • • • • • • • • • • • • • • • | •••••                    |
| 屋外スボーツ           | 屋内·球技                  | 武道等                                     | ダンス等                     |
|                  |                        |                                         |                          |
| ▲ 体操・各種健康法       | <u>その他スポーツ</u>         | <u>//-~+</u>                            | <u>ビーチスボーツ</u>           |
| -<br>会議·講演·学習会   | <u>教育・趣味(音楽・映画・演劇)</u> | 教養・趣味(美術)                               | 教養・趣味(その他)               |
|                  |                        |                                         |                          |
|                  | <u></u>                | <u></u>                                 | •••••                    |
|                  | 68                     | 53                                      |                          |
|                  |                        |                                         |                          |
|                  |                        |                                         |                          |
|                  |                        |                                         |                          |
|                  |                        |                                         |                          |
|                  |                        |                                         |                          |
|                  |                        |                                         |                          |
|                  |                        |                                         |                          |
|                  |                        |                                         |                          |
|                  |                        |                                         |                          |

#### 利用目的選択画面

| 川崎市の共務時創用予約システム                         |                        |                        |                  | マニュアル個人樹       |
|-----------------------------------------|------------------------|------------------------|------------------|----------------|
| ふわあいえット                                 |                        |                        | お問い合わせけイ         | トマップ ヘルプ ログアウト |
|                                         |                        | 文字サイズ変更小               | 中大 文字色・          | ・ 背景色変更 🐻 🐻 🧑  |
| ホーム 予約 抽選                               |                        |                        |                  |                |
| 利用目的分類>利用目的>館>施                         | 投> 予約お気に入り登録> 登録       | 完了                     |                  |                |
| 1 C C C C C C C C C C C C C C C C C C C |                        |                        |                  |                |
| 利用目的選択                                  |                        |                        |                  |                |
| - <u>-</u>                              |                        |                        |                  | 1              |
| <u>会議・講演・学習会(定員20</u>                   | <u>会議・講演・学習会(定員25</u>  | 会議 <u>・講演・学習会(定員30</u> | 会議 <u>・講演・学習</u> | <u> 会(定員40</u> |
| <u>8UN</u>                              | <u>名以下</u>             | <u>名以下)</u>            | 名以刊              |                |
| 会議 <u>・講演・学習会(定員50</u><br>名以下)          | 会議・講演・学習会(定員51<br>名以上) |                        |                  | ;              |
| •••••••••                               | ÷./                    |                        |                  |                |
|                                         | 0.                     |                        |                  |                |
|                                         |                        |                        |                  |                |
|                                         |                        |                        |                  |                |
|                                         |                        |                        |                  |                |
|                                         |                        |                        |                  |                |
|                                         |                        |                        |                  |                |
|                                         |                        |                        |                  |                |
|                                         |                        |                        |                  |                |

(3) お気に入り登録を希望する利用目的のリ ンクをクリックします。

#### 館選択画面

| 川崎市公共施設利用予約システム    |                  |              | マニュアル個人          |
|--------------------|------------------|--------------|------------------|
| ふれのいネット            |                  | 文字サイズ変更      | 中大 文字色・背景色変更 あ あ |
| ホーム 予約 抽選 利用       | 老容録   名種申請書      | 临溃寒内         |                  |
| 利用目的分類>利用目的>館>施設>予 | 約お気に入り登録>登録完了    | JULEAS AND 3 |                  |
|                    |                  |              |                  |
| 館選択                |                  |              |                  |
|                    |                  |              |                  |
| ▲ 国際交流センター         | <u>てくのかわさき</u>   | サンビアンが       | <u>hö</u>        |
| 平和館                | <u> <u> </u></u> | ミューザ川崎       | シンフォニーホール        |
| 川崎市民プラザ            | 東海道かわさき宿交流館      | 產業振興会會       | £                |
| 高津老人福祉・地域交流センター    | 総合福祉センター(エボック    | なかた大山街道ふる    | <u>5さと館</u>      |
| 教育文化会館             | <u>プラザ大師</u>     | <u>ブラザ田島</u> |                  |
| 幸市民館               | 中原市民館            | 高津市民館        |                  |
| <u>ブラザ橘</u>        | 室前市民館            | 多摩市民館        |                  |
| 麻生市民館              | 岡上分館             | 有馬·野川生       | <u>涯学習支援施設</u>   |
| ヨネッティー王禅寺          | 川崎マリエン           | 幸スポーツセ       | <u>1/9-</u>      |
| スポーツ・文化総合センター      |                  |              |                  |
| **************     |                  |              |                  |

#### 施設選択画面

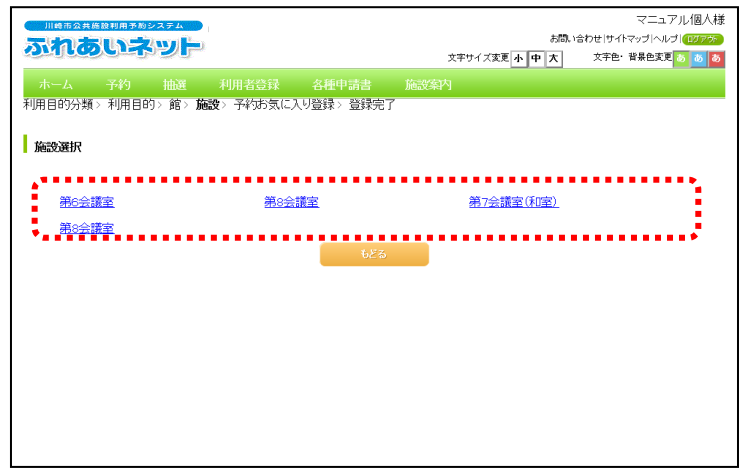

(4) お気に入り登録を希望する館を選択し、 クリックします。

(5) お気に入り登録を希望する施設を選択 し、クリックします。

#### 予約お気に入り登録画面

| 川橋市公共施設利用予約システム           |              |             |          | マニュアル個人様              |
|---------------------------|--------------|-------------|----------|-----------------------|
| ふわちいさいト                   |              |             | お問い合わ    | っせ サイトマップ ヘルプ (ログアウト) |
|                           |              | 文字サイズ変更     | 小中大      | 文字色・背景色変更 🐻 💩 🐻       |
| ホーム 予約 抽選 利用者登録           | 各種申請書        | 施設案内        |          |                       |
| 利用目的分類> 利用目的> 館> 施設> 予約お気 | (に入り登録〉登録完了  | ,           |          |                       |
|                           |              |             |          |                       |
| 予約お気に入り登録                 |              |             |          |                       |
|                           |              |             |          |                       |
|                           | 予約お気に入       | 「登録」        |          |                       |
| お気に                       | 全角又字で人       | 72          | 1        |                       |
|                           |              |             |          |                       |
| 利用目                       | 的分類。会議·講演·学  |             |          |                       |
| 利用目                       | 的<br>会議·講演·学 | 習会(定員20名以下) | <u>t</u> |                       |
| 館                         | 国際交流セン       | <u>9</u> —  | -        |                       |
| 施設                        | 第6会議室        |             |          |                       |
| 利田人                       | 半角数字で入       | <i></i> л   |          |                       |
| TUBA                      | 30           |             |          |                       |
| C#1 .47n                  | 全角文字で入       | <u></u>     |          |                       |
| HEC 13                    |              | ****        | •        |                       |
|                           |              |             |          |                       |
|                           | 設定           | もどる         |          |                       |
|                           |              |             |          |                       |

(6)予約お気に入り登録画面が表示されます。
 お気に入り名、利用人数、催し物を入力し、設定ボタンをクリックします。

#### 予約お気に入り登録完了画面

| 川崎市公共施設利用予約システム                 | マニュアル個人種                 |
|---------------------------------|--------------------------|
| ふわあいネット                         | お問い合わせ サイトマップ ヘルプ (ログアウト |
|                                 | 文字サイズ変更小中大 文字色・背景色変更 あ あ |
| ホーム 予約 抽選 利用者登録 各種申請書           |                          |
| 利用目的分類>利用目的>館>施設>予約お気に入り登録>登録完了 |                          |
| 予約55に入り登録完了                     |                          |
| 予約お気に入り登録が完了しました                |                          |
|                                 |                          |
|                                 |                          |
|                                 |                          |
|                                 |                          |
|                                 |                          |
|                                 |                          |
|                                 |                          |
|                                 |                          |
|                                 |                          |
|                                 |                          |
|                                 |                          |
|                                 |                          |
| •                               |                          |

- (7)この画面が表示されたら、予約お気に入りの登録は完了です。
  - ※予約お気に入りは、複数設定すること ができます。

## 5.11 予約お気に入り削除

#### ホーム画面(ログイン後)

| がれあいオ                                                                   | 59F |                                                                                                    |       | 文字サイス                                                                                                    | お問<br>《変更 <u>小 中 大</u> | マニュアル個人様<br>い合わせけイトマップトルブ(ログアクチ)<br>文字色・背景色変更 あ あ あ                                                                                                    |
|-------------------------------------------------------------------------|-----|----------------------------------------------------------------------------------------------------|-------|----------------------------------------------------------------------------------------------------|------------------------|----------------------------------------------------------------------------------------------------|
| 市一ム予約                                                                   | 抽選  | 利用者登録                                                                                                    | 各種申請書 | 施設案内                                                                                                    |                        | 有効期限:9999年12月31日                                                                                                    |
| 子約の申込み           予約の申込み           予約の変更           予約の取消           予約の確認 | #   | <ul> <li> <u>油道の申込み</u> <u>抽道申込みの頭             抽道申込みの頭             抽道申込みの頭             <u>抽道非込みの頭             抽道記込ます             読を記             <u>ご言言意思             </u> <u>ご言認済の抽道</u> <u>ご言認済の抽道</u> <u>ご言認済の抽道</u> <u>ご言認済の抽道</u> <u>ご言認済の抽道</u> </u></u></li> </ul> |       | 者登録関係<br>狂想専用団体登録<br>明君若指後の変更力<br>可発行<br>自発年<br>自新者後の次ワード・<br>自新者後の次ワード・<br>自新者後の次ワード・<br>自新者後の次ワード・<br>自新者後の次の<br>自発日<br>自発日<br>自発日<br>自発日<br>自発日<br>自発日<br>自発日<br>自発日 |                        | と<br>へいたの検索<br>加速振動にない道路<br>学校内気につい道路<br>学校内気につい道路<br>学校内気につい道路<br>総合気につい道路<br>総合気につい道路<br>総合気につい道路<br>総合気につい道路<br>総合気につい道路<br>(加速単気件変)<br>道律生気件変)<br>道律生気件変)<br>道律生気件変) |

#### 予約お気に入り取消画面

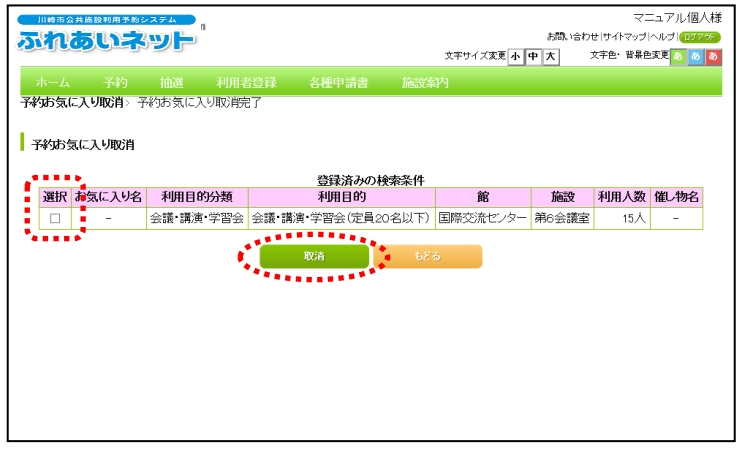

## (1) ふれあいネットにログイン後、<br/> 予約お気<br/> に入り削除リンクをクリックします。

(2)登録済の予約お気に入りの条件一覧が表示されます。 削除するお気に入り条件をチェックし、 取消ボタンをクリックします。

#### 予約お気に入り取消完了画面

|                    | n        |       | マニュアル個人様<br>お聞い合わせけイマッゴヘルプ(1027 <del>25)</del><br>文字サイズ変更 <mark>小 中 大</mark> 文字色・登景色変更 <mark>る &amp; る</mark> |
|--------------------|----------|-------|----------------------------------------------------------------------------------------------------|
| ホーム 予約 抽選          | 利用者登録    | 各種申請書 | 施設案内                                                                                                    |
| 予約の気に入り取用> すずめの気にノ | 「「「「「「」」 |       |                                                                                                    |
| 予約お気に入り取消完了        |          |       |                                                                                                    |
| 予約お気に入り取消が完了しました   |          |       |                                                                                                    |
|                    |          |       |                                                                                                    |
|                    |          |       |                                                                                                    |
|                    |          |       |                                                                                                    |
|                    |          |       |                                                                                                    |
|                    |          |       |                                                                                                    |
|                    |          |       |                                                                                                    |
|                    |          |       |                                                                                                    |

(3)この画面が表示されたら、予約お気に入 りの削除は完了です。

#### 5.12 予約申込件数

#### ホーム画面(ログイン後)

| 川崎市公共施設利用 | 予約システム   |              |                                    |                 | マニュアル個人様              |
|-----------|----------|--------------|------------------------------------|-----------------|-----------------------|
| ふれあい      | ネット      |              |                                    | お問い合わ           | )せ サイトマップ ヘルプ (ログアウト) |
|           | -9-9-9   |              | 文字サイス                              | (変更 小 中 大       | 文字色·音暴色変更 5 5 5       |
| ホーム予約     | 抽選 利用者:  | 登録 各種申請書     | 施設案内                               |                 |                       |
|           |          |              |                                    | 有               | 前朔限:9999年12月31日       |
| 予約        | 抽選       | 利用           | 者登録関係                              | その他             |                       |
| 予約の申込み    | 抽選の専     | 1込み 野        | 陆墙専用団体登録                           | <u>-1772</u>    | <u>の検索</u>            |
| 予約の変更     | 抽選申ジ     | いみの取消 利      | 用者情報の変更・カー                         | -ビ ロ座振          | 替結果の確認                |
| 予約の取消     | 抽選申ジ     | <u>しみの確認</u> |                                    | 予約お             | 気に入り登録                |
| 予約の確認     | 抽選結果     | 2(当選確認手      | 証 <del>留与い人ソニト)。</del><br>ユリティ番号変更 | <u>C</u><br>予約お | 気に入り削除                |
|           |          | ×+++)****=   | ールアドレス登録                           | 抽選お             | 気に入り登録                |
|           | 9月23/月9. | 加進結末         |                                    | 抽選お             | 気に入り削除                |
|           |          |              |                                    | <u>予約申</u>      | 込件数                   |
|           |          |              |                                    | 抽選申             | <u>込件数</u>            |
|           |          |              |                                    | 申請中             | 書類印刷                  |
|           |          |              |                                    |                 |                       |
|           |          |              |                                    |                 |                       |
|           |          |              |                                    |                 |                       |

#### 予約申込件数画面

|        | いネ     |      |       |             | ħ          | マニュアル個人様<br>問い合わせけイトマップ ヘルプ (100775) |
|--------|--------|------|-------|-------------|------------|--------------------------------------|
|        |        |      |       |             | 文字サイズ変更小中大 | 文字色・背景色変更 る あ る                      |
| ホーム・   | 予約     | 抽選   | 利用者登録 | 各種甲請書       | 施設編刊       |                                      |
| 予約申込件数 |        |      |       |             |            |                                      |
| 予約制限   | 営択してくだ | ざい   |       |             |            |                                      |
|        |        | •••• | ****  | <b>5</b> 83 |            |                                      |
|        |        |      |       |             |            |                                      |
|        |        |      |       |             |            |                                      |
|        |        |      |       |             |            |                                      |
|        |        |      |       |             |            |                                      |

(1) ふれあいネットにログイン後、予約申込 件数リンクをクリックします。

(2)予約制限から確認したい施設の予約制限 を選択します。

#### 予約申込件数画面

| 川崎市公          | 共施設利用予約       | システム |      |         |      |                 |        |          |            | マニュアル個              |
|---------------|---------------|------|------|---------|------|-----------------|--------|----------|------------|---------------------|
| ふれる           | あいえ           |      |      |         |      |                 |        | お問い合     | わせけイトマ     | ップ ヘルプ (ログ          |
|               |               |      |      |         |      | 文字サイ            | 「ズ変更小」 | 中大       | 文字色·背      | ·景色変更 55 55         |
|               |               |      |      |         |      |                 |        |          |            |                     |
|               |               |      |      |         |      |                 |        |          |            |                     |
| 予約申込作         | 牛数            |      |      |         |      |                 |        |          |            |                     |
|               |               |      |      |         |      |                 |        |          |            |                     |
|               |               |      |      |         | :    | 38件中1~          | 5件表示   | 前へ < 1   | 2.3.4.5    | <u>6 Z 8 &gt; 次</u> |
| 予約制限          | 全て            |      | ~    |         |      |                 |        |          |            |                     |
|               | 体动性眼的         |      |      | 生化日本    |      |                 | 申》     | ∆数       |            |                     |
|               | 加速文中归线        |      |      | #JPR#X  |      | 11月             | 12月    | 1月       | 2月         |                     |
| レセ・特会・特       | 寺応            |      | 1ヶ月  |         | 5件   | 0件              | 0件     | 0件       | 0件         |                     |
|               |               |      |      |         |      |                 |        |          |            |                     |
|               | 施設制限          |      |      | 制限数     |      |                 | 申》     | ∖数       |            |                     |
|               | NGEAD IN      |      |      | *****   |      | 11月             | 12月    | 1月       | 2月         |                     |
| 以外の施設         |               |      | 1ヶ月  |         | 5件   | 1件              | 1件     | 0件       | 0件         |                     |
|               |               |      |      |         |      |                 | N alta | - 344    |            |                     |
|               | 施設制限          |      |      | 制限数     |      |                 | 甲皮     | 幼        | <b>6</b> 8 |                     |
| 由設制限力         | ก             |      | 168  |         | 7(生  | П. <del>Л</del> | 12/H   | 0任<br>0任 | 2 <u>7</u> |                     |
| T ADIDIDA 7 B | -             |      | 1371 |         | 711  | on              | on     | 011      | on         |                     |
|               |               |      |      |         |      | 由认数             |        |          |            |                     |
|               | 施設制限          |      |      | 制限数     |      | 11月             | 12月    | <br>1月   | 2月         |                     |
| 申込制限10        | 0             |      | 1ヶ月  |         | 1件   | 0件              | 0件     | -<br>0件  | -<br>0作    |                     |
|               |               |      |      |         |      |                 |        |          |            |                     |
|               | the endularia |      |      | 4100 %4 |      |                 | 申ž     | ∿数       |            |                     |
|               | 施設制限          |      |      | 可限级     |      | 11月             | 12月    | 1月       | 2月         |                     |
| 東海道かわ         | さき宿交流館        |      | 1ヶ月  |         | 4時間帯 | 0時間帯            | 0時間帯   | 0時間帯     | 0時間帯       |                     |
|               |               |      |      |         |      |                 |        |          |            |                     |
|               |               |      |      | _       |      |                 |        |          |            |                     |
|               |               |      |      |         | もどる  |                 |        |          |            |                     |

- (3)施設ごとに設定されている予約申込の制 限数と、月ごとの申込数が一覧で表示さ れます。
  - ※件数が多い場合は、右上の次へリンク をクリックすると次の5件を、前へ リンクをクリックすると前の5件を 表示することができます。

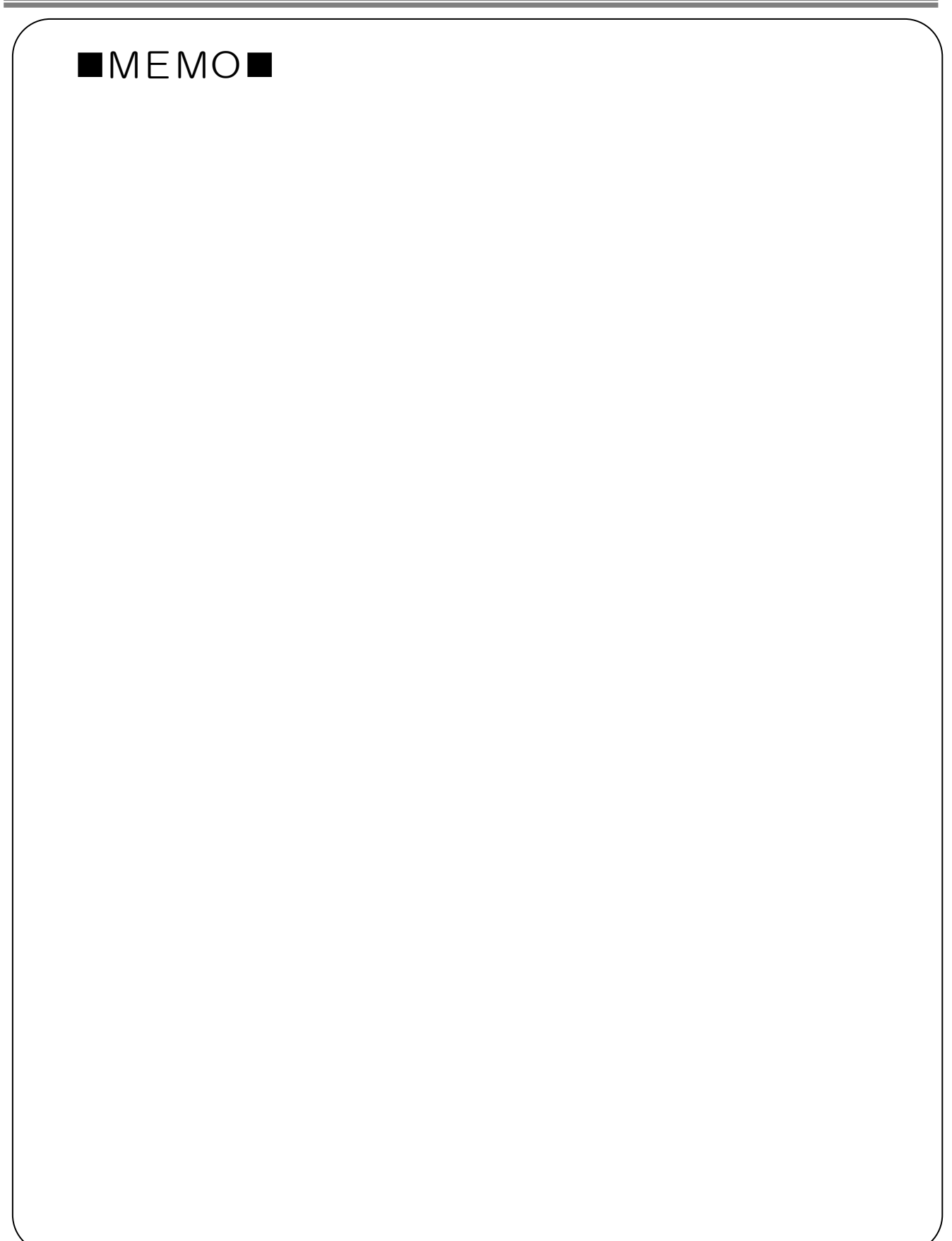

6. 各種申請書のダウンロード

## 6.1 各種申請書

-----

| ホーム画面(ログイン前)                                                  | サイドマップハルJ<br>文字サイズ変更 <u>ト 中 大</u> 背景色変更 <mark>ほ き </mark> 西                                | (1)ホーム画面のメニューバーの各種申請書<br>ボタンをクリックします。 |
|---------------------------------------------------------------|--------------------------------------------------------------------------------------------|---------------------------------------|
| ▶ お知らせ<br>システム関連/屋外スポーツ施設・パーペキュー場/屋内スポーツ施設<br>教育文化会館・市民館/会館施設 | ログイン         利用者番号(チーム番号)         暗証番号(パスワード)         ************************************ |                                       |
| 各種申請書画面                                                       |                                                                                            | (の) 冬菇中詰まがまテナわます                      |

|                          |                           | 10システム<br><b>ネッ</b> ト |          |         |         | 文字サイズ変更 <u>小 中 大</u> | サイトマップ ヘルブ<br>背景色変更 <mark>録 青 素</mark> |  |
|--------------------------|---------------------------|-----------------------|----------|---------|---------|----------------------|----------------------------------------|--|
| <u> </u> ሐ-ፊ             | 予約                        | 抽選                    | 利用者登録    | 各種申請書   | 施設案内    |                      |                                        |  |
| 4種申請調 ダウンロー              | 各種申請書                     |                       |          |         |         |                      |                                        |  |
| 同意書                      |                           |                       |          |         |         |                      |                                        |  |
| 利用者が未り                   | 或年の場合                     | 1、新規利用                | 用者登録、変更、 | 更新する際に提 | 出していただく | く同意書                 | <u>9920-F</u>                          |  |
| 在勤証明書                    | ・在学証明                     | 明書                    |          |         |         |                      |                                        |  |
| 新規利用者                    | 登録時に在                     | 動・在学る                 | を証明するための | 証明書     |         |                      | <u>ダウンロード</u>                          |  |
| 利用者カー                    | ド再発行                      | 申請書                   |          |         |         |                      | •                                      |  |
| 利用者力一                    | 利用者カードを再発行する際に提出していただく依頼書 |                       |          |         |         |                      |                                        |  |
| 利用者カー                    | ド更新申請                     | 青書                    |          |         |         |                      |                                        |  |
| 利用者カードを更新する際に提出していただく依頼書 |                           |                       |          |         |         |                      | <u>ダウンロード</u>                          |  |

(2)各種申請書が表示されます。 ダウンロードしたい申請書を選択し、 ダウンロードリンクをクリックすると、 PDF ファイルが表示されます。

| ダウン                                    | <u>/ロード</u> をクリック後、ボ                                              | タンが表示される境                                | (参考)                                         |                            |
|----------------------------------------|-------------------------------------------------------------------|------------------------------------------|----------------------------------------------|----------------------------|
| JII 49 75 2                            | 公共施設利用予約システム                                                      |                                          | サイトマップトヘルプ                                   | ご使用のパソコンの環境により、ダウンロード      |
| <b>M</b>                               | あいネット                                                             | 文字サイズ変更小中大                               | 背景色変更 森 春 赤                                  | をクリックすると、画面下にボタンが表示され      |
| <u> </u>                               | 予約 抽選 利用者登録 各種申請書                                                 | 施設案内                                     |                                              | <u>る場合がありま</u> す。          |
| 人的                                     |                                                                   |                                          |                                              | ファイルを開く<br>ボタンをクリックすると、PDF |
| i a-t⊈⊕an                              | <b>會</b>                                                          |                                          |                                              | ファイルが表示されます。               |
|                                        | するファイルをお選びくたさい。                                                   |                                          |                                              |                            |
| <ul> <li>回意書</li> <li>利用者が未</li> </ul> | 成年の場合 新規利用者登録 変更 更新する際に提出して                                       | しただく同音書                                  | ダウンロード                                       |                            |
|                                        |                                                                   |                                          |                                              |                            |
| 在勤証明                                   | 書·在学証明書                                                           |                                          |                                              |                            |
| 新規利用者                                  | 登録時に在勤・在学を証明するための証明書                                              |                                          | ダウンロード                                       |                            |
| 利用者力-                                  | -ド再発行申請書                                                          |                                          |                                              |                            |
| 利用者力一                                  | ドを再発行する際に提出していただく依頼書                                              |                                          | ダウンロード                                       |                            |
| 利用者力-                                  | ト・更新申請書                                                           |                                          |                                              |                            |
| 利用者力一                                  | ドを更新する際に提出していただく依頼書                                               |                                          | <u>ダウンロード</u>                                |                            |
| testap.fure                            | ai-net.city.kawasaki.jp から sinseisyo_003.pdf (119 KB) を開くか、または保存( | しますか? ファイルを聞く( <u>O</u> ) 保存( <u>S</u> ) | <ul> <li>         キャンセル(C) ×     </li> </ul> |                            |
| L                                      |                                                                   |                                          |                                              |                            |

## 7. 施設案内

## 7.1 施設案内

| <u>ホーム画面(ログイン前)</u>                                               |                                                                                                    |
|-------------------------------------------------------------------|----------------------------------------------------------------------------------------------------|
| 川崎市公共編組制用チカシステム<br><b> ふれつないネット</b><br>ホーム 予約 抽選 利用者登録 各種申請書 施設案内 | サイトマップハルブ<br>文字サイズ変更 <u>小中大</u> 背景色変更 <u>ほま</u><br>5                                                                                                    |
| お知らせ<br>システム関連/屋外スポーツ施設・バーベキュー場/屋内スポーツ施設<br>教育文化会館・市民館/会館施設       | ログイン  利用者番号(チーム番号)  暗証番号(スワード)  培証番号(スワード)  セキュリティ番号  ※セキュリティ番号  ※セキュリティ番号  (ロク形式535580)  ※暗証番号(パスワート)・セキュ リディ番号  ※暗証番号(パスワート)・セキュ リディ番号  ※暗証番号(パスワート)・セキュ リティ番号  エジーン  エーーン  エーーーン  エーーン  エーーン  エーーン  エーーン  エーーン  エーーン  エーーン  エーーン  エーーン  エーーン  エーーン  エーーン  エーーン  エーーン  エーーン  エーーン  エーーン  エーーン  エーーン  エーーン  エーーン  エーーン  エーーン  エーーン  エーーン  エーーン  エーーン  エーーン  エーーン  エーーン  エーーン  エーーン  エーーン  エーーン  エーーーン  エーーン  エーーン  エーーーン  エーーーン  エーーン  エーーーン  エーーーン  エーーーン  エーーーン  エーーーン  エーーーン  エーーーン  エーーーーン  エーーーン  エーーーン  エーーーン  エーーーーン  エーーーーン  エーーーーーーーー |

#### 施設一覧画面

| 11時市 2,4 新 R 利<br><b>ふれるい</b> |         | -                              | 文字           | サイズ変更 <u>ゕ   ヰ   大</u>                                  | サイトマ<br>背景色変更          | ップ ヘルプ<br>副 青 <u>赤</u> |
|-------------------------------|---------|--------------------------------|--------------|---------------------------------------------------------|------------------------|------------------------|
| ホーム 予約                        | 抽選      | 利用者登録 各種申請書                    | 施設案内         |                                                         |                        |                        |
| 屋外スポーツ施設                      | き・バーベキ: | ュー場 屋内スボーツ施設 教育文               | て化会館・市民館     | 会館施設                                                    |                        |                        |
|                               |         | te                             | 3            |                                                         |                        |                        |
| 屋外スポーツ施設・                     | バーベキュー  | -場                             |              | ful matea                                               |                        |                        |
| <b>昭名</b>                     | 地域      | 所在地                            | 電話番号         | 利用時間                                                    | 支払万法                   | 詳細                     |
| 桜川球場                          | 川崎区     | 〒210-0833 川崎市川崎区桜本1<br>丁目14-3  | 044-244-3206 | 6時00分~18<br>時00分。季節に<br>より時間変更あ<br>り。                   | 口座振替可能                 | it#                    |
| 小田球場                          | 川崎区     | 〒210-0846 川崎市川崎区小田4<br>丁目20-38 | 044-244-3206 | 8時00分~18<br>時00分。季節に<br>より時間変更あ<br>り。                   | 口座振替可能                 | 詳細                     |
| 大師球場                          | 川崎区     | 〒210-0815 川崎市川崎区大師公<br>園 1     | 044-276-0050 | 6時00分~18<br>時00分。18時<br>30分~20時3<br>0分。季節により<br>時間変更あり。 | 口座振替可能                 | 詳細                     |
| 池上新田球場                        | 川崎区     | 〒210-0864 川崎市川崎区池上町<br>1 - 3   | 044-244-3206 | 6時00分~18<br>時00分。季節に<br>より時間変更あ<br>り。                   | 口座振替可能                 | <b>F</b> ¥#            |
| 富士見球場                         | 川崎区     | 〒210-0011 川崎区富士見2丁目<br>1-1     | 044-276-9133 | 6時00分~18<br>時00分。季節に<br>より時間変更あ<br>り。                   | 口座振替不可<br>能 (現金の<br>み) | <b>F</b> ##            |

#### (1) ホーム画面のメニューバーの施設案内 ボタンをクリックします。

(2)施設一覧が表示されます。
 案内を表示したい館の詳細ボタンをクリックします。

#### 館案内画面

| <u>.</u> |             |                                                                         | まま (調約の)                                     | 文字サイズ変更 <u> 小   中   大</u>                                                | サイトマップ へルブ<br>背景色変更 <mark>録 青 </mark> 表 |
|----------|-------------|-------------------------------------------------------------------------|----------------------------------------------|--------------------------------------------------------------------------|-----------------------------------------|
| 館案F      | d<br>77 349 |                                                                         | もどる                                          |                                                                          |                                         |
|          | 館名          | 桜川球場                                                                    |                                              |                                                                          |                                         |
|          | 地域名<br>所在地  | 川崎区<br>〒210-0833 川崎市川崎区桜本                                               | 1丁目14-3                                      |                                                                          |                                         |
|          | 電話番号        | TEL.044-244-3206 FAX.                                                   |                                              |                                                                          |                                         |
|          | 館案内         | 内野人工芝、外野芝生グラウント<br>095平方メートル                                            | *。面積11,                                      |                                                                          |                                         |
|          | 利用時間        | 6時00分~18時00分。季節<br>更あり。                                                 | 「により時間変                                      |                                                                          |                                         |
|          | 休館日         | 12月29日~翌年1月4日                                                           |                                              |                                                                          | A State                                 |
|          | 受付時間        |                                                                         |                                              |                                                                          |                                         |
|          | 館情報         | 詳細については、施設へお問い合<br>お問い合わせください:044<br>抽選申込みは、利用月の1ヶ月前<br>月の1ヶ月前の13日から利用日 | わせください。<br>(266) 298<br>前の1日~7日ま<br>日の2日前まで。 | また、土・日・祝日は次の連絡先^<br>1 (電話・FAX共通)<br>で(野球団体登録カードのみ)。限<br>キャンセルは利用日を除く7日前ま | 1<br>直時予約は利用<br>ミで。                     |

(3)館の案内が表示されます。

## 8. その他

## 8.1 イベントの検索

#### ホーム画面(ログイン後) 川崎市公共施設利用予約システム マニュアル個人様 お問い合わせ サイトマップ ヘルプ ( 🗰 ふれあいネット 文字サイズ変更 小 中 大 文字色・背景色変更 あ あ ホーム 予約 抽選 利用者登録 各種申請書 施設案内 有効期限:9999年12月31日 その他 イベントの検索 口座振替結果の確認 抽選 予約 利用者登録関係 <u>予約の申込み</u> 抽選の申込み 野球場専用団体登録 <u>予約の変更</u> 抽選申込みの取消 利用者情報の変更・カードの再発行 予約の取消 抽選申込みの確認 予約お気に入り登録 暗証番号(バスワード)・セ キュリティ番号変更 <u>抽選結果(当選確認手</u> 続き) 予約の確認 予約お気に入り削除 抽選お気に入り登録 <u>メールアドレス登録</u> 確認済の抽選結果 抽選お気に入り削除 予約申込件数 抽選申込件数 申請中書類印刷

# イベント検索画面

|     | ила <u>н</u> и<br>155 | 設利用予約3 |      |         |          |         | マニュアル個人材<br>お問い合わせ サイトマップ ヘルプ  <mark>ログアウト</mark> |
|-----|-----------------------|--------|------|---------|----------|---------|---------------------------------------------------|
|     |                       |        |      |         |          |         | 文字サイズ変更 小中大文字色・背景色変更 る あ                          |
| 本~  |                       |        |      |         |          |         |                                                   |
| イベン | •検索>                  | イベント検  | 索結果  |         |          |         |                                                   |
| 1~  | ント検索                  |        |      |         |          |         |                                                   |
|     |                       |        |      |         |          |         |                                                   |
|     |                       |        |      |         |          | ******  |                                                   |
|     | ジャンル                  |        | 9    | ャンルの選択  | すべて      |         | <b>1</b>                                          |
|     | 地域                    |        |      | 地域の選択   | すべて      |         |                                                   |
|     | 曜日指統                  | È      | 口月時  | ■日□火曜日□ | 水曜日□木曜日□ | □金曜日□土曜 |                                                   |
|     | 検索日                   |        | ○本 E | ●今月○来月  |          |         |                                                   |
|     |                       |        |      |         | 検索開始     | Utzak   |                                                   |
|     |                       |        |      |         | ******   |         |                                                   |
|     |                       |        |      |         |          |         |                                                   |

## (1) ふれあいネットにログイン後、イベント の検索リンクをクリックします。

(2) ジャンルの選択、地域の選択ボタンをク リックすると、各種設定画面が表示され ますので、条件を設定してください。 曜日、検索日を必要に応じて設定し、検 索開始ボタンをクリックします。

(3) イベント検索結果一覧が表示されます。

|  | イベント給索結里面で |
|--|------------|

| 川崎市会   | 共施設利用予        | 約システム     |          |                    |        |         | マニ<br>お問い合わせ サイトマップ へル | コアル個<br>オ <mark>ログアウ</mark> |
|--------|---------------|-----------|----------|--------------------|--------|---------|------------------------|-----------------------------|
| and    | bus           | Ral       |          |                    | :      | 文字サイズ変更 | ・中大文字色・背景色             | 変更 💍 💰                      |
|        |               |           |          |                    |        |         |                        |                             |
| イベント検索 | イベントを         | 検索結果      |          |                    |        |         |                        |                             |
| イベント検察 | 索結果           |           |          |                    |        |         |                        |                             |
|        |               |           |          |                    |        |         |                        |                             |
|        | 開催日           | 484 . Ma  | 内宠       | イベント一覧<br>関催提所     | 開演     | 紋演      | 問会せ失                   |                             |
|        | 11月24日<br>木曜日 | ホールイベント   | イベントテスト1 | 国際交流センター<br>ホール    | 10時00分 | 12時00分  | 044-1111-2222          |                             |
|        | 11月25日<br>金曜日 | 第1会議室イベント | イベントテスト2 | 国際交流センター<br>第1 会議室 | 13時00分 | 17時00分  | 044-1111-2222          |                             |
|        | 11月26日<br>土曜日 | 第2会議室イベント | イベントテスト3 | 国際交流センター<br>第2会議室  | 19時00分 | 21時00分  | 044-1111-2222          |                             |
|        |               |           |          | もどる                |        |         |                        |                             |
|        |               |           |          |                    |        |         |                        |                             |
|        |               |           |          |                    |        |         |                        |                             |
|        |               |           |          |                    |        |         |                        |                             |

## 8.2 口座振替結果の確認

#### ホーム画面(ログイン後)

| 川崎市公共施設利用予制 | のシステム             |                                                                                                    |                                | マニュアル個人様                |
|-------------|-------------------|----------------------------------------------------------------------------------------------------|--------------------------------|-------------------------|
| ふれあいえ       | ドット               |                                                                                                    | お問い                            | い合わせ サイトマップ ヘルプ (ログアクト) |
|             |                   |                                                                                                    | 文字サイス変更小中大                     | 文字語・音楽語変更 5 5 5         |
| ホーム予約       | 抽選 利用者登録          | 各種申請書 施設案                                                                                                    | 内                              |                         |
|             |                   |                                                                                                    |                                | 有効期限:9999年12月31日        |
| 予約          | 抽選                | 利用者登録関係                                                                                                    | ₹. ₹.Øf                        | <u>e</u>                |
| 予約の申込み      | 抽選の申込み            | 野球場専用国                                                                                                    | -<br><u>団体登録</u> <u>イ</u>      | ≤ントの検索                  |
| 予約の変更       | 抽選申込みの取           | 消 利用表情報                                                                                                    | <u>り変更・カード</u> ロ               | 座振替結果の確認                |
| 予約の取消       | 抽選申込みの確           | 20月先江                                                                                                    |                                | 約お気に入り登録                |
| 予約の確認       | 抽選結果(当選び          | 電話会社(1) 電話会社(1) | <u>スワート・・・</u><br><u>号変更</u> 予 | 約お気に入り削除                |
|             |                   | メールアドレン                                                                                                    | 2登録 抽                          | 選お気に入り登録                |
|             | 11年687月19月1日1日月1日 | *                                                                                                    | Ħ                              | 選お気に入り削除                |
|             |                   |                                                                                                    | Ŧ                              | 約申込件数                   |
|             |                   |                                                                                                    | 扭                              | 選申込件数                   |
|             |                   |                                                                                                    | 里                              | 請中書類印刷                  |
|             |                   |                                                                                                    |                                |                         |
|             |                   |                                                                                                    |                                |                         |
|             |                   |                                                                                                    |                                |                         |
|             |                   |                                                                                                    |                                |                         |

# (1) ふれあいネットにログイン後、<br/> 回座振替<br/> 結果の確認<br/> リンクをクリックします。

- (2) 口座振替結果一覧が表示されます。
  - ※件数が多い場合は、右上の次へリンクで 次の5件を、前へリンクで前の5件を 表示することができます。
  - ※月別で検索したい場合は、左上の年月を 選択し、検索ボタンをクリックします。

#### 口座振替結果一覧画面

| 「「「「「「」」」               | ネット            |                       |                        |                       | 文字            | サイズ変更     | 小中           | お問い合わ<br>大 | せ サイトマップ ヘルプ <br>文字色・背景色変更 📀 |
|-------------------------|----------------|-----------------------|------------------------|-----------------------|---------------|-----------|--------------|------------|------------------------------|
| ホーム 予約                  | 抽選             | 利用者登録                 | 各種                     | 申請書                   | 施設案内          |           |              |            |                              |
| □座振替結果一覧                |                |                       |                        |                       |               |           |              |            |                              |
| 別で検索したい場合)<br>6 マ年10 マ月 | は、年月を指定し<br>検索 | 検索ボタンを                | を押してくだる                | むい。                   |               | 10        | 竹中1′         | ~10件表      | 示◀前へ<1>                      |
|                         |                |                       |                        |                       |               | 振替        | ]座振替<br>結果 1 | 結果<br>合計金額 |                              |
|                         |                |                       | C                      | 座振替結果                 | 一覧            | ₽Xı∆      | 済 4          | 0,800円     |                              |
|                         | 予約番号           | 利用日                   | 請求日                    | 時間                    | 館             | 施設        | 利用<br>目的     | 請求金<br>額   |                              |
|                         | 2016002777     | 2016年9<br>月20日<br>火曜日 | 2016年10<br>月29日<br>土曜日 | 09時00分<br>~12時00<br>分 | サンビアン<br>かわさぎ | 第2交<br>流室 | -            | 6,000<br>円 |                              |
|                         | 2016002777     | 2016年9<br>月21日<br>水曜日 | 2016年10<br>月29日<br>土曜日 | 09時00分<br>~12時00<br>分 | サンビアン<br>かわさぎ | 第2交<br>流室 | -            | 6,000<br>円 |                              |
|                         | 2016002778     | 2016年9<br>月22日<br>木曜日 | 2016年10<br>月29日<br>土曜日 | 09時00分<br>~12時00<br>分 | サンビアン<br>かわさぎ | 第2交<br>流室 | -            | 7,200<br>円 |                              |
|                         | 2016002778     | 2016年9<br>月23日<br>金曜日 | 2016年10<br>月29日<br>土曜日 | 09時00分<br>~12時00<br>分 | サンビアン<br>かわさぎ | 第2交<br>流室 | -            | 6,000<br>円 |                              |
|                         | 2016002770     | 2016年9<br>月24日<br>土曜日 | 2016年10<br>月29日<br>土曜日 | 09時00分<br>~12時00<br>分 | 国際交流<br>センター  | ホール       | -            | 4,440<br>円 |                              |
|                         | 2016002770     | 2016年9<br>月24日<br>土曜日 | 2016年10<br>月29日<br>土曜日 | 09時00分<br>~12時00<br>分 | 国際交流<br>センター  | 第2会<br>議室 | -            | 1,680<br>円 |                              |
|                         | 2016002770     | 2016年9<br>月24日<br>土曜日 | 2016年10<br>月29日<br>土曜日 | 09時00分<br>~12時00<br>分 | 国際交流<br>センター  | 第3会<br>議室 | -            | 1,680<br>円 |                              |
|                         | 2016002771     | 2016年9<br>月25日<br>日曜日 | 2016年10<br>月29日<br>土曜日 | 09時00分<br>~12時00<br>分 | 国際交流<br>センター  | ホール       | -            | 4,440<br>円 |                              |
|                         | 2016002771     | 2016年9<br>月25日<br>日曜日 | 2016年10<br>月29日<br>土曜日 | 09時00分<br>~12時00<br>分 | 国際交流<br>センター  | 第2会<br>議室 | -            | 1,680<br>円 |                              |
|                         | 2016002771     | 2016年9<br>月25日<br>日曜日 | 2016年10<br>月29日<br>土曜日 | 09時00分<br>~12時00<br>分 | 国際交流<br>センター  | 第3会<br>議室 | -            | 1,680<br>円 |                              |
|                         |                |                       |                        |                       |               |           |              |            |                              |

## 8.3 申請中書類印刷

| ホーム画面                                      | (ログイン後                                                      | ź)                                                                                                    |                                                                                                    |
|--------------------------------------------|-------------------------------------------------------------|----------------------------------------------------------------------------------------------------|----------------------------------------------------------------------------------------------------|
| 川崎市公共協設利用予約<br><b> あれるしまた</b><br>ホーム 予約    |                                                             | 文年9-4ズ東)<br>各種申請書 施設案内                                                                                                    | マニュアル個人様<br>お聞い合わせサイヤップハルブ(ロファ)<br>夏小中大 文字色・智急空変 & 。 。<br>有効期限:9999年12月31日                                                 |
| 予約の申込み<br>予約の変更<br>予約の取消<br>予約の取消<br>予約の確認 | ##選<br>抽選申込みの題<br>抽選申込みの題<br>抽選目込みの通<br>抽選結果(当選)<br>確認済の抽選結 | 利用者登録関係           野球場専用団体登録           潤         利用者情報の変更・カード<br>の再発行           認         暗証番見(パスワード)・ゼ<br>主ジ」ケィ番を受更           重認手         キンリケィ番を受更           重認手         メールアドレス登録 | その他<br>イベルの検索<br>ロ座振音結果の確認<br>子がわ気に入り登録<br>子が力気に入り登録<br>抽選力気に入り登録<br>抽選力気に入り登録<br>抽選力気に入り時候<br>子が力込件数<br>地選事入件数<br>単調中書類印刷 |

#### 申請中書類印刷画面

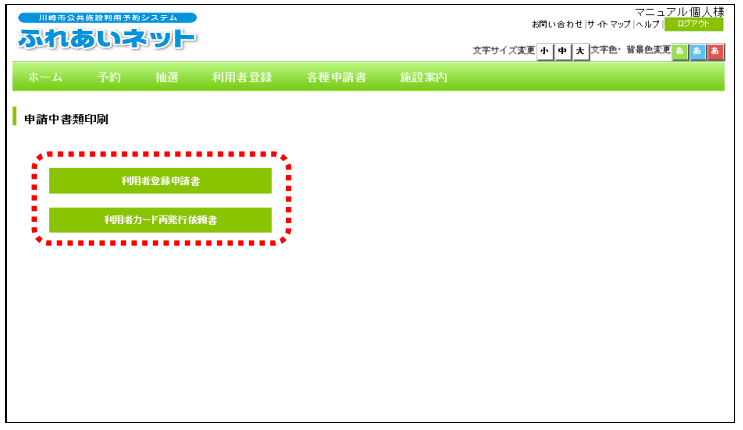

## (1) ふれあいネットにログイン後、申請中書 類印刷リンクをクリックします。

(2)申請中書類の印刷一覧が表示されます。 印刷したい書類名を選択し、クリックし ます。

> ※申請中書類の印刷一覧は、ログインし た利用者の申請の状況により、表示 されるボタンが異なります。